# IBM iDoctor for IBM i Power Connections

#### IBM iDoctor for IBM i Development Team

3 June 2022

Licensed Materials - Property of IBM

© Copyright International Business Machines Corporation 2022. All rights reserved.

### Abstract

Provides in-depth coverage of all major GUI functions for all components at 7.1, 7.2, 7.3 and 7.4. This covers the functions specific to VIOS and HMC. This is primarily for the analysis of nmon performance data.

### Changes

3 June 2022 – Moved VIOS monitor setup document into this document. Also updated screens to match client 1543.

28 Jan 2022 – Created new document to separate the documentation into different documents for ease of maintenance. This is section 7 found in the previous version of the documentation.

# **Table of Contents**

| 1 C      | Over           | view                             | 10       |
|----------|----------------|----------------------------------|----------|
| 1.1      | "A             | s-is" / No Warranty              | 10       |
| 1.2      | 2 Ins          | stallation Notes                 | 11       |
| 2 F      | Powe           | er Connections View              | 12       |
| 2.1      | Ro             | oot Folder Menu Options          | 12       |
| 2.2      | 2 Ad           | ld/Edit Power Connection         | 13       |
| 2.3      | 8 Se           | et Analysis Database             | 14       |
| 3 H      | НМС            | Connections                      | 15       |
| 3.1      | Me             | enu Options                      | 15       |
| 3.2      | 2 Ma           | anaged systems                   | 16       |
| 3.3      | B LP           | PARs                             | 17       |
| 3.4      | L Ca           | apture HMC configuration         | 17       |
| 3.5      | 5 Dis          | scover Connections               | 18       |
| 4 \      | /IOS           | Connections                      | 20       |
| 4.1      | Me             | enu Options                      | 20       |
| 4.2      | 2 Po           | wer Collection Wizard            | 21       |
| 4        | .2.1           | Welcome                          | 21       |
| 4        | .2.2           | Connections                      | 22       |
| 4        | .2.3           | Basic Options                    | 23       |
| 4        | .2.4           | nmon Advanced Options            |          |
| 4        | .2.5           | nmon Additional Advanced Options |          |
| 4        | ∿.2.6<br>0 ∧ n |                                  | 27       |
| 4.3      |                | alyze NiviON Data                | 20       |
| 4.4<br>4 |                | Disk Mannings Folder             | טו<br>גר |
| 4.5      | 5 Co           | ponfiguration summary            |          |
| 4.6      |                | OS Advisor                       |          |
| 4.7      | 7 Nn           | non                              |          |
| 4.8      | B Pe           | rfPMR                            |          |
| 4.9      | ) Ge           | eneral Functions                 |          |
| 4        | .9.1           | /home/padmin                     |          |
| 4        | .9.2           | File Systems                     |          |
| 4        | .9.3           | Disk free space                  |          |
| 4        | .9.4           | /tmp/idoctor                     |          |
| 4.1      | 0 \            | Norking with file systems        | 39       |

| 4.      | 0.1 Directory n  | nenu options                                  | 40 |  |  |
|---------|------------------|-----------------------------------------------|----|--|--|
| 4.      | 0.2 File menu    | options                                       | 41 |  |  |
| 4.      | 0.3 Run Comm     | nands                                         | 42 |  |  |
| 4.      | 0.4 Change Pe    | ermissions                                    |    |  |  |
| 4.      | 0.5 Open (loca   | ıl сору)                                      | 43 |  |  |
| 4.      | 0.6 Edit         |                                               |    |  |  |
| 4.      | 0.7 Upload File  | e(s) from PC                                  |    |  |  |
| 4.1     | 0.8 Change Di    | rectory                                       | 45 |  |  |
| 4.1     | 0.9 Create Dire  | ectory                                        |    |  |  |
| 4.1     | 0.10 Copy        |                                               |    |  |  |
| 4.1     | 0.11 Delete      |                                               |    |  |  |
| 4.1     | 0.12 Rename      |                                               |    |  |  |
| 4.      | 0.13 Save        |                                               |    |  |  |
| 4.      | 0.14 Transfer    |                                               |    |  |  |
| 4.      | 0.15 Transfer    | to -> FTP Server                              |    |  |  |
| 4.<br>1 | 0.10 Transfer    | to -> IBM ECLIPED                             |    |  |  |
| 4.<br>4 | 0.17 Transfer    | to $-> IBM = Blue Diamond Lab$                |    |  |  |
| 5 V     | OS Monitor       | · Sotun                                       | БЛ |  |  |
| JV      |                  | Setup                                         |    |  |  |
| 5.1     | Summary          |                                               |    |  |  |
| 5.2     | AS IS / NO V     | VARRANTY                                      |    |  |  |
| 5.3     | Required Steps54 |                                               |    |  |  |
| 5.4     | Installing iDo   | octor Scripts                                 | 54 |  |  |
| 5.5     | SSH Connec       | tion Setup Instructions                       | 56 |  |  |
| 5.6     | VIOS Data D      | Directory Setup Instructions                  | 60 |  |  |
| 5.0     | 5.1 Some tips    | that may be useful if you are having problems | 62 |  |  |
| 5.7     | Directory Mo     | nitor Setup Instructions                      |    |  |  |
| 6 M     | onitors          |                                               | 64 |  |  |
| 6.1     | Menus            |                                               | 65 |  |  |
| 6.2     | Add Monitore     | ed Directory                                  |    |  |  |
| 6.3     | Active Monitor   | or Job                                        | 67 |  |  |
| 6.4     | Collections (    | within a monitor)                             |    |  |  |
| 7 V     | OS Advisor       | ·                                             | 69 |  |  |
| 71      | Analyzing        |                                               | 69 |  |  |
| 8 n     | non              |                                               | 72 |  |  |
|         | limport          |                                               |    |  |  |
| ŏ.1     |                  |                                               |    |  |  |
| 8.2     | Analyze          |                                               | 73 |  |  |
| 8.3     | Collections      |                                               | 74 |  |  |

|   | 8.3.1 | Collection Fields                                          | 74  |
|---|-------|------------------------------------------------------------|-----|
|   | 8.3.2 | Menus                                                      | 75  |
|   | 8.3.3 | Properties                                                 | 76  |
| 8 | 3.4   | Reports                                                    | 77  |
|   | 8.4.1 | Menus                                                      | 78  |
| 9 | nm    | on Analyzer (A-L)                                          | .79 |
| ç | 9.1   | SYS_SUMM – System summary – physical CPUs vs disk I/Os     | 79  |
| ç | 9.2   | SYS_SUMM - System summary - CPU % vs disk I/Os             | 80  |
| ç | 9.3   | DISK_SUMM - Disk total KB/sec overview                     | 80  |
| ç | 9.4   | DISK_SUMM - Disk total KB/sec by operation                 | 81  |
| ç | 9.5   | LPAR – Physical CPU vs Entitlement                         | 81  |
| ç | 9.6   | LPAR – CPU% vs VPs                                         | 82  |
| ç | 9.7   | LPAR – Shared Pool Utilization                             | 83  |
| ç | 9.8   | CPU_SUMM - CPU Overview                                    | 83  |
| ç | 9.9   | CPU_SUMM - Logical CPUs                                    | 84  |
| ç | 9.10  | CPU_SUMM - CPU by Thread                                   | 84  |
| ç | 9.11  | CPU – N Overview                                           | 84  |
| ę | 9.12  | DISKAVGRIO - Disk IO Average reads KBs/xfer by disk        | 85  |
| ę | 9.13  | DISKAVGRIO – Disk IO Average reads KBs/xfer overview       | 86  |
| ę | 9.14  | DISKAVGWIO - Disk IO Average writes per second by disk     | 86  |
| Q | 9.15  | DISKAVGWIO – Disk IO Average writes KBs/xfer overview      | 87  |
| Q | 9.16  | DISKBSIZE – Disk block size by disk                        | 87  |
| ç | 9.17  | DISKBSIZE – Disk block size overview                       | 88  |
| ç | 9.18  | DISKBUSY – Disk % busy by disk                             | 88  |
| ę | 9.19  | DISKBUSY – Disk % busy overview                            | 89  |
| ç | 9.20  | DISKREAD – Disk read KB/sec by disk                        | 89  |
| ç | 9.21  | DISKREAD – Disk read KB/sec overview                       | 90  |
| ç | 9.22  | DISKRIO – Disk IO reads per second by disk                 | 90  |
| ç | 9.23  | DISKRIO – Disk IO reads per second overview                | 91  |
| ę | 9.24  | DISKRXFER – Transfer from disk (reads) per second by disk  | 91  |
| ç | 9.25  | DISKRXFER – Transfer from disk (reads) per second overview | 92  |
| ç | 9.26  | DISKWIO – Disk IO writes per second by disk                | 92  |
| ę | 9.27  | DISKWIO – Disk IO writes per second overview               | 93  |
| ę | 9.28  | DISKWRITE – Disk write KB/sec by disk                      | 93  |
| ç | 9.29  | DISKWRITE – Disk write KB/sec overview                     | 94  |
| ç | 9.30  | DISKXFER – Disk transfers per second by disk               | 94  |

| 9.31  | DISKXFER – Disk transfers per second overview        |     |
|-------|------------------------------------------------------|-----|
| 9.32  | FCREAD – Fiber channel reads KBs/sec overview        |     |
| 9.33  | FCWRITE – Fiber channel writes KBs/sec overview      |     |
| 9.34  | FCXREFIN – Fiber channel transfers in/sec overview   |     |
| 9.35  | FCXREFOUT – Fiber channel transfers out/sec overview |     |
| 9.36  | FILE – Kernel Read/Write System Calls                |     |
| 9.37  | FILE – Kernel Filesystem Functions                   |     |
| 9.38  | IOADAPT -Disk adapters KB/sec overview               |     |
| 9.39  | IOADAPT -Disk adapters tps overview                  |     |
| 9.40  | JFSFILE -JFS filespace % used overview               |     |
| 9.41  | JFSINODE -JFS Inode % used overview                  |     |
| 10 nn | non Analyzer (M-Z)                                   | 101 |
| 10.1  | MEM - Real Memory                                    |     |
| 10.2  | MEMNEW - Memory Use                                  |     |
| 10.3  | MEMUSE - VMTUNE Parameters                           |     |
| 10.4  | NET - Network I/O overview                           |     |
| 10.5  | NETPACKET - Network packets overview                 |     |
| 10.6  | NETSIZE - Network size overview                      |     |
| 10.7  | PAGE - Paging (pgspace)                              |     |
| 10.8  | PAGE - Paging (filesystem)                           |     |
| 10.9  | PAGE - Page scan:free ratio                          |     |
| 10.10 | POOLS - Multiple CPU Pools                           |     |
| 10.11 | PROC - Processes RunQueue vs Swap-in                 |     |
| 10.12 | PROC - Processes pswitch                             |     |
| 10.13 | PROC - Processes syscalls                            |     |
| 10.14 | PROC - Processes forks                               |     |
| 10.15 | PROC - Processes execs                               |     |
| 10.16 | PROC - Processes read vs write                       |     |
| 10.17 | PROC - Processes IPC primitives                      |     |
| 10.18 | TOP - CPU% by command                                |     |
| 10.19 | TOP - Memory paging space by command                 |     |
| 10.20 | TOP - Char IO by command                             |     |
| 10.21 | TOP - Threads by command                             |     |
| 10.22 | TOP - CPU% by PID/command                            |     |
| 10.23 | TOP - Memory paging space by PID/command             |     |
| 10.24 | TOP - Char IO by PID/command                         |     |

| 10.25 | TOP - Threads by PID/command115 |
|-------|---------------------------------|
| 10.26 | TOP - CPU% by user/command116   |
|       |                                 |

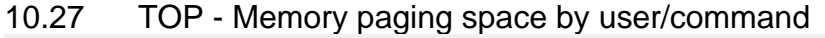

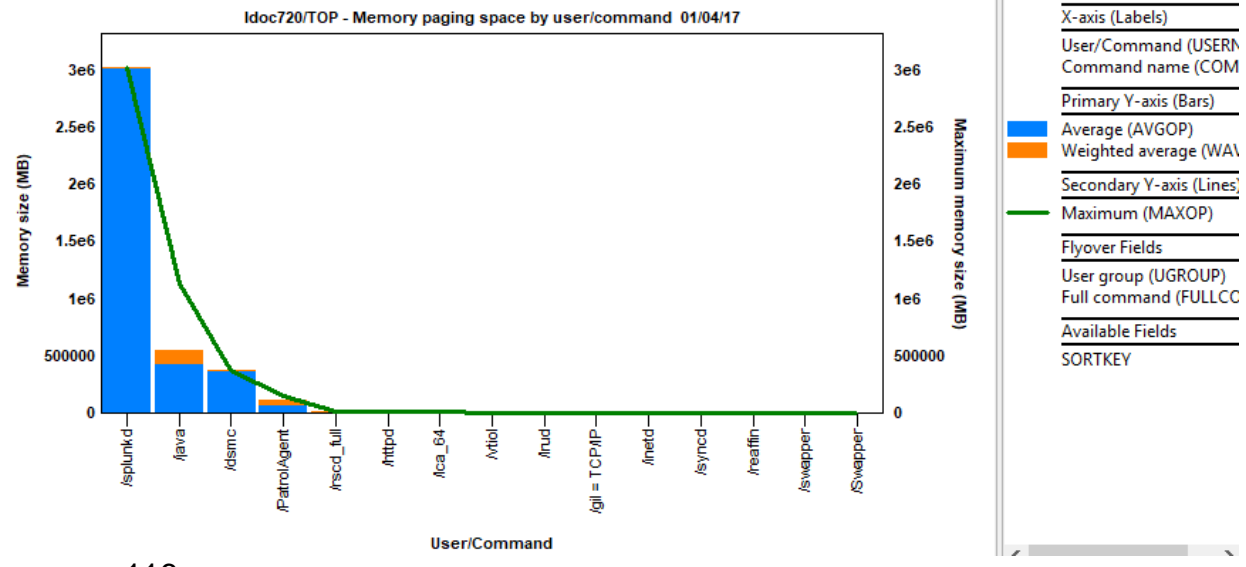

116

| 11 nr                                                                        | mon Analyzer tables                                                                                                    | 117                                                                |
|------------------------------------------------------------------------------|----------------------------------------------------------------------------------------------------|--------------------------------------------------------------------|
| 11.1                                                                         | AAA – (General Information)                                                                                                    | 117                                                                |
| 11.2                                                                         | BBBB – (Disks)                                                                                                    | 118                                                                |
| 11.3                                                                         | BBBC – (Logical volumes)                                                                                                    | 119                                                                |
| 11.4                                                                         | BBBD – (I/O adapters)                                                                                                    | 120                                                                |
| 11.5                                                                         | BBBF – (Fiber channel / FCSTAT)                                                                                                    | 120                                                                |
| 11.6                                                                         | BBBL – (Shared processors)                                                                                                    | 121                                                                |
| 11.7                                                                         | BBBN – (Network adapters)                                                                                                    | 122                                                                |
| 11.8                                                                         | BBBP – (Command output)                                                                                                    | 122                                                                |
| 11.9                                                                         | BBBV – (Volume groups)                                                                                                    | 123                                                                |
|                                                                              |                                                                                                    |                                                                    |
| 12 Sy                                                                        | ystem                                                                                                    | 124                                                                |
| <b>12 Sy</b><br>12.1                                                         | <b>ystem</b><br>Collection overview time signature                                                                                                    | <b>124</b><br>124                                                  |
| <b>12 Sy</b><br>12.1<br>12.2                                                 | <b>ystem</b><br>Collection overview time signature<br>CPUs varied on overview                                                                                                    | <b>124</b><br>                                                     |
| <b>12 Sy</b><br>12.1<br>12.2<br>12.3                                         | ystem<br>Collection overview time signature<br>CPUs varied on overview<br>Kernel read/write characters transferred system calls                                                                                                    | <b>124</b><br>124<br>125<br>125                                    |
| <b>12 Sy</b><br>12.1<br>12.2<br>12.3<br>12.4                                 | ystem<br>Collection overview time signature<br>CPUs varied on overview<br>Kernel read/write characters transferred system calls<br>Kernel file system functions                                                                                        | <b>124</b><br>124<br>125<br>125<br>125                             |
| <b>12 Sy</b><br>12.1<br>12.2<br>12.3<br>12.4<br>12.5                         | ystem<br>Collection overview time signature<br>CPUs varied on overview<br>Kernel read/write characters transferred system calls<br>Kernel file system functions<br>Memory free                                                                         | <b>124</b><br>124<br>125<br>125<br>125<br>126                      |
| <b>12 Sy</b><br>12.1<br>12.2<br>12.3<br>12.4<br>12.5<br>12.6                 | ystem<br>Collection overview time signature<br>CPUs varied on overview<br>Kernel read/write characters transferred system calls<br>Kernel file system functions.<br>Memory free<br>Memory totals.                                                      | <b>124</b><br>125<br>125<br>125<br>126<br>126                      |
| <b>12 Sy</b><br>12.1<br>12.2<br>12.3<br>12.4<br>12.5<br>12.6<br>12.7         | ystem<br>Collection overview time signature<br>CPUs varied on overview<br>Kernel read/write characters transferred system calls<br>Kernel file system functions.<br>Memory free<br>Memory totals.<br>Memory allocations by category.                   | <b>124</b><br>125<br>125<br>125<br>125<br>126<br>126<br>127        |
| <b>12 Sy</b><br>12.1<br>12.2<br>12.3<br>12.4<br>12.5<br>12.6<br>12.7<br>12.8 | ystem<br>Collection overview time signature<br>CPUs varied on overview<br>Kernel read/write characters transferred system calls<br>Kernel file system functions<br>Memory free<br>Memory totals<br>Memory allocations by category<br>VMTUNE parameters | <b>124</b><br>125<br>125<br>125<br>125<br>126<br>126<br>127<br>128 |

| 12.10 | Paging rates to/from file system space     |     |
|-------|--------------------------------------------|-----|
| 12.11 | Page scan:free ratio                       |     |
| 12.12 | Processes: run queue length and swap-ins   |     |
| 12.13 | Processes: pswitch                         |     |
| 12.14 | Processes: syscall                         |     |
| 12.15 | Processes: fork                            |     |
| 12.16 | Processes: exec                            |     |
| 12.17 | Processes: read and write                  |     |
| 12.18 | Processes: sem and msg                     |     |
| 13 CF | PU                                         | 134 |
| 13.1  | CPU Utilization                            |     |
| 13.2  | CPU Utilization with CPU idle              |     |
| 13.3  | CPU Utilization by processor               |     |
| 13.4  | CPU Utilization with CPU idle by processor |     |
| 14 Di | sk graphs                                  |     |
| 14.1  | NMON Disk fields                           |     |
| 14.2  | Reads and writes rates                     |     |
| 14.3  | Read/write size rates                      |     |
| 14.4  | Read/write size totals                     |     |
| 14.5  | Reads and writes totals                    |     |
| 14.6  | Average block sizes                        |     |
| 14.7  | Average service times                      | 140 |
| 14.8  | Disk percent busy                          | 140 |
| 14.9  | Reads and writes rates rankings            | 141 |
| 15 TC | DP processes                               | 142 |
| 16 Sł | nared ethernet adapter                     |     |
| 16.1  | SEA packet rates                           |     |
| 16.2  | SEA size averages                          |     |
| 16.3  | SEA size rates                             |     |
| 16.4  | SEA size totals                            |     |
| 16.5  | SEA rates with average sizes               |     |
| 16.6  | SEA packets totals                         |     |
| 16.7  | SEA packet rates rankings                  |     |
| 16.8  | SEA size averages rankings                 | 147 |
| 16.9  | SEA size rates rankings                    | 147 |

| 16.10 | SEA size totals rankings                      | 148 |
|-------|-----------------------------------------------|-----|
| 16.11 | SEA rates with average sizes rankings         |     |
| 16.12 | SEA packet totals rankings                    |     |
| 17 Vi | rtual fiber channel                           | 150 |
| 17.1  | Read/write fiber channel utilization [VFC]    | 150 |
| 17.2  | Read/write rates [VFC]                        | 151 |
| 17.3  | Read/write size averages [VFC]                | 151 |
| 17.4  | Read/write size rates [VFC]                   | 151 |
| 17.5  | Read/write size totals [VFC]                  | 152 |
| 17.6  | Read/write rates with average sizes [VFC]     | 152 |
| 17.7  | Read/write counts totals [VFC]                | 153 |
| 17.8  | Read/write rates with utilization [VFC]       | 153 |
| 17.9  | Read/write size rates with utilization [VFC]  | 154 |
| 17.10 | Read/write size totals with utilization [VFC] | 154 |
| 17.11 | Read/write fiber channel utilization rankings | 154 |
| 17.12 | Read/write rates rankings                     | 155 |
| 17.13 | Read/write size averages rankings             | 155 |
| 17.14 | Read/write size rates rankings                | 156 |
| 17.15 | Read/write size totals rankings               | 156 |
| 17.16 | Read/write counts totals rankings             | 157 |
| 17.17 | Advanced                                      | 157 |
| 18 Ph | nysical fiber channel                         | 159 |
| 18.1  | Read/write fiber channel utilization [PFC]    | 159 |
| 18.2  | Read/write rates [PFC]                        | 160 |
| 18.3  | Read/write size averages [PFC]                | 160 |
| 18.4  | Read/write size rates [PFC]                   | 161 |
| 18.5  | Read/write size totals [PFC]                  | 161 |
| 18.6  | Read/write rates with average sizes [PFC]     | 161 |
| 18.7  | Read/write counts totals [PFC]                |     |
| 18.8  | Read/write rates with utilization [PFC]       |     |
| 18.9  | Read/write size rates with utilization [PFC]  |     |
| 18.10 | Read/write size totals with utilization [PFC] | 163 |
| 18.11 | Read/write fiber channel utilization rankings |     |
| 18.12 | Read/write rates rankings                     | 164 |
| 18.13 | Read/write size averages rankings             | 164 |
| 18.14 | Read/write size rates rankings                | 165 |

| 20  | Se  | rver-side output files            | 169 |
|-----|-----|-----------------------------------|-----|
| 19  | De  | 168                               |     |
| 18. | .17 | Advanced                          |     |
| 18. | .16 | Read/write counts totals rankings |     |
| 18. | .15 | Read/write size totals rankings   |     |

# **1** Overview

This chapter covers the functions available that are not specific to IBM i. This includes several options available to view and analyze data on HMC or VIOS systems.

You can access these functions in multiple ways:

From an IBM i component, visit the General functions -> Power folder. The types of data you can work with are listed under this folder and data will need to be sent to the IFS (from other systems like VIOS) to use these options.

| IBM i Connections Job Watcher - #1 🗵                                                                                                    |                                                                                                    |                                                                                                    |  |  |  |  |  |  |
|----------------------------------------------------------------------------------------------------|----------------------------------------------------------------------------------------------------|----------------------------------------------------------------------------------------------------|--|--|--|--|--|--|
| 🖃 🛺 Job Watcher                                                                                                    | Folder Name                                                                                                   | Description                                                                                                    |  |  |  |  |  |  |
| Job Watcher<br>Libraries<br>Definitions<br>SQL tables<br>Monitors<br>General functions<br>General functions<br>SQL catalog funct<br>SQL catalog funct<br>SQL catalog funct<br>Saved collections                                                                                                    | Folder Name<br>Monitors<br>VIOS Advisor<br>교 nmon<br>PIV<br>器 SEA<br>VIOS disk mappings<br>HMC configurations | Description<br>Work with the Power performance data monitors (nmon/npiv/sea)<br>Work with available VIOS Advisor data found on this system.<br>Import and analyze nmon data<br>Import and analyze NPIV data<br>Import and analyze SEA data<br>Available VIOS to IBM i disk mappings found on this system.<br>Analyze HMC configuration data on the system |  |  |  |  |  |  |
| <ul> <li>aved conections</li> <li>aved conections</li> <li>Work management</li> <li>aved conections</li> <li>Work management</li> <li>ASPs</li> <li>aved conections</li> <li>By ASPs</li> <li>aved conections</li> <li>by ASPs</li> <li>by ASPs</li> <li>conections</li> <li>conections</li></ul> |                                                                                                    |                                                                                                    |  |  |  |  |  |  |

Job Watcher -> General functions -> Power

 From the <u>Power Connections View</u>, under a VIOS or HMC type connection each type of data will be listed in its own subfolder. In this environment, the raw performance data will reside on the remote server

| IBM i Connections Power Connections 🛛 |                               |                                                                                  |  |  |  |  |  |
|---------------------------------------|-------------------------------|----------------------------------------------------------------------------------|--|--|--|--|--|
| Power Connections                     | Folder Name                   | Description                                                                      |  |  |  |  |  |
| 🗄 🕎 Ctchmc04                          | Configuration summary         | Provides details about the system's configuration                                |  |  |  |  |  |
| 🗄 📲 Hmc770                            | VIOS Advisor                  | Work with available VIOS Advisor data found on this system.                      |  |  |  |  |  |
| 🖶 🔢 Hmc795                            | - nmon                        | Import and analyze nmon data                                                     |  |  |  |  |  |
| 🕀 💿 Ctcvha9e                          | PerfPMR .                     | Work with available PerfPMR data found on this system.                           |  |  |  |  |  |
| E Ctcvha9o                            | VIOS disk mappings (CTCPRF73) | Available VIOS to IBM i disk mappings found on this system.                      |  |  |  |  |  |
| Mtsviommb                             | General functions             | Work with your home directory, the file systems, free disk space reports, and ot |  |  |  |  |  |
| E Rchcbvios                           |                               |                                                                                  |  |  |  |  |  |
| -                                     |                               |                                                                                  |  |  |  |  |  |

Power Connections -> VIOS

**Note:** These functions rely heavily on the use of Java and .NET (on the PC) as well as SSH/FTP connections being available to the desired servers. The required level of Java or .NET must be installed on the PC (check the <u>PC Requirements</u> section for specific levels if necessary.) Also check the connection settings to configure the type of FTP connection to use for each server.

### 1.1 "As-is" / No Warranty

All features in this document are free but also offered "as-is" with no warranty of any kind.

If you have issues, feel free to contact us at <u>idoctor@us.ibm.com</u> but support for problems in this area of iDoctor is not guaranteed and only on a best effort basis.

# **1.2 Installation Notes**

When you make a connection in the <u>Power Connections View</u> to a VIOS system, the 1<sup>st</sup> time iDoctor will attempt to FTP (transfer) several scripts to the system that are used for data collection and analysis purposes. If you refuse to allow this then most of the functions in this section will not work. This also requires a working FTP connection between the PC and the remote system.

For VIOS this requires the use of the padmin signon and most commands are executed via use of oem\_setup\_env. This is required to use these functions with the GUI.

These iDoctor scripts are installed to the /tmp/idoctor directory by default but this is configurable using the **Preferences -> Power -> VIOS Investigator – script directory** setting.

# **2** Power Connections View

The Power Connections view allows you to work with HMC or VIOS connections. The main purpose of this view is to provide a quick and easy way to launch iDoctor functionality for any system desired.

| IBM i Connections Powe | er Connections 🗵       |              |              |                                                                |                          |                  |                       |            |                 |
|------------------------|------------------------|--------------|--------------|----------------------------------------------------------------|--------------------------|------------------|-----------------------|------------|-----------------|
|                        | System<br>name         | Туре         | Version      | Description                                                    | FTP                      | НМС              | HMC Managed<br>System | lpar<br>ID | SS<br>Ke<br>Fil |
|                        | Ctchmc04               | HMC<br>HMC   |              |                                                                |                          |                  |                       |            |                 |
|                        | Hmc795                 |              |              |                                                                | SSH (using Putty's PSCP) |                  |                       |            |                 |
|                        | Ctcvha9o               | VIOS         |              |                                                                | WININET (unsecure)       |                  |                       |            |                 |
|                        | Mtsviommb<br>Rchcbvios | VIOS<br>VIOS | VIOS 2.2.1.1 | Added by Discover Connections<br>Added by Discover Connections | WININET (unsecure)       | Hmc795<br>Hmc795 | MTSLPMMB<br>MTSLPMMB  | 18<br>15   |                 |

Power Connections View

The top level of the tree/list contains several columns that represent settings for each connection. These values are based on the last known connection made to the system and may not reflect current system settings.

**Note:** When iDoctor connects to these systems it will primarily use SSH to make the connection but in some cases, FTP will also be used.

| Column                | Description                                                                                                    |
|-----------------------|----------------------------------------------------------------------------------------------------|
| System                | System/partition name or IP address.                                                                                                    |
| Туре                  | <ul> <li>The type of system the connection applies to. The possible values are:</li> <li>HMC</li> <li>VIOS</li> </ul>                                                              |
| Version               | The version of the operating system for each connection (if known.)                                                                                                    |
| Description           | An optional description given to the connection within iDoctor.                                                                                                    |
| FTP                   | This indicates the preferred FTP method to use for each connection.                                                                                                    |
| HMC                   | This value identifies the managing HMC (if applicable) for the partition.                                                                                                    |
|                       | This value is filled by iDoctor after connecting to the HMC and using the <u>Discover</u><br><u>Connections</u> interface to find new connections.                                 |
| HMC Managed<br>System | This value identifies the HMC managed system for the partition.                                                                                                    |
| LPAR ID               | This column lists the LPAR ID as defined in the HMC for the partition.                                                                                                    |
| SSH Putty Key File    | An SSH key file can be used on a connection to help ensure a secure connection to this system. Typically, these have a passphrase that must be entered when making the connection. |
|                       | You must use the Putty tool to generate this:<br>http://www.chiark.greenend.org.uk/~sgtatham/putty/download.html                                                                   |
| IP Address            | The last known IP address of the system.                                                                                                    |

Since this interface is a tree and a list, there are different options available at each level of the tree. The top level of the tree contains a list of all your Power connections.

# 2.1 Root Folder Menu Options

When right-clicking the Power Connections (root) folder, the following options are shown:

|              | Folder Name            | _ |
|--------------|------------------------|---|
| 🗄 🔣 Ctchmc04 | Explore                | y |
| 🗄 🔢 Hmc770   | Add Connection         | [ |
| 🗄 🔣 Hmc795   | Set Angluis Detailant  |   |
| 🗄 🍯 Ctcvha9e | Set Analysis Database  |   |
| 🗄 💿 Ctcvha9o | Export Connections     | q |
|              | U PP General functions |   |

Power Connections Popup-Menu

| Power<br>Connections<br>Menu    | Description                                                                                                    |
|---------------------------------|----------------------------------------------------------------------------------------------------|
| Add Connection                  | Use this menu to add an HMC or VIOS connection to the Power Connections View.                                                                                                    |
| <u>Set Analysis</u><br>Database | This option allows you to configure which analysis database iDoctor should be using when analyzing non-IBM i performance data. This allows you to specify an IBM i to use to store the performance data on. |
| Export connections              | Use this option to create a Windows registry file that contains a list of all your non-<br>IBM i connections. This file can be used to restore all your connections at a later time or to another PC.       |

Each type of connection and the options they provide will be discussed in the next sections.

### 2.2 Add/Edit Power Connection

This window allows a user to add (or edit) a connection to the list.

Simply provide the system name or IP address, the type of connection, default user mode and an optional description and click OK to register the system on your PC and add it to the list.

An example of this interface is:

| 🔄 Add Po           | ower Connection                                    |                                                               | ×               |
|--------------------|----------------------------------------------------|---------------------------------------------------------------|-----------------|
| Provide<br>of conn | e below the system name<br>ection. The description | e or IP address as well as the type<br>parameter is optional. | OK<br>Cancel    |
| <b>a</b>           | System:                                            |                                                               | ]               |
|                    | Connection type:                                   | VIOS ~                                                        |                 |
|                    | Default user mode:                                 | Use Windows ID $$                                             |                 |
|                    | Description:                                       |                                                               | ]               |
|                    | SSH Putty private<br>key file (optional):          |                                                               | Browse          |
|                    | FTP method:                                        | WININET (unsecure) ~                                          | Port: Default ~ |

Add Power Connection Window

| Option                        | Description                                                                                                    |
|-------------------------------|----------------------------------------------------------------------------------------------------|
| System                        | System/partition name or IP address.                                                                                                    |
| Connection type               | <ul> <li>This list provides the possible types of connections you can create which are:</li> <li>HMC</li> <li>VIOS</li> </ul>                                                                                                    |
| Default user mode             | Indicates how the value for the user name to use when making connections to this system will be determined.                                                                                                    |
| Description                   | An optional description given to the connection.                                                                                                    |
| SSH Putty Private<br>key file | An SSH key file can be used on a connection to help ensure a secure connection to<br>this system. Typically, these have a passphrase that must be entered when making<br>the connection.<br>You can use the Putty tool to generate this:<br>http://www.chiark.greenend.org.uk/~sgtatham/putty/download.html |
| FTP method                    | This option lets you pick which FTP method is preferred when connecting to this system.                                                                                                    |

The options available on this screen are described in the following table:

# 2.3 Set Analysis Database

This window allows a user to configure which IBM i to use to store performance data on for analysis purposes with iDoctor.

An example of this interface is:

| Power Connections: Set analysis database                                                   |          |  |  |  |  |  |
|--------------------------------------------------------------------------------------------|----------|--|--|--|--|--|
| This screen lets you set the IBM i system used to analyze the data captured by OK iDoctor. |          |  |  |  |  |  |
| Analysis system:                                                                           | CTCPRF73 |  |  |  |  |  |

Set Analysis Database Window

# **3 HMC Connections**

HMC connections in the <u>Power Connections View</u>, provide access to the HMC, including the ability to drill down and view the managed systems and LPARs within each managed system. You can also utilize the <u>Discover Connections</u> function to look for and add the desired types of connections found on the HMC to iDoctor more easily.

# 3.1 Menu Options

When right-clicking on an HMC the following options are shown:

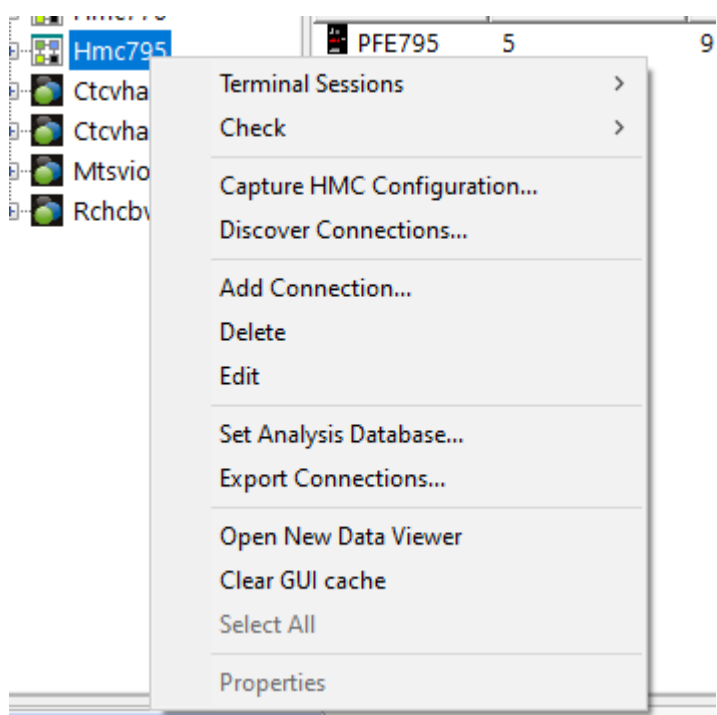

HMC Popup-Menu Options

| Menu                              | Description                                                                               |
|-----------------------------------|-------------------------------------------------------------------------------------------|
| Terminal Sessions                 | If Putty is installed and preferences on the Power page are configured correctly to       |
| <ul> <li>Launch Putty</li> </ul>  | allow iDoctor to know its location, then this option will attempt to launch Putty using   |
| (SSH)                             | an SSH connection to the selected system.                                                 |
| Terminal Sessions                 | If Putty is installed and preferences on the Power page are configured correctly to       |
| <ul> <li>Launch Putty</li> </ul>  | allow iDoctor to know its location, then this option will attempt to launch Putty using a |
| (Telnet)                          | telnet connection to the selected system.                                                 |
| Terminal Sessions                 | This option will kill all open instances of Putty regardless of whether they were         |
| <ul> <li>End all Putty</li> </ul> | started by iDoctor or not.                                                                |
| sessions                          |                                                                                           |
| Check – FTP                       | This option will check each of the types of FTP Connections available with iDoctor to     |
| Connections                       | the selected system and indicate which methods work and which do not.                     |
|                                   |                                                                                           |
|                                   | Note: The GUI may appear to hang during this step, but this is currently normal.          |
| Check – FTP                       | This is the same as the previous option but also provides additional debug                |
| Connections                       | information.                                                                              |
| (verbose)                         |                                                                                           |
| Check –                           | This option will ping the selected system and displays the results.                       |
| Connection (show                  |                                                                                           |
| ping results)                     |                                                                                           |
| Check – IP Address                | This option will ping the selected system in order to determine the current IP            |
|                                   | address.                                                                                  |
| Capture HMC                       | This option will kick off the HMC configuration capture function and store the results    |
| Configuration                     | in the currently specified analysis database on an IBM i.                                 |
| <u>Discover</u>                   | This option displays the Discover Connections function to look for and add the            |
| <b>Connections</b>                | desired types of connections found on the HMC to iDoctor.                                 |
|                                   |                                                                                           |
| Add Connection                    | Use this menu to add a Power connection to the Power Connections View.                    |
|                                   |                                                                                           |
| Delete                            | This will delete the selected connection(s) from the <u>Power Connections View</u> .      |
| Edit                              | This option allows you to modify the selected connection's settings.                      |
| Set Analysis                      | This option allows you to configure which analysis database iDoctor should be using       |
| Database                          | when analyzing non IBM i (Power) performance data.                                        |
| Export connections                | Use this option to create a Windows registry file that contains a list of all your Power  |
|                                   | connections. This file can be used to restore all your connections at a later time or to  |
|                                   | another system.                                                                           |
| Open New Data                     | Opens a new Data Viewer window. This window is used to display tables and                 |
| Viewer                            | graphs on the system. You can open iDoctor-defined reports into this window or you        |
|                                   | can also open any database file or SQL table and display the results in graph or table    |
|                                   | form.                                                                                     |
| Clear GUI cache                   | Mainly intended for IBM use, this option clears everything loaded in the GUI's cache      |
|                                   | (like menus, graph definitions, query definitions, stored procedure versions installed,   |
|                                   | etc)                                                                                      |
| Select all                        | Selects all connections in the list.                                                      |

# 3.2 Managed systems

Expanding an HMC will reveal the managed systems it contains. The ability to change the data collection settings for any of the managed systems is also available here.

For the purposes of analyzing data it is recommended to keep the sample rate the same for all managed systems that you wish to analyze within iDoctor.

| Power Connections         | Managed<br>system | Utilization data<br>sample<br>rate (minutes) | Type-Model | Serial  |
|---------------------------|-------------------|----------------------------------------------|------------|---------|
| 🛱 🖓 🔛 Hmc795              | PFE795            | 5                                            | 9119-FHB   | 026BB46 |
| 표 📲 PFE795                |                   |                                              |            |         |
| 🗄 💿 Ctcvha9e              |                   |                                              |            |         |
| Power Connections View sh | owing managed     | d systems within                             | an HMC     |         |

Right-clicking on a managed system provides the following options:

| Managed System | Description                                                                                |
|----------------|--------------------------------------------------------------------------------------------|
| Menu           |                                                                                            |
| Set Islparutil | This option provides the ability to set the Islparutil data collection sample rate for the |
| sample rate    | selected managed systems. The possible values are: 1 minute, 5 minutes, 30                 |
|                | minutes, 1 hour or disable.                                                                |

# 3.3 LPARs

Expanding a managed system will display basic information about the LPARs defined within it.

| Power Connections | LPAR       | Туре  | Version | Description   | FTP | HMC    | HMC Managed | LPAR | Allow perf  | SSH Putty | IP Address |  |
|-------------------|------------|-------|---------|---------------|-----|--------|-------------|------|-------------|-----------|------------|--|
| - 🔢 Ctchmc04      | name       |       |         |               |     |        | System      | ID   | collection? | Key       |            |  |
|                   |            |       |         |               |     |        |             |      |             | File      |            |  |
|                   | russ test  | AIX   |         | Not Activated |     | Hmc795 | PFE795      | 3    |             |           |            |  |
|                   | dummy      | AIX   |         | Not Activated |     | Hmc795 | PFE795      | 2    |             |           |            |  |
| 🗉 🧧 Ctcvha9e      | 0 prvpas1b | IBM i |         | Not Activated |     | Hmc795 | PFE795      | 1    |             |           |            |  |

Power Connections View displaying LPARs within an HMC's managed system

Right-clicking on an LPAR provides the following options:

| LPAR Menu   | Description                                                                          |
|-------------|--------------------------------------------------------------------------------------|
| Enable      | This option will set the allow performance collection flag to true for the selected  |
| performance | LPARs.                                                                               |
| collection  |                                                                                      |
| Disable     | This option will set the allow performance collection flag to false for the selected |
| performance | LPARs.                                                                               |
| collection  |                                                                                      |

**Note:** Although AIX LPARs may be listed, they cannot be expanded further with iDoctor. IBM i LPARs may be expanded however which provides the same functions as IBM i Explorer's -> General Functions folder.

# 3.4 Capture HMC configuration

This option will kick off the HMC collection to capture configuration data and stores the results in the currently specified analysis database. This is a library and collection name on the desired IBM i.

| Capture HMC configuration         |                                         |                   | ×        |
|-----------------------------------|-----------------------------------------|-------------------|----------|
| This option will scan the HMC and | place the results in the desired analys | is database.      | Start    |
| This process could take several m | inutes.                                 |                   | Cancel   |
| HMC:                              | Hmc795                                  |                   | ~        |
| Analysis DB:                      | DB2 on i IDOC720                        |                   | Select   |
| Collection name:                  | TEST1 Library:                          | MCC               | ARGAR    |
|                                   | Overwrite without prompting             |                   |          |
| Managed system(s)<br>to include:  |                                         |                   | Select   |
|                                   | Separate multiples with commas; Le      | eave blank to inc | lude all |
| Capture HMC configuration window  |                                         |                   |          |

**Note:** When complete you will need to connect to the IBM i and use the IBM i Explorer -> General Functions -> Power -> HMC Configurations folder to view results.

# 3.5 Discover Connections

The Discover Connections interface allows HMC users the ability to browse or search for LPARs by name or type. The user will be presented with a list of LPARs matching the search criteria and if desired these connections can be added to the <u>Power Connections View</u> by pressing the Add Connections button.

| 👘 C      | Discover Connections on Hmc795                                                                                                    |         |         |       |           |           |                   |       | × |     |             |  |       |    |
|----------|----------------------------------------------------------------------------------------------------|---------|---------|-------|-----------|-----------|-------------------|-------|---|-----|-------------|--|-------|----|
| Th<br>ne | This option will scan the HMC and look for new connections that can be added to iDoctor. This step is also<br>necessary if you wish to connect to VIO servers attached to the HMC without requiring the use of padmin. |         |         |       |           |           |                   |       |   |     |             |  |       |    |
| Pr       | Press 'Discover' to begin: Include: IBM i VIOS Discover                                                                                                    |         |         |       |           |           |                   |       |   |     |             |  |       |    |
| Co       | nnection                                                                                                    | s found | t:      | Nam   | e filter: |           |                   |       |   |     | Remove      |  |       |    |
|          | System                                                                                                    | Туре    | Version | State | Allow pe  | rformance | Managed<br>system |       |   |     |             |  |       |    |
|          |                                                                                                    |         |         |       | concearor |           | No data f         | ound. |   |     |             |  |       |    |
|          |                                                                                                    |         |         |       |           |           |                   |       |   |     |             |  |       |    |
|          |                                                                                                    |         |         |       |           |           |                   |       |   |     |             |  |       |    |
|          |                                                                                                    |         |         |       |           |           |                   |       |   |     |             |  |       |    |
|          |                                                                                                    |         |         |       |           |           |                   |       |   |     |             |  |       |    |
|          |                                                                                                    |         |         |       |           |           |                   |       |   |     |             |  |       |    |
|          |                                                                                                    |         |         |       |           |           |                   |       |   |     |             |  |       |    |
|          |                                                                                                    |         |         |       |           |           |                   |       |   |     |             |  |       |    |
|          |                                                                                                    |         |         |       |           |           |                   |       |   |     |             |  |       |    |
|          |                                                                                                    |         |         |       |           |           |                   |       |   |     |             |  |       |    |
|          |                                                                                                    |         |         |       |           |           |                   |       |   | Add | Connections |  | Cance | el |

Discover Connections Window

#### IBM iDoctor for IBM i

The options available on this screen are described in the following table:

| Option          | Description                                                                             |
|-----------------|-----------------------------------------------------------------------------------------|
| Include         | These all you to include/exclude LPARs based on the type (IBM I or VIOS.)               |
| Name filter     | This option provides the ability to search for an LPAR based on name.                   |
| Include only    | This option gives the ability to only return LPARs that report a Running state from the |
| running LPARs   | HMC.                                                                                    |
| Discover button | Press this button to perform a search based on the criteria given.                      |
| Remove button   | This button will remove all selected LPARs from the search results window.              |
| Add Connections | This button will add the selected LPARs to the Power Connections View.                  |

# **4 VIOS Connections**

In the <u>Power Connections View</u> you will find the VIOS connections (if any exist.) A VIOS connection can be used to drill down into the VIOS within the <u>Power Connections View</u>.

# 4.1 Menu Options

When right-clicking on a VIOS the following options will be shown:

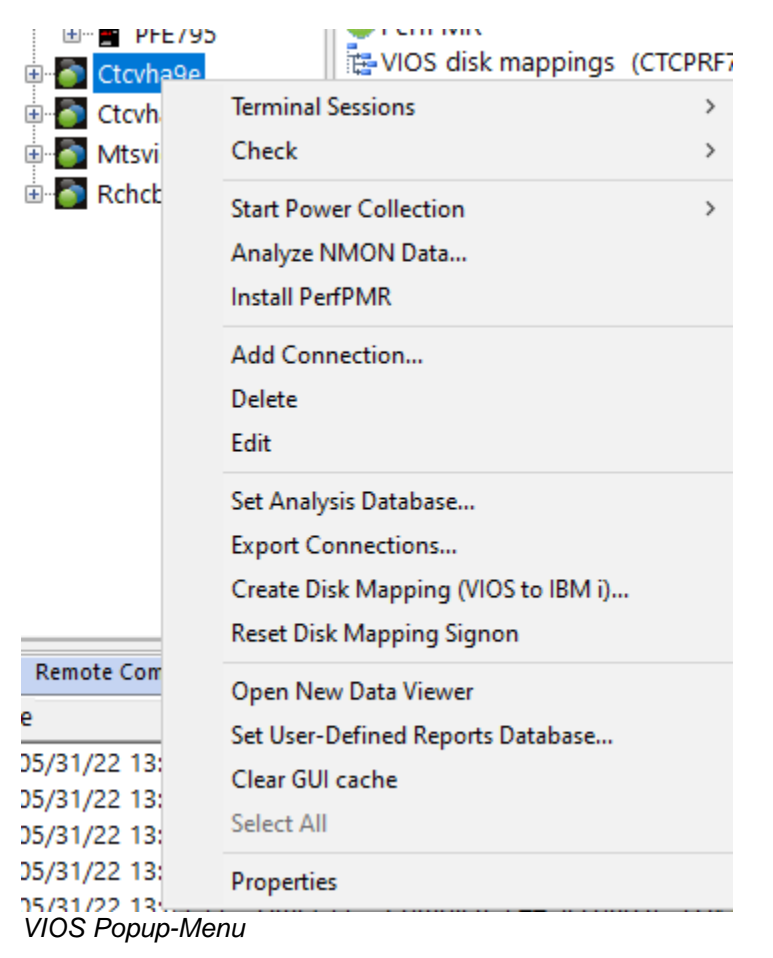

Note: Only the menu options that do NOT exist in the <u>HMC Menu Options</u> are covered here.

| Menu                | Description                                                                              |
|---------------------|------------------------------------------------------------------------------------------|
| Start Power         | This will display the Power Collection Wizard where the user can determine which         |
| Collection - Wizard | types of performance data to collect on the system.                                      |
| Start Power         | Use these options to collect a VIOS Advisor collection, on the desired VIOS.             |
| Collection - VIOS   | Note: This is done using the part command on the VIOS.                                   |
| Advisor             |                                                                                          |
| Start Power         | These options are used to kick off nmon collections on the desired VIOS.                 |
| Collection – nmon   | This includes NPIV and SEA data collection options.                                      |
| Start Power         | This option will kick off a PerfPMR collection which is typically need by AIX support to |
| Collection –        | analyze problems.                                                                        |
| PerfPMR             |                                                                                          |
| Analyze NMON        | This is used to analyze .nmon files stored on the PC. The files will be sent to and      |
| Data                | analyzed on the currently specified analysis database.                                   |
| Install PerfPMR     | This option can be used to install the PerfPMR tool on this system.                      |
| Create Disk         | This option displays the Create Disk Mapping window which allows a user to add an        |
| Mapping (VIOS to    | IBM i to VIOS disk mapping to their analysis database IBM i.                             |
| IBM i)              |                                                                                          |
| Reset Disk          | This option removes the SysMgrs file from the IFS under the current user's home          |
| Mapping Signon      | directory (if it exists.) This will reset the Create Disk Mapping process so the user    |
|                     | can pick a different HMC or HMC user to create the next disk mapping with.               |
| Properties          | This option displays the properties for the system.                                      |

# 4.2 Power Collection Wizard

You can collect data using the Power Collection Wizard. To access this feature right-click a VIOS system in the Power Connections interface and use the Start Power Collection -> Wizard... menu option.

| Power Connections | X                         |                               |
|-------------------|---------------------------|-------------------------------|
| 🖃 🌌 Power Connect | ions Folder Name          | Description                   |
| 🗄 🔢 Ctchmc04      | Configuration summary     | Provides details about t      |
| 🖶 🔣 Hmc770        | VIOS Advisor              | Work with available VIO       |
| 🖶 🔣 Hmc795        | nmon 🔤                    | Import and analyze nmo        |
| 🗄 🖶 💾 PFE795      | PerfPMR 🔤                 | Work with available Perf      |
| E Ctcvh           | VIOS disk mappings (CTCPF | RE73) Available VIOS to IBM i |
| E Ctcvh           | Terminal Sessions         | > Work with your home di      |
|                   | Check                     | >                             |
|                   |                           | _                             |
|                   | Start Power Collection    | > Wizard                      |
|                   | Analyze NMON Data         | VIOS Advisor >                |

Start Power Collection -> Wizard menu

The Power Collection Wizard allows a user to start a collection of the desired type(s) against one or more VIOS systems. This will only work if SSH connection(s) to each system are available from the current PC.

The next section covers the interface:

#### 4.2.1 Welcome

This screen gives the user the option to collect VIOS advisor and/or nmon data on one or more VIOS systems

Note: The nmon option by default will include virtual SCSI statistics.

#### IBM iDoctor for IBM i

| Power Collection Wizard - Wel | lcome                                                                                                    | ×      |
|-------------------------------|----------------------------------------------------------------------------------------------------|--------|
|                               | Welcome to the Power Collection Wizard<br>This wizard will guide you through the process of collecting the desired<br>performance information on the Power system(s) of your choice. |        |
|                               | ✓ VIOS Advisor                                                                                                    |        |
|                               | You may cancel this wizard at any time by clicking Cancel.                                                                                                    |        |
|                               | < Back Next >                                                                                                    | Cancel |

Power Collection Wizard - Welcome

### 4.2.2 Connections

The Connections panel asks the user to specify the VIOS system(s) to collect data on. You can select more than 1 system here by using the Ctrl key while clicking the mouse.

Note: SSH 2.0 or higher must be installed on these systems.

**Note #2:** The list of VIOS comes from the Power Connections View. Add or remove systems there to modify the systems that appear on this screen.

#### IBM iDoctor for IBM i

| Power Collection Wizard - Conne | ctions                                         |                                                                             |                                                                | ×      |
|---------------------------------|------------------------------------------------|-----------------------------------------------------------------------------|----------------------------------------------------------------|--------|
|                                 | Select below the de<br>system name(s).         | esired sys                                                                  | stem(s) to collect data on or type in the desired              |        |
|                                 | System                                         | Туре                                                                        | Description                                                    | ]      |
|                                 | Ctcvha9e<br>Ctcvha9o<br>Mtsviommb<br>RCHCBVIOS | VIOS<br>VIOS<br>VIOS<br>VIOS<br>VIOS<br>al system<br>v within ti<br>tcvha9e | Added by Discover Connections<br>Added by Discover Connections |        |
|                                 | this function.                                 |                                                                             | < Back Next >                                                  | Cancel |

Power Collection Wizard - Connections

### 4.2.3 Basic Options

The Basic Options panel asks the user for key information about the data being collected such as the directory to create data in, interval duration and the number of intervals to collect.

You may also check the box to show additional nmon advanced options if desired.

| IBM iDoctor | for | IBM | i |
|-------------|-----|-----|---|
|-------------|-----|-----|---|

| Power Collection Wizard - Basi | c Options                                                                                                    |                                                                                                    | ×  |
|--------------------------------|----------------------------------------------------------------------------------------------------|----------------------------------------------------------------------------------------------------|----|
|                                | This screen allows yo<br>collected (except wh<br>The data directory wi<br>type of data will exist<br>Data directory<br>(will be created):<br>Collection<br>duration:<br>nmon options:<br>Interval duration:<br>Description: | but to work with the common options for all types of data being ere indicated.)   ill be created on each system where data is being collected. Eac under a /advisor or /nmon subdirectories.   /tmp/   10   60   1 - 86,400 seconds | h  |
|                                |                                                                                                    | < Back Next > Cano                                                                                                    | el |

Power Collection Wizard – Basic Options

| Option                | Description                                                                                                    |
|-----------------------|----------------------------------------------------------------------------------------------------|
| Data directory        | This is the root directory on each type of data created will be stored. Each type of data is stored in a subdirectory under this directory based on the type (/nmon or /advisor) created.                                                                                                    |
| Collection duration   | Indicates how long the collection(s) should run for. This setting can be entered in hours, minutes or seconds using the drop-down list.<br><b>Note:</b> Keep in mind if desired it is possible to analyze the data in these types of collections before the collection duration has been reached |
| Interval duration     | This value specifies how much of a delay there is between intervals (in seconds).                                                                                                    |
| Description           | A description to associate with the nmon collection(s) created.                                                                                                    |
| Show advanced options | Check this box to see additional nmon data collection options.                                                                                                    |
|                       | Note: This option only appears and applies when nmon data is being created.                                                                                                    |

# 4.2.4 nmon Advanced Options

This screen gives the user more control of how the nmon collection will be performed and the additional types of data to include.

| Power Collection Wizard - nmon Advanced Options                                                                                                    | ×      |
|----------------------------------------------------------------------------------------------------|--------|
| Collection name: <ul> <li>Generate using default format</li> <li>Improve to the transmitter of the transmitter of the transmi</li></ul> |        |
| < Back Next >                                                                                                    | Cancel |

Power Collection Wizard – nmon Advanced Option

| Option                                                               | Description                                                                                                    |
|----------------------------------------------------------------------|----------------------------------------------------------------------------------------------------|
| Collection name                                                      | This if the file name to use for the nmon collection. Using the "generate using default format" is recommended. That format will contain the system name and timestamp automatically within the name.                                                                                                    |
|                                                                      | If specifying your own collection name, the name must end with.nmon.                                                                                                    |
| Command to use                                                       | By default 'nmon' is shown, but this could be changed to topas_nmon or another command if desired.                                                                                                    |
| Top processes<br>options: Include                                    | These options indicate whether TOP processes will be included by NMON and which option to use. The options available are:                                                                                                    |
|                                                                      | None<br>(-t) Includes top processes<br>(-T) Includes top processes and saves command line arguments in the UARG<br>section.<br>(-Y) Includes top processes and adds together all commands with the same name.                                                                                                    |
| Top processes<br>options: CPU filter                                 | Specifies the percentage of process threshold at which the command ignores the TOP processes statistics. The default percentage is .1%. The command does not save the TOP processes statistics if the process is using less processor than the given percentage.                                                                              |
| Disk options:<br>(-d) Include disk<br>service times                  | If checked includes disk service times. Depending on the version of NMON used you may get read service time (DISKREADSERV) and write service time (DISKWRITESERV) separately or you may get them added together into 1 value (DISKSERV).                                                                                                    |
|                                                                      | iDoctor will attempt to utilize either appropriately. If you do NOT include this option in your collection then the graphs will not show response times and service times.                                                                                                    |
| Disk options:<br>(-V) Include disk<br>volume group<br>section        | If checked includes the disk volume group section.                                                                                                    |
| Disk options:<br>(-k) Limit disk<br>reported to                      | This value if used will filter the disk data to only include those disk names that match<br>the comma separated list provided. For example, you could specify: hdisk1, hdisk2<br>in the text box next to this value to only include hdisk1 and hdisk2 in the disk graphs<br>provided.                                                         |
| Disk options:<br>(-g) Use disk<br>groups defined in<br>(remote) file | Specifies the file (on the remote system) that contains the user-defined disk groups, using the <i>filename</i> parameter. Each line in the file begins with a group name. The list of disks follows the group name and is separated with spaces. The file can contain a maximum of 64 disk groups. A disk can belong to various disk groups. |

#### 4.2.5 nmon Additional Advanced Options

The Advanced Options panel lets the user specify additional parameters when creating the NMON collection.

For more information on all the parameters available (in recording mode) visit this page:

https://www.ibm.com/docs/en/aix/7.3?topic=n-nmon-command

#### IBM iDoctor for IBM i

Power Collection Wizard - nmon Additional Advanced Options

| Advanced Options:         [-G] Use UTC/GMT standard time (not local time)         [-K] Include RAW Kemel and LPAR sections         [-P] Include paging space section         [-P] Include MEMPAGES section - detailed stats per page size         [-N] Include NFS section         [-N] Include NFS section         [-N] Include WLM sections         [-W] Include WLM sections         [-Y] Include Fiber Channel (FC) sections         [-O] Include Shared Ethemet Adapter (SEA) VIOS only sections         [-L] Include LARGE page section         [-L] Include Async I/O section                                                                                                    |         |                                                              |
|----------------------------------------------------------------------------------------------------|---------|--------------------------------------------------------------|
| [-G] Use UTC/GMT standard time (not local time)         [-K] Include RAW Kemel and LPAR sections         [-P] Include paging space section         [-P] Include MEMPAGES section - detailed stats per page size         [-N] Include NFS section         [-N] Include NFS section         [-N] Include WLM sections         [-W] Include WLM sections         [-Y] Include Fiber Channel (FC) sections         [-O] Include Shared Ethemet Adapter (SEA) VIOS only sections         [-L] Include LARGE page section         [-L] Include Async I/O section                                                                                                    |         | Advanced Options:                                            |
| [-K] Include RAW Kemel and LPAR sections         [-P] Include paging space section         [-P] Include MEMPAGES section - detailed stats per page size         [-N] Include NFS section         [-N] Include NFS section         [-N] Include NFS section         [-N] Include NFS sections         [-W] Include WLM sections         [-S] Include Fiber Channel (FC) sections         [-O] Include Shared Ethemet Adapter (SEA) VIOS only sections         [-L] Include LARGE page section         [-L] Include Async I/O section                                                                                                    |         | [-G] Use UTC/GMT standard time (not local time)              |
| [-P] Include paging space section         [-P] Include paging space section         [-N] Include MEMPAGES section detailed stats per page size         [-N] Include NFS section         [-N] Include NFS section         [-N] Include NFS section with NFSv4 stats         [-W] Include WLM sections         [-S] Include WLM sections with SubClasses         [-C] Include Fiber Channel (FC) sections         [-O] Include Shared Ethemet Adapter (SEA) VIOS only sections         [-L] Include LARGE page section         [-L] Include Async I/O section                                                                                                    |         | . [-K] Include RAW Kemel and LPAR sections                   |
| Image: Image: |         | [-P] Include paging space section                            |
| [-N] Include NFS section [-N] Include NFS section with NFSv4 stats [-W] Include WLM sections [-S] Include WLM sections with SubClasses [-^] Include Fiber Channel (FC) sections [-O] Include Shared Ethemet Adapter (SEA) VIOS only sections [-L] Include LARGE page section [-A] Include Async I/O section                                                                                                    |         |                                                              |
| [-NN] Include NFS section with NFSv4 stats [-W] Include WLM sections [-S] Include WLM sections with SubClasses [-^1 Include Fiber Channel (FC) sections [-0] Include Shared Ethemet Adapter (SEA) VIOS only sections [-U] Include LARGE page section [-A] Include Async I/O section                                                                                                    |         | [-N] Include NFS section                                     |
| [-W] Include WLM sections     [-S] Include WLM sections with SubClasses     [-^] Include Fiber Channel (FC) sections     [-^] Include Shared Ethemet Adapter (SEA) VIOS only sections     [-L] Include LARGE page section     [-A] Include Async I/O section                                                                                                    |         | [-NN] Include NFS section with NFSv4 stats                   |
| [-S] Include WLM sections with SubClasses     [-^] Include Fiber Channel (FC) sections     [-0] Include Shared Ethemet Adapter (SEA) VIOS only sections     [-L] Include LARGE page section     [-A] Include Async I/O section                                                                                                    |         | [-W] Include WLM sections                                    |
| [-^] Include Fiber Channel (FC) sections     [-0] Include Shared Ethemet Adapter (SEA) VIOS only sections     [-L] Include LARGE page section     [-A] Include Async I/O section                                                                                                    | 1,,,,,, | [-S] Include WLM sections with SubClasses                    |
| [-O] Include Shared Ethemet Adapter (SEA) VIOS only sections [-L] Include LARGE page section [-A] Include Async I/O section                                                                                                    |         | [-^] Include Fiber Channel (FC) sections                     |
| [-L] Include LARGE page section [-A] Include Async I/O section                                                                                                    |         | [-0] Include Shared Ethemet Adapter (SEA) VIOS only sections |
| [-A] Include Async I/O section                                                                                                    |         | [-L] Include LARGE page section                              |
|                                                                                                    |         | - [-A] Include Async I/O section                             |

Power Collection Wizard – nmon Additional Advanced Options panel

### 4.2.6 Finish

This panel summarizes your selections and includes the remote command string(s) that will be issued on the remote system(s).

After hitting finish this should start the collections on the server(s) indicated and you will need to wait typically at least a minute or two for data to begin to appear in the specified locations.

#### Power Collection Wizard - Finish

| Data to collect:<br>NMON<br>Systems to collect on: Ctcvha9e<br>Data directory: /tmp/<br>Collection duration: 10 minute(s)<br>Interval duration: 15<br>Description: test 123<br>NMON-SPECIFIC ADVANCED OPTIONS<br>Collection name: <hostname>_YYYYYMMDD_HHMM.nmon</hostname> |   |
|----------------------------------------------------------------------------------------------------|---|
| Data collection options:                                                                                                    |   |
| 0.1%                                                                                                    |   |
| Include disk service times<br>Include FC section                                                                                                    |   |
| Include SEA section (VIOS only)                                                                                                    |   |
|                                                                                                    | ~ |
| To submit your request now click 'Finish'.                                                                                                    |   |
|                                                                                                    |   |

Finish panel

# 4.3 Analyze NMON Data

The Analyze NMON Data window is used to import already collected nmon data into the current analysis database. The analysis database is an IBM i.

This window is accessible using one of these methods:

1) From an IBM i component, right-click the General functions -> Power folder.

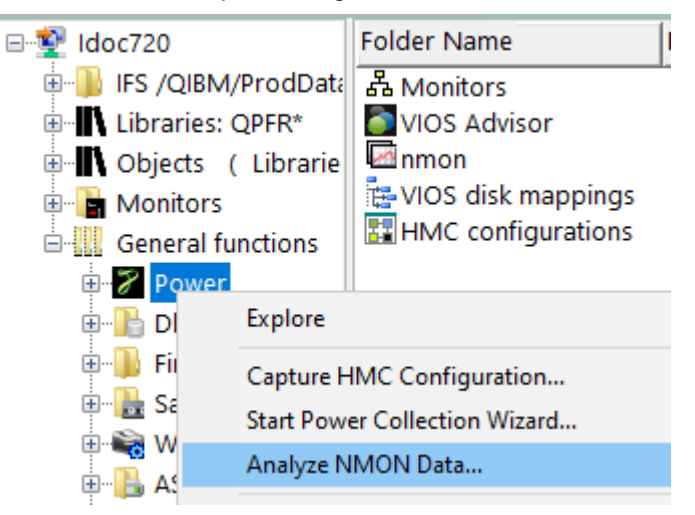

General functions -> Power (menu) -> Analyze NMON Data option

- 2) From an IBM i component, when viewing the IFS, and right-clicking a file with the extension of .nmon.
- 3) From the <u>Power Connections View</u>, right click on a VIOS connection.

An example of this window is:

| Use this option to import *.nmo                          | on files int              | o your data                 | base for analy                    | vsis purposes.                | - L X                                                             |
|----------------------------------------------------------|---------------------------|-----------------------------|-----------------------------------|-------------------------------|-------------------------------------------------------------------|
| File<br>C:\nmon\Charlie\test.nmon<br>Collection<br>name: | Lib                       | orary: M                    | CCARGAR2                          |                               | Add Files<br>Remove<br>Mode:<br>O Normal<br>O Append new<br>Merge |
| Select the disk mapping(s)<br>associated with each disk  | that indic<br>or fiber ch | ates the IBN<br>annel devid | A i device reso<br>ce on the VIOS | ource names and disk unit nun | nbers                                                             |
| Disk mapping                                             | Library                   | Status                      | Created<br>by                     | Created on                    | Description                                                       |
| QAIDRCORR_QAIDRCORR                                      | NMON                      | Complete                    | MCCARGAR                          | 2018-09-11-17.02.34.092000    | VIOS-IBM İ IDOC720                                                |
|                                                          |                           | Imp                         | port                              | Cancel                        |                                                                   |

Analyze NMON Data Window

| Option                          | Description                                                                                                    |  |  |  |  |  |  |  |  |  |  |
|---------------------------------|----------------------------------------------------------------------------------------------------|--|--|--|--|--|--|--|--|--|--|
| Data to analyze<br>from PC list | This is the list of files that will be analyzed and imported into the analysis DB (specified in the title bar of the window.)                                                                                                    |  |  |  |  |  |  |  |  |  |  |
|                                 | <b>Note:</b> When this window is initiated from the IFS on an IBM i, then the contents of this list is preloaded based on the selections made prior to selecting the Analyze Data menu.                                                                                                    |  |  |  |  |  |  |  |  |  |  |
| Add Files button                | This button will allow the user to select 1 or more nmon, sea or npiv files to add to the list.                                                                                                    |  |  |  |  |  |  |  |  |  |  |
| Demous hutter                   | <b>Note:</b> This button will not appear when this window is initiated by selecting one or nore files from the IFS<br>This button will remove any selections made from the data to analyze from PC list                                                                                                    |  |  |  |  |  |  |  |  |  |  |
| Remove button                   | I his button will remove any selections made from the data to analyze from PC list.                                                                                                    |  |  |  |  |  |  |  |  |  |  |
| Mode                            | <b>Normal:</b> In this mode each file specified will cause a new collection to be created.<br>The collection name prefix is used to determine the beginning of each collection name, and a number is added to the end of the name (from 001 to 999 and based on the starting index and overwrite values.) The number used is based on the names that are available in the database is overwrite is unchecked.                         |  |  |  |  |  |  |  |  |  |  |
|                                 | <b>Append new:</b> This mode should only be used if you wish to reimport the same file you have imported previously, and it now contains additional data. With this option the collection name and library are used as is.                                                                                                    |  |  |  |  |  |  |  |  |  |  |
|                                 | Collection CHAR5 Library: MCCARGAR1                                                                                                    |  |  |  |  |  |  |  |  |  |  |
| Collection name                 | <b>Merge:</b> This mode is used to combine data from multiple files into a single collection.<br>With this option the collection name and library are used as is.<br>This method is recommended to merge many files that represent different sets of<br>data from the same system/day together, so it can be analyzed more easily.<br>This option only appears when Mode is "normal." This is the 1 <sup>st</sup> 7 characters of the |  |  |  |  |  |  |  |  |  |  |
| prefix: (IBM i only)            | collection name and the last 3 character will be a number from 001 to 999 based on the starting index value.                                                                                                    |  |  |  |  |  |  |  |  |  |  |
| Collection name                 | This option only appears when the Mode is "append new" or "merge. It specifies the collection name to use when creating new performance data.                                                                                                    |  |  |  |  |  |  |  |  |  |  |
| Library (IBM i only)            | It specifies the IBM i library where the performance data will be stored.                                                                                                    |  |  |  |  |  |  |  |  |  |  |
| Starting index                  | This index applies only to the normal mode and indicates the desired starting point when building the collection names $(1 = 001, 50 = 050, \text{ etc.})$ If the 'Overwrite' box is checked the first collection will be based on this value given. Otherwise the first collection created will be the first name available without deleting existing data.                                                                          |  |  |  |  |  |  |  |  |  |  |
| Overwrite                       | This option only appears when Mode is "normal." This option indicates if any existing collections will be overwritten or not.                                                                                                    |  |  |  |  |  |  |  |  |  |  |
| Description                     | This value is a description to give the collection(s) that are being created.                                                                                                    |  |  |  |  |  |  |  |  |  |  |
| Disk mappings                   | This is a list of VIOS to IBM i disk mappings that have been previously create with iDoctor that you may associated with the data being imported. By specifying a disk mapping appropriate for the data being used it will provide additional analysis options                                                                                                    |  |  |  |  |  |  |  |  |  |  |

#### in some of the nmon and npiv graphs and reports.

After using this option, the data will be available within IBM I (as defined under Set analysis database) under General Functions -> Power -> nmon -> Analyze.

For example, the interface to view nmon collections on an IBM i looks like:

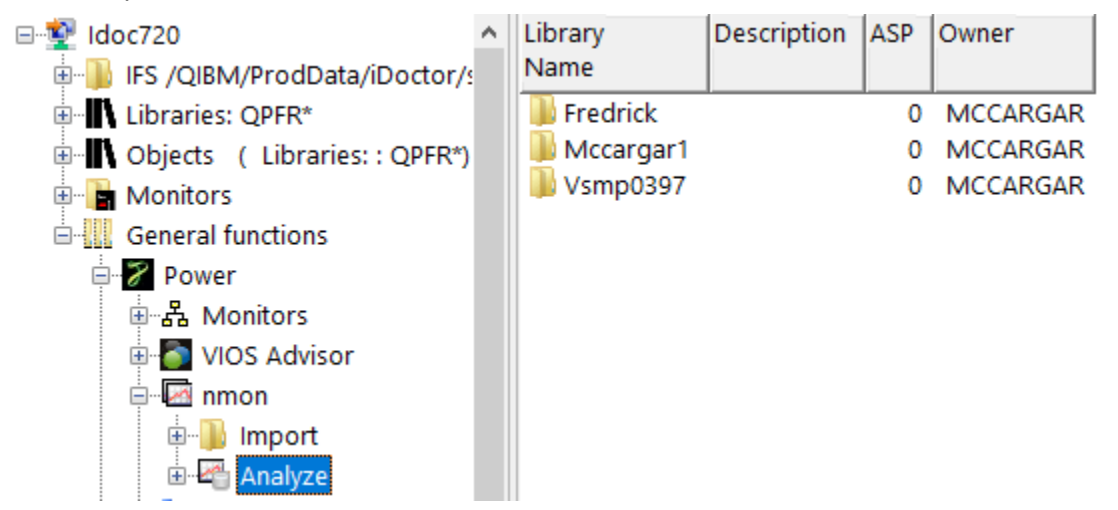

General Functions -> Power -> nmon -> Analyze (libraries with nmon data)

Expanding a library will reveal the list of nmon collections available.

| ⊡🕎 Idoc720                       | ^ | Collection   | Status | Mapping? | Import file                    | Description | Interval duration | Total     | c |
|----------------------------------|---|--------------|--------|----------|--------------------------------|-------------|-------------------|-----------|---|
| 🗉 🜗 IFS /QIBM/ProdData/iDoctor/s |   |              |        |          |                                |             | (seconds)         | intervals | V |
| Libraries: QPFR*                 |   |              |        |          |                                |             |                   |           |   |
| Objects (Libraries: : QPFR*)     |   | 📙 SQL tables |        |          |                                |             |                   |           |   |
| Monitors                         |   | CTC9E0408    | Ready  |          | /tmp/ctcvha9e_210408_0752.nmon |             | 300               | 39        | 1 |
| General functions                |   | CTC9E0407    | Ready  |          | /tmp/ctcvha9e_210407_1057.nmon |             | 5                 | 12        | 1 |
|                                  |   | CTC9E0816    | Ready  |          | /tmp/ctcvha9e_180816_1400.nmon |             | 300               | 140       | - |
|                                  |   | 4 CTC9E1026  | Ready  |          | /tmp/ctcvha9e_171026_0000.nmon |             | 300               | 60        | - |
|                                  |   | CTC9E1025    | Ready  |          | /tmp/ctcvha9e_171025_1900.nmon |             | 300               | 60        | - |
| 🗉 🎦 VIOS Advisor                 |   | CTC9E0417    | Ready  |          | /tmp/ctcvha9e_150417_0726.nmon |             | 5                 | 12        | • |
| 🖻 🔤 nmon                         |   | CTC901111    | Ready  |          | /tmp/ctcvha9o_181111_0200.nmon |             | 300               | 36        | - |
| 🐵 🐌 Import                       |   | CTC901110    | Ready  |          | /tmp/ctcvha9o_181110_2200.nmon |             | 300               | 36        | - |
| 🖻 🗠 Analyze                      |   | CTC9O1102    | Ready  |          | /tmp/ctcvha9o_181102_2000.nmon |             | 300               | 24        | - |
| Eredrick                         |   | CTC900420    | Ready  |          | /tmp/ctcvha9o_170420_1600.nmon |             | 300               | 3         | 1 |
| H- Mccargar1                     |   | CTC901212    | Ready  |          | /tmp/ctcvha9o_161212_2300.nmon |             | 300               | 211       | 1 |
| uriccal gar 1<br>⊡ Vsmp0397      |   | CTC901114    | Ready  |          | /tmp/ctcvha9o_161114_0500.nmon |             | 300               | 60        | 1 |

General Functions -> Power -> nmon -> Analyze -> Library mccargar1

# 4.4 Create Disk Mapping

You can create a new disk mapping for a VIOS by right-clicking the General functions -> Power folder or right-clicking on a VIOS connection within the Power Connections view. Then use the Create Disk Mapping menu option to launch the interface.

|          | that a                              |
|----------|-------------------------------------|
| <b>⊡</b> | Terminal Sessions                   |
| ÷        | Check                               |
| ±        | Start Power Collection              |
| ÷.       | Analyze NMON Data                   |
|          | Install PerfPMR                     |
| E Ctc    | Add Connection                      |
| 🗄 🐻 Mt   | Delete                              |
| 🗄 🗿 Rel  | Edit                                |
|          | Set Analysis Database               |
|          | Export Connections                  |
|          | Create Disk Mapping (VIOS to IBM i) |

#### VIOS menu options

This window allows a user to add a new disk mapping to their system by using data from the HMC and the current IBM i you are working with. If you are connected to a VIOS within Power Connections, then this means the IBM i specified as the Analysis DB.

| Create Disk Mapping on CTCPR | F73       | ×      |
|------------------------------|-----------|--------|
| Disk mapping name:           | QAIDRCORR | ОК     |
| Library name:                | NMON      | Cancel |
|                              |           |        |
|                              |           |        |
|                              |           |        |
|                              |           |        |
|                              |           |        |

Create Disk Mapping Window Step 1 (Specify table and library name)

First, this window prompts for the SQL table name and library name to create the new disk mapping table into. After clicking OK, the user will need to select the desired HMC (if more than one was detected) and sign on to the desired HMC to gather the disk information from.

#### IBM iDoctor for IBM i

|   | Create Disk Mapping on CTC | PRF73                             |           |                       | >      |
|---|----------------------------|-----------------------------------|-----------|-----------------------|--------|
|   | Disk mapping name:         | QAIDRCORR                         |           |                       | ОК     |
|   | Library name:              | NMON                              |           |                       | Cancel |
| 2 | Please select a system mar | nager:                            |           |                       |        |
|   | Host name                  | Туре                              | Status    | Default<br>user<br>ID |        |
|   | ctchmc09.rchland.ibm.com   | Hardware Management Console (HMC) | Connected |                       |        |
|   |                            |                                   |           |                       |        |
|   |                            |                                   |           |                       |        |
| 1 |                            |                                   |           |                       |        |

Create Disk Mapping Window Step 2 (Select the HMC if more than 1 choice exists and signon when prompted)

After signing on to the HMC successfully, information about the virtual disks are gathered. A batch job on the IBM i is started and will gather the necessary information and fill the SQL table. To view the progress of this batch job, expand the VIOS Disk mappings folder under the VIOS.

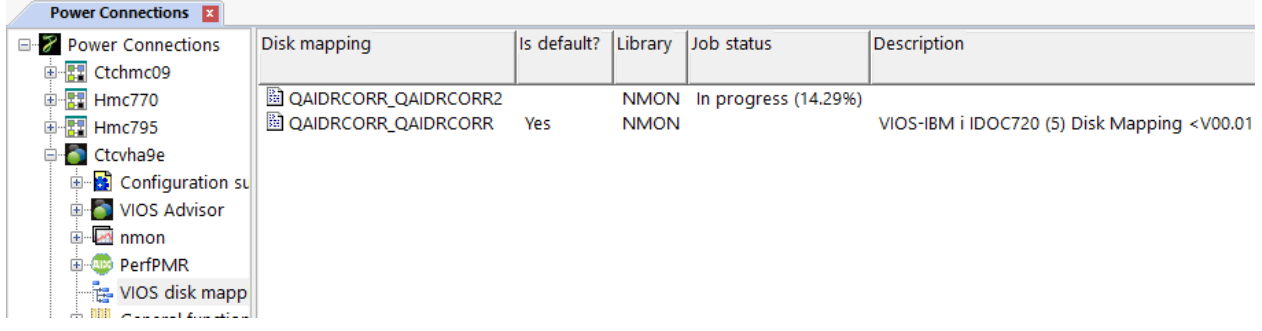

VIOS -> VIOS disk mappings folder

**Note:** Successful signing on to the HMC using this interface will automatically create a text file called SysMgrs in the IFS under the directory /home/myuser/QIBM/iDoctor. This file keeps track of the system managers available and the user ID to connect with. The creation of this file will cause step 2 to be skipped next time, but if you wish to switch to use a different HMC (or if you have problems with the process) deleting this text file would reset the process. A menu option called "Remove Disk Mapping SysMgrs file from IFS" has been provided to do this.

Once the mappings have completed you can double-click them to view them. Also on the <u>Analyze NMON</u> <u>Data</u> window you will indicate the desired disk mapping(s) you wish to use when analyzing new .nmon data files.

#### 4.4.1 Disk Mappings Folder

This folder contains the list of disk mappings on the current IBM i.

**Note:** If working with the Power Connections view and connected to a VIOS then this folder contains the disk mappings found on the (IBM i) analysis DB.

| Disk mapping        | ls default? | Library | Job<br>status | Created by | Creation time              | Description                                                       |
|---------------------|-------------|---------|---------------|------------|----------------------------|-------------------------------------------------------------------|
| DAIDRCORR_QAIDRCORR | Yes         | NMON    | *OUTQ         | MCCARGAR   | 2018-09-11-17.02.34.092000 | VIOS-IBM i IDOC720 (5) Disk Mapping <v00.01.(< td=""></v00.01.(<> |

VIOS Disk Mappings Folder

Double-click a disk mapping from the list to view it.

| Column            | Description                                                                           |
|-------------------|---------------------------------------------------------------------------------------|
| Disk mapping      | This is the name of the SQL table / disk mapping.                                     |
| Is default?       | Indicates 'Yes' if this is the default disk mapping to use for the current system.    |
|                   | You can right-click an entry and use the Set as default menu to set this.             |
| Library           | The library name that contains the SQL table.                                         |
| Job status        | This is the status of the job that created or is currently creating the disk mapping. |
|                   | *OUTQ status means the job has finished.                                              |
| Created by        | The user profile on the IBM i that created the disk mapping                           |
| Creation time     | The time the job started that created the disk mapping.                               |
| Description       | The description for the disk mapping.                                                 |
| File              | The physical file object name (10 characters max) for the disk mapping.               |
| Job creating disk | This is the job name that created or is currently creating the disk mapping on the    |
| mapping           | system. These jobs are named QIDRESCORR.                                              |

### 4.5 Configuration summary

This folder appears under a VIOS connection and provides general information about the system.

**Tip:** This information is built from a small nmon collection which can be replaced with more current information by right-clicking the configuration summary folder and using the Refresh configuration menu.

An example of the contents of this folder is:

| ∃ 😿 Power Connections | Description          | Value                                                                                  |
|-----------------------|----------------------|----------------------------------------------------------------------------------------|
| 🗄 🔢 Ctchmc04          | Host Name            | ctcvha9e                                                                               |
| 🖶 🔢 Hmc770            | Logical Partition    | 2 ctcvha9e                                                                             |
| 🗄 🕎 Hmc795            | Machine Type         | IBM,8233-E8B                                                                           |
| 🖶 🍯 Ctcvha9e          | VIOS                 | 2.2.6.21                                                                               |
| 🛓 🖓 Configuration su  | AIX 🔹                | 6.1.9.316                                                                              |
| III S VIOS Advisor    | ♦ TL                 | 09                                                                                     |
| nmon                  | Processor            | PowerPC_POWER7                                                                         |
|                       | MHz CPU clock rate   | 3550 MHz                                                                               |
|                       | Entitled Capacity    | 0.50                                                                                   |
|                       | Logical CPUs         | 8                                                                                      |
| General function      | SMT threads          | 4                                                                                      |
| 🗄 🚺 Ctcvha9o          | Hardware             | Architecture PowerPC Implementation POWER7_COMPAT_mode 64 bit                          |
| 🗄 💽 Mtsviommb         | Kernel               | HW-type=CHRP=Common H/W Reference Platform Bus=PCI LPAR=Dynamic Multi-Processor 64 bit |
| 🗄 💿 Rchcbvios         | Memory               | 4096 MB                                                                                |
|                       | Serial Number        | 10001AP                                                                                |
|                       | Node Name            | ctcvha9e                                                                               |
|                       | Firmware Version     | IBM,AL730_157                                                                          |
|                       | E LPAR configuration | Additional details about shared processor pools, memory, etc.                          |
|                       |                      | Displays the server's physical and virtual fiber channel configuration.                |
|                       | Physical volumes     | Details about physical volumes                                                         |
|                       | 66 SEA               | Displays the server's shared ethernet adapters.                                        |

VIOS -> Configuration summary

Additional subfolders appears at the bottom of this screen and can be expanded to provide more details about the VIOS.

### 4.6 VIOS Advisor

This folder contains any <u>VIOS advisor</u> data collections that have been created on the VIOS.

### 4.7 Nmon

This folder allows the user to view <u>nmon</u> data on the VIOS or analyze nmon data stored on the IBM I analysis database.

# 4.8 PerfPMR

This folder lets you work with any PerfPMR data directories found on the current VIOS.

**NOTE:** This option is only available if you are working with a VIOS within the Power Connections interface.

Use the Find menu option to locate existing or new data not shown in the PerfPMR folder.

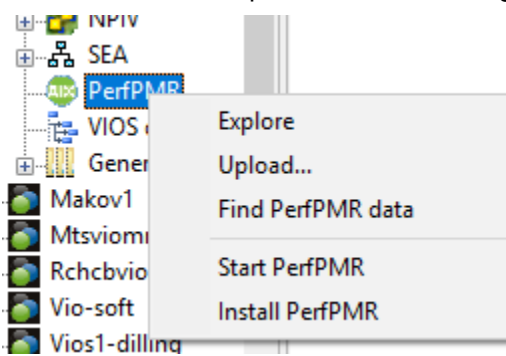

After the Find function completes refresh the PerfPMR folder to display any PerfPMR created data found on the VIOS.

| Directo | ny           | Location  | Partition<br>collected<br>on | Time                         | Partition<br>Number | Туре         | Mode     | Entitled<br>Capacity | Online<br>Virtual<br>CPUs | Online<br>Memory | Variable<br>Capacity<br>Weight | Data<br>Directory | PerfPMR<br>version |
|---------|--------------|-----------|------------------------------|------------------------------|---------------------|--------------|----------|----------------------|---------------------------|------------------|--------------------------------|-------------------|--------------------|
| 📋 /tm   | np/perfdata/ | MTSVIOMmB | MTSVIOMMB                    | Wed Nov 14 16:04:25 CST 2018 | 18                  | Shared-SMT-4 | Uncapped | 4.00                 | 4                         | 8192 MB          | 128                            | /tmp/idoctor      | 610                |

PerfPMR folder contents

#### Expand the folder to view the contents (if desired):

| Connections           | ^ | Name                     | Size      | File type | Modified     | Attributes | Owner      |
|-----------------------|---|--------------------------|-----------|-----------|--------------|------------|------------|
| CAL_SQLITE            |   |                          | (bytes)   |           | date         |            |            |
| dfasdf                |   | 📓 24x7count.csv          | 0         | CSV       | Nov 14 16:04 | -rw-rr     | root staff |
| chmc04                |   | 🔛 24x7count.int          | 101       | INT       | Nov 14 16:04 | -rw-rr     | root staff |
| nc770                 |   | 📓 Linuxfindnmon.sh       | 861       | SH        | Jun 12 2015  | -rwxrwx    | root staff |
| mc795                 |   | 📓 Linuxgetnmonlist.sh    | 92,160    | SH        | Sep 01 2015  | -rw-rw     | root staff |
| aduation a            |   | 📓 Linuxwaitforpid.sh     | 1,255     | SH        | Jun 12 2015  | -rwxrwx    | root staff |
| camninc               |   | 📓 MTSVIOMmB_181108.topas | 4,952,764 | TOPAS     | Nov 14 16:18 | -rw-rr     | root staff |
| cvha9e                |   | MTSVIOMmB_181109.topas   | 4,952,764 | TOPAS     | Nov 14 16:18 | -rw-rr     | root staff |
| cvha9o                |   | MTSVIOMmB_181110.topas   | 4,952,764 | TOPAS     | Nov 14 16:18 | -rw-rr     | root staff |
| vios                  |   | MTSVIOMmB_181111.topas   | 4,952,764 | TOPAS     | Nov 14 16:18 | -rw-rr     | root staff |
| akov1                 |   | MTSVIOMmB_181112.topas   | 4,952,764 | TOPAS     | Nov 14 16:18 | -rw-rr     | root staff |
| tsviommb              |   | MTSVIOMmB_181113.topas   | 4,952,764 | TOPAS     | Nov 14 16:18 | -rw-rr     | root staff |
| Configuration summary |   | MTSVIOMmB_181114.topas   | 3,413,420 | TOPAS     | Nov 14 16:18 | -rw-rr     | root staff |
| VIOS Advisor          |   | 📓 ahafs.conf             | 954       | CONF      | Nov 14 16:19 | -rw-rr     | root staff |
|                       |   | 📓 aiostat.int            | 54        | INT       | Nov 14 16:04 | -rw-rr     | root staff |
| nmon                  |   | 📓 alog.boot              | 131,052   | BOOT      | Nov 14 16:18 | -rw-rr     | root staff |
| I NPIV                |   | 📓 alog.console           | 39,505    | CONSOLE   | Nov 14 16:18 | -rw-rr     | root staff |
| SEA                   |   | 📓 buildcfgsummary.sh     | 1,069     | SH        | Jun 01 2015  | -rwxrwx    | root staff |
| PerfPMR               |   | 🚞 comptrace_dir          | 16,384    |           | Nov 14 16:03 | drwxr-xr-x | root staff |
| 🔎 /tmp/perfdata/      |   | 📓 config.sum             | 755,373   | SUM       | Nov 14 16:19 | -rw-rr     | root staff |
| MODELL : COTOBBE      |   | R3 crontab I             | 2 250     | Eila      | Nav 14 16-10 |            | root stoff |

#### PerfPMR /tmp/perfdata/ contents

To send the data to IBM, first use the Save function on the directory and give it a tar file name.

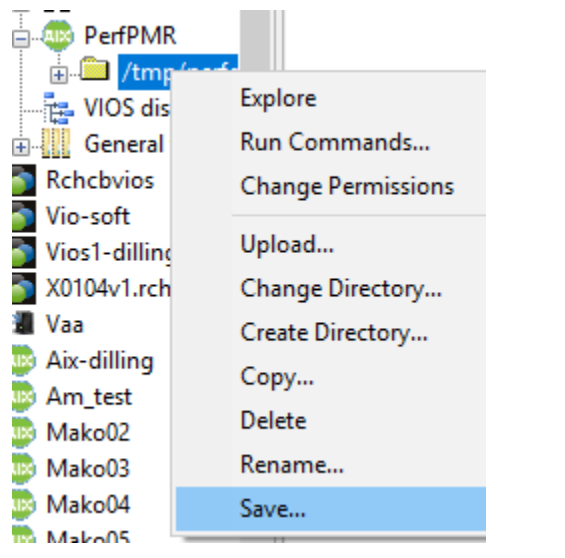

PerfPMR -> /tmp/perfdata/ -> Save menu option

| Save Files and/or Directories |           |                              |                              |  |  |  |
|-------------------------------|-----------|------------------------------|------------------------------|--|--|--|
| Tar file name:                | /tmp/myo  | data.tar                     |                              |  |  |  |
| Data to save:                 |           |                              |                              |  |  |  |
| Directory                     | Location  | Partition<br>collected<br>on | Time I                       |  |  |  |
| 🛅 /tmp/perfdata/              | MTSVIOMmB | MTSVIOMMB                    | Wed Nov 14 16:04:25 CST 2018 |  |  |  |

Save Files and/or Directories

Then once the tar file has been created you can transfer that to IBM.

|   | Di lainea ant          | Kename      |      | lay 05 2015 aniver a root system                        |
|---|------------------------|-------------|------|---------------------------------------------------------|
|   | 📓 lvmt.log             | Save        |      | lov 28 15:00 -pw-pw-r root system                       |
|   | man12714048            | Transfer to | >    | PC                                                      |
|   | 📓 mydata.tar           | 305,111,2   | IAR  | FTP server                                              |
|   | 🗀 nmon                 | 4,096       |      |                                                         |
|   | 🖂 nmon - Copy (2).nmon | 121,955     | NMON | IBM - Testcase (Boulder, CO USA)                        |
|   | M nmon - Copy.nmon     | 121,955     | NMON | IBM - ECUREP (Mainz, Germany)                           |
|   | 🗀 nmonchart            | 4,096       |      | IBM Blue Discound Lab (See Less CA: IM IES second)      |
| 1 | 🚞 npiv                 | 4,096       |      | IBIVI - Blue Diamond Lab (San Jose, CA: IWI-IES server) |
|   | 🕅 osinstall.txt        | 463         | TXT  | IBM - Blue Diamond Lab (San Jose, CA: SVL server)       |

Transfer menu options for a .tar file
# **4.9 General Functions**

This section covers additional options related to viewing directories and files on a VIOS within the Power Connections interface.

For example, under a VIOS, a General functions folder exists that provides these additional options.

| ■ Power Connections     | Folder            | Description                                                                                     |
|-------------------------|-------------------|-------------------------------------------------------------------------------------------------|
| 🗄 🔢 Ctchmc04            | /home/padmin/     | Work with the files and directories on Ctcvha9e                                                 |
| 🗄 🔣 Hmc770              | File systems      | Work with the file systems on Ctcvha9e                                                          |
| 🗄 🗄 Hmc795              | 🐌 Disk free space | Displays a disk free space report against system Ctcvha9e. Collections by default go into /tmp. |
| 🖶 🍯 Ctcvha9e            | 퉬 /tmp/idoctor/   | Work with the iDoctor build directory                                                           |
| 🖶 🔂 Configuration su    |                   |                                                                                                 |
| - Superior VIOS Advisor |                   |                                                                                                 |
| 🖽 🚾 nmon                |                   |                                                                                                 |
| - 🕸 PerfPMR             |                   |                                                                                                 |
| 📲 VIOS disk mapp        |                   |                                                                                                 |
| General function        |                   |                                                                                                 |

VIOS -> General Functions folder

| Folder          | Description                                                                                                    |
|-----------------|----------------------------------------------------------------------------------------------------|
| /home/padmin    | Allows the user to browse the file system and defaults to the user's home directory.<br>Since VIOS connections require the use of padmin this will be /home/padmin. |
| File systems    | Displays the file systems for the current VIOS and allows the user to work with them.                                                                               |
| Disk free space | Displays disk free space report for the current system.                                                                                                    |
| /tmp/idoctor    | This lets the user work with the iDoctor build directory. This is where all the scripts that iDoctor loads when first connecting to the system are stored.          |

## 4.9.1 /home/padmin

This option displays the contents of the user's /home/padmin folder on the VIOS.

| IBM i Connections Power Connections | ×                           |        |              |      |              |       |
|-------------------------------------|-----------------------------|--------|--------------|------|--------------|-------|
| Power Connections                   | Name                        | Size   | Modified     | Туре | Owner        | Symbo |
| Ctchmc04                            |                             | (KDS)  | uate         |      |              | шик   |
| i∰ <mark>1</mark> 1 Hmc770          | 🛄                           |        |              |      |              |       |
|                                     | 🌗 cfgbackups                | .25    | May 31 14:00 |      | padmin staff |       |
| Ctcvha9e                            | 🖾 ctcvha9e_220531_1321.nmon | 261.87 | May 31 13:49 | NMON | root staff   |       |
| E Configuration summary             | 🔋 Users                     | .25    | May 31 13:21 |      | 501 staff    |       |
|                                     | 🕒 config                    | .25    | May 31 13:21 |      | padmin staff |       |
|                                     | \mu crontabs                | .25    | May 31 13:21 |      | root staff   |       |
| 🖽 🗝 nmon                            | 💵 ifix                      | .25    | May 31 13:21 |      | padmin staff |       |
|                                     | 🐌 mem_details_dir           | 4      | May 31 13:21 |      | root staff   |       |
| 📲 VIOS disk mappings (CTCPRF7:      | 🐌 objrepos                  | 4      | May 31 13:21 |      | root staff   |       |
| 🖮 🛄 General functions               | oldidrscripts               | .25    | May 31 13:21 |      | root staff   |       |
| 🗄 🛄 /home/padmin/                   | 🐌 rules                     | .25    | May 31 13:21 |      | padmin staff |       |
| E File systems                      | 🐌 sshtest                   | .25    | May 31 13:21 |      | padmin staff |       |
| Disk free space                     | 💵 tivoli                    | .25    | May 31 13:21 |      | padmin staff |       |
| tmp/idoctor/                        | 🐌 update                    | 48     | May 31 13:21 |      | padmin staff |       |
|                                     | 🖾 ctcvha9e_210408_0738.nmon | 167.93 | Apr 08 2021  | NMON | root staff   |       |
|                                     | 🖾 ctcvha9e_210407_1042.nmon | 160.60 | Apr 07 2021  | NMON | root staff   |       |
| Mtsviommb                           | 📓 lparstat.sum              | 2.28   | Apr 07 2021  | SUM  | root staff   |       |
|                                     | _                           |        |              |      |              |       |

VIOS -> General functions -> /home/padmin folder

### 4.9.2 File Systems

The General functions -> File systems folder provides a graphical interface for the lsfs command on the VIOS system. This will display all file systems defined on the current system and allows you to work with each one.

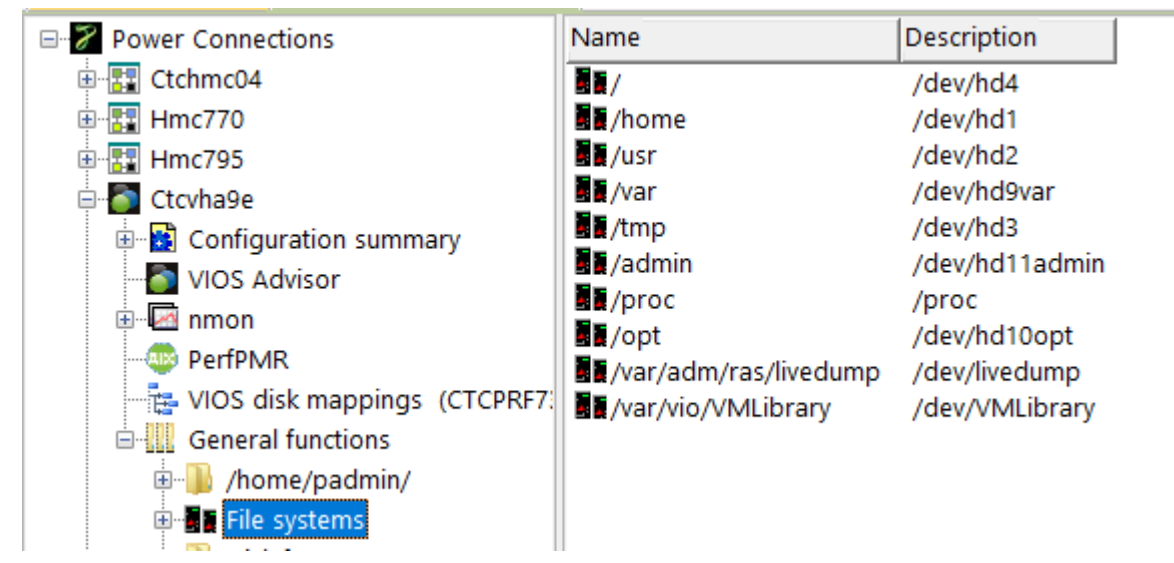

VIOS -> General functions -> File systems folder

Expanding a file system will show its contents and the data within can be worked with using the features discussed in the previous section.

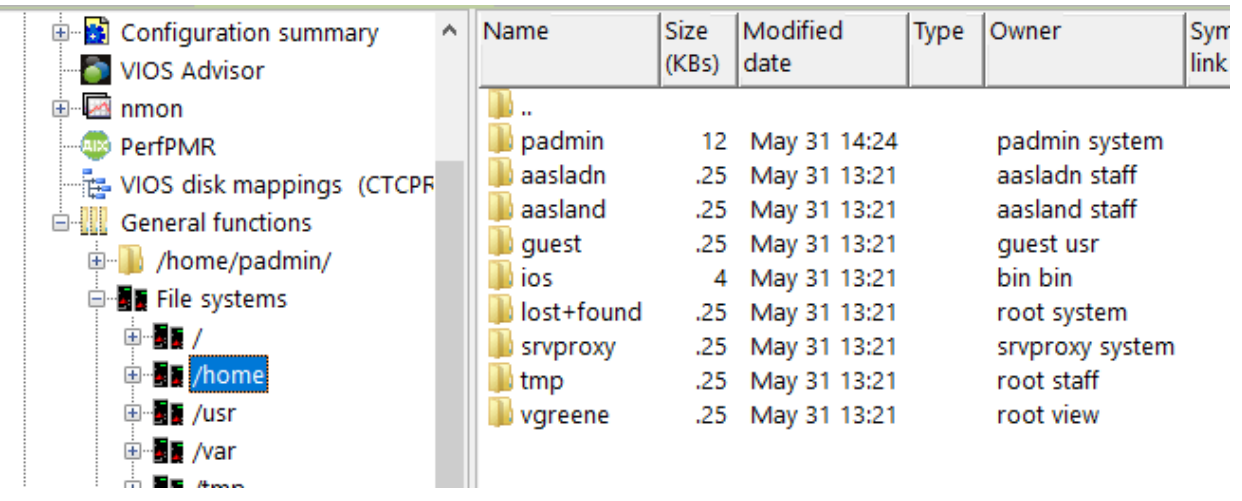

VIOS -> General functions -> File systems -> /home

## 4.9.3 Disk free space

This option will display the disk free space for each file system on the server. The view is produced by running df -kP command. Expanding any of these file systems will display its contents.

| IBM i Connections Power Connections | x                |             |         |           |          |                       |   |
|-------------------------------------|------------------|-------------|---------|-----------|----------|-----------------------|---|
| Power Connections                   | Filesystem       | 1024-blocks | Used    | Available | Capacity | Mounted on            | Γ |
| 🗉 🕎 Ctchmc04                        | 🐌 /dev/hd4       | 10747904    | 6235036 | 4512868   | 59%      | 1                     |   |
| 🖶 🔢 Hmc770                          | 📗 /dev/hd2       | 7667712     | 6299144 | 1368568   | 83%      | /usr                  |   |
| 🖮 🔢 Hmc795                          | 🌗 /dev/hd9var    | 1572864     | 1572864 | 0         | 100%     | /var                  |   |
| 🖃 🌆 Ctcvha9e                        | 🌗 /dev/hd3       | 4915200     | 188716  | 4726484   | 4%       | /tmp                  |   |
| 🗄 🔂 Configuration summary           | 🌗 /dev/VMLibrary | 37748736    | 3161692 | 34587044  | 9%       | /var/vio/VMLibrary    |   |
| VIOS Advisor                        | 🌗 /dev/hd1       | 31457280    | 6074772 | 25382508  | 20%      | /home                 |   |
| nmon                                | /dev/hd11admin   | 131072      | 380     | 130692    | 1%       | /admin                |   |
|                                     | /proc            | -           | -       | -         | -        | /proc                 |   |
| VIOS disk mannings (CTCDDE7)        | /dev/hd10opt     | 1769472     | 600812  | 1168660   | 34%      | /opt                  |   |
| VIOS disk mappings (CTCPRF7:        | 📕 /dev/livedump  | 262144      | 368     | 261776    | 1%       | /var/adm/ras/livedump |   |
| General functions                   | 📕 /ahafs         | -           | -       | -         | -        | /aha                  |   |
| 🐵 🌗 /home/padmin/                   |                  |             |         |           |          |                       |   |
| 🗄 📲 File systems                    |                  |             |         |           |          |                       |   |
| Disk free space                     |                  |             |         |           |          |                       |   |

Disk free space folder

### 4.9.4 /tmp/idoctor

This folder is created by the iDoctor GUI the first time you make a connection to the VIOS from the Power Connections interface. This folder contains the scripts that are needed to find, view and collect nmon statistics. Typically, this folder is for IBM use only.

Note: The version information for the scripts in this folder are stored in file qidrvrm.txt.

Tip: The value for this folder's name is a preference that can be changed in the Preferences -> Power -> Script directory setting.

🛐 Preferences

| Display | Display - Advar    | nced Clipboard       | File        | Sc      | heduling    | Confirm     | SQL     | Data      |
|---------|--------------------|----------------------|-------------|---------|-------------|-------------|---------|-----------|
| Misc.   | Send to IBM        | Terminal Sessio      | ins Po      | wer     | Tips        | MDI Ta      | bs Re   | eport Gen |
|         |                    |                      |             |         |             |             |         |           |
| Powe    | er Connections Vi  | ew:                  |             |         |             |             |         |           |
|         | Create at star     | tup 🗌 Di             | splay at st | artup   |             |             |         |           |
| 1/100   | 1                  |                      |             |         |             |             |         |           |
| VIOS    | Investigator:      |                      |             |         |             |             |         |           |
|         | Include debug m    | essages in job log   | when crea   | ting a  | disk mapp   | oing        |         |           |
|         | Provide ASP filter | ring options (if use | d only incl | udes th | ne disks in | the disk ma | apping) |           |
| D:      | Ch                 |                      | -           |         |             |             |         | _         |
| Dis     | k name filter: S   | how all Disks        |             |         |             |             |         | $\sim$    |
| Ser     | int directory:     | a                    |             |         |             |             |         | 1         |
| 50      | ipt directory.     | /tmp/idoctor/        |             |         |             |             |         |           |

Preferences -> Power -> Remote script directory setting

## 4.10 Working with file systems

Many folders exist in the Power Connections interface that let users work with directories and files on the current system they are using. For example, expanding the /home/padmin/ folder will show a view like this with files and subdirectories that you can work with.

| Power Connections           | Name                          | Size   | Modified     | Туре  | Owner        | Sy  |
|-----------------------------|-------------------------------|--------|--------------|-------|--------------|-----|
| 🗄 🔢 Ctchmc04                |                               | (KBs)  | date         |       |              | lin |
| 🗄 🗄 🔢 Hmc770                | <b>I</b>                      |        |              |       |              |     |
|                             | 🔋 🖟 cfgbackups                | .25    | May 31 14:00 |       | padmin staff |     |
| Ctcvha9e                    | dtctcvha9e_220531_1321.nmon   | 261.87 | May 31 13:49 | NMON  | root staff   |     |
| 🗄 💀 Configuration summary   | 📄 Users                       | .25    | May 31 13:21 |       | 501 staff    |     |
|                             | 📗 config                      | .25    | May 31 13:21 |       | padmin staff |     |
|                             | 📗 crontabs                    | .25    | May 31 13:21 |       | root staff   |     |
|                             | 📗 ifix                        | .25    | May 31 13:21 |       | padmin staff |     |
|                             | 📗 mem_details_dir             | 4      | May 31 13:21 |       | root staff   |     |
| VIOS disk mappings (CTCPRF7 | 🔋 🐌 objrepos                  | 4      | May 31 13:21 |       | root staff   |     |
| 🖻 🛄 General functions       | loldidrscripts                | .25    | May 31 13:21 |       | root staff   |     |
| 🖶 📲 /home/padmin/           | 📄 rules                       | .25    | May 31 13:21 |       | padmin staff |     |
| 🗄 📲 File systems            | 🌗 sshtest                     | .25    | May 31 13:21 |       | padmin staff |     |
| Disk free space             | 📄 tivoli                      | .25    | May 31 13:21 |       | padmin staff |     |
| tmp/idoctor/                | 🔋 🐌 update                    | 48     | May 31 13:21 |       | padmin staff |     |
|                             | 🛛 🖾 ctcvha9e_210408_0738.nmon | 167.93 | Apr 08 2021  | NMON  | root staff   |     |
|                             | 🛛 🖾 ctcvha9e_210407_1042.nmon | 160.60 | Apr 07 2021  | NMON  | root staff   |     |
| 🗄 🎦 Mtsviommb               | Rh I                          | 2.20   | 4 07 2024    | CU114 |              |     |

/home/padmin folder's contents

This section describes the various options available when working with VIOS file systems.

## 4.10.1 Directory menu options

The default right-click menu options available for the /home/padmin folder or any folder / subfolder in the Power Connections view are:

Explore Run Commands... Change Permissions > Upload... Change Directory... Create Directory... Copy... Delete Rename... Save...

Directory menu options

| Menu             | Description                                                                              |
|------------------|------------------------------------------------------------------------------------------|
| Run commands     | This lets you run one or more commands on the system you are working with. The           |
|                  | results of running these commands will be shown in notepad on the PC.                    |
| Change           | Several sub menu options exist to either grant or revoke authorities on the current      |
| Permissions      | folder. <b>Note:</b> This will only work if the currently connected user can do this.    |
| Upload           | This will present an interface to transfer one or more files from the PC to the remote   |
|                  | system.                                                                                  |
| Change Directory | This option allows the user to change the directory they are working with by default.    |
|                  | Note: This option only applies to the /home/padmin folder under the General              |
|                  | functions folder.                                                                        |
| Create Directory | This command will issue a mkdir command on the remote system to create the               |
|                  | desired directory.                                                                       |
| Copy             | This will present an interface that allows the user to copy the directory and all of its |
|                  | contents to another location on the system.                                              |
| Delete           | This will delete the directory from the system.                                          |
| Rename           | This option will rename the directory.                                                   |
| Save             | Use this option to save the directory and its contents to a tar file.                    |

## 4.10.2 File menu options

The default menu options for a file in the Power Connections view are:

| Edit              |   |
|-------------------|---|
| Analyze NMON Data |   |
| Upload            |   |
| Create Directory  |   |
| Copy              |   |
| Delete            |   |
| Rename            |   |
| Save              |   |
| Transfer to       | > |

File menu options

| Menu              | Description                                                                               |
|-------------------|-------------------------------------------------------------------------------------------|
| Open (local copy) | This option will first download the file to the PC and then attempt to open it using the  |
|                   | default program for the current file type.                                                |
| Edit              | This option will download the file to the PC and then present an interface that lets      |
|                   | you edit the results. When finished the file is sent back to the remote system.           |
|                   | Tip: Only use this option for text files                                                  |
| Analyze NMON      | This option will display the Analyze NMON Data window which allows .nmon files to         |
| Data              | be analyzed and sent to IBM I analysis database.                                          |
| Upload            | This will present an interface to transfer one or more files from the PC to the remote    |
|                   | system.                                                                                   |
| Create Directory  | This option allows the user to create a directory on the system.                          |
| Copy              | This will present an interface that allows the user to copy the selection to another      |
|                   | location on the system.                                                                   |
| Delete            | This will delete the selection from the system.                                           |
| Rename            | This option will rename the currently selected file.                                      |
| Save              | Use this option to save the selection to a tar file.                                      |
| Transfer to       | This option presents an interface that allows the user to transfer the current file(s) to |
|                   | another system, to IBM or to the PC.                                                      |

## 4.10.3 Run Commands

This interface simply allows a user to run 1 or more commands on the remote system using the current SSH connection. Keep in mind that these commands will only work if the syntax is correct and applicable for the type of system currently being used. On VIOS the commands run in a restricted shell state, so some commands cannot be used here.

| E F | Run commands on Ctcvha9e                                         | — | > |
|-----|------------------------------------------------------------------|---|---|
| Sp  | pecify below 1 or more commands to execute on the remote server: |   |   |
|     | Commands to execute:                                             |   |   |
|     | cd /tmp<br>Is -I                                                 |   | ^ |
|     |                                                                  |   |   |
|     |                                                                  |   |   |

Run commands on <system> window

Each command will run and the results of each will be displayed in a notepad window. For example, the above commands will result in the following:

Ctcvha9e\_1\_SSHKeepAlive.out - Notepad

File Edit Format View Help

> cd /tmp

rksh: cd: 0403-019 The operation is not allowed in a restricted shell.

| Ctcvha9e_1_SSHKeepAlive.out - Notepad |              |       |                                |  |  |  |  |
|---------------------------------------|--------------|-------|--------------------------------|--|--|--|--|
| File Edit Forma                       | at View Help |       |                                |  |  |  |  |
| > ls -1                               |              |       |                                |  |  |  |  |
| total 1860624                         | 4            |       |                                |  |  |  |  |
| -rw-rr                                | 1 root       | staff | 740 Jun 03 2017 1              |  |  |  |  |
| drwxr-xr-x                            | 3 501        | staff | 256 Feb 09 2016 Users          |  |  |  |  |
| -rw-rr                                | 1 root       | staff | 0 Apr 16 2015 advisor.err      |  |  |  |  |
| -rw-rr                                | 1 root       | staff | 74 Apr 16 2015 advisor.out     |  |  |  |  |
| -rw-rr                                | 1 root       | staff | 53 Oct 04 2017 aiostat.int     |  |  |  |  |
| -rw-rr                                | 1 root       | staff | 131052 Oct 04 2017 alog.boot   |  |  |  |  |
| -rw-rr                                | 1 root       | staff | 36506 Oct 04 2017 alog.console |  |  |  |  |
| drwxr-xr-x                            | 3 padmin     | staff | 256 May 15 2019 cfgbackups     |  |  |  |  |
| drwxrwxr                              | 2 padmin     | staff | 256 Apr 07 2014 config         |  |  |  |  |
| -rw-rr                                | 1 root       | staff | 607547 Oct 04 2017 config.sum  |  |  |  |  |
| -rw-rr                                | 1 root       | staff | 2684 Oct 04 2017 crontab_1     |  |  |  |  |
| drwxr-xr-x                            | 2 root       | staff | 256 Oct 04 2017 crontabs       |  |  |  |  |

Result of running 2 commands

**Note:** On VIOS many commands such as "cd" are not allowed in the restricted shell. In this situation the command would need to be written as Is -I /tmp/

## 4.10.4 Change Permissions

These options allow the user to add or more permissions for the current file(s) or directory(ies) selected.

TOOL STRUC

| Add read                  |
|---------------------------|
| Add read/write            |
| Add read/write/execute    |
| Remove execute            |
| Remove execute/write      |
| Remove read/write/execute |
|                           |

Change Permissions menu

This will issue the appropriate chmod command in the Remote Command Status view.

## 4.10.5 Open (local copy)

This option is used to download and then execute the default Windows program for the file type being opened. For example, using this option on a .txt file would probably open the file in Notepad.

Tip: Files are downloaded by default into the iDoctor temp directory.

| 🚊 idoctor.tar        | 2,203,>           | IAK |
|----------------------|-------------------|-----|
| 📓 idrnpivcfg.txt 🛛 📩 | 761               | тут |
| 🗟 idrnpivcfgtmp.tx   | Open (local copy) |     |
| idrpvlist.txt        | Edit              |     |

Open (local copy) menu

### 4.10.6 Edit

This option can be used to download the file to the PC and then open it within an editor inside of iDoctor. After making changes the file will be sent back to the VIOS and replaced. IBM iDoctor for IBM i

| Power Connections Ctcvha9e/home/padmin/per                                                                                                    | fpmr.int Properties - #1 🛛 🗙                                                                                     |                        |
|----------------------------------------------------------------------------------------------------|----------------------------------------------------------------------------------------------------|------------------------|
| Edit                                                                                                    |                                                                                                    |                        |
| 7275 bytes read                                                                                                    | Max data to read:                                                                                                | 1 MB 🛛 🗸               |
| 12:30:09-10/04/17 :       perfpmr.sh begin         PERFPMR: hostname: ctcvha9e         PERFPMR: perfpmr.sh Version 610 2015/04/02         PERFPMR: current directory: /home/padmin         PERFPMR: perfpmr tool directory: /tmp/perf61         PERFPMR: Parameters passed to perfpmr.sh: 4800         PERFPMR: Data collection started in foreground (renice -n         Date and time before data collection is Wed Oct 4 12:30:         Uptime information before collection:         12:30:09-10/04/17 :         PERFPMR: Starting trace for 5 seconds         /usr/bin/trace       -p -r PURR         k 10e,254,116,117       f-n -C all | 20)<br>09 CDT 2017<br>2, 1.71, 1.61<br>_trace -k 10e,254,116,117 -L 20000<br>-d -L 20000000 -T 20000000 -ao trac | 000 -T 20000(<br>e.raw |
| TRACE.SH: Data collection started<br>TRACE.SH: Data collection stopped<br>TRACE.SH: Trace stopped                                                                                                    |                                                                                                    | ~                      |
| Copy URL                                                                                                    | ОК                                                                                                    | Cancel                 |

| Option           | Description                                                                                                    |
|------------------|----------------------------------------------------------------------------------------------------|
| Max data to read | This indicates how much data is downloaded to the PC from the file. The possible values are 1 MB, 10 MB and 100 MB.           |
|                  | <b>Tip:</b> You should not edit anything other than text files with this interface and only if the entire data has been read. |
| ОК               | If changes have been made this will send the file back to the remote system and replace it.                                   |

# 4.10.7 Upload File(s) from PC

The Upload file(s) window allows the user to transfer 1 or more files from the PC to the desired directory on the remote system. These transfers occur via the Remote command status view and the results of which can be viewed there.

| Upload File(s) from PC                                                            |                                                   | ×                           |
|-----------------------------------------------------------------------------------|---------------------------------------------------|-----------------------------|
| Target directory:                                                                 | /home/padmin/                                     | OK<br>Cancel                |
| Upload file list:<br>File<br>C:\iDoctor\V81\exe\sql\(<br>C:\iDoctor\V81\exe\sql\( | Remember the list of files uploaded for next time | Add<br>Remove<br>Remove All |

Upload File(s) from PC Window

| Option            | Description                                                                                                    |
|-------------------|----------------------------------------------------------------------------------------------------|
| Target directory  | This value contains the desired location to send the file(s) on the PC to.                                                                                                    |
| Binary mode       | Check this box if you wish to use binary mode to send the files.                                                                                                    |
| Remember the list | Use this option is you want the GUI to remember the list of files and repopulate the list again with the same set of files. This can be handy if sending the same files to multiple LPARs. |
| Upload file list  | This is the list of files on the PC that will be transferred to the remote server.                                                                                                    |
| Add button        | Use this button to add files from the PC to the list.                                                                                                    |
| Remove button     | This button removes the selected files from the list.                                                                                                    |
| Remove all button | Removes everything from the list.                                                                                                    |

| M 11/13/10 12:21:17 INITANOUNUN | Complete (.17 seconds)                                  | IS-1 / NOME/ paumin/ jawk (prince) , e2 , e5 , e4 , e5 , e0 , e7 , e6 , e9 , e10 , e11 , e                                       |
|---------------------------------|---------------------------------------------------------|----------------------------------------------------------------------------------------------------|
| 11/19/18 13:31:32 Mtsviommb     | 11/19/18 13:31:32: File sent successfully (.03 seconds) | put C:\iDoctor\V81\exe\sql\QIDRINSTAL.sql /home/padmin/QIDRINSTAL.sql                                                            |
| 11/19/18 13:31:32 Mtsviommb     | 11/19/18 13:31:32: File sent successfully (.03 seconds) | put C:\iDoctor\V81\exe\sql\QIDRPAENDM.sql /home/padmin/QIDRPAENDM.sql                                                            |
| ✓ 11/19/18 13:31:32 Mtsviommb   | Complete (.11 seconds)                                  | Is -I "/home/padmin/"   awk '{print \$1 "," \$2 "," \$3 "," \$4 "," \$5 "," \$6 "," \$7 "," \$8 "," \$9 "," \$10 "," \$11 "," \$ |
| -                               |                                                         |                                                                                                    |

|--|

## 4.10.8 Change Directory

This option is used to change the current directory used for the first folder under the General functions folder. If selecting a directory and using this menu the default value listed will be directory selected.

| Change Directory     |               | ×  |
|----------------------|---------------|----|
| Change to directory: | /home/padmin/ | ОК |

Change Directory Window

### 4.10.9 Create Directory

This option is used to create a directory on the remote server. By default, the window will show the path for the current directory and you will need to modify this path appropriately.

| Create Direct  | ory           |        |
|----------------|---------------|--------|
| New directory: | /home/padmin/ | ОК     |
|                |               | Cancel |

Create Directory Window

## 4.10.10 Copy

This option is to copy one or more files/directories to the desired new location. Only if specifying a single file may be the value entered a file name. Otherwise the value provided should be the directory to copy the selections into.

| Сору            | >                                                                                                    | < |
|-----------------|----------------------------------------------------------------------------------------------------|---|
| Current name:   | /home/padmin/ebvios_180806_15_31_01.tar OK                                                                                                    |   |
| New location:   | /tmp/                                                                                                    |   |
| Copy Window     |                                                                                                    |   |
| 15:25:36 Ebvios | Complete (.30 second> cp -r /home/padmin/ebvios_180806_15_31_01.tar /tmp/<br>Complete (.28 second> ls -l "/home/padmin/"   awk '{print \$1 "," \$2 "," \$3 "," \$4 "," \$ |   |

Remote Command Status View Copy

## 4.10.11 Delete

The Delete option will remove the file(s) and/or directories and their contents from the remote server.

| IBM | iDoctor | for | IBM | i |
|-----|---------|-----|-----|---|
|-----|---------|-----|-----|---|

| 🗎 Confirm Delete        |                 |              |                              |            |                              |                  | _    | _ |      | × |
|-------------------------|-----------------|--------------|------------------------------|------------|------------------------------|------------------|------|---|------|---|
| The following objects   | will be d       | eleteo       | d.                           |            |                              |                  |      |   |      |   |
| Press 'Delete' to delet | e these         | objec        | ts or 'Cancel'               | to abort.  |                              |                  |      |   |      |   |
| Name                    | Size<br>(bytes) | File<br>type | Modified<br>date             | Attributes | Owner                        | Symbolic<br>link |      |   |      |   |
| QIDRINSTAL.sql          | 17,0><br>4,844  | SQL<br>SQL   | Nov 19 13:35<br>Nov 19 13:35 | -rw-r      | padmin staff<br>padmin staff |                  |      |   |      |   |
|                         |                 |              |                              |            |                              |                  |      |   |      |   |
|                         |                 |              |                              |            |                              |                  |      |   |      |   |
|                         |                 |              |                              |            |                              |                  |      |   |      |   |
|                         |                 |              |                              |            |                              |                  |      |   |      |   |
|                         |                 |              |                              |            |                              |                  |      |   |      |   |
|                         |                 |              |                              |            |                              |                  |      |   |      |   |
|                         |                 |              |                              |            |                              |                  |      |   |      |   |
|                         |                 |              |                              |            |                              |                  |      |   |      |   |
|                         |                 |              |                              |            | Delete                       | Car              | ncel |   | Help |   |

Confirm Delete Window

### 4.10.12 Rename

The Rename menu option allows you to change a specific file or directory and give it a new name. The interface looks like this:

| III Rename    |                           | <b>×</b> |
|---------------|---------------------------|----------|
| Current name: | ctcvha9e_120307_0917.nmon | ОК       |
| New name:     | ctcvha9e_120307_0917.nmon | Cancel   |
|               |                           |          |
|               |                           |          |

Rename Window

## 4.10.13 Save

This option will save all selections to a tar file that you specify.

| 📓 Save Files and/     | or Direct | ories |             |            |            |          |      |        | $\times$ |
|-----------------------|-----------|-------|-------------|------------|------------|----------|------|--------|----------|
| Tar file nan          | ne:       | /tmp  | /mydata.tar |            |            |          |      |        |          |
| Data to save:<br>Name | Size      | File  | Modified    | Attributes | Owner      | Symbolic |      |        |          |
|                       | (bytes)   | type  | date        |            |            | link     |      |        |          |
| 🗟 startsea.err        | 0         | ERR   | Sep 11 2015 | -rw-rr     | root staff | ·        |      |        |          |
| 📓 startsea.out        | 190       | OUT   | Sep 11 2015 | -rw-rr     | root staff |          |      |        |          |
|                       |           |       |             |            |            |          |      |        |          |
|                       |           |       |             |            |            |          |      |        |          |
|                       |           |       |             |            |            |          |      |        |          |
|                       |           |       |             |            |            |          |      |        |          |
|                       |           |       |             |            |            |          |      |        |          |
|                       |           |       |             |            |            |          |      |        |          |
|                       |           |       |             |            |            |          |      |        |          |
|                       |           |       |             |            |            |          |      |        |          |
|                       |           |       |             |            |            |          |      |        |          |
|                       |           |       |             |            |            |          |      |        |          |
|                       |           |       |             |            |            |          | Save | Cancel |          |

Save Files and/or Directories Window

## 4.10.14 Transfer to -> PC

This option can be used to download the selected file(s) to the PC. The files will be placed in the iDoctor temp directory's FTP subdirectory by default.

| Transfer File(s)  |                                                |                  |                          |                | _             | _ |   | $\times$ |
|-------------------|------------------------------------------------|------------------|--------------------------|----------------|---------------|---|---|----------|
| Transfer options: |                                                |                  |                          |                |               |   |   |          |
| Destination:      | PC                                             |                  |                          |                |               |   | ~ |          |
|                   |                                                |                  |                          |                |               |   |   |          |
| Target path:      | C:\Users\mcc                                   | ar\AppData       | \Local\Te                | mp\IBM\iDocto  | r\FTP\        |   |   |          |
|                   |                                                |                  |                          |                |               |   |   |          |
|                   |                                                |                  |                          |                |               |   |   |          |
|                   | Open file                                      | (s) after trar   | Isfer                    |                |               |   |   |          |
|                   | 🗌 Open tar                                     | get director     | y in Windo               | ws Explorer up | on completion | I |   |          |
|                   |                                                |                  |                          |                |               |   |   |          |
| Data to transfor: |                                                |                  |                          |                |               |   |   |          |
| Name  Size  F     | ile Modified                                   | Attributes       | Owner                    | Symbolic       |               |   |   |          |
| (huter) t         |                                                |                  |                          |                |               |   |   | _        |
| (bytes) (         | ype date                                       |                  |                          | link           |               |   |   |          |
| startsea.err 0    | ype date<br>ERR Sep 11 2015<br>OUT Sep 11 2015 | -rw-rr           | root staff<br>root staff | link           |               |   |   |          |
| startsea.err 0    | ERR Sep 11 2015<br>OUT Sep 11 2015             | -rw-rr<br>-rw-rr | root staff<br>root staff | link           |               |   |   |          |
| startsea.err 0    | уре аате<br>ERR Sep 11 2015<br>OUT Sep 11 2015 | -rw-rr<br>-rw-rr | root staff<br>root staff | link           |               |   |   |          |
| startsea.err 0    | ERR Sep 11 2015<br>OUT Sep 11 2015             | -rw-rr<br>-rw-rr | root staff<br>root staff | link           |               |   |   |          |

Transfer File(s) Window

| Option                         | Description                                                                            |
|--------------------------------|----------------------------------------------------------------------------------------|
| Destination                    | This indicates where the files will be sent.                                           |
| Target path                    | The directory on the PC to send the files to. Only if transferring a single file would |
|                                | this be a filename instead of a directory.                                             |
| Open file(s) after<br>transfer | This option will open each file (in Notepad) after they are transferred to the PC.     |
|                                | Tip: Avoid using this option if you are transferring many files!                       |
| Open target                    | If checked, then after the download completes, Windows Explorer will be                |
| directory in                   | automatically opened to show the files downloaded on the PC.                           |
| Windows Explorer               |                                                                                        |

## 4.10.15 Transfer to -> FTP Server

This option will send the selected files to the specified target system in the path indicated. This occurs by running the ftp command on the current remote server to the target system. The files will be sent directly from the system you are working with to the target system.

|                                                                   |                          |                             |                              |                                                  |                                        |                                   |                             |                              | >   |
|-------------------------------------------------------------------|--------------------------|-----------------------------|------------------------------|--------------------------------------------------|----------------------------------------|-----------------------------------|-----------------------------|------------------------------|-----|
| Transfer options:                                                 |                          |                             |                              |                                                  |                                        |                                   |                             |                              |     |
| Destination:                                                      | FTP ser                  | ver                         |                              |                                                  |                                        |                                   |                             | ~                            |     |
| Target system:                                                    | idoc720                  | idoc720 Use IP ac           |                              |                                                  |                                        | IP addr                           |                             |                              |     |
| Target path:                                                      | /tmp2/nr                 | mon/                        |                              |                                                  |                                        |                                   |                             |                              |     |
|                                                                   |                          |                             |                              | Creat                                            | te subdirecto                          | огу                               |                             |                              |     |
| Username:                                                         | mccarg                   | ər                          |                              | Pa                                               | ssword:                                | •••••                             | ,                           |                              |     |
| Port                                                              | Default                  | ~                           | ·                            | Se                                               | cure                                   | Default                           | ~                           |                              |     |
|                                                                   |                          |                             |                              |                                                  |                                        |                                   |                             |                              |     |
| Data to transfer:                                                 |                          | Size                        | File                         | Modified                                         | Attributes                             | Owner                             | Symboli                     | c link                       |     |
| Data to transfer:<br>Name                                         |                          | Size<br>(bytes)             | File<br>type                 | Modified<br>date                                 | Attributes                             | Owner                             | Symboli                     | c link                       |     |
| Data to transfer:<br>Name<br>MTSVIOMmB_150812<br>MTSVIOMmB_181112 | _1129.nmon<br>_1454.nmon | Size<br>(bytes)<br>36<br>36 | File<br>type<br>NMON<br>NMON | Modified<br>date<br>Nov 15 14:15<br>Nov 15 14:15 | Attributes<br>Irwxrwxrwx<br>Irwxrwxrwx | Owner<br>root staff<br>root staff | Symboli<br>/tmp/n<br>/tmp/n | c link<br>mon/MTS<br>mon/MTS |     |
| Data to transfer:<br>Name<br>MTSVIOMmB_150812<br>MTSVIOMmB_181112 | _1129.nmon<br>_1454.nmon | Size<br>(bytes)<br>36<br>36 | File<br>type<br>NMON<br>NMON | Modified<br>date<br>Nov 15 14:15<br>Nov 15 14:15 | Attributes<br>Irwxrwxrwx<br>Irwxrwxrwx | Owner<br>root staff<br>root staff | Symboli<br>/tmp/n<br>/tmp/n | c link<br>mon/MTS<br>mon/MTS | VIC |
| Vata to transfer:<br>Name<br>MTSVIOMmB_150812<br>MTSVIOMmB_181112 | _1129.nmon<br>_1454.nmon | Size<br>(bytes)<br>36<br>36 | File<br>type<br>NMON<br>NMON | Modified<br>date<br>Nov 15 14:15<br>Nov 15 14:15 | Attributes<br>Irwxrwxrwx<br>Irwxrwxrwx | Owner<br>root staff<br>root staff | Symboli<br>/tmp/n<br>/tmp/n | c link<br>mon/MTS<br>mon/MTS | VIC |

Transfer File(s) -> FTP server

| Option              | Description                                                                                                    |
|---------------------|----------------------------------------------------------------------------------------------------|
| Destination         | This indicates where the files will be sent.                                                                                                    |
| Target system       | The system to send the selected files to.                                                                                                    |
| Target path         | The directory on the target system to send the selected file(s) to.                                                                                                    |
| Create subdirectory | This will create the directory specified if it does not exist already. <b>Note:</b> This only works for a single directory, it will NOT create multiple directories in one shot.  |
| Username            | The user profile to use when making the connection to the remote server.                                                                                                    |
| Password            | The password to use when making the remote connection. Specify a password such as your email address if connecting with the "anonymous" user.                                     |
| Port                | This the port to use when making the FTP connection and should be either Default or Secure. If Secure is used, then the ftp -s parameter will be used to enable a secure TLS/SSL. |
| Secure connection   | Select SSL for this value if you wish to make a secure connection (or use Secure for the Port parameter value.)                                                                   |
| Data to transfer    | This is the list of files to send to the target remote system.                                                                                                    |

After pressing the Transfer button, the required command will be sent to the Remote Command Status View and executed there. A scripted ftp command is used within the SSH connection that the Remote Command Status View provides.

| IBM i Connectio                                                                                                    | ns Power C                                                              | Connections Remote Comma                                                                                                    | nd Status 🗵                                                                                                    |                                                                                     |
|----------------------------------------------------------------------------------------------------|-------------------------------------------------------------------------|----------------------------------------------------------------------------------------------------|----------------------------------------------------------------------------------------------------|-------------------------------------------------------------------------------------|
| Time                                                                                                    | System                                                                  | Status                                                                                                    | Command                                                                                                    | Results                                                                             |
| <ul> <li>✓ 11/19/18 16:45:5:</li> <li>✓ 11/19/18 16:46:00</li> <li>✓ 11/19/18 16:46:04</li> <li>✓ 11/19/18 16:46:29</li> <li>✓ 11/19/18 16:46:32</li> <li>✓ 11/19/18 16:46:32</li> </ul> | 5 Mtsviommb<br>0 Mtsviommb<br>4 Mtsviommb<br>9 Mtsviommb<br>2 Mtsviommb | Complete (.30 seconds)<br>Complete (.23 seconds)<br>Complete (.11 seconds)<br>11/19/18 16:46:31: Success (1><br>Complete (.05 seconds) | cat /tmp/idoctor/qidrvrm.txt<br>pwd<br>Is -I "/home/padmin/"   awk '{print \$><br>ftp =n=-v.idoc720 < <endscript quos<br="">Is -I ftp -n -v idoc720 &lt;<endscript<br>quote USER mccargar<br/>site namefmt 1<br/>mkdir /tmp2/abc/<br/>cd /tmp2/abc/<br/>bin<br/>type<br/>put /home/padmin/QIDRINSTAL.s</endscript<br></endscript> | 29 2018-11-14-11.51.<br>/home/padmin<br>total,8936,,,,,,-rw-<br>Connected to idoc72 |

FTP script used to execute a file transfer from a VIOS to an IBM I within the Remote Command Status View

**Tip:** The results of running the script can be seen in the Results column.

## 4.10.16 Transfer to -> IBM - Testcase

This option will send the selected files to IBM's testcase system in Boulder, CO. This occurs by running the ftp command on the current remote server to the target system. The files will be sent directly from the system you are working with to the target system. Typically, you can use the username anonymous and password of your email address when making this connection.

| Transfer File(s)                       |                        |                          |              |                                              |                          |                          |                    |                    | ×            |
|----------------------------------------|------------------------|--------------------------|--------------|----------------------------------------------|--------------------------|--------------------------|--------------------|--------------------|--------------|
| Transfer options:                      |                        |                          |              |                                              |                          |                          |                    |                    |              |
| Destination:                           | IBM - Te               | estcase                  | (Boulde      | r, CO USA)                                   |                          |                          |                    | ~                  |              |
| Target system:                         | testcase               | testcase.boulder.ibm.com |              |                                              | Use IF                   | o addr                   |                    |                    |              |
| Target path:                           | /toibm/a               | nix/                     |              |                                              |                          |                          |                    |                    |              |
|                                        |                        |                          |              | Creat                                        | e subdirecto             | ry                       |                    |                    |              |
| Username:                              | anonym                 | ous                      |              | Pa                                           | ssword:                  |                          | 1                  |                    |              |
| Port                                   | Default                | ,<br>,                   | /            | Se                                           | cure                     | Default                  | ~                  |                    |              |
| Data to transfer:<br>Name              |                        | Size                     | File         | Modified                                     | Attributes               | Owner                    | Symbolic           | link               |              |
|                                        |                        | (hytes)                  | type         |                                              |                          |                          |                    |                    |              |
| MTSV/OMmR 150812                       | 1120 pmon              | 26                       | NMON         | Nov 15 14:15                                 |                          | root staff               | /tmp/pm            | op/MTS             |              |
| MTSVIOMmB_150812_<br>MTSVIOMmB_181112_ | 1129.nmon<br>1454.nmon | 36<br>36                 | NMON<br>NMON | Nov 15 14:15<br>Nov 15 14:15<br>Nov 15 14:15 | Irwxrwxrwx<br>Irwxrwxrwx | root staff<br>root staff | /tmp/nm<br>/tmp/nm | ion/MTS<br>ion/MTS |              |
| MTSVIOMmB_150812<br>MTSVIOMmB_181112   | 1129.nmon<br>1454.nmon | 36<br>36                 | NMON<br>NMON | Nov 15 14:15<br>Nov 15 14:15                 | Irwxrwxrwx<br>Irwxrwxrwx | root staff<br>root staff | /tmp/nm<br>/tmp/nm | non/MTS<br>non/MTS |              |
| MTSVIOMmB_150812<br>MTSVIOMmB_181112   | 1129.nmon<br>1454.nmon | 36<br>36                 | NMON<br>NMON | Nov 15 14:15<br>Nov 15 14:15                 | Irwxrwxrwx<br>Irwxrwxrwx | root staff<br>root staff | /tmp/nm<br>/tmp/nm | ion/MTS<br>ion/MTS | VION<br>VION |

Transfer File(s) -> IBM - Testcase

| Option              | Description                                                                                                    |
|---------------------|----------------------------------------------------------------------------------------------------|
| Destination         | This indicates where the files will be sent.                                                                                                    |
| Target system       | The system to send the selected files to.                                                                                                    |
| Target path         | The directory on the target system to send the selected file(s) to.                                                                                                    |
| Create subdirectory | This will create the directory specified if it does not exist already. <b>Note:</b> This only works for a single directory, it will NOT create multiple directories in one shot.  |
| Username            | The user profile to use when making the connection to the remote server.                                                                                                    |
| Password            | The password to use when making the remote connection. Specify a password such as your email address if connecting with the "anonymous" user.                                     |
| Port                | This the port to use when making the FTP connection and should be either Default or Secure. If Secure is used, then the ftp -s parameter will be used to enable a secure TLS/SSL. |
| Secure connection   | Select SSL for this value if you wish to make a secure connection (or use Secure for the Port parameter value.)                                                                   |
| Data to transfer    | This is the list of files to send to the target remote system.                                                                                                    |

### 4.10.17 Transfer to -> IBM – ECUREP

This option will send the selected files to IBM's ECUREP system in Germany. See the previous section for more information on this interface.

## 4.10.18 Transfer to -> IBM – Blue Diamond Lab

These options will send the selected files to IBM's Blue Diamond Lab. A secure FTP connection must be used when making the connection. See the previous section for more information on this interface.

# **5 VIOS Monitor Setup**

If the VIOS and companion IBM i system are setup properly it is possible to enable 24x7 nmon data collection. This support only works for VIOS systems and currently requires several manual install steps to enable.

Data is automatically collected on the VIOS, sent to the IBM in the IFS and then processed and analyzed using SQL and moved in DB files that iDoctor can graph. Old data is automatically removed based on the desired retention settings.

# 5.1 Summary

These steps allow you to automatically collect NMON stats from VIOS partitions and send the data to IFS directories located on an IBM i partition. There is a monitor that runs on the IBM i partition which imports the IFS files into database file members that can be analyzed with the iDoctor client. Retention periods are set for both the IFS and database file members. Requirements and setup instructions are included below.

# 5.2 AS IS / NO WARRANTY

These functions are not officially supported by IBM and are intended for use at your own risk and come with NO WARRANTY of any kind.

**Note:** Running the VIOS scripts referenced here can create files on your VIOS that if left for a long time and not cleaned up they will eventually fill up the file system and cause issues. Regular system monitoring and maintenance by the user is required.

# 5.3 Required Steps

- 1. Install the latest iDoctor client and server builds located on our website. Note that the iDoctor server build will need to be updated on the partition that the VIOS data is sent to and analyzed on. The iDoctor client will need to be updated on any PC that will be used to work with the data. http://public.dhe.ibm.com/services/us/igsc/idoctor/html/downloadOptions.html
- 2. Install the scripts on the VIOS partitions that you will collecting data from.
- 3. Set up the SSH connection between the VIOS and IBM i.
- 4. <u>Set up the VIOS Monitor data directories</u> on the VIOS partition(s) and the target data directories on the IBM i Analysis System.
- 5. <u>Set up the Directory Monitor on the IBM i.</u>

# 5.4 Installing iDoctor Scripts

These scripts are included with the iDoctor GUI located on your PC typically in the following location:

C:\Program Files (x86)\IBM\iDoctor\ServerUpdates\AIX\idoctor.tar

These scripts can be sent to the VIOS over an FTP from the PC to the VIOS or when connecting to the VIOS with iDoctor GUI for the first time the files will be installed. Here we show how to connect to the VIOS using the iDoctor GUI. If sending the file manually using SSH or FTP the file should be unpacked into /tmp/idoctor directory on the VIOS.

1. Open the iDoctor Client on your PC and go to Power Connections.

🐻 ADVANCED - IBM iDoctor for IBM i C01542 [C:\IDOCTOF

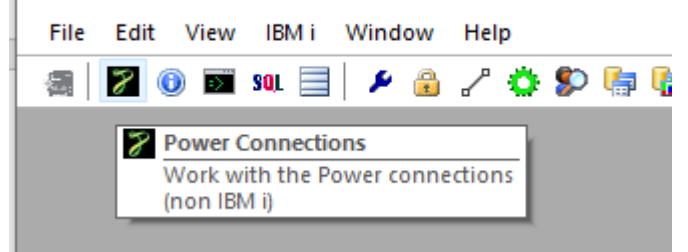

2. Right click on Power Connections and select 'Add Connection'.

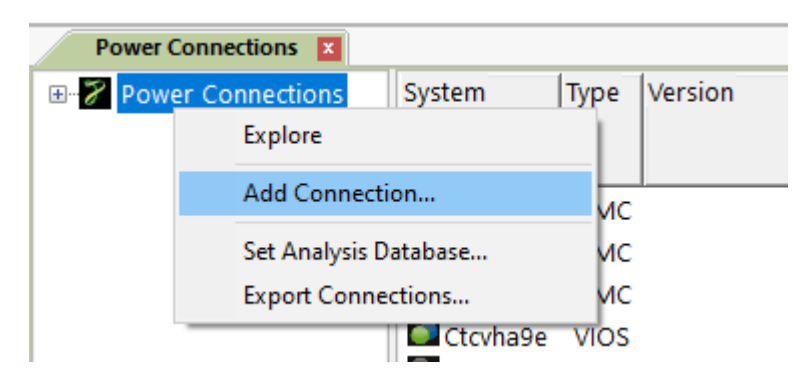

3. Fill out the 'Add Power Connections' window as below with the fully qualified host name or IP address of your VIOS partition. Click OK.

| 🔄 Add Po           | ower Connection                                    |                                                               | ×              |
|--------------------|----------------------------------------------------|---------------------------------------------------------------|----------------|
| Provide<br>of conn | e below the system name<br>ection. The description | e or IP address as well as the type<br>parameter is optional. | OK<br>Cancel   |
| ٥                  | System:                                            | abcvios                                                       | ]              |
|                    | Connection type:                                   | VIOS ~                                                        |                |
|                    | Default user mode:                                 | Use Windows ID $$                                             |                |
|                    | Description:                                       |                                                               | ]              |
|                    | SSH Putty private<br>key file (optional):          |                                                               | Browse         |
|                    | FTP method:                                        | WININET (unsecure) ~                                          | Port Default ~ |

4. Click on the VIOS partition in the left pane, enter your login credentials, and click OK.

| Power Connections       |                    |           |             |                 |   |
|-------------------------|--------------------|-----------|-------------|-----------------|---|
| - 🖃 🖉 Power Connections | Folder Name        |           | Description |                 |   |
| 🗄 🔢 Ctchmc04            | 🔣 Signon to system |           |             |                 | × |
| 🖶 📴 Hmc770              |                    |           |             |                 |   |
| 🖶 🚼 Hmc795              |                    |           |             |                 |   |
| 🗄 🕘 Ctcvha9e            | System:            | mtsviommb |             |                 |   |
| Ctcvha9o                |                    |           |             |                 |   |
| Mtsviommb               | User ID:           | padmin    |             |                 |   |
| Rchcbvios               |                    |           |             |                 |   |
|                         | Password:          | •••••     |             | 🗹 Save password |   |
| 1                       |                    |           |             | I               |   |
|                         |                    | OK        |             | Cancel          |   |
|                         |                    | OK        |             | odileer         |   |
|                         | L                  |           |             |                 |   |

5. Click yes when the following window appears asking if you would like to install the scripts.

| Install iDoctor scripts?                                                                       | Adomatically detect 🛛 🐰                                                  |
|------------------------------------------------------------------------------------------------|--------------------------------------------------------------------------|
| The iDoctor server build (scripts) are no<br>Ctcvha9o.rchland.ibm.com (in directory<br>it now? | t installed yet on system<br>/ /tmp/idoctor/). Would you like to install |
|                                                                                                | Yes No                                                                   |

6. The following messages in the Remote Command Status View indicate successful installation of the scripts.

| IBM i Connections Power Connections                                                                                                    |                            |                                                                                   |                          |                               |
|----------------------------------------------------------------------------------------------------|----------------------------|-----------------------------------------------------------------------------------|--------------------------|-------------------------------|
| Power Connections     Folder Name                                                                                                    | Description                |                                                                                   |                          |                               |
| E Ctchmc04                                                                                                    | Provides details about     | the system's configuration                                                        |                          |                               |
| Hmc770 🚺 VIOS Advisor                                                                                                    | Work with available VIC    | DS Advisor data found on this system.                                             |                          |                               |
| Hmc795 🔤 nmon                                                                                                    | Import and analyze nm      | non data                                                                          |                          |                               |
| 🕀 🏧 Ctcvha9e 🦉 PerfPMR                                                                                                    | Work with available Per    | rfPMR data found on this system.                                                  |                          |                               |
| Ctcvha9o     Ctcvha9o     Ctcvha9o | Available VIOS to IBM i    | i disk mappings found on this system.                                             |                          |                               |
| Mtsviommb                                                                                                    | work with your nome of     | directory, the file systems, free disk space reports, and other general purpose i | runctions for Power syst |                               |
| 🗄 🚰 Rchcbvios                                                                                                    |                            |                                                                                   |                          |                               |
|                                                                                                    |                            |                                                                                   |                          |                               |
| Remote Command Status 🛛                                                                                                    |                            |                                                                                   |                          |                               |
| Time System Status                                                                                                    |                            | Command                                                                           | Results                  |                               |
| ☑ 06/01/22 09:09:52 Ctcvha9e FAILED                                                                                                    |                            | > print "cat /tmp/idoctor/qidrvrm.txt"   oem_setup_env                            | cat: 0652-050 Cannot op  | en /tmp/idoctor/qidrvrm.txt.  |
| ☑ 06/01/22 09:09:55 Ctcvha9e Complete (.22 seconds)                                                                                                    |                            | > print "mkdir -p /tmp/idoctor/"   oem_setup_env                                  |                          |                               |
| ☑ 06/01/22 09:09:55 Ctcvha9e Complete (.22 seconds)                                                                                                    |                            | > print "chmod 777 /tmp/idoctor/"   oem_setup_env                                 |                          |                               |
| ☑ 06/01/22 09:09:55 Ctcvha9e 06/01/22 09:09:55: File sent succe                                                                                                    | essfully (.03 seconds)     | put C:\IDOCTOR\V81\EXE\DEBUG2\ServerUpdates\AIX\idoctor.tar idoctor.tar           |                          |                               |
| ☑ 06/01/22 09:09:55 Ctcvha9e 06/01/22 09:09:57: Completed su                                                                                                    | uccessfully (1.80 seconds) | print "cp idoctor.tar /tmp/idoctor/idoctor.tar"   oem_setup_env                   |                          |                               |
| ₩ 06/01/22 09:09:55 Ctcvha9e 06/01/22 09:09:57: Completed su                                                                                                    | uccessfully (.27 seconds)  | print "chmod ug+rwx /tmp/idoctor/idoctor.tar"   oem_setup_env                     |                          |                               |
| ₩ 06/01/22 09:09:55 Ctcvha9e 06/01/22 09:09:58: Completed st                                                                                                    | sful (20 seconds)          | print initiactor.tar joem_setup_env                                               | x buildefecummony ch. 10 | 160 butos 2 modia blocks v fi |
| Citeriase 00/01/22 09.09.36. Install success                                                                                                    | STUDIES STUDIES I          |                                                                                   |                          |                               |

## 5.5 SSH Connection Setup Instructions

The SSH Setup Instructions below will walk you through setting up SSH connection between the VIOS and IBM i.

- 1. On the VIOS, ensure that SSH is configured properly and started. For help see: https://www.ibm.com/support/pages/node/670273
- 2. On the IBM i, ensure that SSH is configured properly and started. For help see: https://www.ibm.com/support/pages/node/687225

https://www.ibm.com/support/pages/node/731015

https://www.ibm.com/support/pages/how-setup-ibm-i-ssh-daemon-autostart-tcpip

- 3. On the VIOS, generate the public/private key pair for ssh.
  - a. After logging in as padmin enter oem\_setup\_env
  - b. cd /home/padmin
  - c. ssh-keygen -t rsa -f id\_rsa -N "
  - d. cat /home/padmin/id\_rsa.pub | ssh username@vioshostname tee -a /home/padmin/.ssh/authorized\_keys2

| # cd /home/padmin                                             |
|---------------------------------------------------------------|
| # ssh-keygen -t rsa -f id rsa -N ''                           |
| Generating public/private rsa key pair.                       |
| Your identification has been saved in id rsa.                 |
| Your public key has been saved in id rsa.pub.                 |
| The key fingerprint is:                                       |
| ea:65:af:41:86:6d:8c:f1:c7:cf:ed:bb:97:9d:43:4d root@ctcvha9e |
| The key's randomart image is:                                 |
| +[ RSA 2048]+                                                 |
|                                                               |
|                                                               |
|                                                               |
| B. E                                                          |
| o S o                                                         |
| = . o                                                         |
| . + oo +                                                      |
| . 0 0 . +0                                                    |
| ++.                                                           |
| ++                                                            |

- 4. Determine which user will be used for ssh connections to the IBM i partition. Log on to the IBM I partition and ensure the user has a /home/myuserid directory created where myuserid is the user that will be used for ssh connections.
  - a. qsh
  - b. mkdir /home/myuserid/.ssh (if the directory does not exist)
  - c. touch /home/myuserid/.ssh/authorized\_keys (if the authorized key file does not exist)
  - d. Is -la to view permissions. (Permissions may need to be changed)

|               |                          | QSH | Command | Entry |        |       |      |  |
|---------------|--------------------------|-----|---------|-------|--------|-------|------|--|
|               | \$                       |     |         |       |        |       |      |  |
| $\rightarrow$ | mkdir /home/BSMENGES/.ss | h   |         |       |        |       |      |  |
|               | \$                       |     |         |       |        |       |      |  |
| $\rightarrow$ | ls -la                   |     |         |       |        |       |      |  |
|               | total: 28 kilobytes      |     |         |       |        |       |      |  |
|               | drwxrwsrwx 3 BŠMENGES    | 0   |         | 8192  | Mar 18 | 16:20 |      |  |
|               | drwxrwsrwx 7 QSYS        | 0   |         | 8192  | Apr 29 | 2013  |      |  |
|               | drwxrwsrwx 2 BSMENGES    | 0   |         | 8192  | Mar 18 | 16:20 | .ssh |  |

5. Ensure the user profile has the home directory specified. Use DSPUSRPRF to check and CHGUSRPRF to change the profile if necessary.

IBM iDoctor for IBM i

| Change Use                 | ∽ Profile (CHGUSRPRF)                                                             |  |
|----------------------------|-----------------------------------------------------------------------------------|--|
| Type choices, press Enter. |                                                                                   |  |
| Locale                     | <u>*SAME</u>                                                                      |  |
| User options               | <u>*NONE</u> *SAME, *NONE, *CLKWD                                                 |  |
| User ID number             | 131         1-4294967294, *SAME           *NONE         1-4294967294, *SAME, *GEN |  |

 FTP to the VIOS partition to retrieve the public key file or have it sent to an intermediate system if FTP is not allowed. Note that ASCII transfer should be used or the key file should be zipped prior to sending.

If FTPing from the IBM i to VIOS example:

ftp viosname

login

ascii

cd /home/padmin

namefmt 1

get id\_rsa.pub /home/myuserid/.ssh/id\_rsa.pub

quit

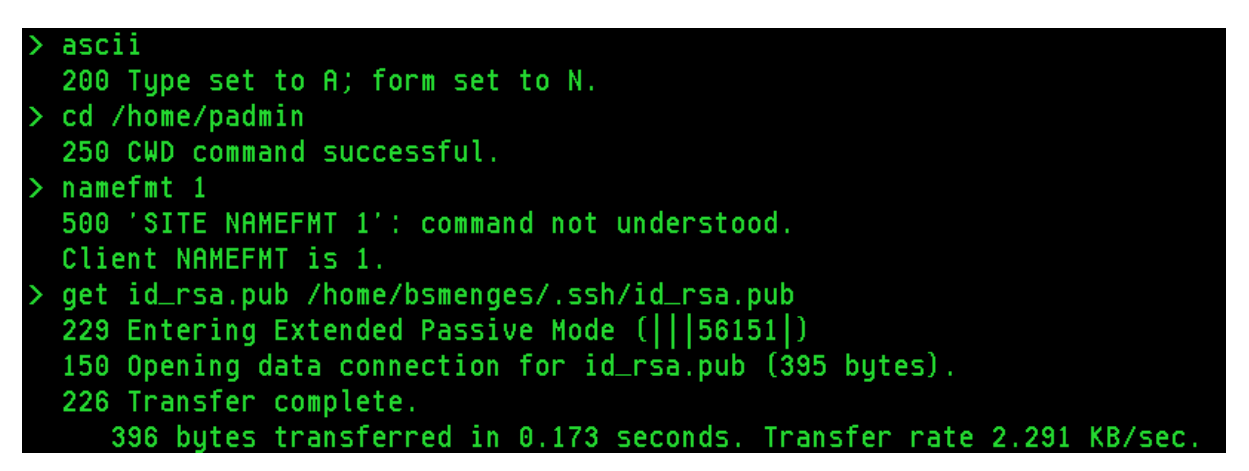

7. Double-check the IBM i and VIOS are configured properly for SSH to work.

Key points:

- Ensure 5733-SC1 -- IBM portable utilities for i is installed on the system
- The userid's home directory must not have public write authority
- The following directories for the user must not have any public authorities:
- /home/myuserid/.ssh
- /home/myuserid/.ssh/authorized\_keys
- chmod go-w /home/myuserid

- chmod 700 /home/myuserid/.ssh
- chmod 700 /home/myuserid/.ssh/authorized\_keys
- 8. The public key must be located in the /home/myuserid/authorized\_keys file. Use the cp command to copy the id\_rsa.pub file into the authorized\_keys file. Only use the cp command if the file is empty or you do not care about it's contents as cp will overwrite the file. If the authorized\_keys file already contains data, keys from other systems for example, use the cat command instead as follows. If you will be having multiple VIOS send data to the same IBM i, then you will need to bring down the key files one at time and use cat to add them to the authorized\_keys file.

#### Example using cp (data in the file will be replaced) cp id\_rsa.pub authorized\_keys

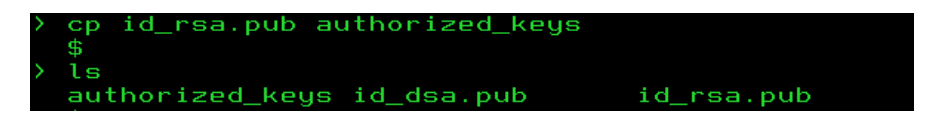

Example using cat >> (data will be appended to the end of the file)

cat id\_rsa.pub >> authorized\_keys

### ===> <u>cat id\_rsa.pub >> authorized\_keys</u>

 Ensure that the ssh daemon is in listen mode. Netstat option 3 and look for local port ssh. Use STRTCPSVR SERVER(\*SSHD) to start the server. It is also recommended to set this server to autostart when TCP is started on the system. This can be done in iNav or by updating the QUSRSYS/QATOCSTART.

|      |                  | Work with | IPv4 Conne  | ction Statu | S        |         |
|------|------------------|-----------|-------------|-------------|----------|---------|
|      |                  |           |             |             | System:  | IDOC710 |
| Туре | options, press B | Enter.    |             |             |          |         |
| 3=   | Enable debug 4:  | End 5=Dis | play detail | s 6=Disab   | le debug |         |
| 8=   | Display jobs     |           |             |             |          |         |
|      |                  |           |             |             |          |         |
|      | Remote           | Remote    | Local       |             |          |         |
| Opt  | Address          | Port      | Port        | Idle Time   | State    |         |
|      | ж                | ж         | ftp-con >   | 113:16:04   | Listen   |         |
|      | ж                | ж         | ssh         | 000:00:35   | Listen   |         |

- 10. Now that the IBM i setup is complete, SSH from the VIOS partition to the IBM i in order to add the IBM i to the Known Hosts File on the VIOS.
  - a. After logging in to the VIOS issue the command ssh myuserid@myipaddress where myuserid is the userid configured on the IBM i partition and my IP address is the IP address or hostname.domain name of the IBM i partition. If using hostname VIOS must be able to perform DNS lookup.
  - b. Answer yes when prompted. The IBM i will be added to the list of known hosts.
  - c. Log on with the password for myuser.
  - d. Log off the IBM i partition by typing exit and press enter.

| login as: padmin                                                              |
|-------------------------------------------------------------------------------|
| padmin@ctcvha9e.rchland.ibm.com's password:                                   |
| Last unsuccessful login: Wed Jan 21 15:16:30 CST 2015 on ssh from 9.10.75.129 |
| Last login: Sat Mar 21 09:04:29 CDT 2015 on ftp from idoc710.rchland.ibm.com  |
| \$ oem setup env                                                              |
| # ssh bsmenges@9.5.68.31                                                      |
| The authenticity of host '9.5.68.31 (9.5.68.31)' can't be established.        |
| ECDSA key fingerprint is cb:33:f9:b8:3f:fd:64:34:69:fa:e0:1e:9f:05:d9:1f.     |
| Are you sure you want to continue connecting (yes/no)? yes                    |
| Warning: Permanently added '9.5.68.31' (ECDSA) to the list of known hosts.    |
| bsmenges@9.5.68.31's password:                                                |
|                                                                               |

- 11. Now that everything is set up on the VIOS and IBM i partitions, test that you are able to logon without a password.
  - a. ssh -i /home/padmin/id\_rsa myuserid@myIPaddress
  - b. If you get a \$ prompt without further prompting or messages, you are logged on the IBM i. Type exit, and enter to log off.
  - c. If you are prompted for a password, then something is wrong in the configuration or with the ssh daemon on the server side. Try ssh again with -iv, -ivv, or -ivvv flags for various levels of logging that will help to pinpoint the error (verbose, very verbose, or very very verbose). The sshd logs on the IBMi side can also be checked for errors.

## 5.6 VIOS Data Directory Setup Instructions

This section will walk you through setting up data directories on the IBM i partition and cron scheduler entries on the VIOS that will automatically collect and send NMON data to the IBM i.

- Create the data directories on the IBM i. In this example we create a sub directories in the user's home directory for NMON data. If you will be sending from multiple VIOS you can send all of the data to the same directories, create one directory for each VIOS, or set it up however you want. In the next section, the setup for the Directory Monitor will allow you to configure the monitor with the various data locations for import by VIOS host name, data type, and target library.
  - a. qsh
  - b. mkdir /home/myuserid/nmon
- Enable SEA Advanced Accounting. The 'seastat' command is used to collect samples from SEA adapters on the VIOS. Accounting needs to be enabled for each adapter in order for the command to collect data.
  - a. Enter 'oem\_setup\_env' followed by 'Isdev –Cc adapter' to get a list of all adapters on the VIOS. To filter out just the SEA adapters use 'Isdev –Cc adapter | grep Shared'. Note that 'grep' is a case sensitive search.
  - b. For each SEA, enter 'chdev –l entxx –a accounting=enabled' replacing entxx with the name of the SEA adapter. Repeat this for all SEA adapters you want to monitor. Running the command with 'accounting=disabled' turns off advanced accounting.
- 3. Add cron schedule entries on the VIOS. The following steps are using crontab –e to modify the cron file manually using the vi editor. This can be tricky if it is your first time using vi. Each time you modify the file you will use the following process.
  - a. Log on to the VIOS with padmin.
  - b. Type oem\_setup\_env and press enter.
  - c. Type crontab –e and press enter.
  - d. Use down arrow key to get to the last line of the file. Use O to insert a line.

- e. Make changes to the file.
- f. :x and press enter to save the changes.
- 4. Below is an example showing the required entries in cron. An explanation of the entries follows.

#### 0 \* \* \* \* /bin/ksh /tmp/idoctor/nmon\_monitor.sh 300 12

#### \* \* \* \* \* /bin/ksh /tmp/idoctor/scp\_monitor.sh /home/padmin/id\_rsa mccargar 9.5.65.1 /home/mccargar/nmon nmon

#### a. NMON Monitor:

#### 0 \* \* \* \* /bin/ksh /tmp/idoctor/nmon\_monitor.sh 300 12

This starts a new NMON collection with 5 minute intervals every hour (300 seconds x 12 intervals).

#### b. SCP Monitor for NMON data:

(\* \* \* \* \* indicates the entry will run every minute and check if anything is ready to be sent)

# \* \* \* \* \* /bin/ksh /tmp/idoctor/scp\_monitor.sh /home/padmin/id\_rsa myuserid myIPaddress /home/myuserid/nmon nmon

myuserid: User ID configured for SSH on the IBM i system.

MyIPaddress: IP address of the IBM i system.

/home/myuserid/nmon: Remote directory where nmon data for this system should be sent.

Nmon: Tells the SCP Monitor that this is nmon data.

- 5. Example of how to enter the above entries using crontab -e.
  - a. crontab –e
  - b. Use down arrows to go to bottom of file. Press the 'o' key to open a new line after the cursor. This places the editor into insertion mode.
  - c. Type in the following (NMON monitor from above is used as an example): 0 \* \* \* \* /tmp/idoctor/nmon\_monitor.sh 300 12
  - d. Press the escape key to go back to command mode. If you made a mistake and need to fix it, use the applicable command from the cheat sheet referenced above to edit what was previously typed.
  - e. To exit and save changes, from command mode, type :x and press enter.
  - f. To exit without saving changes, from command mode, type :q! and press enter.
- 6. The authorities on the .sh scripts may need fixing to make sure padmin has RWX to them.
  - a. Example command while in /tmp/idoctor directory on VIOS:
  - b. chmod u=rwx nmon\_monitor.sh
- 7. Now that the monitors are configured, after each NMON collection the data will be copied from the collection directory to an SCPOUT directory. This will happen approximately every 60 minutes around the top of the hour. The SCPOUT directories are monitored every minute for new data. As new data arrives, it is sent to the specified IBM i remote directory and then deleted from the VIOS. Doing an 'ls' on the /tmp/vios\_investigator directory will show the applicable sub-directories which are created after the first time the scripts are run. This will happen at the top of the first hour after the entries are added to the Cron scheduler.
  - a. /tmp/vios\_investigator/nmon: NMON Monitor data is stored here
  - b. /tmp/vios\_investigator/scpout\_nmon: NMON SCP output directory

### 5.6.1 Some tips that may be useful if you are having problems

- 1. Use crontab -I to view the file
- Using the tail command to view a log example the CRON log by default is located in /var/adm/cron. Example – to read the last 100 lines of the cron log , enter tail -100 /var/adm/cron/log | more
- 3. use the 'man' cmd to view a manual on a given topic. Example man crontab
- After the key is copied to the authorized\_keys file on the IBMi , the id\_rsa.pub is NO LONGER needed/used.

# **5.7 Directory Monitor Setup Instructions**

- 1. Use the QIDRGUI/ADDDIRMON command to add the monitored directory or directories. Each entry will monitor the specified IFS directory for data arrival and import it into the specified library. Several examples are included below. Organize the data however you like.
- Example: Entry to monitor directory for NMON files from VIOS1 and import to library VIOS1PERF. Note: The \*SEA/\*NPIV options are no longer used since nmon can collect SEA and NPIV data now. Each collection is imported and appended to existing files in the library such that there is one collection per day. As new data arrives from the VIOS throughout the day graphs can be refreshed to show the latest intervals.

QIDRGUI/ADDDIRMON DIR('/home/myuser/vios1') IFSPFX(\*ALL) TGTLIB(VIOS1PERF) TGTPFX(VIOS1) IFSRTN(2) DBRTN(30) MODE(\*DAILY)

| Add NMON Mon:              | itored Dir (ADD               | DDIRMON)                                               |
|----------------------------|-------------------------------|--------------------------------------------------------|
| Type choices, press Enter. |                               |                                                        |
| Directory to monitor       | <u>'</u> /home/myuser/        | /vios1'                                                |
| Prefix of IFS files        | *ALL                          |                                                        |
| Target library             | vios1perf<br>vios1<br>2<br>30 | Character value<br>Character value<br>0-9999<br>0-9999 |
| Import mode                | <u>*DAILY</u>                 | *NORMAL, *DAILY                                        |

- 3. Parameter descriptions:
  - a. Directory to monitor: IFS location to monitor for new files.
  - b. Prefix of IFS files: This lets you filter on a filename prefix if data is arriving from multiple sources.
  - c. Target library: Library where the data will be imported for analysis.
  - d. Target prefix: This will be the prefix for the DB file members.
  - e. Days to retain IFS files: How long to keep the raw data in the IFS. This data is not used by iDoctor for analysis purposes.
  - f. Days to retain DB files: How long to keep the imported DB files. This data is used by iDoctor for various reports and graphs.
  - g. Map files: If disk mapping files have been included from any IBM i partitions they can be

referenced here.

Import mode: \*DAILY appends each collection received into a single member per day.
 \*NORMAL means that each collection received has its own member. For example, collections received hourly at the end of the day would have one member using \*DAILY versus 24 members using \*NORMAL.

 Start the directory monitor with the current user or a different user. Put this command in your startup to ensure the monitor starts up after an IPL or maintenance.
 QIDRGUI/STRDIRMON USER(\*CURRENT)

- 5. Other applicable commands: ENDDIRMON, RMVDIRMON
- Once files have been imported they can be viewed by opening any iDoctor component, such as Collection Services Investigator or Job Watcher, and expanding General Functions > Power > NMON > Analyze > Expand the library and member.

# **6** Monitors

The Monitors folder allows the configuration of 24x7 data collection and retention settings for the IBM i system currently being used. This support works best after manual setup on the VIOS and IBM i (see previous section) is done to allow the automatic transfer of data from the VIOS to the IBM i's IFS.

**Note #1:** This option only appears when connected to an IBM i system under General Functions -> Power -> Monitors. It is not available when connecting via Power Connections.

Note #2: Data placed into IFS directories manually would also allow these functions to work.

This folder allows a user to control the settings in terms of which IFS files/directories to check for and what iDoctor DB tables to create when new data comes into the system within the IFS.

| IBM i Connections Idoc720: IBM i Explorer - #1 🔀                |                 |                   |                      |                      |                          |                                 |                  |                  |
|-----------------------------------------------------------------|-----------------|-------------------|----------------------|----------------------|--------------------------|---------------------------------|------------------|------------------|
| E-2<br>Idoc720<br>IFS /QIBM/ProdData<br>E-1<br>Libraries: QPFR* | Library<br>Name | Directory<br>name | File<br>prefix       | Collection<br>prefix | IFS days<br>to<br>retain | Collection<br>days<br>to retain | Mapping<br>Files | Import<br>mode   |
| ●                                                               | Mccargar1       | /tmp/<br>/tmp/    | ctcvha9o<br>ctcvha9e | CTC9O<br>CTC9E       | 9999<br>9999             | 9999<br>9999                    |                  | *DAILY<br>*DAILY |

IBM I Explorer -> General functions -> Power -> Monitors folder

Each entry in this folder displays the library and type of data that can be found within each. It also lists the directory name on the IFS as well as additional retention settings that apply for both the IFS files and the DB collection tables that iDoctor creates.

The columns in the Monitors folder are described below:

| Column             | Description                                                                                                    |
|--------------------|----------------------------------------------------------------------------------------------------|
| Library name       | The library where the data is located for this monitor entry.                                                                                                  |
| Directory name     | The IFS directory where the incoming data from the VIOS is located.                                                                                            |
| File prefix        | Specifies the prefix of files that will be included in the monitor. This allows for files                                                                      |
|                    | from different sources to be distinguished when they reside in the same directory.                                                                             |
|                    | For example: One entry could have a file prefix value of <b>vios1</b> and the 2 <sup>nd</sup> entry                                                            |
|                    | could use vios2. The same IFS data could end up different libraries on the IBM i if                                                                            |
|                    | desired after being analyzed.                                                                                                    |
| Collection prefix  | Specifies the prefix that should be used for the collections when importing them.<br>After this prefix a numbering scheme is used (0000-9999.)                 |
| IFS days to retain | Specifies the number of days matching files in the IFS directory should be retained                                                                            |
|                    | before the monitor deletes them. Note that this determination is based on date within<br>the file name, and not the change/create timestamps of the filenames. |
| Collection days to | Specifies the number of days to retain the database files generated by the monitor.                                                                            |
| retain             | This determination is made based on the timestamp of the most recent interval in the                                                                           |
|                    |                                                                                                    |
| Mapping files      | An optional listing of up to 5 VIOS to IBM i disk mapping files.                                                                                               |
| Import mode        | Determines the behavior of the monitor when importing files.                                                                                                   |
|                    | *NORMAL                                                                                                    |
|                    | Every file imported from the IFS has an associated performance collection in the                                                                               |
|                    | database.                                                                                                    |
|                    | *DAILY                                                                                                    |
|                    | Matching files of the same type from the same day are merged into a single                                                                                     |
|                    | performance collection.                                                                                                    |

# 6.1 Menus

The Monitors folder provides the following menu options:

| Option                     | Description                                                                                                    |
|----------------------------|----------------------------------------------------------------------------------------------------|
| Select fields              | This lets you control which fields to show in the Monitors folder (see the previous section for the list of columns.)                                                                  |
| Add Monitored<br>directory | This will create a new monitor entry based on the settings you specify on the Add Monitored Directory window.                                                                          |
| Start Monitor              | This will kick off a new monitor job on the IBM i. Only 1 can be active at a time. This will check each monitor entry for new data and import needed files in the libraries indicated. |
| End Monitor                | Ends the monitor job either delayed or immediate.                                                                                                    |
|                            | *DELAY<br>A signal is sent to the monitor job, which will end cleanly as soon as the signal is<br>recognized. This should happen within 15 seconds in most cases.                      |
|                            | *IMMED<br>An ENDJOB *IMMED command is issued to immediately end the directory<br>monitor job. Not recommended for normal use.                                                          |
| Tracing -> Enable          | Turns on debug tracing for the monitor job. Typically, you only need to use this if iDoctor support asks for it.                                                                       |
| Tracing -> Disable         | Turns off debug tracing.                                                                                                    |
| Tracing -> View log        | Downloads the current monitor log to the PC and displays it in Notepad,                                                                                                    |

# 6.2 Add Monitored Directory

This option adds an IFS directory to the list of directories that the iDoctor monitor will scan for new nmon files. The monitor scans this list after every sleep cycle, so a new directory may be added without restarting the monitor. As new files are uploaded to the IFS directory, the monitor will import them according to the rules defined on this window.

| This o<br>monito<br>monito<br>The m | ption adds an IFS direct<br>or scans this list after eve<br>or.<br>onitor will import new da | ory to the list of directories that the monitor will scan for new nmon files. The<br>ry sleep cycle, so a new directory may be added without restarting the<br>ta found in the IES to the target library defined here | OK<br>Cancel      |
|-------------------------------------|----------------------------------------------------------------------------------------------|----------------------------------------------------------------------------------------------------|-------------------|
| ine m                               | onitor win import new du                                                                     | a found in the in o to the target ibitary defined here.                                                                                                    |                   |
| 2                                   | Library (target):                                                                            | mccargar1                                                                                                    |                   |
| Q                                   | Collection prefix:                                                                           | CTC90 1 - 6 characters                                                                                                    |                   |
|                                     | IFS directory:                                                                               | /tmp3cc/                                                                                                    |                   |
|                                     | IFS file prefix:                                                                             | ccc                                                                                                    | 1 - 50 characters |
|                                     | Import mode:                                                                                 | *DAILY ~                                                                                                    |                   |
|                                     | IFS days to retain:                                                                          | 9999 0 - 9999 DB days to retain: 9999                                                                                                    | 0 - 9999          |
|                                     | VIOS->IBM i<br>mapping files:                                                                |                                                                                                    |                   |

Add Monitored Directory window

| Option             | Description                                                                                                    |
|--------------------|----------------------------------------------------------------------------------------------------|
| Library name       | The library where the data is located for this monitor entry.                                                                                                    |
| Collection prefix  | Specifies the prefix that should be used for the collections when importing them.                                                                                                    |
|                    | After this prefix a numbering scheme is used (0000-9999.)                                                                                                    |
| IFS directory      | The IFS directory where the incoming data from the VIOS is located on the IBM i.                                                                                                    |
| IFS file prefix    | Specifies the prefix of files that will be included in the monitor. This allows for files from different sources to be distinguished when they reside in the same directory.                                                                    |
|                    | For example: One entry could have a file prefix value of vios1 and the 2nd entry could use vios2. The same IFS data could end up different libraries on the IBM i if desired after being analyzed.                                              |
| Import mode        | Determines the behavior of the monitor when importing files.                                                                                                    |
|                    | *NORMAL<br>Every file imported from the IFS has an associated performance collection in the<br>database.                                                                                                    |
|                    | *DAILY<br>Matching files of the same type from the same day are merged into a single<br>performance collection.                                                                                                    |
| IFS days to retain | Specifies the number of days matching files in the IFS directory should be retained before the monitor deletes them. Note that this determination is based on date within the file name, and not the change/create timestamps of the filenames. |
| DB (collection)    | Specifies the number of days to retain the database files generated by the monitor.                                                                                                    |
| days to retain     | This determination is made based on the timestamp of the most recent interval in the collection.                                                                                                    |
| Mapping files      | A list of up to 5 VIOS to IBM i disk mapping files, where every 20 characters specify first a library, and then a file name. These must be appropriately spaced.                                                                                |

## 6.3 Active Monitor Job

To tell if the monitor of this type is running on an IBM i just look and see if a job name is listed at the top of the entries within the Monitors folder. If not, then the Monitor is not currently running on the IBM i and no data will be processed. Only 1 monitor can be active at a time.

| IBM i Connections Idoc720: IBM i Explorer                                                                           | - #1 🗴                                                 |                   |                      |                      |                          |                                 |                  |                  |  |
|----------------------------------------------------------------------------------------------------|--------------------------------------------------------|-------------------|----------------------|----------------------|--------------------------|---------------------------------|------------------|------------------|--|
| Idoc720     IFS /QIBM/ProdData/iDoctor/sql     IrS /QIBM/ProdData/iDoctor/sql     Libraries: QPFR*                  | Library Name                                           | Directory<br>name | File<br>prefix       | Collection<br>prefix | IFS days<br>to<br>retain | Collection<br>days<br>to retain | Mapping<br>Files | Import<br>mode   |  |
| Objects (Libraries: : QPFR*)<br>General functions<br>Power<br>- 중 Monitors<br>· · · · · · · · · · · · · · · · · · · | 룹 QIDRDIRMON/MCCARGAR/209529<br>Mccargar1<br>Mccargar1 | /tmp/<br>/tmp/    | ctcvha9o<br>ctcvha9e | CTC9O<br>CTC9E       | 9999<br>9999             | 9999<br>9999                    |                  | *DAILY<br>*DAILY |  |

Monitors folder showing the active monitor job

If you right-click the job, there are options to end the monitor or display the job log.

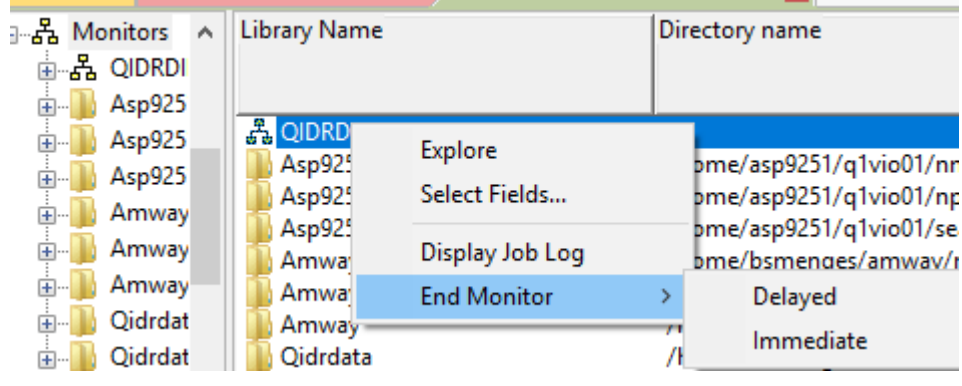

Monitor job options

# 6.4 Collections (within a monitor)

Each monitor entry contains a list of one or more collections. See the <u>nmon</u> documentation for more information.

| IBM i Connections Idoc720: IBM i Explo | rer | - #1 🗙       |        |          |                                |             |                   |           |            |                         |
|----------------------------------------|-----|--------------|--------|----------|--------------------------------|-------------|-------------------|-----------|------------|-------------------------|
| 🖃 💇 Idoc720                            | ^   | Collection   | Status | Mapping? | Import file                    | Description | Interval duration | Total     | Collector  | Import time             |
| 🗉 🜗 IFS /QIBM/ProdData/iDoctor/sql     |     |              |        |          |                                |             | (seconds)         | intervals | version    |                         |
| Libraries: QPFR*                       |     |              |        |          |                                |             |                   |           |            |                         |
| Objects (Libraries: : QPFR*)           |     | 📙 SQL tables |        |          |                                |             |                   |           |            |                         |
| Monitors                               |     | CTC901111    | Ready  |          | /tmp/ctcvha9o_181111_0200.nmon |             | 300               | 36        | TOPAS-NMON | 2021-10-15-06.42.16.717 |
| General functions                      |     | CTC901110    | Ready  |          | /tmp/ctcvha9o_181110_2200.nmon |             | 300               | 36        | TOPAS-NMON | 2021-10-15-06.42.08.950 |
| - P Dowor                              |     | CTC9O1102    | Ready  |          | /tmp/ctcvha9o_181102_2000.nmon |             | 300               | 24        | TOPAS-NMON | 2021-10-15-06.42.01.633 |
|                                        |     | 4 CTC900420  | Ready  |          | /tmp/ctcvha9o_170420_1600.nmon |             | 300               | 3         | TOPAS-NMON | 2021-10-15-06.41.56.689 |
| - A Monitors                           |     | CTC901212    | Ready  |          | /tmp/ctcvha9o_161212_2300.nmon |             | 300               | 211       | TOPAS-NMON | 2021-10-15-06.41.54.486 |
| III III IIII IIII IIIIIIIIIIIIIIIIIII  |     | CTC901114    | Ready  |          | /tmp/ctcvha9o_161114_0500.nmon |             | 300               | 60        | TOPAS-NMON | 2021-10-15-06.40.56.979 |
| 🕀 🌗 Mccargar1                          |     |              |        |          |                                |             |                   |           |            |                         |
| Mccargar1                              |     |              |        |          |                                |             |                   |           |            |                         |

IBM I Explorer -> General functions -> Power -> Monitors -> mccargar1 folder

# 7 VIOS Advisor

The VIOS Advisor folder provides a listing of VIOS Advisor data that has been found on the VIOS.

**Note:** This folder also exists under an IBM I component under General Functions -> Power. This shows any VIOS advisor tar files that have been sent to the IFS under /tmp.

From this view a user can download the data to the PC to unzip the files and view the report.

Visit this website for more details on VIOS Advisor:

https://www.ibm.com/docs/en/power7?topic=managing-virtual-io-server-performance-advisor

An example of the contents of this folder is:

| 1 | Power Connections    |                                           |          |  |
|---|----------------------|-------------------------------------------|----------|--|
| I | Power Connections    | File                                      | Location |  |
| I | 🗄 🔢 Ctchmc04         | htmp/advisor/ctcvha9e_150417_07_25_51.tar | ctcvha9e |  |
| I | 🔄 🔢 Hmc770           | /tmp/advisor/ctcvha9e_150418_08_58_58.tar | ctcvha9e |  |
|   | 🗄 🔢 Hmc795           |                                           |          |  |
| 1 | 🖶 🗿 Ctcvha9e         |                                           |          |  |
| q | 🕀 🔂 Configuration su |                                           |          |  |
| 1 | VIOS Advisor         |                                           |          |  |

VIOS -> VIOS Advisor folder

The following menu options are available when right-clicking the VIOS Advisor folder:

| Menu                   | Description                                                                                                    |
|------------------------|----------------------------------------------------------------------------------------------------|
| Explore                | Displays the contents of the folder in the list.                                                                                                    |
| Upload…                | This option displays the Upload files from PC window which is used to transfer any previously collected VIOS Advisor .tar files from the PC to the server in the desired directory. |
| Find VIOS Advisor data | This option will scan the specified directories on the server looking for VIOS Advisor data. Afterwards, refreshes of the VIOS Advisor folder will reveal the data found.           |
| Start VIOS Advisor     | This option provides several choices for how VIOS Advisor data shall be collected.                                                                                                  |
|                        | <b>Note:</b> Your new data won't be visible in the VIOS Advisor folder until after it has finished collecting and the Find VIOS Advisor data option has been used.                  |

# 7.1 Analyzing

VIOS Advisor data is stored in a .tar file which will need to be transferred to a system that has a web browser and a .tar file extractor installed. After extracting the data, you will need to open the **vios\_advisor\_report.xml** file in a web browser to view the report.

To analyze this data on your PC with the iDoctor GUI you will need to have something like 7Zip or WinZip installed and configured to be the default program used when opening .tar files. Here is an example of what the process looks like to analyze this data.

1) Right-click the desired .tar file and use the Open menu.

| File                                                                  | Location          |
|-----------------------------------------------------------------------|-------------------|
| /tmp/advisor/ctcvha9e_150417_07_25 /tmp/advisor/ctcvha9e_150418_08_55 | Open (local copy) |
|                                                                       | Edit              |
|                                                                       | Run Commands      |

#### IBM iDoctor for IBM i

2) Unzip the data to the directory of your choice by pressing the Unzip button.

| 🔍 l 🗝 👄 👁               | <del>∓</del> │ WinZ | ip Pro - cto | :vha9e_1 | 50417_0 | 7_25_51. | tar     |                    |        |             |         |           | -     | - 0    | ×       | <   |
|-------------------------|---------------------|--------------|----------|---------|----------|---------|--------------------|--------|-------------|---------|-----------|-------|--------|---------|-----|
| File Unzip              | Edit                | Share        | Backup   | р Т     | ools     | Setting | ıs Viev            | v      | Help        |         |           |       |        | ^       | ?   |
| 🚞 Folder name:          | ctcvha9e_           | 150417_07    | _25_51   |         | box      |         |                    | <      |             | All fil | es        |       |        |         |     |
| E Location:             | C:\Users\           | mccar\Docu   | uments   | Unzip   | Box      | Dropb   | ox Google<br>Drive | SkyDri | ve Search   | Select  | ted Files |       |        |         |     |
|                         | Unzip               | )            |          |         |          | Unzip   | to Cloud           |        |             | Files   |           |       |        |         |     |
| Ame Name                |                     |              |          |         |          |         | Туре               |        | Modified    |         | Size      | Ratio | Packed | Path    | ^   |
| Warning_ic              | on.png              |              |          |         |          |         | PNG File           |        | 4/17/2015 7 | :36 AM  | 902       | 0%    | 902    | .\ctcvh | ĥ   |
| vios_adviso             | rv2.xsl             |              |          |         |          |         | XSL Stylesł        | neet   | 4/17/2015 7 | :36 AM  | 29,156    | 0%    | 29,156 | .\ctcvh | h   |
| 🔊 vios_adviso           | r_report.xn         | nl           |          |         |          |         | XML File           |        | 4/17/2015 7 | :36 AM  | 74,310    | 0%    | 74,310 | .\ctcvh | h   |
| 🖉 vios_adviso           | r.xsl               |              |          |         |          |         | XSL Stylesł        | neet   | 4/17/2015 7 | :36 AM  | 16,869    | 0%    | 16,869 | .\ctcvh | h   |
| style.css               |                     |              |          |         |          |         | Cascading          | St     | 4/17/2015 7 | :36 AM  | 6,971     | 0%    | 6,971  | .\ctcvh | h   |
| sideArrow.p             | ong                 |              |          |         |          |         | PNG File           |        | 4/17/2015 7 | :36 AM  | 2,866     | 0%    | 2,866  | .\ctcvh | h   |
| red-error.pr            | ng                  |              |          |         |          |         | PNG File           |        | 4/17/2015 7 | :36 AM  | 1,019     | 0%    | 1,019  | .\ctcvh | h   |
| readonly.pr             | ng                  |              |          |         |          |         | PNG File           |        | 4/17/2015 7 | :36 AM  | 853       | 0%    | 853    | .\ctcvh | h   |
| popupSharl              | cfin.png            |              |          |         |          |         | PNG File           |        | 4/17/2015 7 | :36 AM  | 3,134     | 0%    | 3,134  | .\ctcvh | h   |
| l 📄 popupClose          | e.png               |              |          |         |          |         | PNG File           |        | 4/17/2015 7 | :36 AM  | 1,391     | 0%    | 1,391  | .\ctcvh | h   |
| 🏽 popup.js              |                     |              |          |         |          |         | JavaScript         | File   | 4/17/2015 7 | :36 AM  | 8,122     | 0%    | 8,122  | .\ctcvh | h   |
| 📄 plus.jpg              |                     |              |          |         |          |         | JPG File           |        | 4/17/2015 7 | :36 AM  | 396       | 0%    | 396    | .\ctcvh | h   |
| 🔳 minus.jpg             |                     |              |          |         |          |         | JPG File           |        | 4/17/2015 7 | :36 AM  | 326       | 0%    | 326    | .\ctcvh | h   |
| a 🛛 🔊 logfile           |                     |              |          |         |          |         | File               |        | 4/17/2015 7 | :36 AM  | 17,420    | 0%    | 17,420 | .\ctcvh | h 🗸 |
| <                       |                     |              |          |         |          |         |                    |        |             |         |           |       |        | >       |     |
| Selected 0 files, 0 byt | es                  |              |          |         |          | То      | tal 24 files,      | 487KB  |             |         |           |       |        | 0       | ,   |

3) Open the vios\_advisor\_report.xml into either FireFox or Internet Explorer. <u>This report does not</u> work correctly with Google Chrome or Microsoft Edge.

| VIOS Performance Advisor                                                                       | × +                                                  |                                                                  |              |           |                        |      |                                  |                             |                                                                 |                                           |          |
|------------------------------------------------------------------------------------------------|------------------------------------------------------|------------------------------------------------------------------|--------------|-----------|------------------------|------|----------------------------------|-----------------------------|-----------------------------------------------------------------|-------------------------------------------|----------|
| file:///C:/iDoctor/V81                                                                         | /exe/buildinternal/Ser                               | verUpdates/AI>                                                   | K/idoctor/MT | SVIOMmB_1 | 1404: 🔻 C <sup>e</sup> | 8    | Google                           | <u>ک</u>                    | i ∎ 🖡                                                           | ☆ ★                                       | - 1      |
| VIOS Performance Adv                                                                           | visor                                                |                                                                  |              |           |                        |      |                                  |                             |                                                                 | IBA                                       | <b>.</b> |
| VIOS Performance Red<br>Hostname : MTSVIOMmB<br>PartitionID: 18<br>IBM Systems Workload Estima | cording Summary                                      |                                                                  |              |           |                        |      |                                  |                             | Monitoring<br>Start Time: 04<br>Stop Time: 04<br>Duration: 9 mi | /30/2014 05:23 F<br>/30/2014 05:32 F<br>n | PM<br>PM |
| Advisory Report                                                                                |                                                      |                                                                  |              |           |                        |      |                                  |                             |                                                                 | Learn Mo                                  | re →     |
| System - Configuration                                                                         |                                                      |                                                                  |              |           |                        | VIOS | - Processor                      |                             |                                                                 |                                           |          |
| Name                                                                                           | Value                                                |                                                                  |              |           |                        |      | Name                             | Measured<br>Value           | Suggested<br>Value                                              | First                                     | La       |
| Processor Family                                                                               | Architecture Powe<br>POWER7_COMPA                    | Architecture PowerPC Implementation<br>POWER7_COMPAT_mode 64 bit |              |           |                        |      |                                  | 4.0 opt                     |                                                                 | 04/30/2014                                |          |
| Server Model                                                                                   | IBM 9117-MMB                                         | IBM 9117-MMB                                                     |              |           |                        |      |                                  | 4.0 611                     |                                                                 | 05:23 PM                                  |          |
| Server Frequency                                                                               | 3500.0 MHz                                           |                                                                  |              |           |                        |      | CPU 📀                            | Average:0.2%<br>(cores:0.1) |                                                                 | 04/30/2014                                | 04       |
| Server - Online CPUs                                                                           | 4.0 cores                                            |                                                                  |              |           |                        | 1    | consumption                      | High:3.0%                   |                                                                 | 05:23 PM                                  | 05       |
| Server - Maximum<br>Supported CPUs                                                             | 8.0 cores                                            |                                                                  |              |           |                        |      | 2                                | (cores:0.2)<br>Shared CPU,  |                                                                 | 04/30/2014                                |          |
| VIOS Level                                                                                     | 2.2.3.0                                              |                                                                  |              |           |                        | 1    | Mode                             | (UnCapped)                  |                                                                 | 05:23 PM                                  |          |
| VIOS Advisor Release                                                                           | 0.1                                                  |                                                                  |              |           |                        |      | Variable ?<br>Capacity<br>Weight | 128                         | 129-255                                                         | 04/30/2014<br>05:23 PM                    |          |
| Name                                                                                           | Value                                                |                                                                  |              |           |                        |      | Virtual (2)                      |                             |                                                                 | 04/30/2014                                |          |
| Disk I/O Activity                                                                              |                                                      |                                                                  |              |           |                        |      |                                  | 4                           |                                                                 | 05:23 PM                                  |          |
| DISK I/O ACTIVITY                                                                              | Average Send: 13 @ 2.0 MBps , Average Receieve: 13 @ |                                                                  |              |           |                        |      | SMT Mode ?                       | SMT4                        |                                                                 | 04/30/2014<br>05:23 PM                    |          |
| Network I/O Activity (2) 0.7MBps ] [Peak Send: 16 @ 11.6 MBps , Peak Receive: 16 @ 0.9MBps ]   |                                                      |                                                                  |              |           |                        | Svet | em - Shared Dro                  | ocessing Pool               |                                                                 |                                           |          |
| IOC Disk Adapter                                                                               |                                                      |                                                                  | Distan       |           | -tE bishe-t            | ayat | Name                             | Measured                    | Suggested                                                       | First                                     |          |
| Nors - Disk Adapters                                                                           | Quene d                                              | Risk/Impact 1=lowest 5=highest Valu                              |              |           |                        |      |                                  |                             | Value                                                           | Observed                                  | 0        |
| Name Mea                                                                                       | sured Suggested                                      | FIFSt                                                            | Last         | KISK      | inpact                 |      |                                  |                             |                                                                 |                                           | 1        |

IBM iDoctor for IBM i

VIOS Performance Advisor Report More information on interpreting the results can be found here: https://www.ibm.com/docs/en/power7?topic=advisor-virtual-io-server-performance-reports

## 8 nmon

The nmon folder which provides the ability to view nmon data on the VIOS or analyze nmon data found on the analysis database (IBM i).

**Note:** This folder also exists under an IBM i component under General Functions -> Power. This shows any nmon data found in the IFS or ready to be viewed from libraries created on the system.

| Power Connections     |           |                                                                       |  |
|-----------------------|-----------|-----------------------------------------------------------------------|--|
| □-  Power Connections | Folder    | Description                                                           |  |
| 🗄 🗄 🚼 Ctchmc04        | Name      |                                                                       |  |
| 🖶 🗄 Hmc770            | 📗 Import  | Work with available not yet processed nmon data found on this system. |  |
| 🖶 🗄 Hmc795            | 🗠 Analyze | Analyze nmon data on analysis system CTCPRF73                         |  |
| 🕂 🧑 Ctcvha9e          |           |                                                                       |  |
| 🖶 🔂 Configuration su  |           |                                                                       |  |
| - Store VIOS Advisor  |           |                                                                       |  |
| ∎ <mark>I</mark> nmon |           |                                                                       |  |

#### VIOS -> nmon folder

The following menu options are available when right-clicking the nmon folder:

| Menu                 | Description                                                                                                    |  |  |  |  |  |  |  |
|----------------------|----------------------------------------------------------------------------------------------------|--|--|--|--|--|--|--|
| Explore              | Displays the contents of the folder in the list.                                                                                                    |  |  |  |  |  |  |  |
| Upload…              | This option displays the Upload files from PC window which is used to transfer any previously collected nmon files from the PC to the IFS in the desired directory.                                                                                        |  |  |  |  |  |  |  |
|                      | <b>Note:</b> This option only applies when connected to an IBM i (using General functions -> Power and not via the Power Connections interface.)                                                                                                    |  |  |  |  |  |  |  |
| Find nmon data       | This option will scan the specified directories on the current system looking for nmon data. This operation could take seconds to several minutes. Afterwards a refresh of the nmon -> import folder will reveal the data found.                           |  |  |  |  |  |  |  |
|                      | Find nmon data                                                                                                    |  |  |  |  |  |  |  |
|                      | This function will search the system in the specified directories for nmon data. Separate multiple directories to search with a space.       OK         Warning: Depending upon the directories searched, this function may take a long time.       Cancel |  |  |  |  |  |  |  |
|                      | System: Idoc720                                                                                                    |  |  |  |  |  |  |  |
|                      | Search<br>directories: /home /tmp                                                                                                    |  |  |  |  |  |  |  |
| Start nmon           | This option provides several choices for collecting nmon data.                                                                                                    |  |  |  |  |  |  |  |
| Analyze NMON<br>Data | This option allows you to upload nmon data from your PC to the current analysis system for graphing purposes. After this process completes the data will be available under the Analyze folder.                                                            |  |  |  |  |  |  |  |
|                      | <b>Note:</b> If not currently connected to an IBM i, then the data will be sent to the IBM i you have set as the analysis database.                                                                                                    |  |  |  |  |  |  |  |

## 8.1 Import

This folder displays the available raw nmon data found on the system that has not yet been processed into the analysis database.

Note: To find new data on the system, you must use the Find nmon data menu option.
|   | Power Connections  |                                                                                                    |       |              |      |            |                                        |
|---|--------------------|----------------------------------------------------------------------------------------------------|-------|--------------|------|------------|----------------------------------------|
| ſ | Power Connections  | Name                                                                                                    | Size  | Modified     | Туре | Owner      | Symbolic link                          |
|   | 🕀 🄢 Ctchmc04       |                                                                                                    | (KBs) | date         |      |            |                                        |
|   | 🗄 📲 Hmc770         | Jan 1997 - 1997 - 1997 |       |              |      |            |                                        |
|   | ie                 | 🖾 ctcvha9e_150417_0726.nmon                                                                                                    | .03   | May 31 13:21 | NMON | root staff | /tmp/nmon/ctcvha9e_150417_0726.nmon    |
|   | 🖻 🚮 Ctcvha9e       | 🖾 ctcvha9e_180816_1000.nmon                                                                                                    | .03   | May 31 13:21 | NMON | root staff | /tmp/nmon/ctcvha9e_180816_1000.nmon    |
|   | Configuration su   | 🖾 ctcvha9e_180816_1100.nmon                                                                                                    | .03   | May 31 13:21 | NMON | root staff | /tmp/nmon/ctcvha9e_180816_1100.nmon    |
|   |                    | 🖾 ctcvha9e_180816_1200.nmon                                                                                                    | .03   | May 31 13:21 | NMON | root staff | /tmp/nmon/ctcvha9e_180816_1200.nmon    |
|   |                    | 🖾 ctcvha9e_180816_1300.nmon                                                                                                    | .03   | May 31 13:21 | NMON | root staff | /tmp/nmon/ctcvha9e_180816_1300.nmon    |
|   | i nmon             | 🖾 ctcvha9e_180816_1400.nmon                                                                                                    | .03   | May 31 13:21 | NMON | root staff | /tmp/nmon/ctcvha9e_180816_1400.nmon    |
|   | Import             | 🖾 ctcvha9e_210407_1042.nmon                                                                                                    | .04   | May 31 13:21 | NMON | root staff | /home/padmin/ctcvha9e_210407_1042.nmon |
|   | 🗄 🗠 🗠 Analyze      | 🖾 ctcvha9e_210407_1052.nmon                                                                                                    | .03   | May 31 13:21 | NMON | root staff | /tmp/nmon/ctcvha9e_210407_1052.nmon    |
|   | 🕀 🐗 PerfPMR        | 🖾 ctcvha9e_210407_1057.nmon                                                                                                    | .03   | May 31 13:21 | NMON | root staff | /tmp/nmon/ctcvha9e_210407_1057.nmon    |
|   | 🕂 📴 VIOS disk mapp | 🖾 ctcvha9e_210408_0738.nmon                                                                                                    | .04   | May 31 13:21 | NMON | root staff | /home/padmin/ctcvha9e_210408_0738.nmon |
|   | General function   | 🖾 ctcvha9e_210408_0752.nmon                                                                                                    | .03   | May 31 13:21 | NMON | root staff | /tmp/nmon/ctcvha9e_210408_0752.nmon    |
|   | 🗄 💽 Ctcvha9o       | 🖾 ctcvha9e_220531_1321.nmon                                                                                                    | .04   | May 31 13:21 | NMON | root staff | /home/padmin/ctcvha9e_220531_1321.nmon |
| 1 | Mtsviommb          |                                                                                                    |       |              |      |            |                                        |

VIOS -> nmon -> Import folder

**Note:** The contents of the Import folder are cached and only rebuilt each time the Find NMON data option is used. If these files are removed (outside of this interface) the change will NOT be immediately reflected here and only rerunning the Find option will correct this.

When right-clicking on an .nmon file in this folder, the following additional menu options are available specific to .nmon files:

| Menu              | Description                                                                         |
|-------------------|-------------------------------------------------------------------------------------|
| Open (local copy) | This option will cause the .nmon file to be downloaded to the PC and then opened    |
|                   | using the default program specified by Windows for .nmon files.                     |
| Analyze NMON      | This menu will cause the selected .nmon files to be processed by the iDoctor stored |
| Data              | procedure that analyzes nmon data. Once complete the graphable nmon data can        |
|                   | be found under the nmon -> Analyze folder.                                          |

# 8.2 Analyze

This folder shows the list of libraries on the analysis database IBM i that contains nmon data.

Expand a library in the tree to view the collections and the reports they contain.

An example is:

| Power Connections    |                                                                                                    |                   |     |          |   |
|----------------------|----------------------------------------------------------------------------------------------------|-------------------|-----|----------|---|
| Power Connections    | Library                                                                                                    | Description       | ASP | Owner    |   |
| 🗄 🚼 Ctchmc04         | Name                                                                                                    |                   |     |          |   |
| 🗄 🔣 Hmc770           | Abcvios1                                                                                                    |                   | 0   | WEAVE    | - |
| 🗄 🗄 🚼 Hmc795         | Discrete Contraction Contraction Contractico Contractico Contracti | vios data for b01 | 0   | WEAVE    |   |
| 🖃 🌀 Ctcvha9e         | 📗 Mccargar                                                                                                    |                   | 0   | MCCARGAR |   |
| 🕀 🔂 Configuration su | 🃗 Mccargar2                                                                                                    |                   | 0   | MCCARGAR |   |
|                      |                                                                                                    |                   |     |          |   |
| 🖃 🚾 nmon             |                                                                                                    |                   |     |          |   |
| 🗄 📲 Import           |                                                                                                    |                   |     |          |   |
| 🕀 🗠 🗠 🗄 🗄            |                                                                                                    |                   |     |          |   |
| 🕀 🛲 PerfPMR          |                                                                                                    |                   |     |          |   |

Power -> nmon -> Analyze folder

# 8.3 Collections

Each library contains a list of nmon collections that have been imported into it and are ready to graph. Each collection consists of a set of iDoctor created <u>SQL Tables</u> that were derived from the nmon data and in some cases a VIOS Investigator disk mapping (optional).

Each collection contains a detailed set of reporting options (graphs or tables) within it.

| Power Connections X                 |    |              |        |          |                                |             |                   |           |
|-------------------------------------|----|--------------|--------|----------|--------------------------------|-------------|-------------------|-----------|
| Power Connections                   | ^  | Collection   | Status | Mapping? | Import file                    | Description | Interval duration | Total     |
| 🗄 🔢 Ctchmc04                        |    |              |        |          |                                |             | (seconds)         | intervals |
| 🖶 🔢 Hmc770                          |    |              |        |          |                                |             |                   |           |
| 🕀 🔢 Hmc795                          |    | 🔒 SQL tables |        |          |                                |             |                   |           |
| Ctcvha9e                            |    | BON          | Ready  | Yes      | /tmp/sv63117_170104_1330.nmon  |             | 360               | 240       |
| Configuration summary               |    | MAW 🚰        | Ready  | Yes      | /tmp/Q2-VIO01_161130_0500.nmon |             | 300               | 72        |
|                                     |    | AA           | Ready  | Yes      | /tmp/ebvios_180821_1207.nmon   |             | 5                 | 36        |
|                                     |    | TES          | Ready  | Yes      | /tmp/ebvios_180815_1113.nmon   |             | 5                 | 12        |
| nmon                                |    | T18NM001     | Ready  |          | /tmp/p61v01_170720_1329.nmon   |             | 10                | 540       |
| import ⊡ ∎                          |    | T17NMON001   | Ready  |          | /tmp/p61v01_170720_1157.nmon   |             | 10                | 270       |
| 🖮 🗠 Analyze                         |    | T14NMON001   | Ready  |          | /tmp/p61v01_170719_1534.nmon   |             | 10                | 270       |
| 🖽 🛄 Abcvios1                        |    | T12NMON001   | Ready  |          | /tmp/p61v01_170719_1219.nmon   |             | 10                | 180       |
| 🕀 🔒 Cdkvios1                        |    | T11NMON001   | Ready  |          | /tmp/p61v01_170719_0947.nmon   |             | 10                | 270       |
| Mccargar                            |    | TEST5001     | Ready  |          | /tmp/p61v02_170718_1137.nmon   |             | 10                | 270       |
| Mccargar2                           |    | TEST4001     | Ready  |          | /tmp/p61v02_170718_0937.nmon   |             | 10                | 270       |
| - Wiccurgerz                        |    | TEST2001     | Ready  |          | /tmn/n61v01 170717 1446 nmon   |             | 10                | 270       |
| List of nmon collections in library | ma | cargar       |        |          |                                |             |                   |           |

### 8.3.1 Collection Fields

The list of collections contains several columns which are described below:

| Field                   | Description                                                                                                    |
|-------------------------|----------------------------------------------------------------------------------------------------|
| Collection              | Name of the collection. This is a short unique name (10 characters or less) given to                             |
|                         | the collection at import time based on the collection name prefix value.                                         |
| Status                  | Indicates if all necessary VIOS Investigator tables have been created successfully.                              |
| Mapping?                | Indicates if a disk mapping was used when creating this collection. Not having a disk                            |
|                         | mapping will mean fewer analysis options will be available.                                                      |
| Import File             | This column displays the original file name that was used when the import occurred.                              |
| Description             | A description given to the collection when the import occurred.                                                  |
| Interval duration       | The duration of each interval within the nmon data.                                                              |
| Total intervals         | The total number of intervals (snapshots) taken.                                                                 |
| Collector version       | Depending on the release of nmon, this is either a version number or TOPAS-<br>NMON.                             |
| Import time             | The date and time the import occurred.                                                                           |
| Start time              | The date and time when nmon started.                                                                             |
| End time                | The date and time when the nmon collection ended.                                                                |
| Host name               | The name of the host on the system the nmon data was collected on.                                               |
| Node name               | The node name for the system the nmon data was collected on.                                                     |
| User name               | The user name that started the nmon collection.                                                                  |
| Build                   | The nmon build number used.                                                                                      |
| Command                 | The command used to create the nmon data.                                                                        |
| AIX                     | The version of AIX installed when the collection was created.                                                    |
| System serial<br>number | The system serial number of the system where the nmon data was created.                                          |
| Mode                    | This indicates the import mode used on the <u>Analyze data window</u> when importing the data into the database. |
|                         | 0 = Normal<br>1 = Append<br>2 = Merge                                                                            |

#### 8.3.2 Menus

The following menu options are available by right-clicking on a nmon collection.

| Menu                 | Description                                                                              |
|----------------------|------------------------------------------------------------------------------------------|
| Analyses             | This contains the list of analysis options available to run against the selected         |
|                      | collections. In iDoctor, these analyses are SQL stored procedures.                       |
|                      | Currently these are the entione systematic                                               |
|                      |                                                                                          |
|                      | Analyze Collection – This is the interface that lets you work with all the analyses.     |
|                      | Run Change nmon sensitive user data – This will modify the data in the nmon              |
|                      | collection to hide/replace potential any customer sensitive data.                        |
| nmon Analyzer (A-L)  | These graphs are designed to look like the nmon Analyzer Excel spreadsheets as           |
|                      | much as possible. This folder contains graphs for sheets named A* through L* as          |
|                      | well as the SYS_SUMM sheet.                                                              |
|                      | Note: The graphs in the amon Analyzer folders graphs do not offer drill-down             |
|                      | options.                                                                                 |
| nmon Analyzer (M-Z)  | These graphs are designed to look like the nmon Analyzer Excel spreadsheets as           |
|                      | much as possible. This folder contains graphs for sheets named M* through Z*.            |
| nmon Analyzer tables | This folder contains similar representations to some the sheets in nmon Analyzer         |
|                      | in table form.                                                                           |
| <u>System</u>        | These are high-level graphs covering a variety of areas on the system (CPU,              |
|                      | kernel, paging, memory, configuration, etc)                                              |
|                      | lineluded                                                                                |
| Disk                 | The disk graphs display the various disk statistics provided by nmon.                    |
| TOP processes        | These graphs show statistics for the Top processes collected by nmon. The top            |
|                      | processes are optionally collected using a CPU filtering parameter within the Start      |
|                      | NMON Collection Wizard.                                                                  |
| Generate Reports     | Launches the Report Generator function that lets you create multiple reports at          |
|                      | once.                                                                                    |
| Open import file     | This option allows the user to the transfer the original .nmon file to the PC and        |
|                      | open it.                                                                                 |
|                      | <b>Note:</b> This will only work if the original import file still exists on the server. |
| Сору                 | This function will copy the desired collection to a different name in the same           |
|                      | library or copy one or more selected collections to another library.                     |
| <u>Delete</u>        | Removes the selected collections from the system.                                        |
|                      |                                                                                          |
| Deserves             | Note: This action does NOT remove the original .nmon import file from the IFS.           |
| Rename               | Renames the specified amon collection                                                    |
| Save<br>Transfor to  | Daves the specified finition collection(s) to a save file on the IBM I.                  |
|                      | server or the PC                                                                         |
| Properties           | This displays general information about the nmon collection                              |
|                      |                                                                                          |

## 8.3.3 Properties

This interface provides general information about the nmon collection such as the command string used to create it, the partition it was created on and when it was captured.

| Library:                                                                                                    |                                                                                                    | ABC8<br>MCCA                                  | RGAR                                                                                                    |                            |                                       |                            |                                         |      |  |      |
|----------------------------------------------------------------------------------------------------|----------------------------------------------------------------------------------------------------|-----------------------------------------------|----------------------------------------------------------------------------------------------------|----------------------------|---------------------------------------|----------------------------|-----------------------------------------|------|--|------|
| escription:                                                                                                    |                                                                                                    |                                               |                                                                                                    |                            |                                       |                            |                                         |      |  |      |
| artition collected                                                                                                    | l on:                                                                                                    |                                               |                                                                                                    |                            |                                       |                            |                                         |      |  |      |
| ollector version:                                                                                                    |                                                                                                    | TOPAS                                         | S-NMON                                                                                                    |                            |                                       |                            |                                         |      |  |      |
| ommand: /usr/<br>/adm                                                                                                    | bin/topas_nmon<br>in/nmon -youtpu                                                                                                    | n -fTNAd<br>.ut_dir=/a                        | KLMOPVY^ -w 4<br>dmin/nmon/col14                                                                            | s 60 -c 14<br>-v1 -ystart  | 140 -m<br>:_time=00:0                 | 0:01                       | $\hat{}$                                |      |  |      |
| Summary:                                                                                                    |                                                                                                    |                                               |                                                                                                    |                            |                                       |                            |                                         |      |  |      |
| -                                                                                                    | 2022.00.02.15                                                                                                    | 5 51 22 1                                     | I04462 Interval                                                                                             | duration (                 | (secs):                               | 50                         |                                         |      |  |      |
| Import time:                                                                                                    | 2022-06-02-15                                                                                                    | 0.01.52.                                      | 104402 Interval                                                                                             | duration                   | 0000). (                              |                            |                                         |      |  |      |
| Import time:<br>Start time:                                                                                                    | 2022-06-02-15<br>25-APR-2018                                                                                                    | 00:00:0                                       | 2 Snapsh                                                                                                    | ots:                       | (0000). (                             | 656                        |                                         |      |  |      |
| Import time:<br>Start time:<br>Avg disk tps:                                                                                                    | 2022-06-02-15<br>25-APR-2018                                                                                                    | 00:00:00                                      | 2 Snapsh<br>1                                                                                               | ots:                       | (                                     | 556                        |                                         |      |  |      |
| Import time:<br>Start time:<br>Avg disk tps:<br>Max disk tps:                                                                                                    | 2022-06-02-15<br>25-APR-2018                                                                                                    | 00:00:0                                       | 2 Snapsh<br>1<br>4                                                                                          | ots:                       | (                                     | 556                        |                                         |      |  |      |
| Import time:<br>Start time:<br>Avg disk tps:<br>Max disk tps:<br>Total number                                                                                                    | 2022-06-02-15<br>25-APR-2018<br>of megabytes re                                                                                       | 00:00:02                                      | 2 Snapsh<br>1<br>4<br>2                                                                                     | ots:                       | (                                     | 556                        |                                         |      |  |      |
| Import time:<br>Start time:<br>Avg disk tps:<br>Max disk tps:<br>Total number<br>Total number                                                                                    | of megabytes re                                                                                                    | 00:00:02<br>ead:                              | 2 Snapsh<br>1<br>4<br>2<br>392                                                                              | ots:                       | (                                     | 556                        |                                         |      |  |      |
| Import time:<br>Start time:<br>Avg disk tps:<br>Max disk tps:<br>Total number<br>Total number<br>Read/write ra                                                                   | 2022-06-02-15<br>25-APR-2018<br>of megabytes re<br>of megabytes wittio:                                                               | 00:00:02<br>ead:<br>witten:                   | 2 Snapsh<br>1<br>4<br>2<br>392<br>.0068                                                                     | ots:                       | (                                     | 56                         |                                         |      |  |      |
| Import time:<br>Start time:<br>Avg disk tps:<br>Max disk tps:<br>Total number<br>Total number<br>Read/write ra                                                                   | of megabytes re<br>of megabytes witio:                                                                                                | 00:00:02<br>ead:                              | 2 Snapsh<br>1<br>4<br>2<br>392<br>.0068                                                                     | ots:                       | (                                     | 556                        |                                         |      |  |      |
| Import time:<br>Start time:<br>Avg disk tps:<br>Max disk tps:<br>Total number<br>Total number<br>Read/write ra                                                                   | 2022-06-02-15<br>25-APR-2018<br>of megabytes re<br>of megabytes witto:                                                                | 00:00:02                                      | 2 Snapsh<br>1<br>4<br>2<br>392<br>.0068                                                                     | ots:                       |                                       | 556                        |                                         |      |  | <br> |
| Import time:<br>Start time:<br>Avg disk tps:<br>Max disk tps:<br>Total number<br>Total number<br>Read/write ra<br>CPU Summar<br>Descriptio                                       | 2022-06-02-15<br>25-APR-2018<br>of megabytes re<br>of megabytes wittio:<br>y:<br>n User                                               | 00:00:0;<br>ead:<br>ritten:                   | 2 Snapsh<br>1<br>4<br>2<br>392<br>.0068<br>System                                                           | Wait                       |                                       | Idle                       |                                         |      |  | <br> |
| Import time:<br>Start time:<br>Avg disk tps:<br>Max disk tps:<br>Total number<br>Total number<br>Read/write ra<br>CPU Summar<br>Descriptio<br>(CPULABEI                          | of megabytes re<br>of megabytes wittio:<br>y:<br>n User<br>L) CPU                                                                     | 00:00:0;<br>ead:<br>nitten:                   | 2 Snapsh<br>1<br>4<br>2<br>392<br>.0068<br>System<br>CPU                                                    | Wait<br>CPU                |                                       | ldle<br>CPU                |                                         |      |  | <br> |
| Import time:<br>Start time:<br>Avg disk tps:<br>Max disk tps:<br>Total number<br>Total number<br>Read/write ra<br>CPU Summar<br>Descriptio<br>(CPULABEI                          | of megabytes re<br>of megabytes wittio:<br>y:<br>L) User<br>CPU<br>%                                                                  | 00:00:02<br>ead:<br>nitten:                   | 2 Snapsh<br>1<br>4<br>2<br>392<br>.0068<br>System<br>CPU<br>%                                               | Wait<br>CPU<br>%           | (                                     | Idle<br>CPU<br>%           |                                         |      |  | <br> |
| Import time:<br>Start time:<br>Avg disk tps:<br>Max disk tps:<br>Total number<br>Total number<br>Read/write ra<br>CPU Summar<br>Descriptio<br>(CPULABEI                          | 2022-06-02-15<br>25-APR-2018 of<br>of megabytes re<br>of megabytes witto:<br>y:<br>y:<br>u<br>USer<br>CPU<br>%<br>(CPUUSER            | 00:00:02<br>ead:<br>rritten:                  | 2 Snapsh<br>1<br>4<br>2<br>392<br>.0068<br>System<br>CPU<br>%<br>(CPUSYSPCT)                                | Wait<br>CPU<br>%<br>(CPUW/ | AITPCT)                               | Idle<br>CPU<br>%<br>(CPUII | DLEPCT)                                 |      |  | <br> |
| Import time:<br>Start time:<br>Avg disk tps:<br>Max disk tps:<br>Total number<br>Total number<br>Read/write ra<br>CPU Summar<br>Descriptio<br>(CPULABEI<br>Avg                   | 2022-06-02-15<br>25-APR-2018 of<br>of megabytes re<br>of megabytes witto:<br>y:<br>y:<br>n User<br>.) User<br>.) CPU<br>%<br>(CPUUSER | 00:00:02<br>ead:<br>ritten:<br>RPCT)<br>.1133 | 2 Snapsh<br>1<br>4<br>2<br>392<br>.0068<br>System<br>CPU<br>%<br>(CPUSYSPCT)<br>1.8989                      | Wait<br>CPU<br>%<br>(CPUW/ | AITPCT)<br>.0323                      | Idle<br>CPU<br>%<br>(CPUII | DLEPCT)<br>97.9267                      | <br> |  | <br> |
| Import time:<br>Start time:<br>Avg disk tps:<br>Max disk tps:<br>Total number<br>Total number<br>Read/write ra<br>CPU Summar<br>Descriptio<br>(CPULABEI<br>Avg<br>Max            | 2022-06-02-15<br>25-APR-2018  <br>of megabytes re<br>of megabytes witto:<br>y:<br>y:<br>n User<br>.) CPU<br>%<br>(CPUUSER             | RPCT)<br>.1133<br>.3000                       | 2 Snapsh<br>1<br>4<br>2<br>392<br>.0068<br>System<br>CPU<br>%<br>(CPUSYSPCT)<br>1.8989<br>11.7000           | Wait<br>CPU<br>%<br>(CPUW/ | AITPCT)<br>.0323<br>1.2000            | Idle<br>CPU<br>%<br>(CPUII | DLEPCT)<br>97.9267<br>99.4000           |      |  |      |
| Import time:<br>Start time:<br>Avg disk tps:<br>Max disk tps:<br>Total number<br>Total number<br>Read/write ra<br>CPU Summar<br>Descriptio<br>(CPULABEI<br>Avg<br>Max<br>Max:Avg | 2022-06-02-15<br>25-APR-2018  <br>of megabytes re<br>of megabytes witto:<br>y:<br>n User<br>L) CPU<br>%<br>(CPUUSER                   | RPCT)<br>.1133<br>.3000<br>2.6487             | 2 Snapsh<br>1<br>4<br>2<br>392<br>.0068<br>System<br>CPU<br>%<br>(CPUSYSPCT)<br>1.8989<br>11.7000<br>6.1614 | Wait<br>CPU<br>%<br>(CPUW/ | AITPCT)<br>.0323<br>1.2000<br>37.1321 | Idle<br>CPU<br>%<br>(CPUII | DLEPCT)<br>97.9267<br>99.4000<br>1.0150 |      |  | <br> |

Nmon -> Collection Properties -> General

#### 8.4 Reports

The next sections describe the reporting options available for nmon collections.

Many graphs are found within several folders under the collection. You can also access this same set of graphs by right-clicking the collection and picking the appropriate menu.

| 🖶 🚡 Monitors      | ^ | Report folder             | Description                                                                                   |
|-------------------|---|---------------------------|-----------------------------------------------------------------------------------------------|
| General functions |   | SQL tables                |                                                                                               |
| 📮 😿 Power         |   | 🔒 nmon Analyzer (A-L)     | These reports are designed to be clones of the graphs found in nmon Analyzer                  |
| ⊪品 Monitors       |   | 📕 nmon Analyzer (M-Z)     | These reports are designed to be clones of the graphs found in nmon Analyzer                  |
| 🕮 🌆 VIOS Advisor  |   | 🚦 nmon Analyzer tables    | These reports are designed to be clones of the data sheets found in nmon Analyzer             |
| nmon              |   | 🖥 System                  | Reports displaying system overviews                                                           |
| mort              |   | 📑 CPU                     | Reports displaying CPU statistics                                                             |
| Analyze           |   | 📑 Disk                    | Reports displaying disk statistics                                                            |
|                   |   | 🚦 Shared ethernet adapter | Shared ethernet adapter statistics over time                                                  |
|                   |   | 🚦 Virtual fiber channel   | Reports displaying virtual fiber channel statistics from FCSTAT                               |
| - Mccargar        |   | 🚦 Physical fiber channel  | Reports displaying physical fiber channel statistics from FCSTAT                              |
| I SQL tables      |   | Detail reports            | System configuration including disks, CPUs and more.                                          |
| Dece ABC8         |   | Server-side output files  | VIOS Investigator output files                                                                |
| 🖶 🖺 Mccargar1     |   | User-defined reports      | Reports defined previously in repository C:\Users\mccar\AppData\Roaming\IBM\iDoctor\NewDB.mdb |

IBM i Explorer -> nmon -> Analyze -> mccargar -> (Collection) ABC8

Each folder contains a series of graphs or reports. You can open one by expanding the folder and double-clicking on the desired graph name. You can also open graphs by right-clicking them and choosing the desired menu option to either open the graph in a new Data Viewer or into an existing one.

Some graphs in a folder will have several <u>alternate views</u> available. This allows you to quickly toggle between one graph and a different one.

**Tip:** Some graph types (such as the disk graphs) support graphing multiple collections at once.

To do this, select all desired collections from the list of collections, then right-click and pick the desired graph from the menu.

#### 8.4.1 Menus

Right-clicking a graph gives a menu with the following options:

| Menu          | Field Description                                                                                                    |
|---------------|----------------------------------------------------------------------------------------------------|
| Open graph(s) | Opens the selected graphs into a new Data Viewer or an existing one depending on the submenu available that shows the list of Data Viewers (if any are open).  |
| Edit          | This option will open the graph without running the SQL statement. The SQL Editor will be opened allowing the user to modify the query before running the SQL. |

# 9 nmon Analyzer (A-L)

These graphs are designed to look like the graphs/sheets found in the nmon Analyzer Excel spreadsheet.

This section covers all nmon Analyzer sheets from A-L as well as the SYS\_SUMM sheets. The other sheets are also covered but stored in additional folders.

**Note:** Some graphs will NOT appear depending on what data exists in the original nmon file. If the data tag tag does not exist, then the graphs will not appear here.

For more information on nmon Analyzer, visit this website:

http://nmon.sourceforge.net/pmwiki.php?n=Site.Nmon-Analyser

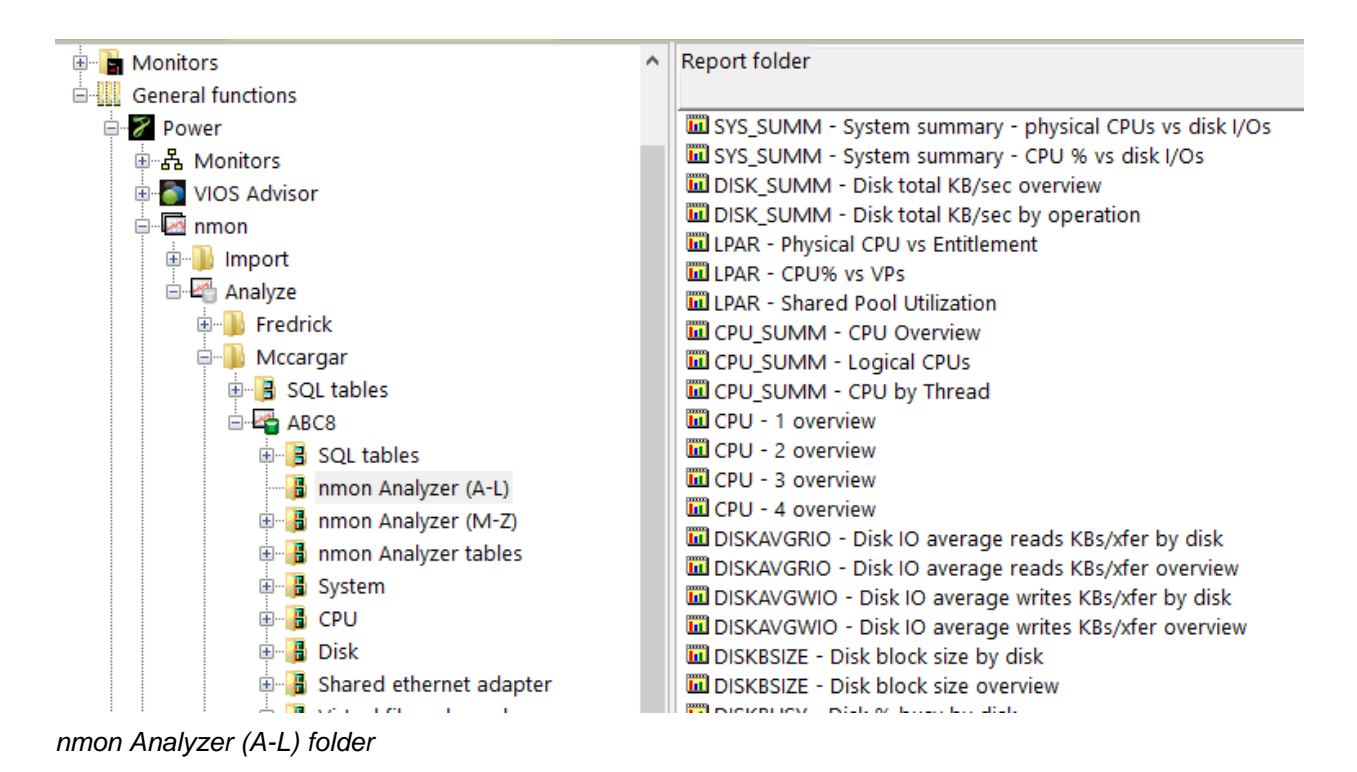

## 9.1 SYS\_SUMM – System summary – physical CPUs vs disk I/Os

This line graph provides a comparison of the # of physical CPUs used vs total disk I/Os over time.

**Note:** This graph requires "LPAR" data records to be returned in the nmon output for the number of physical CPUs to be listed correctly at a value > 0.

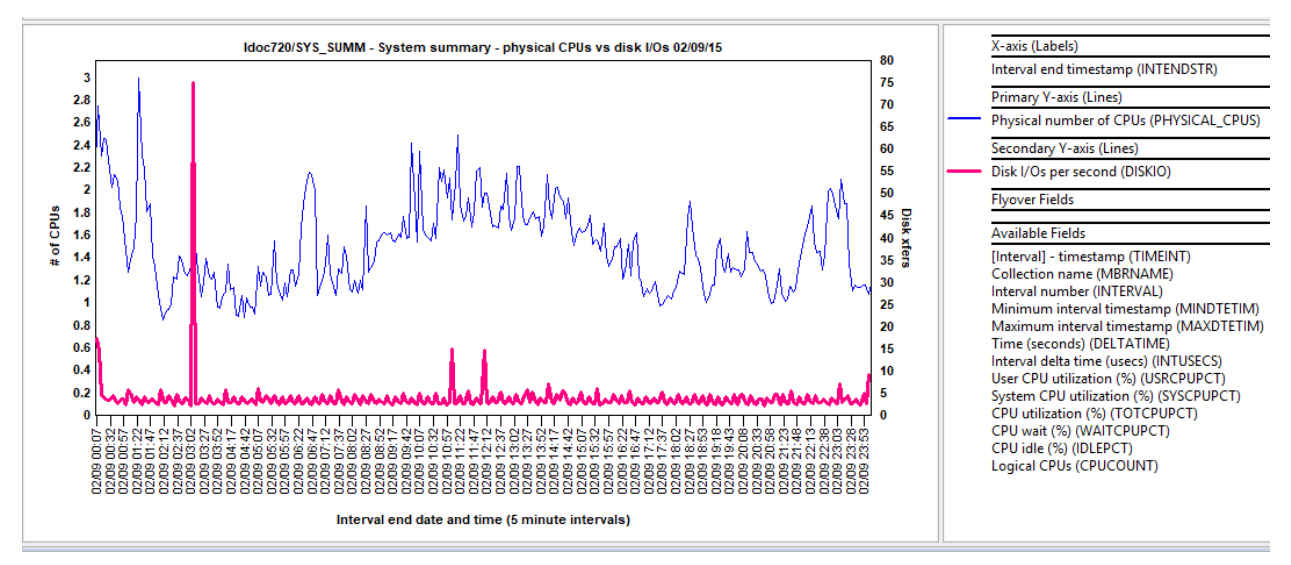

SYS\_SUMM - System summary - physical CPUs vs disk I/Os

# 9.2 SYS\_SUMM - System summary - CPU % vs disk I/Os

This line graph compares CPU utilization with total disk I/Os over time.

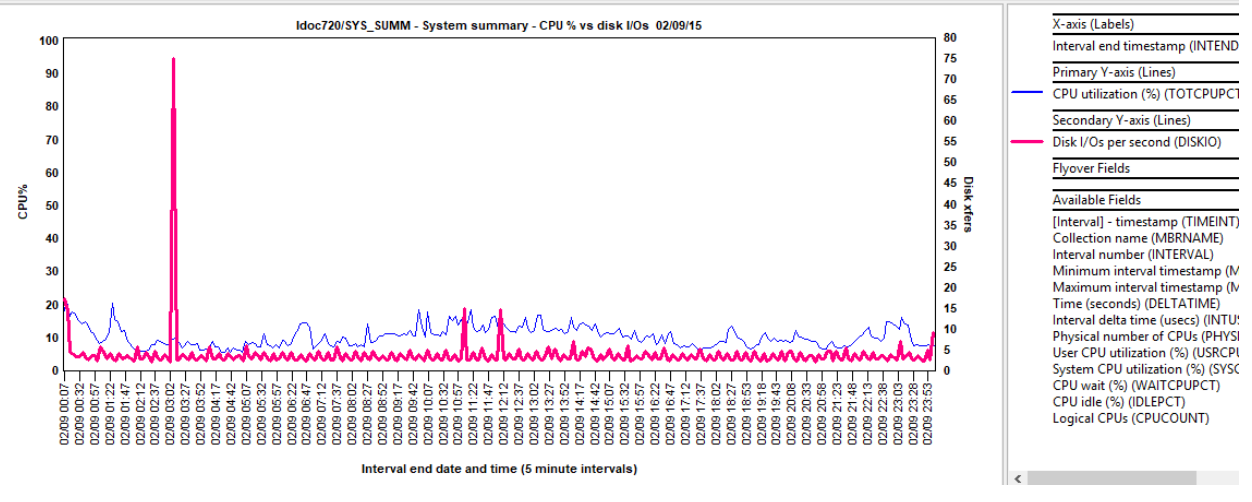

SYS\_SUMM - System summary - CPU % vs disk I/Os

### 9.3 DISK\_SUMM - Disk total KB/sec overview

This graph compares disk read and write size rates over time with I/Os per second on the Y2.

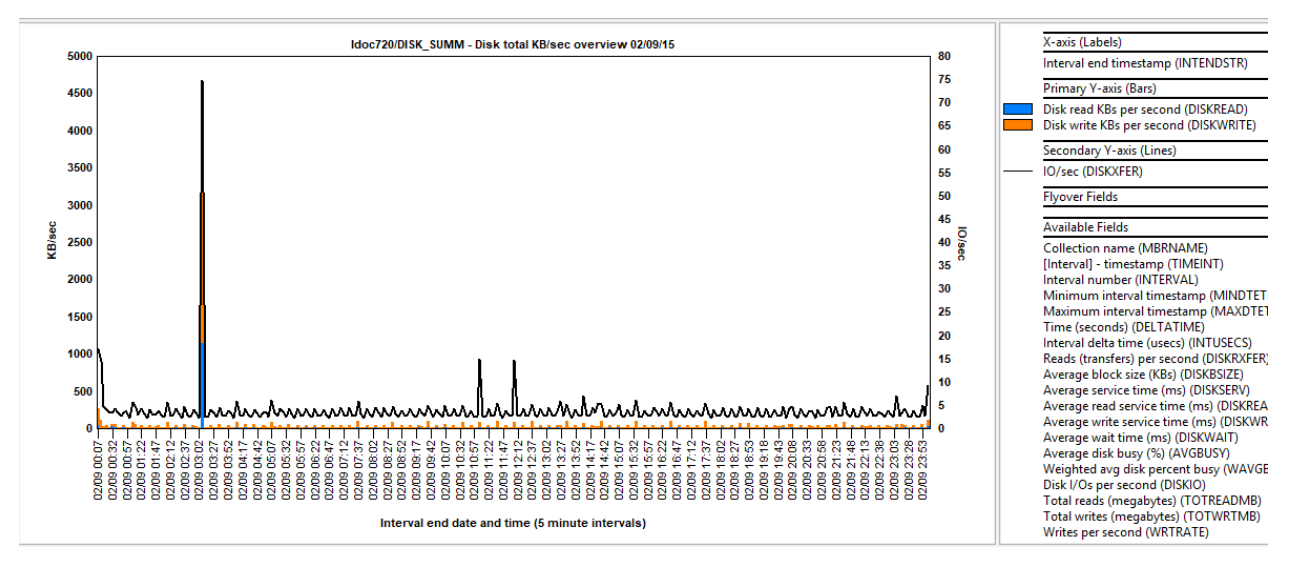

DISK\_SUMM - Disk total KB/sec overview

# 9.4 DISK\_SUMM - Disk total KB/sec by operation

This graph displays the avg, weighted average and maximum values for each type of metric in the previous graph.

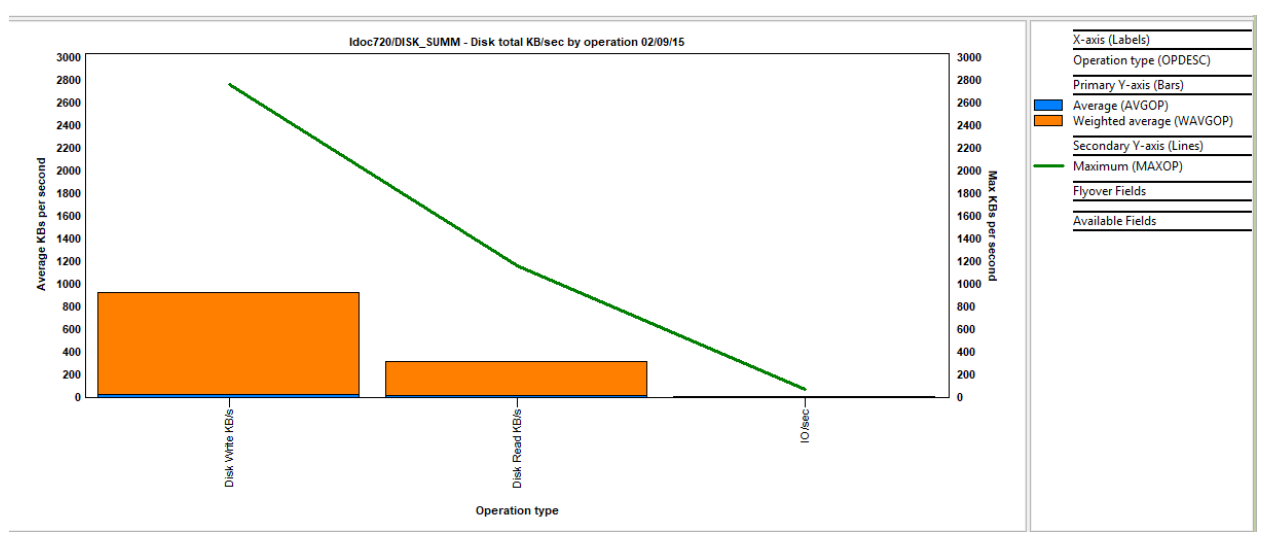

DISK\_SUMM - Disk total KB/sec by operation

# 9.5 LPAR – Physical CPU vs Entitlement

This graph compares physical CPUs vs entitled CPUs along with the unfolded virtual processors.

For an uncapped partition the number of physical processors may exceed the entitlement but can never exceed the number of virtual processors allocated to the partition. For AIX the graph also shows the number of unfolded virtual processors (AIX will "fold" - stop dispatching work to - excess processors in order to minimize scheduling costs).

Note that the ratio of physical processor to entitlement (shown as %entc in the output of the lparstat command) will generally be higher than CPU% on the CPU\_ALL sheet. The reason for this is that a

#### IBM iDoctor for IBM i

partition that is within its entitlement may wait for a short period of time before ceding a processor that enters an I/O wait or becomes idle. This can eliminate unnecessary context switches.

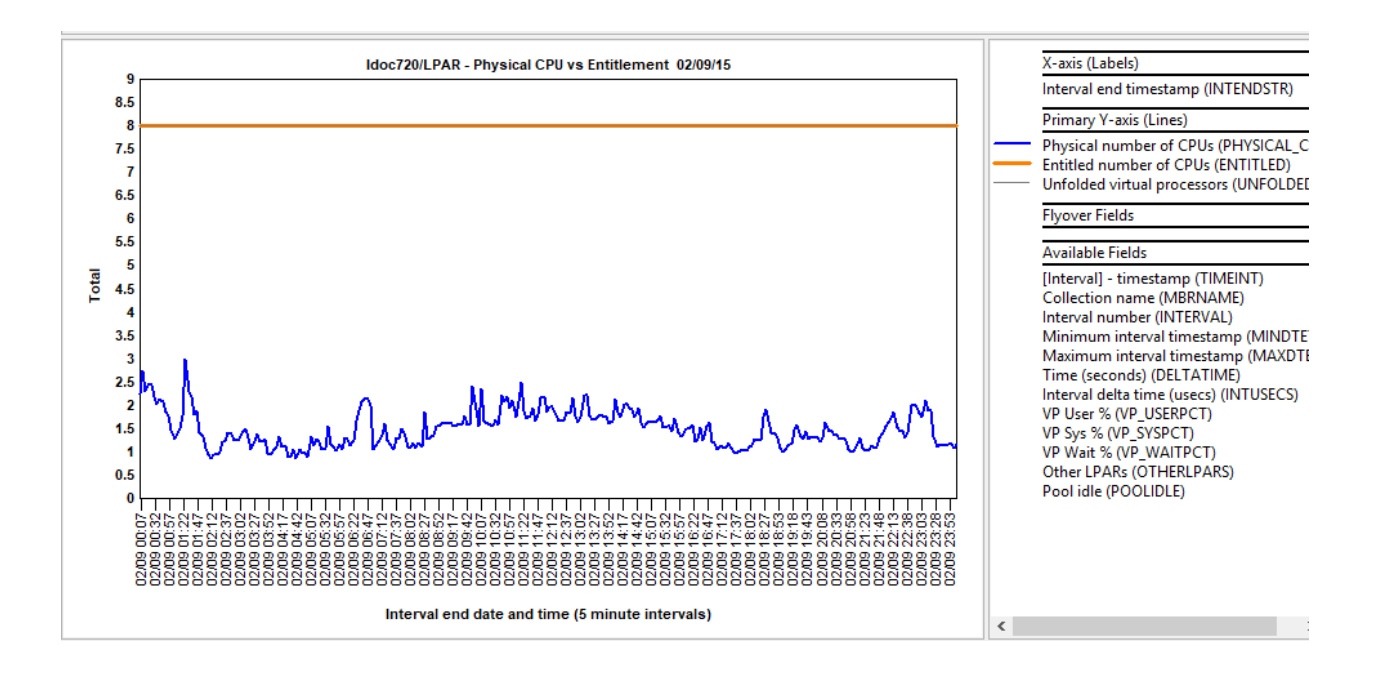

# 9.6 LPAR - CPU% vs VPs

This graph shows CPU utilization as a percentage of virtual processors – for AIX this is broken down in to VP User%, VP Sys% and VP Wait%. This level of detail is not available for Linux or releases of NMON prior to version 12.

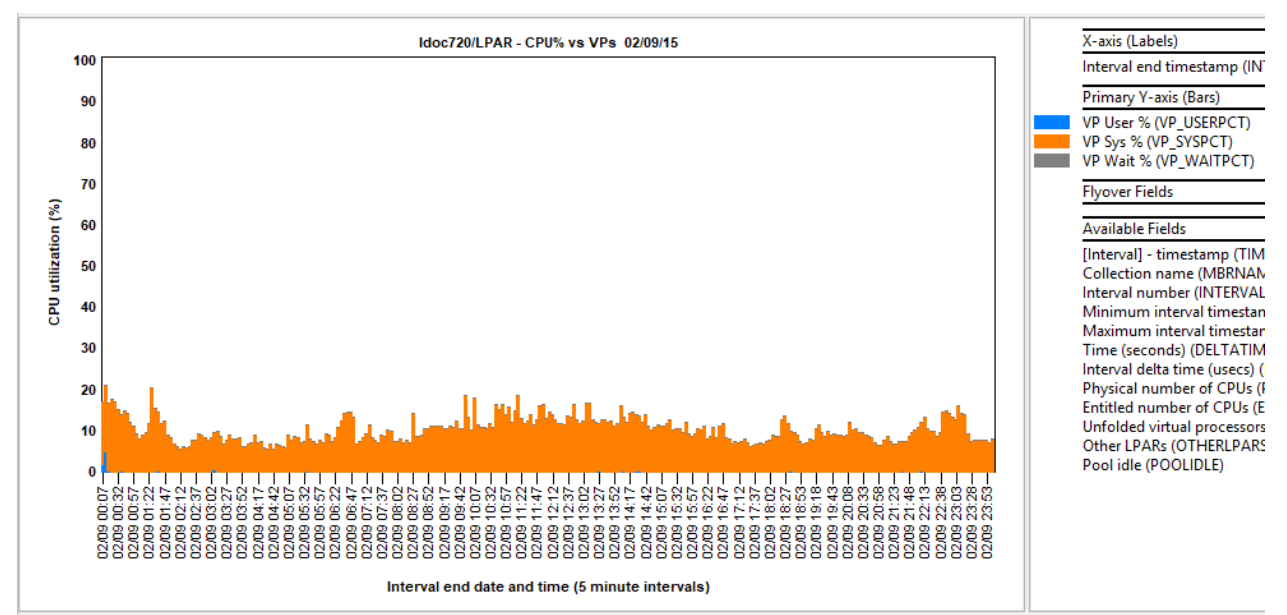

# 9.7 LPAR – Shared Pool Utilization

This graph is only present for AIX systems and shows CPU utilization of the shared pool by this and other partitions. Note that if the partition is not authorized to see utilization of the shared pool then the pool will appear to be 100% utilized.

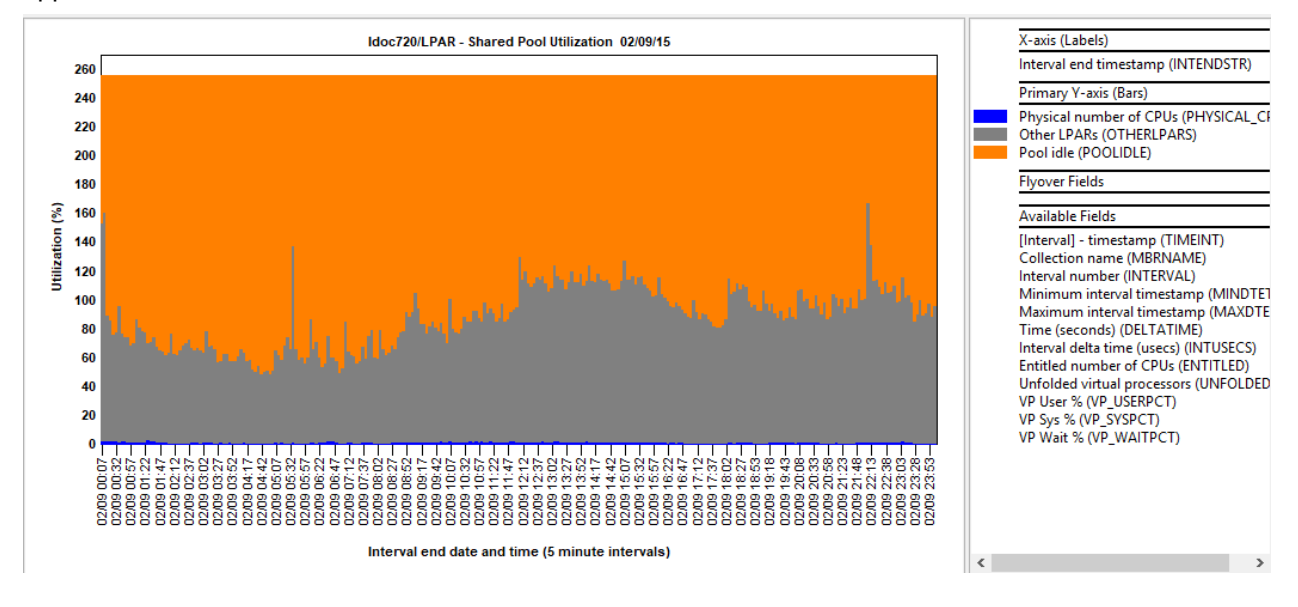

# 9.8 CPU\_SUMM - CPU Overview

This graph provides a breakdown of CPU Utilization by thread (logical processor) and by core over the collection period. The chart can be very useful in identifying situations in which the system is thread-starved (i.e. too few threads to fully utilize the logical processors) or where the workload is dominated by a small number of single-threaded processes.

Note that if CPUs have been dynamically reconfigured during the collection period, these figures reflect only those intervals when the CPU was varied on.

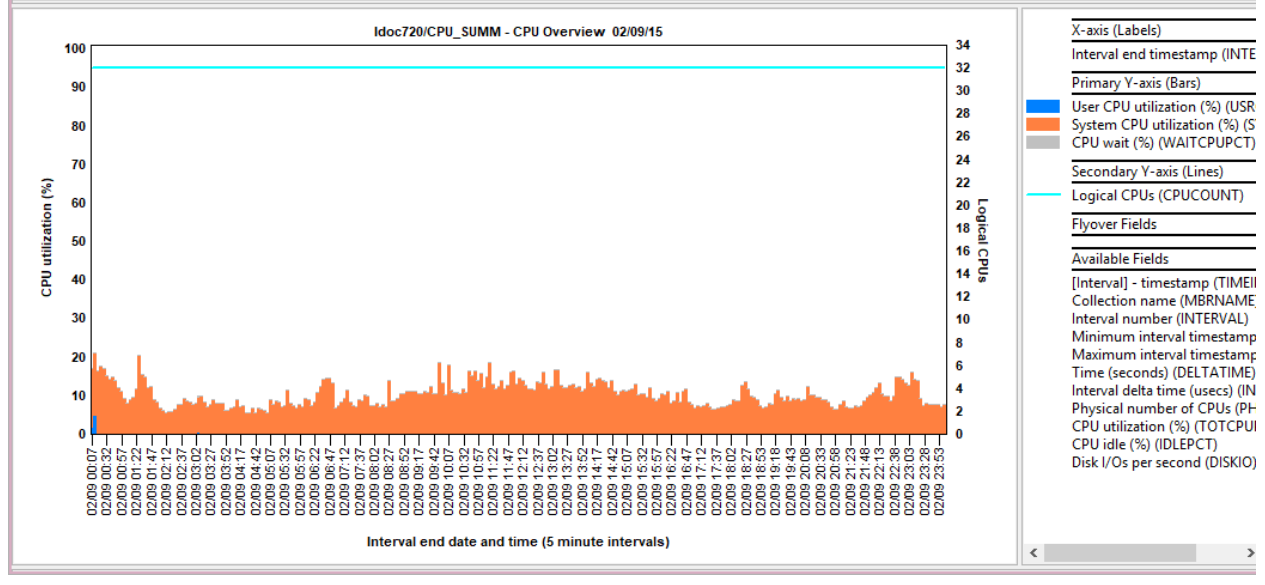

CPU\_SUMM - CPU Overview

# 9.9 CPU\_SUMM - Logical CPUs

This graphs logical CPUs vs CPU utilization on the Y2.

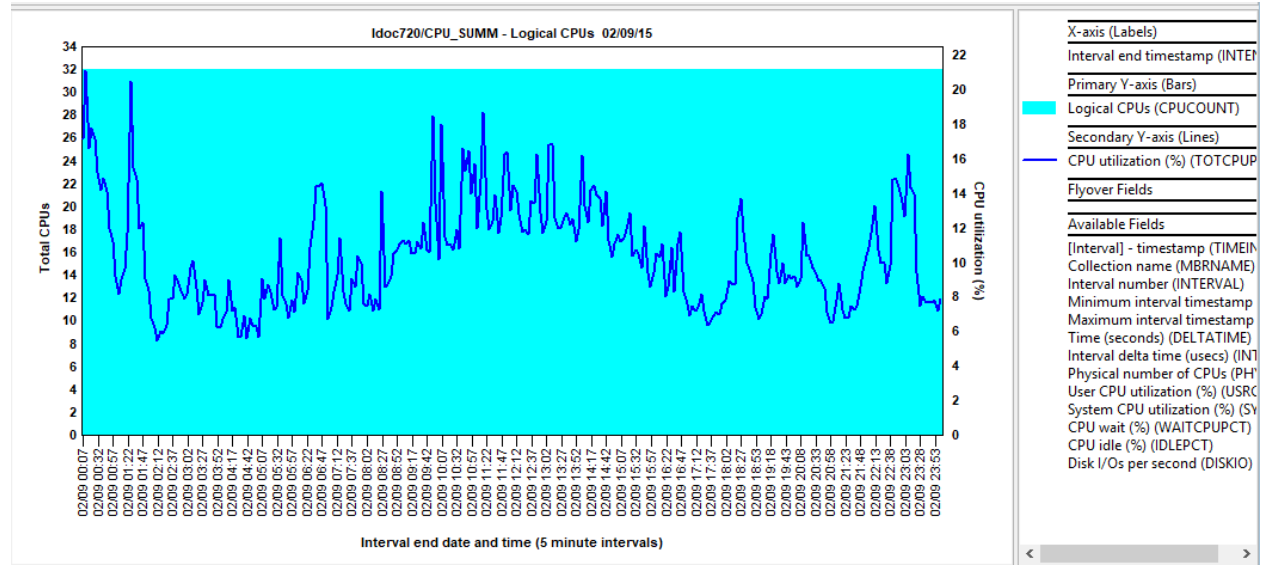

CPU\_SUMM - Logical CPUs

# 9.10 CPU\_SUMM - CPU by Thread

This graph ranks the CPU threads / name.

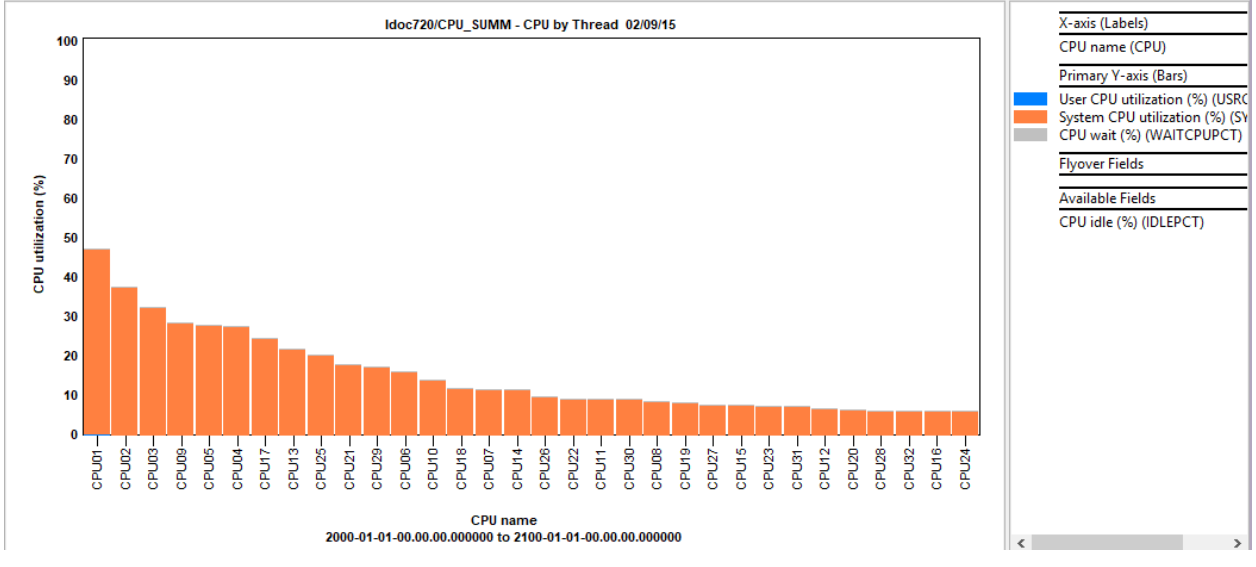

CPU\_SUMM - CPU by Thread

# 9.11 CPU – N Overview

These sheets show User CPU utilization, System %, CPU wait% and CPU idle % by time of day for each logical processor. Note that for micro partitions, the CPU Idle % and CPU Wait % figures will include times when the physical processor was ceded to the shared pool.

Typically only graphs for CPU numbers 1-4 are provided but the SQL statement can be easily modified to change this graph.

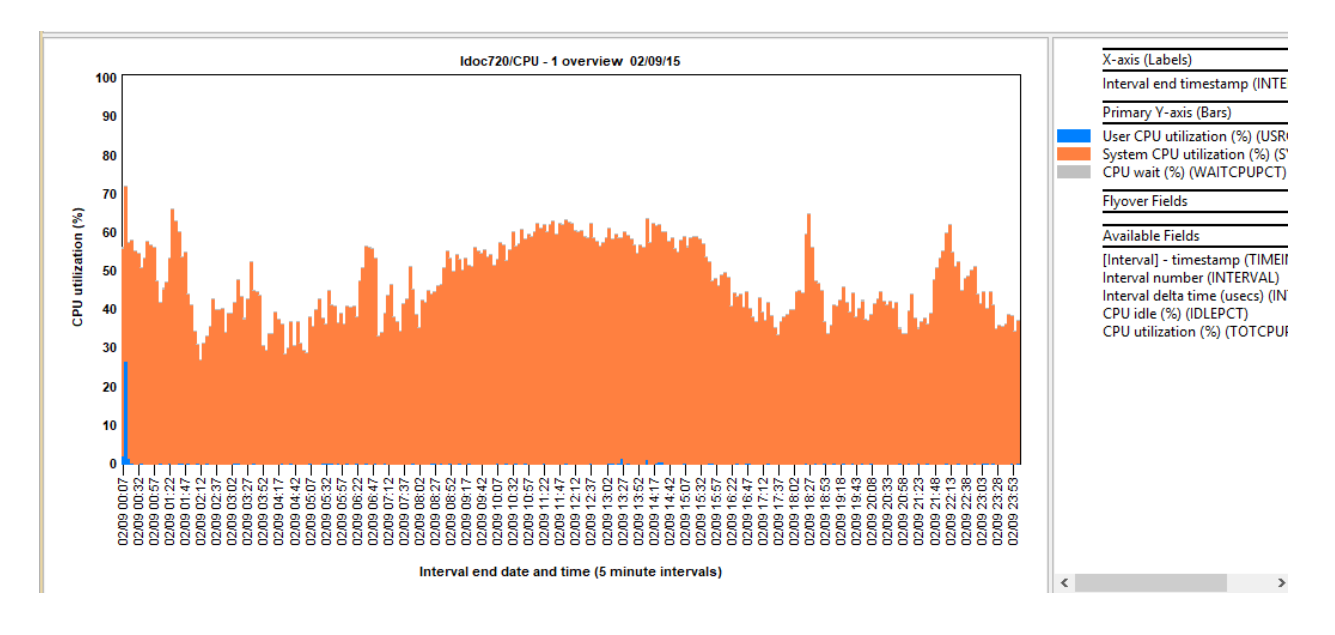

# 9.12 DISKAVGRIO - Disk IO Average reads KBs/xfer by disk

This graph shows the average disk read KBs per IO per disk and compares that with the min and max values on the Y2.

**NOTE:** AIX documentation here states the following which means the current nmon produced description "Disk IO Average Reads per second" for this field is <u>wrong</u>:

https://www.ibm.com/support/knowledgecenter/en/ssw aix 72/com.ib m.aix.prftools/io stat.htm

#### DISKAVGRIO, Disk IO Average Reads KBs/xfer

Average number of KBs that are read from the disk per read I/O operation.

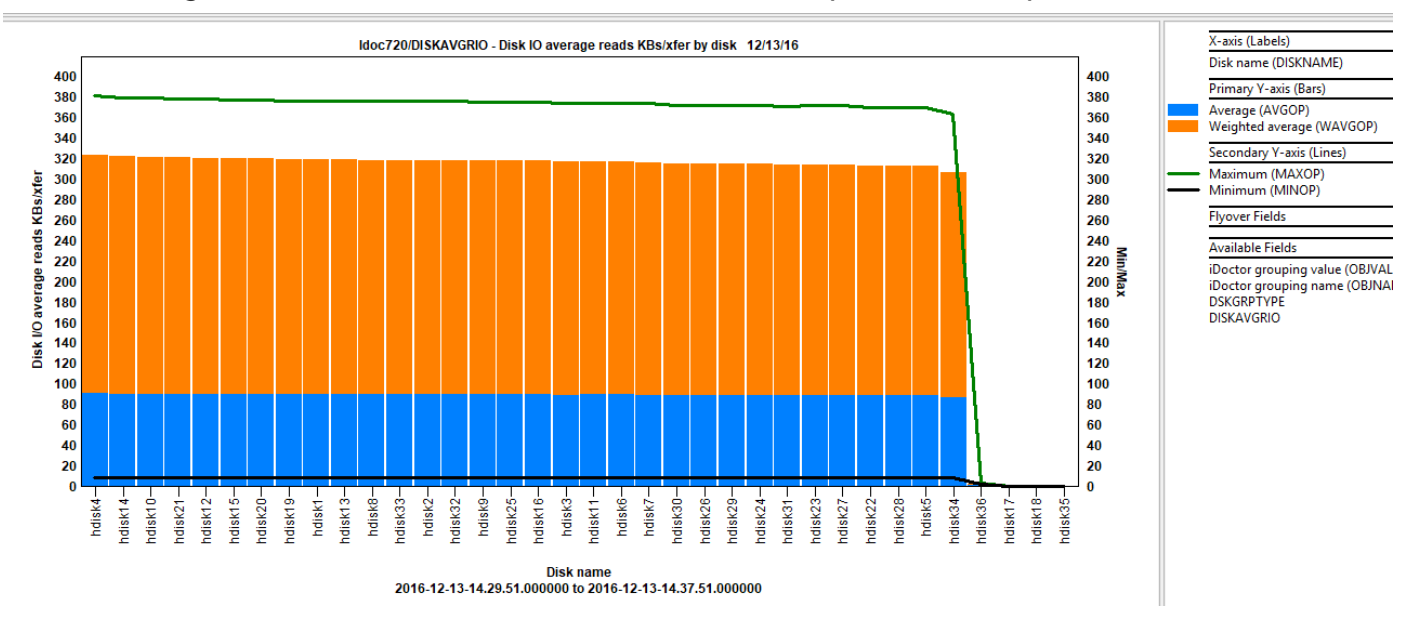

DISKAVGRIO - Disk IO Average reads KBs/xfer by disk

## 9.13 DISKAVGRIO – Disk IO Average reads KBs/xfer overview

This graph displays the average disk read KBs per IO over time. **Note:** It will only work well for a limited number of disks. If you have more than 48 disks only the 1<sup>st</sup> 48 disks in the data will be shown.

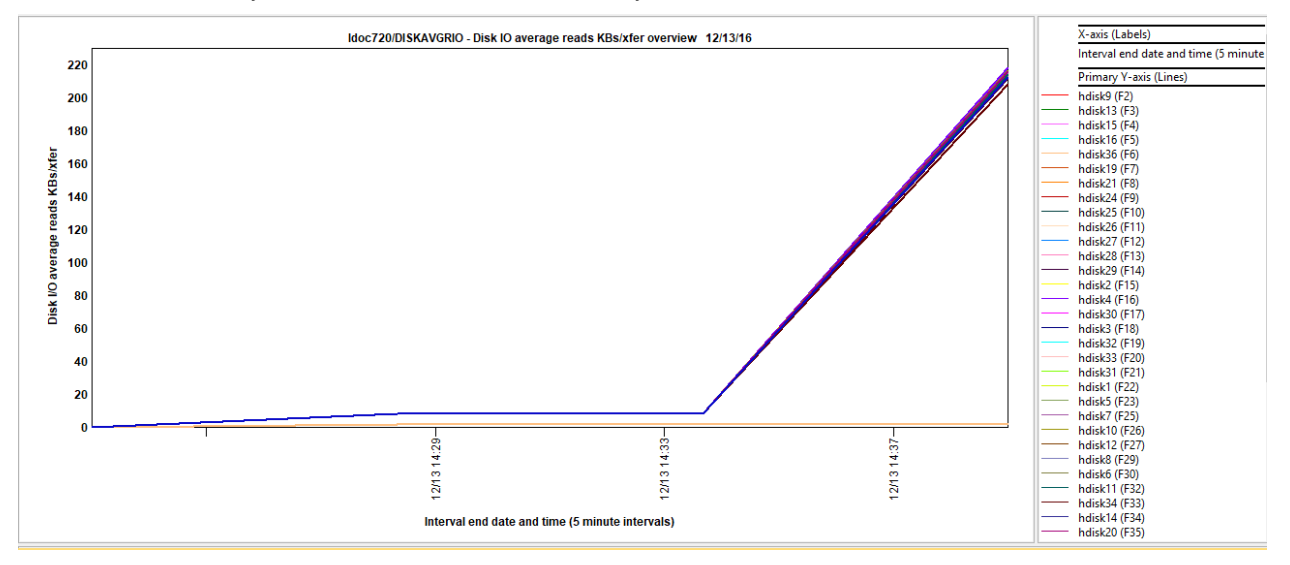

# 9.14 DISKAVGWIO - Disk IO Average writes per second by disk

This graph shows the average disk writes KBs per IO per disk and compares that with the min and max values on the Y2.

**NOTE:** AIX documentation here states the following which means the current nmon produced description "Disk IO Average Writes per second" for this field is <u>wrong</u>:

https://www.ibm.com/support/knowledgecenter/en/ssw aix 72/com.ib
m.aix.prftools/io stat.htm

DISKAVGWIO, Disk IO Average Writes KBs/xfer

Average number of KBs that are written to the disk per write I/O operation.

IBM iDoctor for IBM i

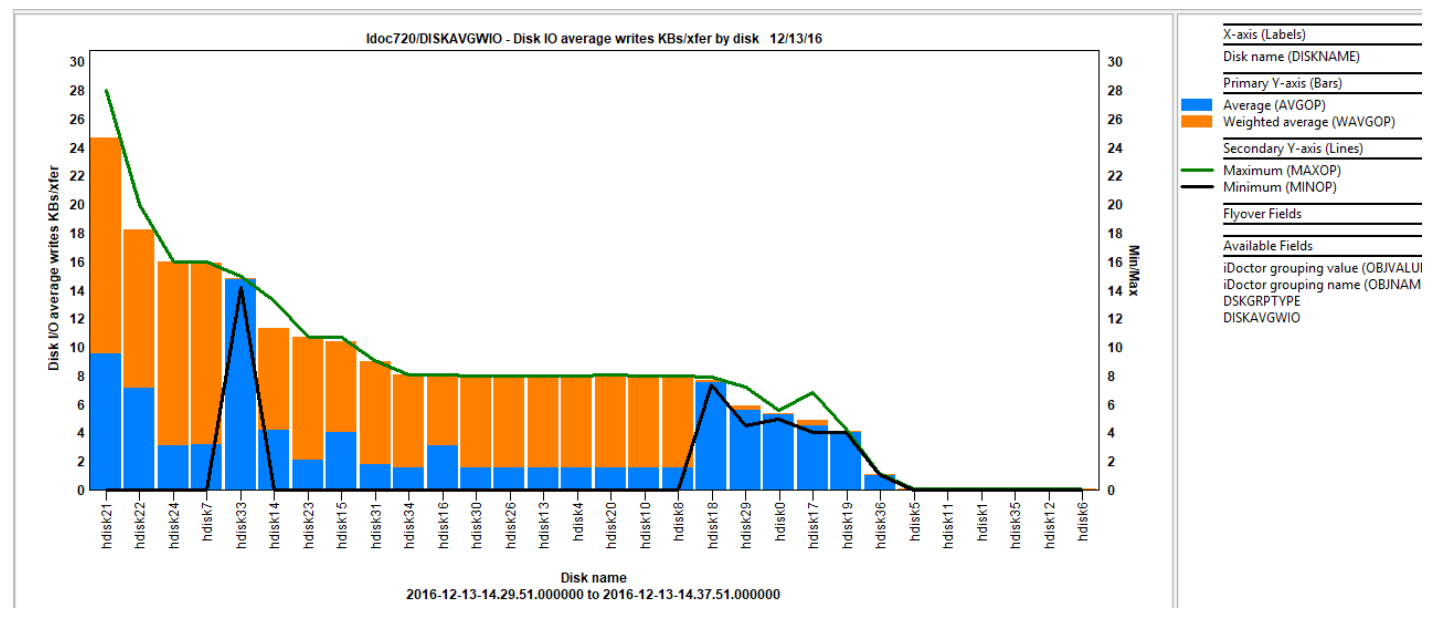

DISKAVGRIO - Disk IO Average writes KBs/xfer by disk

# 9.15 DISKAVGWIO – Disk IO Average writes KBs/xfer overview

This graph displays the average disk read KBs per IO over time. **Note:** It will only work well for a limited number of disks. If you have more than 48 disks only the 1<sup>st</sup> 48 disks in the data will be shown.

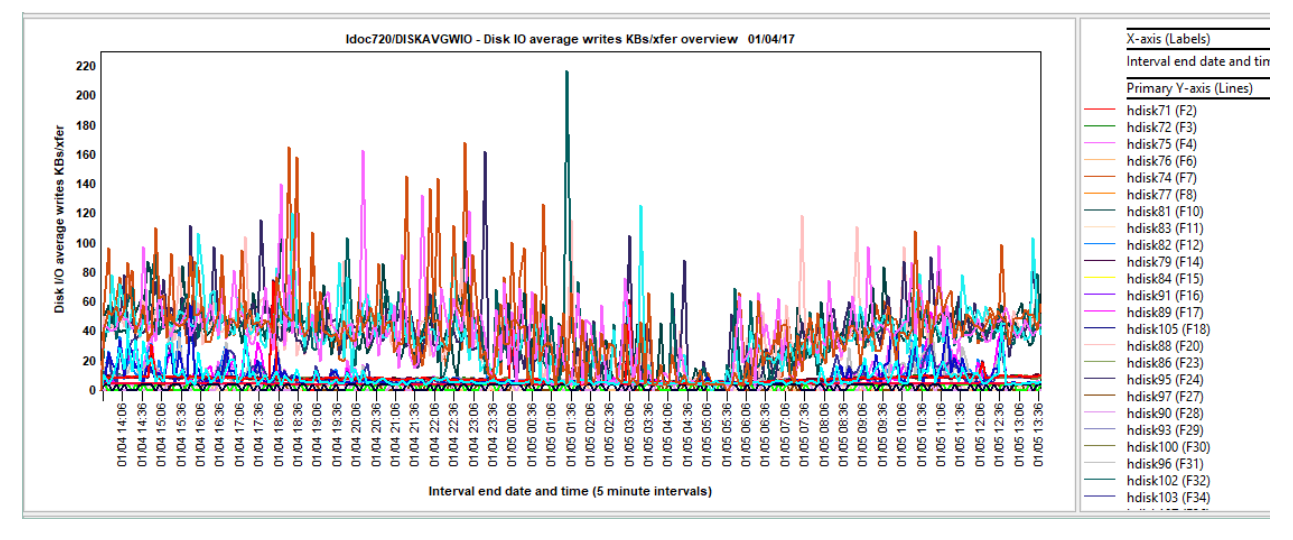

# 9.16 DISKBSIZE – Disk block size by disk

This graph shows the average disk blocks read and written per disk and compares that with the min and max values on the Y2. If this number is not very close to the stripe size for the device there may be a problem that could be solved by increasing the value of numclust.

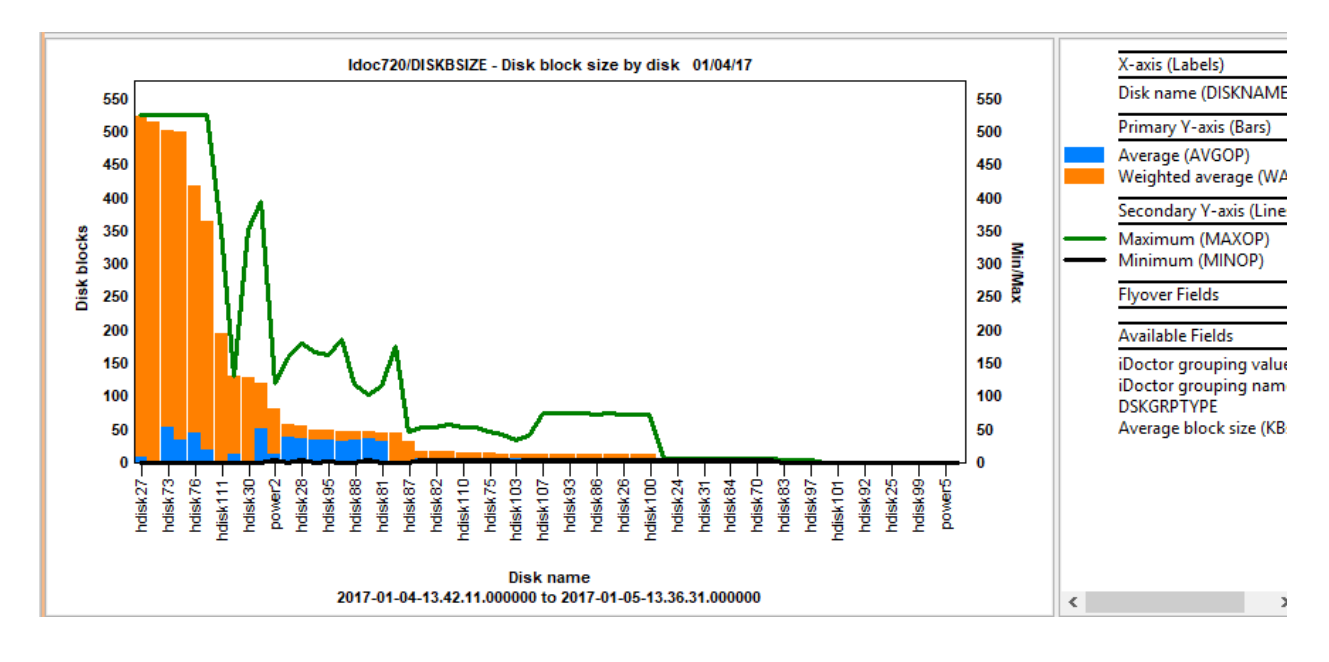

### 9.17 DISKBSIZE – Disk block size overview

This graph displays each disk's total disk blocks read/written over time. **Note:** It will only work well for a limited number of disks. If you have more than 48 disks only the 1<sup>st</sup> 48 disks in the data will be shown.

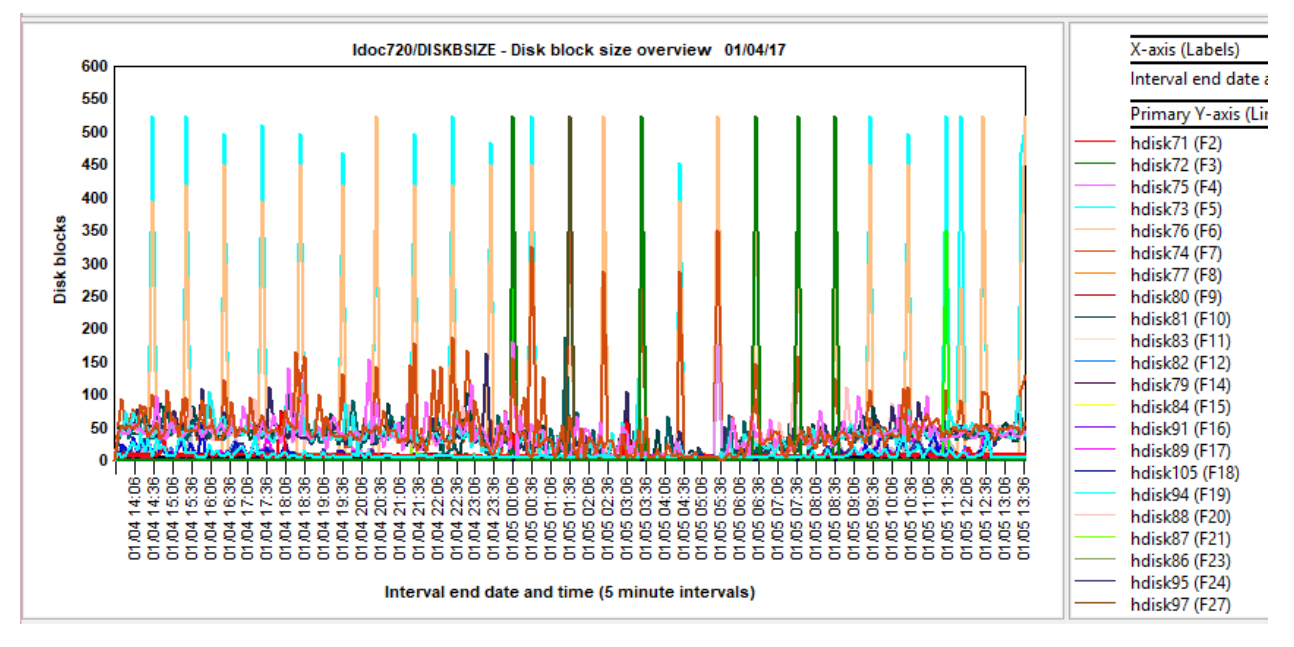

# 9.18 DISKBUSY – Disk % busy by disk

This graph shows the average disk percent busy and compares that with the min and max values on the Y2.

This is the same as the %tm\_act value recorded by iostat.

**Note:** if this graph contains all zero values then it means you forgot to enable iostat collection before starting nmon:

chdev -1 sys0 -a iostat=true

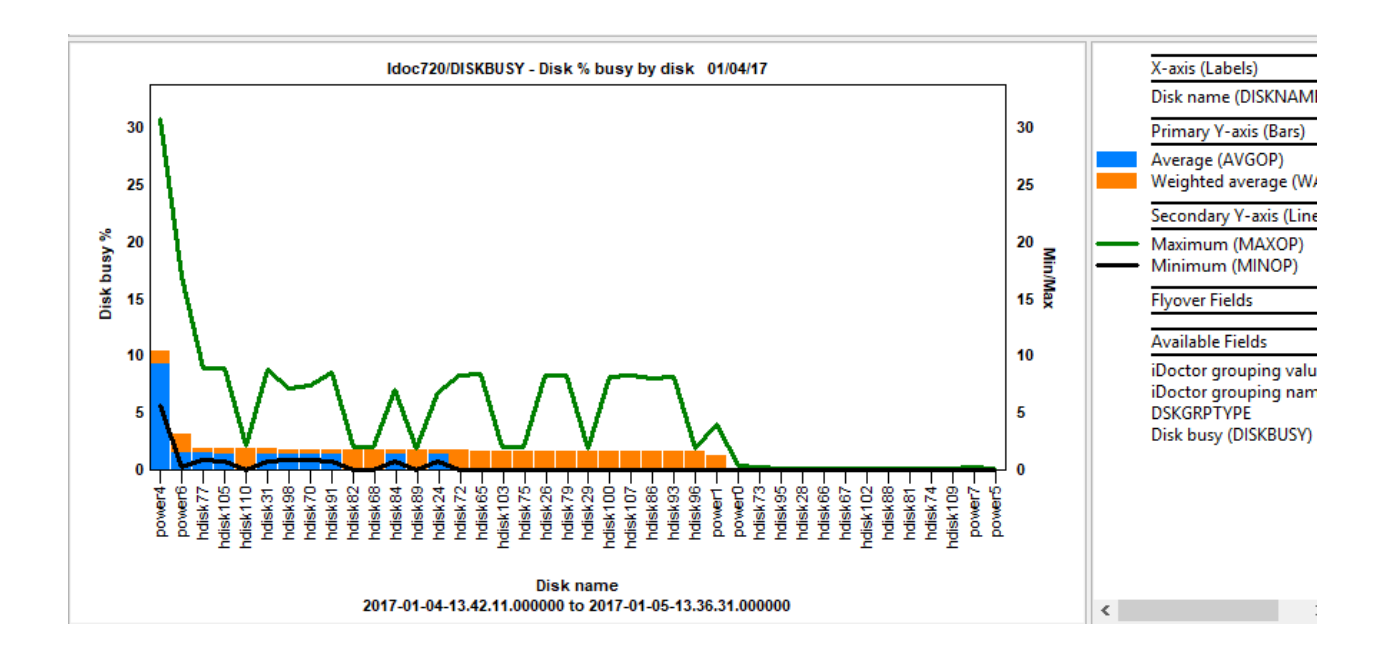

#### 9.19 DISKBUSY – Disk % busy overview

This graph displays each disk's percent busy over time as a line graph. **Note:** It will only work well for a limited number of disks. If you have more than 48 disks only the 1<sup>st</sup> 48 disks in the data will be shown.

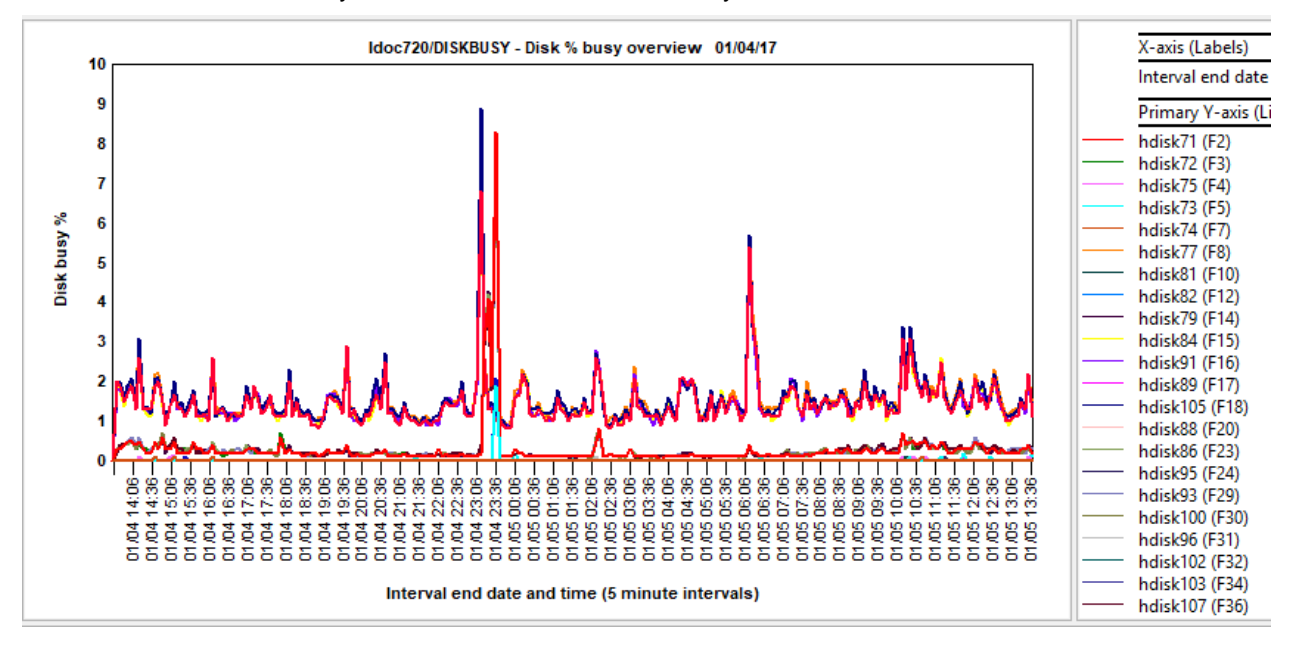

# 9.20 DISKREAD – Disk read KB/sec by disk

This graph shows the average disk read KB/sec and compares that with the min and max values on the Y2.

#### DISKREAD, Disk Read KB/s

Total read operations from the disk in KBs per second.

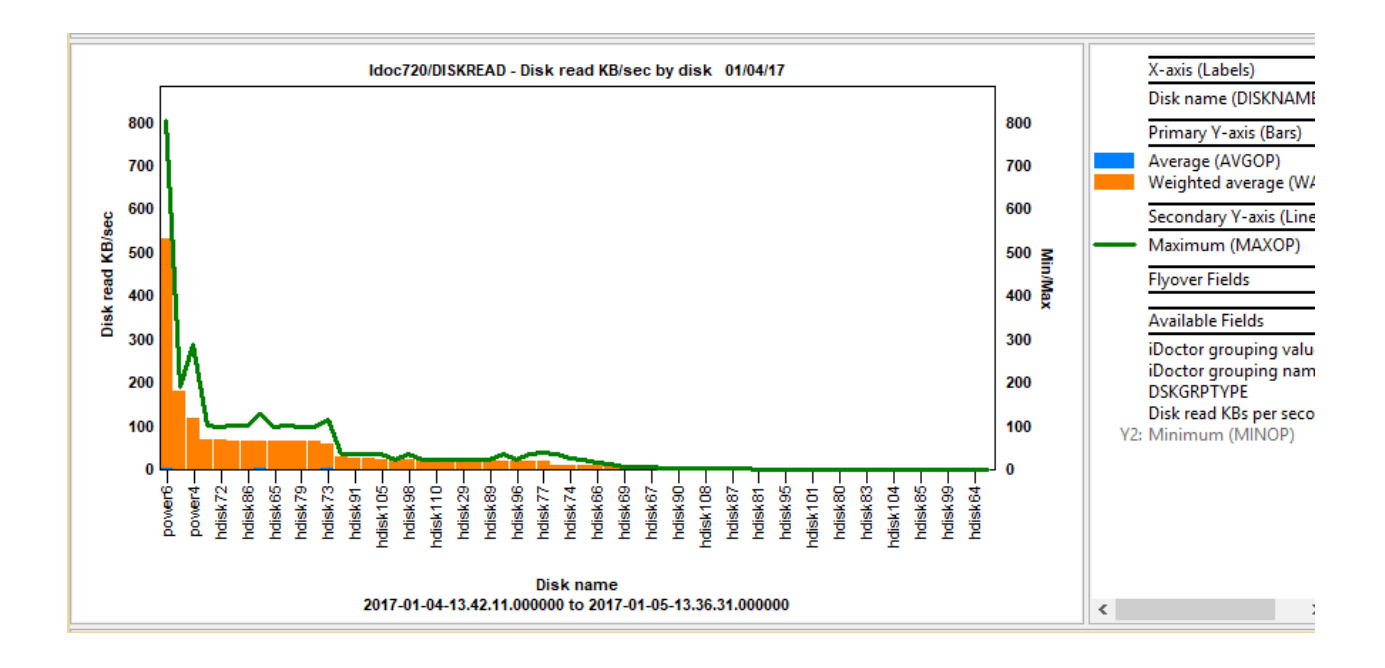

### 9.21 DISKREAD – Disk read KB/sec overview

This graph shows the average disk read KBs/sec over time as a line graph. **Note:** It will only show a maximum of 48 disks.

```
DISKREAD, Disk Read KB/s
```

Total read operations from the disk in KBs per second.

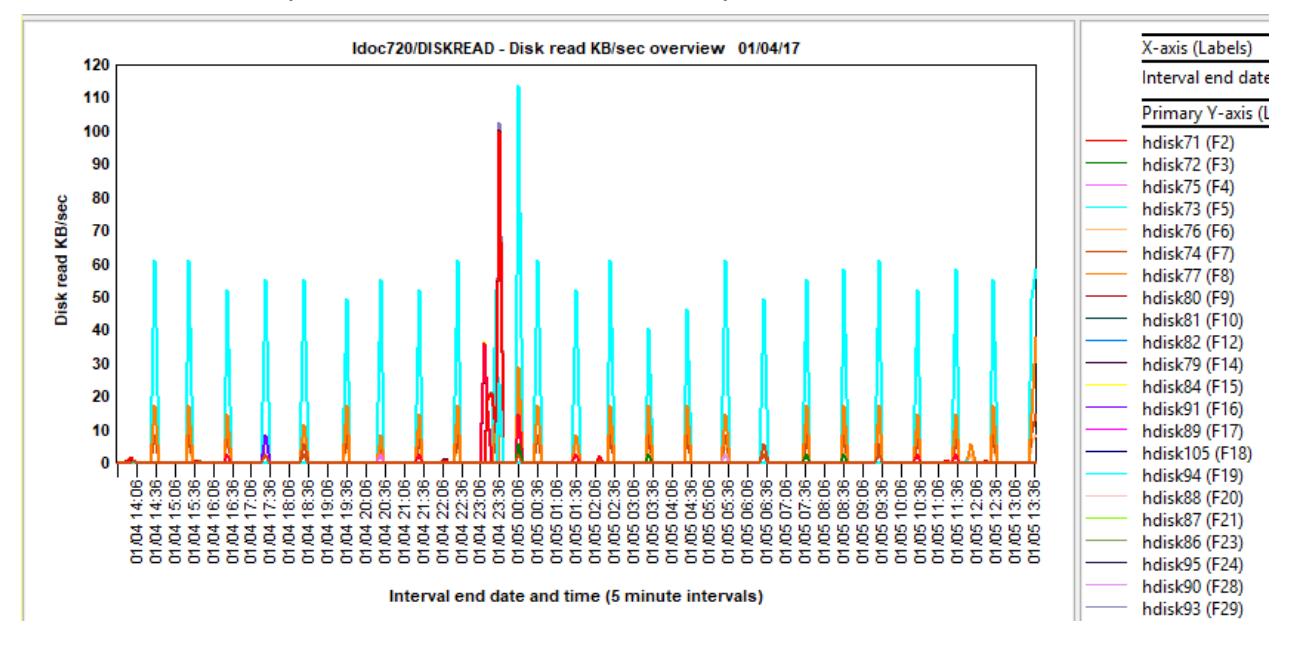

# 9.22 DISKRIO – Disk IO reads per second by disk

This graph shows the average disk reads per second and compares that with the min and max values on the Y2.

DISKRIO, Disk IO Reads per second

Number of disk read I/O transfers per second.

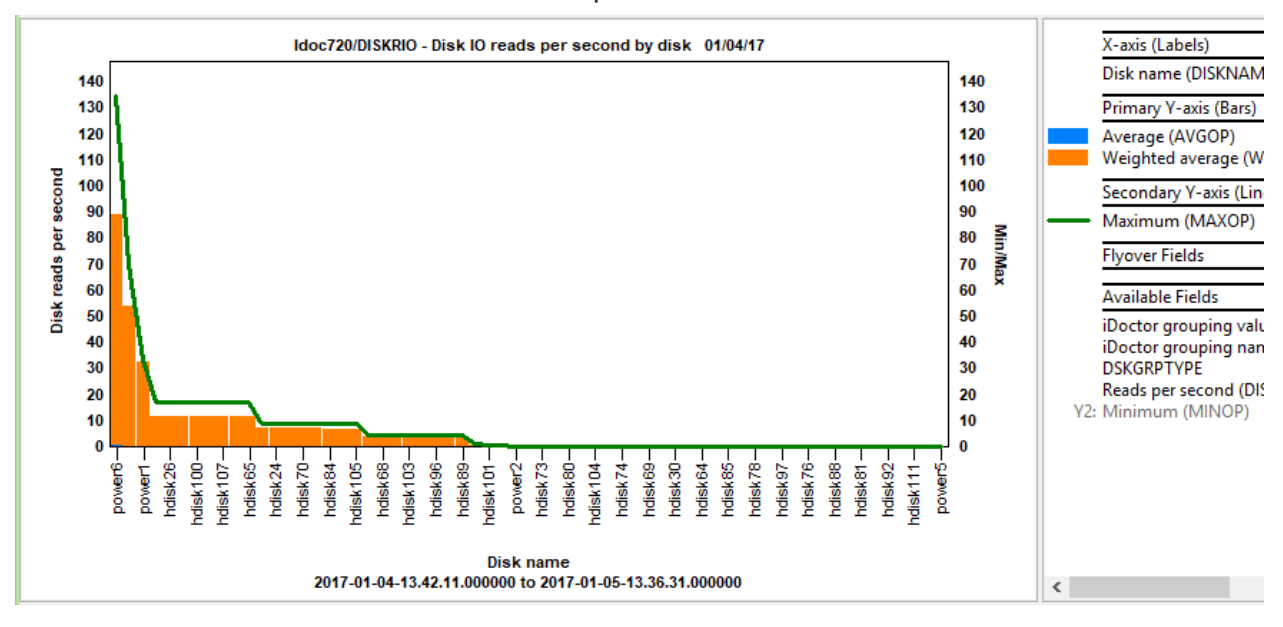

# 9.23 DISKRIO – Disk IO reads per second overview

This graph shows the average disk read per second overtime as a line graph. **Note:** It will only show a maximum of 48 disks.

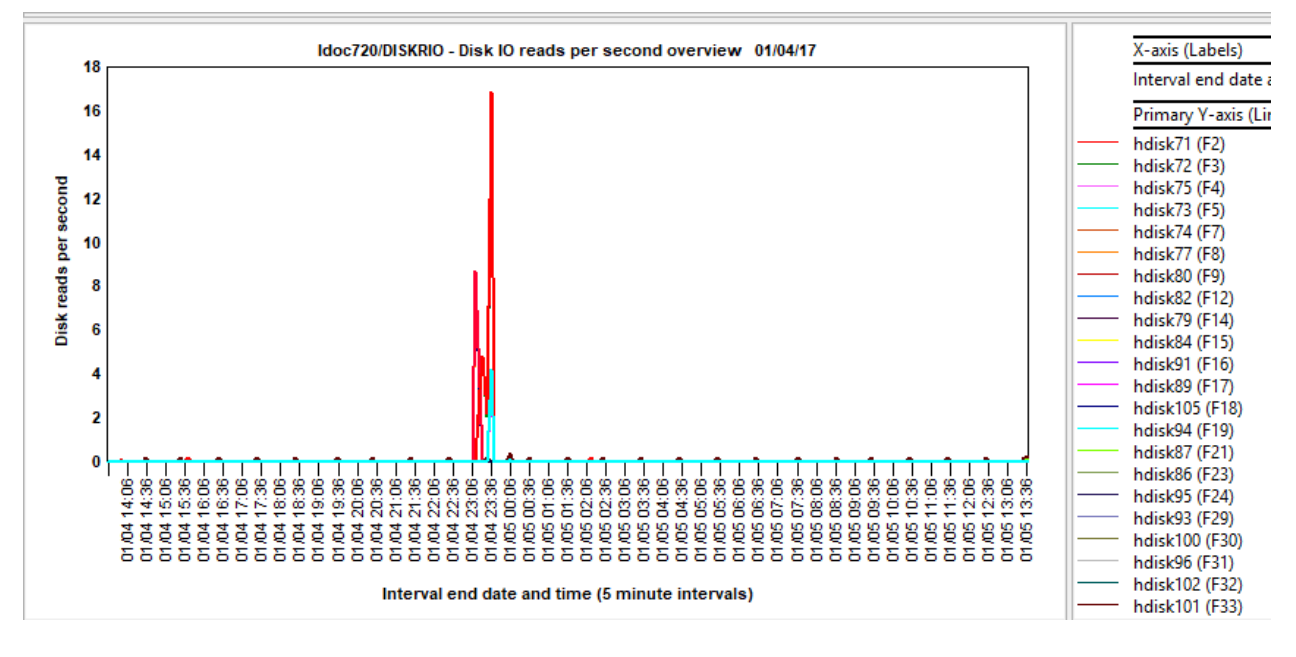

# 9.24 DISKRXFER – Transfer from disk (reads) per second by disk

This graph shows the average transfer from disk reads per second and compares that with the min and max values on the Y2.

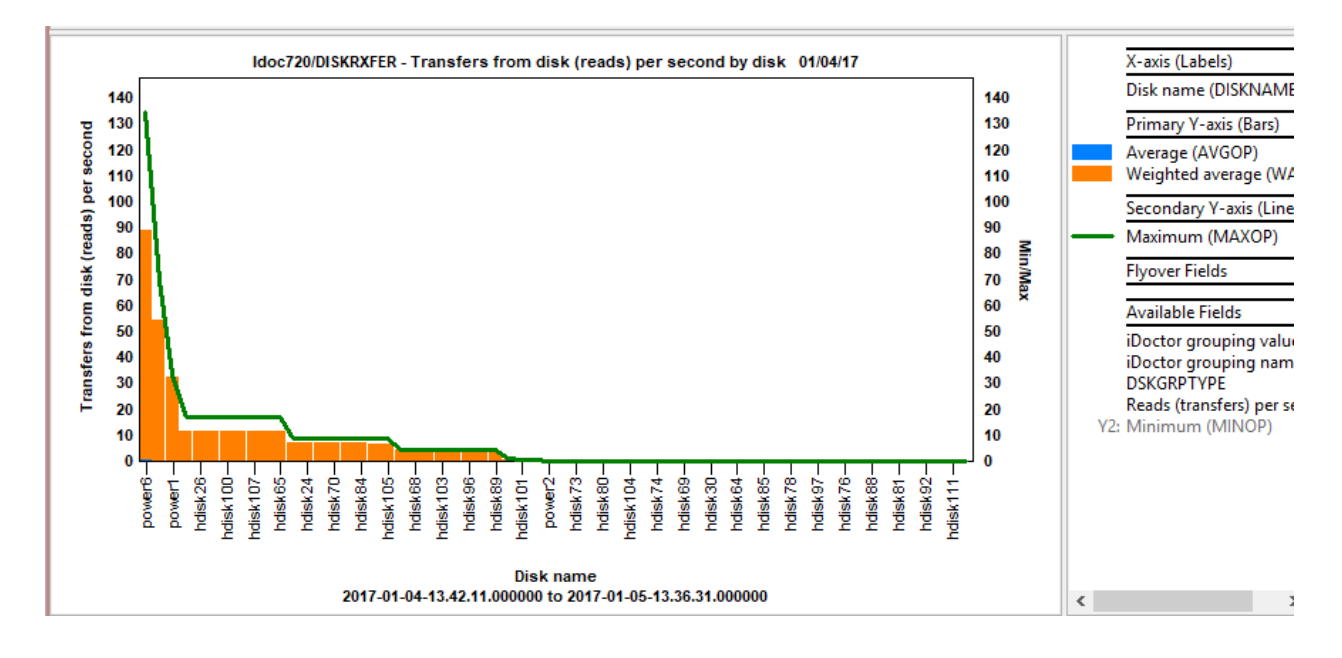

# 9.25 DISKRXFER – Transfer from disk (reads) per second overview

Note: It will only show a maximum of 48 disks.

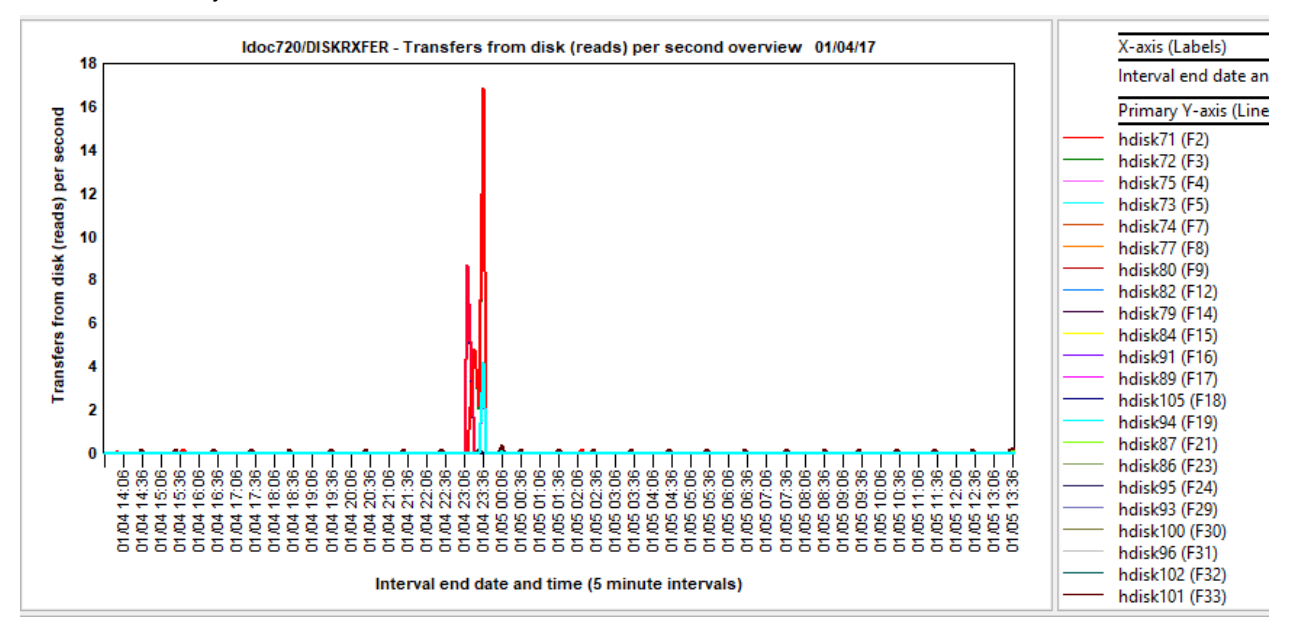

# 9.26 DISKWIO – Disk IO writes per second by disk

This graph shows the average disk writes per second and compares that with the min and max values on the Y2.

IBM iDoctor for IBM i

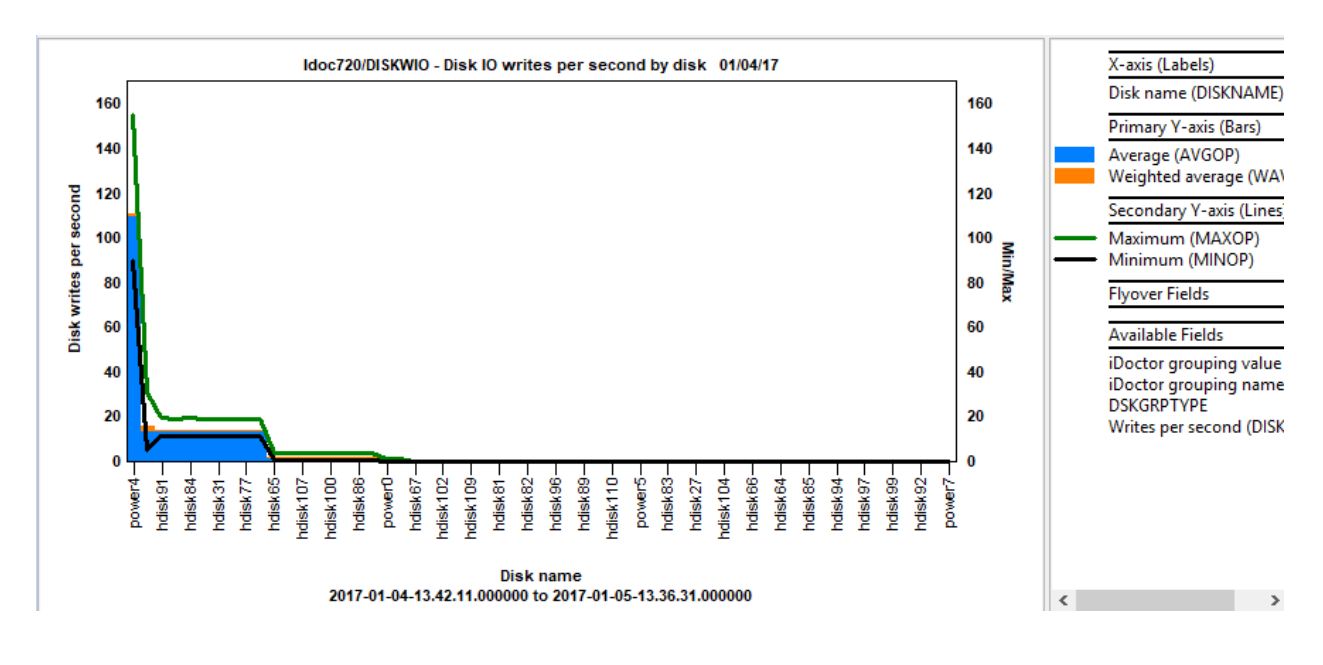

# 9.27 DISKWIO – Disk IO writes per second overview

Note: It will only show a maximum of 48 disks.

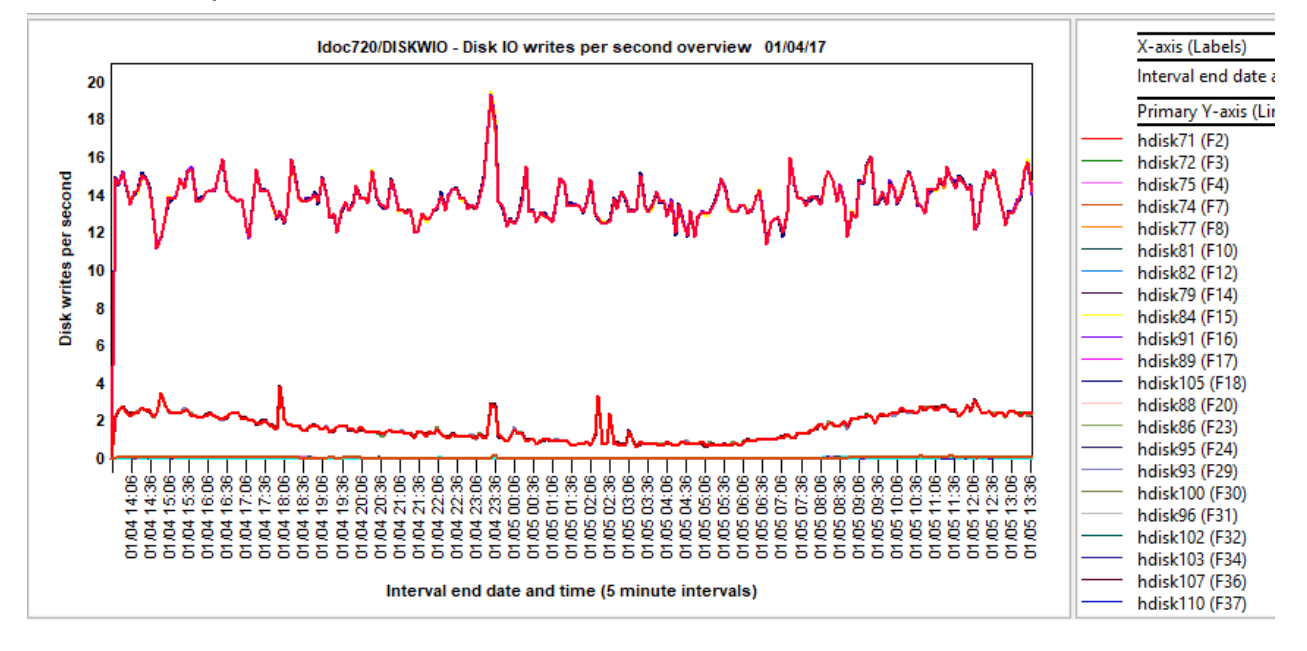

# 9.28 DISKWRITE – Disk write KB/sec by disk

This graph shows the average disk write size (in KB/sec) and compares that with the min and max values on the Y2.

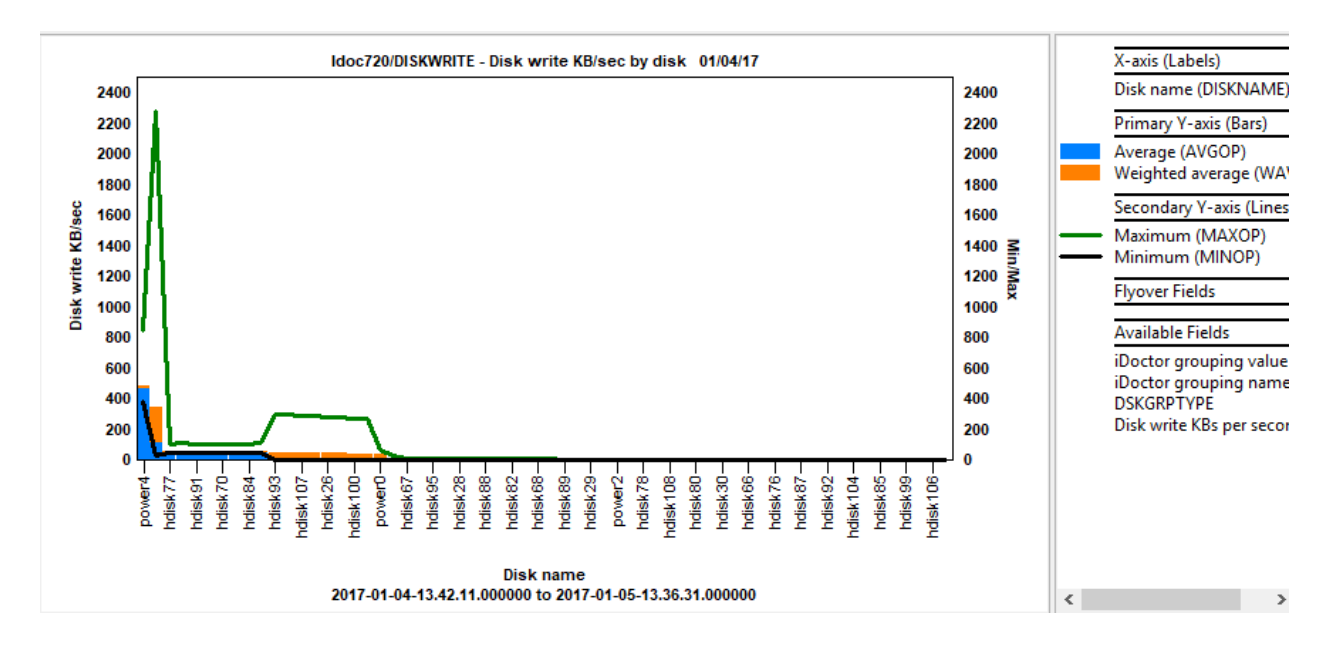

#### 9.29 DISKWRITE – Disk write KB/sec overview

Note: It will only show a maximum of 48 disks.

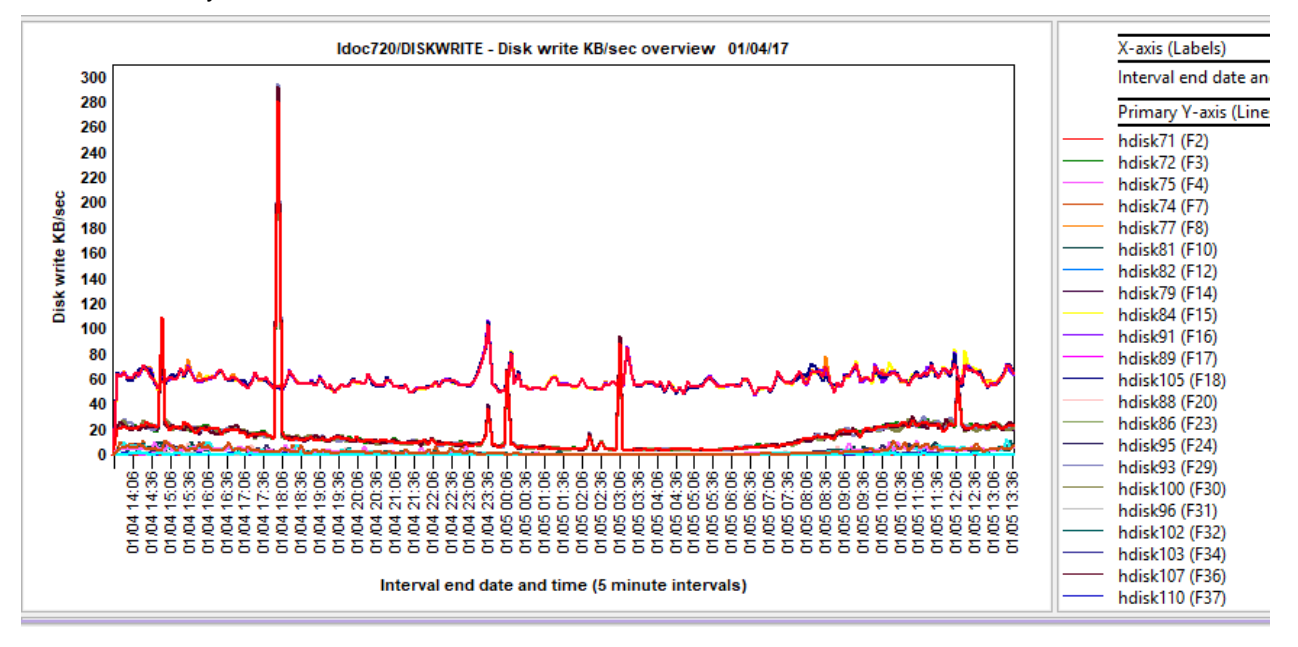

#### 9.30 DISKXFER – Disk transfers per second by disk

This graph shows the average disk transfers per second and compares that with the min and max values on the Y2.

IBM iDoctor for IBM i

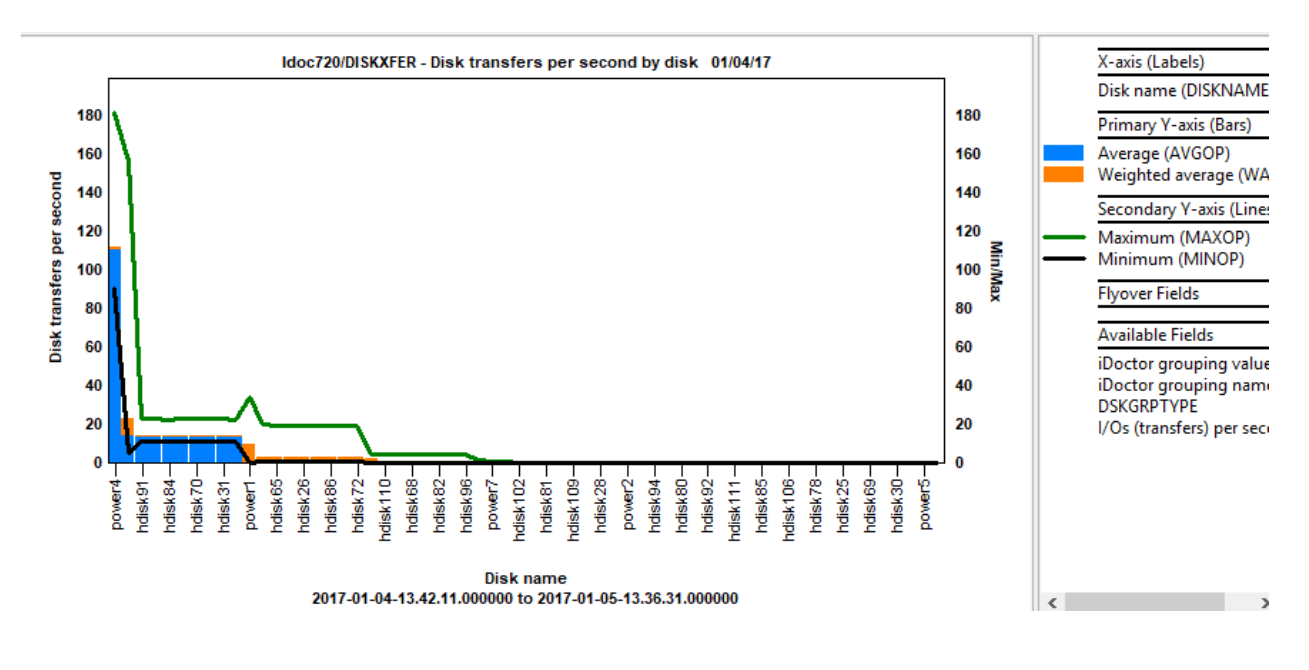

### 9.31 DISKXFER – Disk transfers per second overview

Note: It will only show a maximum of 48 disks.

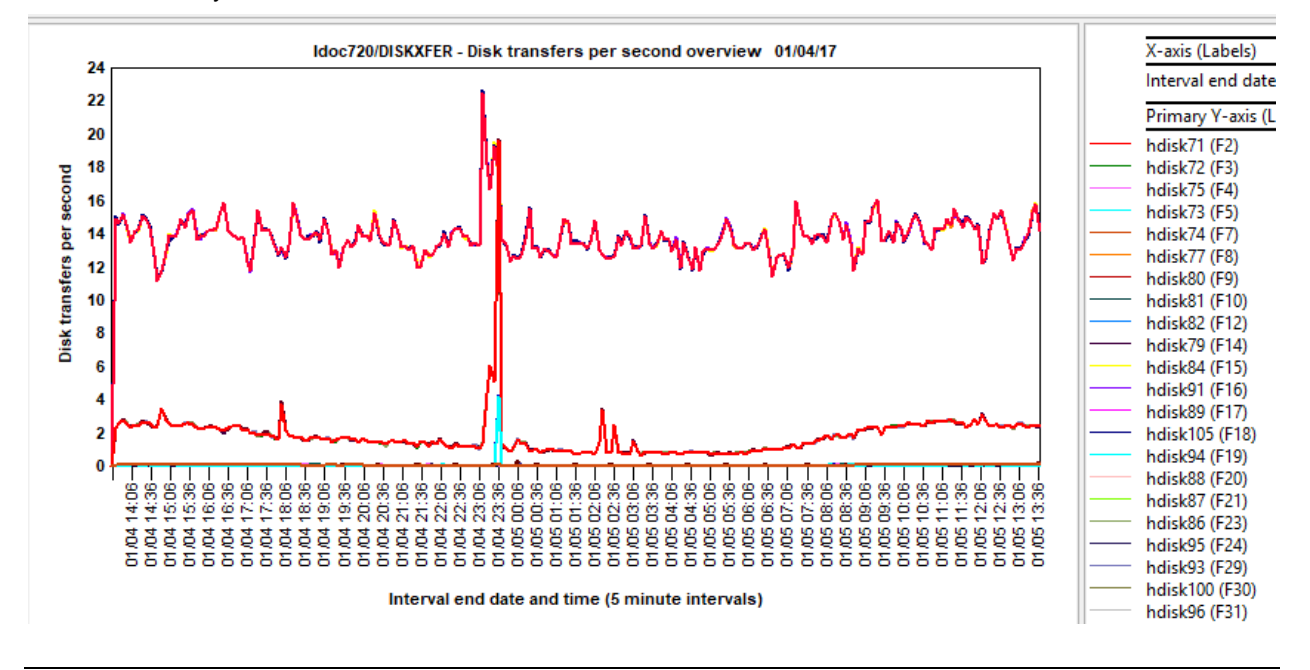

### 9.32 FCREAD – Fiber channel reads KBs/sec overview

This graph displays the data rate (KBs/sec) for read operations on each Fiber Channel adapter in the system. **Note:** It will only show a maximum of 48 adapters.

IBM iDoctor for IBM i

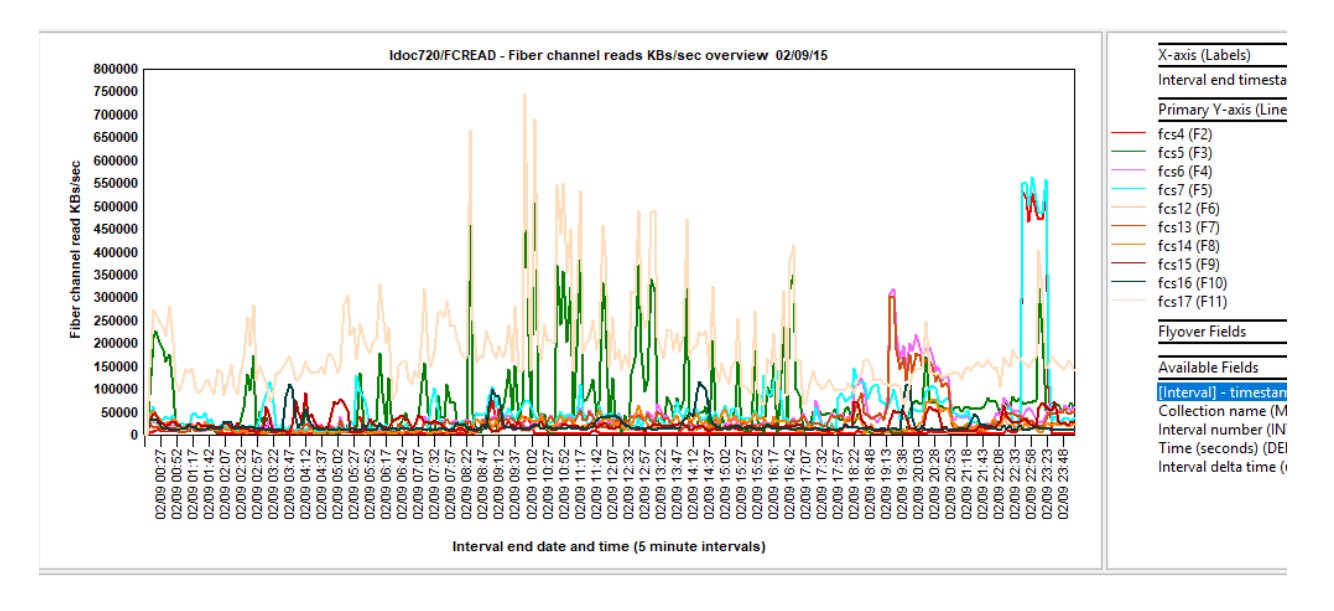

## 9.33 FCWRITE – Fiber channel writes KBs/sec overview

This graph displays the data rate (KBs/sec) for write operations on each Fiber Channel adapter in the system. **Note:** It will only show a maximum of 48 adapters.

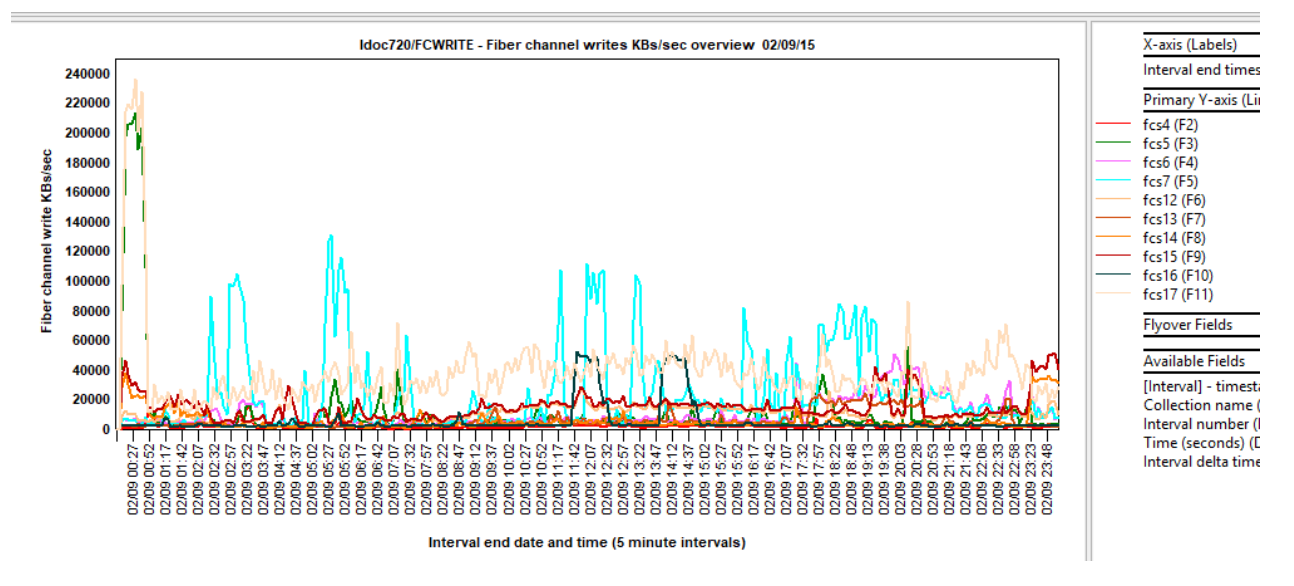

### 9.34 FCXREFIN – Fiber channel transfers in/sec overview

This graph displays the read operations per second on each Fiber Channel adapter in the system. **Note:** It will only show a maximum of 48 adapters.

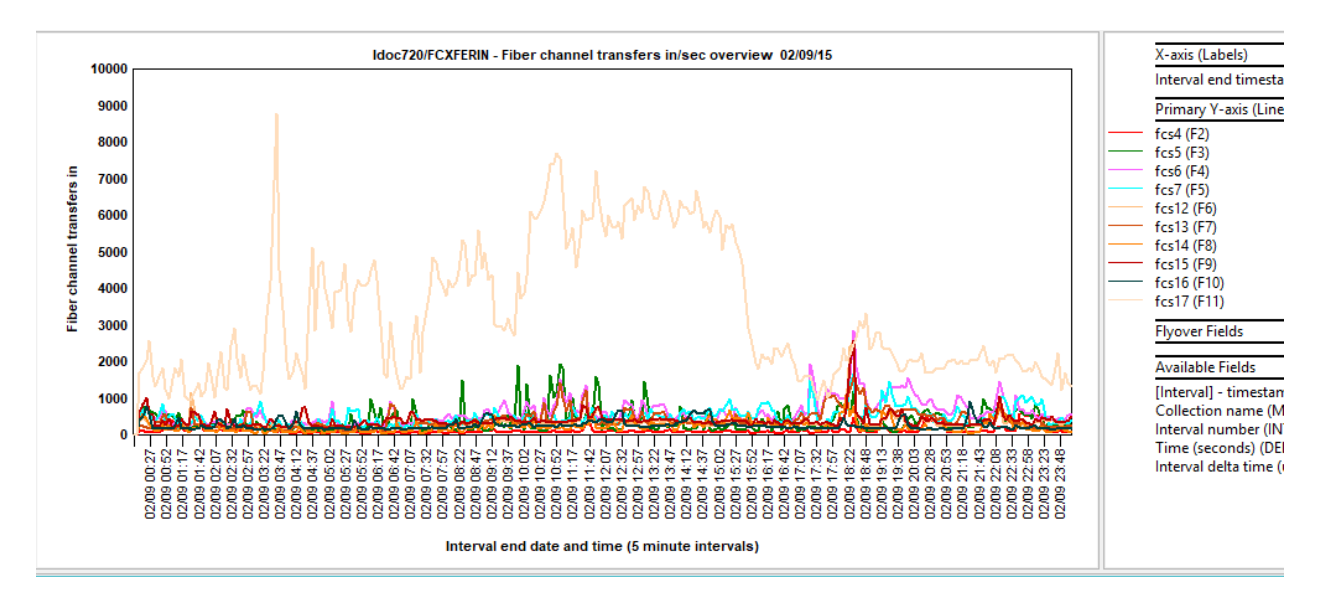

#### 9.35 FCXREFOUT – Fiber channel transfers out/sec overview

This graph displays the write operations per second on each Fiber Channel adapter in the system. **Note:** It will only show a maximum of 48 adapters.

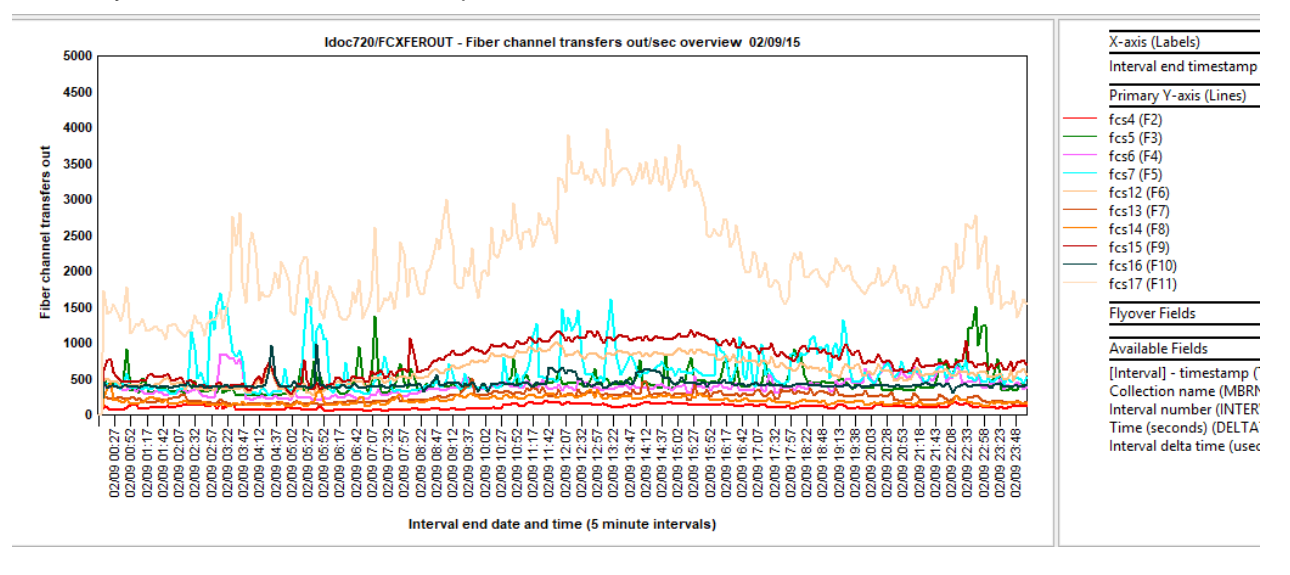

# 9.36 FILE – Kernel Read/Write System Calls

This graph displays the number of characters transferred per second (in millions) for both read and write system calls.

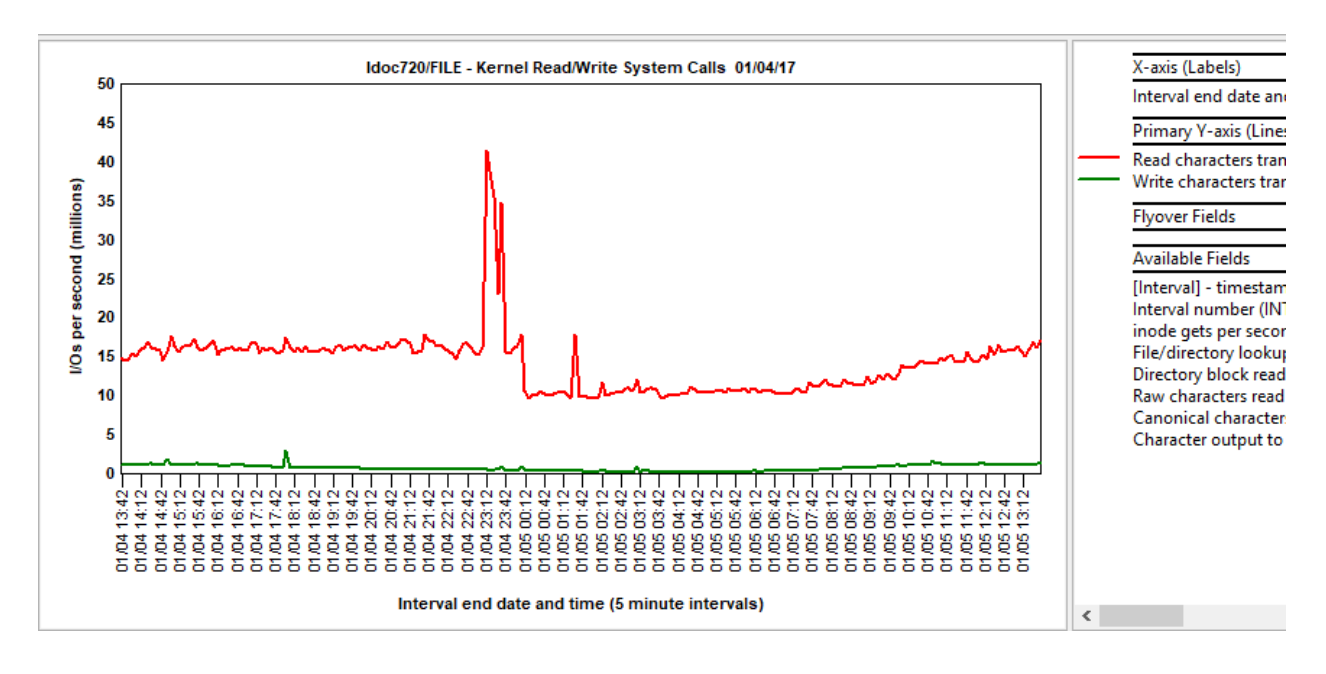

### 9.37 FILE – Kernel Filesystem Functions

This graph displays operations per second for inode gets, file/directory lookups and directory block reads.

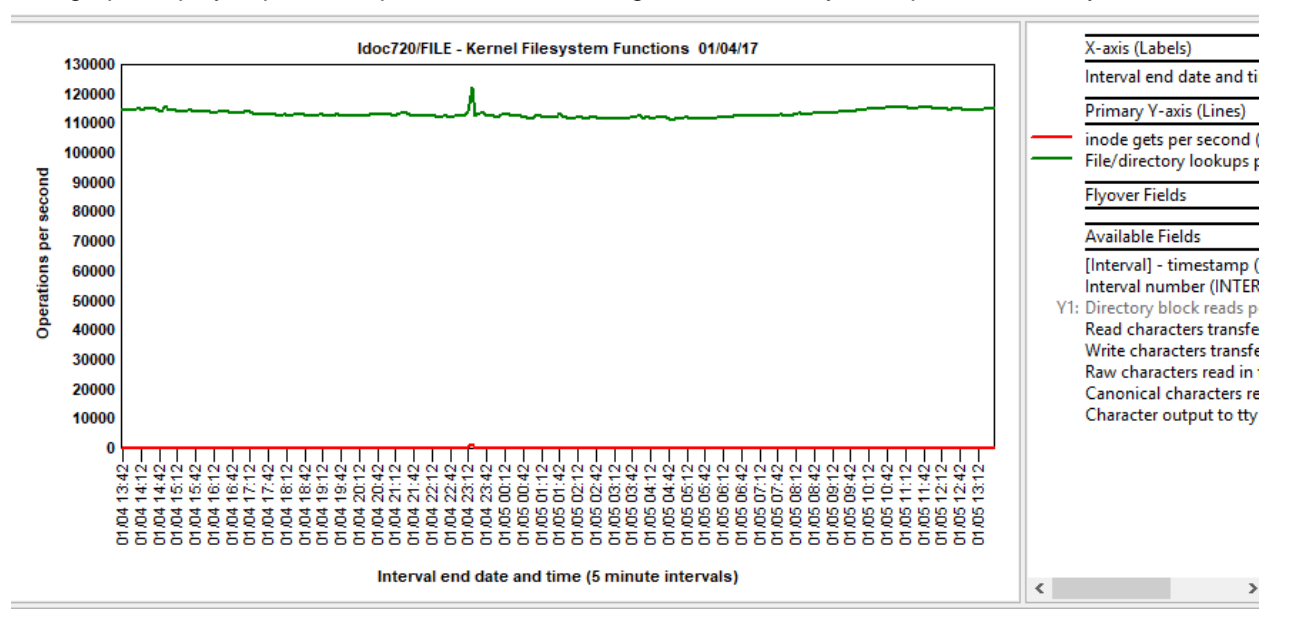

### 9.38 IOADAPT - Disk adapters KB/sec overview

For each I/O adapter listed on the BBBC sheet, contains the data rates for both read and write operations (Kbytes/sec) and total number of I/O operations performed. On AIX 5.1 and later, this information is reported by the iostat -A command.

**Note:** These charts can be easily converted to lines (or bars) by right-clicking the graph and using the **Graph definition -> Set Graph type** menu.

Note: It will only show a maximum of 48 adapters.

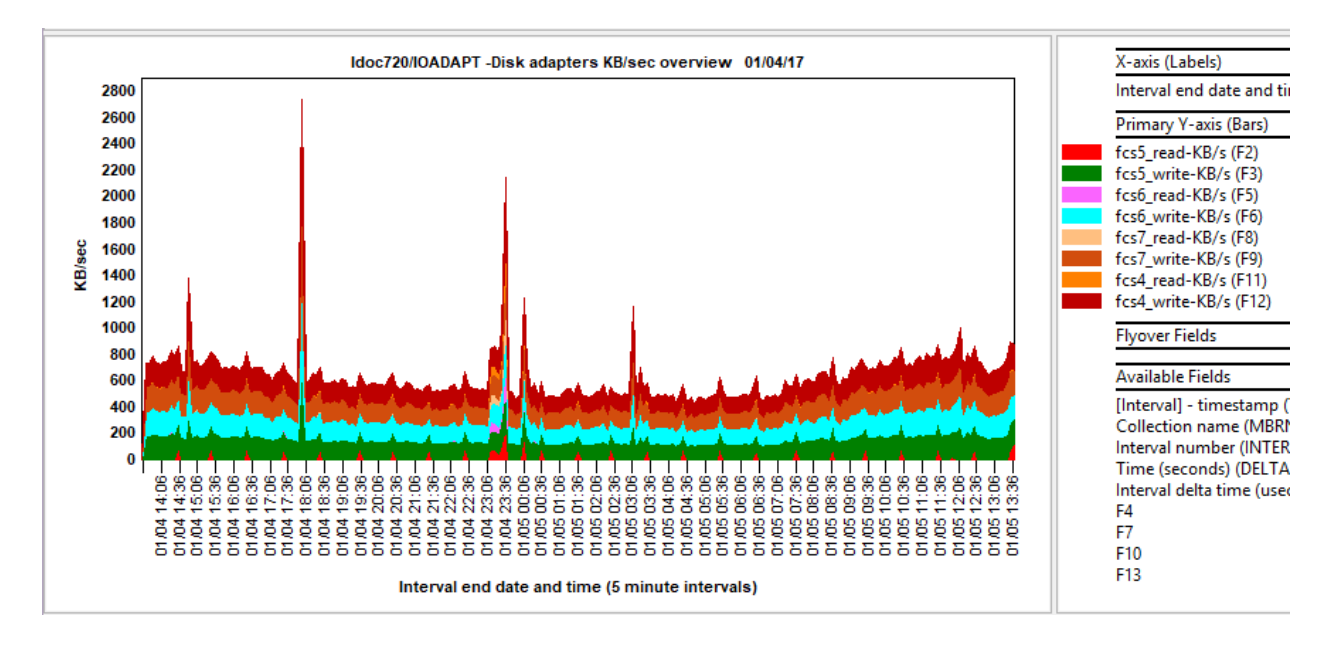

## 9.39 IOADAPT - Disk adapters tps overview

For each I/O adapter listed on the BBBC sheet, contains the data rates for both read and write I/O operations performed. **Note:** These charts can be easily converted to lines (or bars) by right-clicking the graph and using the **Graph definition -> Set Graph type** menu.

Note: It will only show a maximum of 48 adapters.

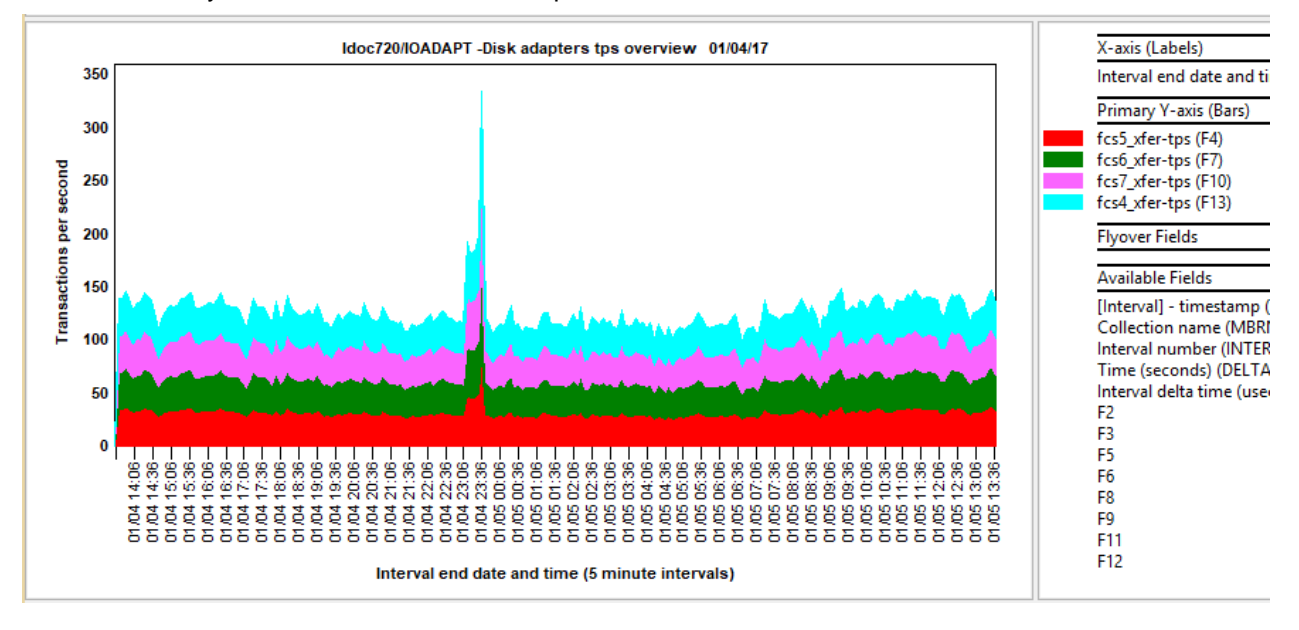

### 9.40 JFSFILE -JFS filespace % used overview

For each file system, this graph shows what percentage of the space allocation is being used during each interval. These figures are the same as the **%Used** value reported by the df command. The column headings show the mount point; sheet BBBC can be used to cross-reference to the file system/LV.

IBM iDoctor for IBM i

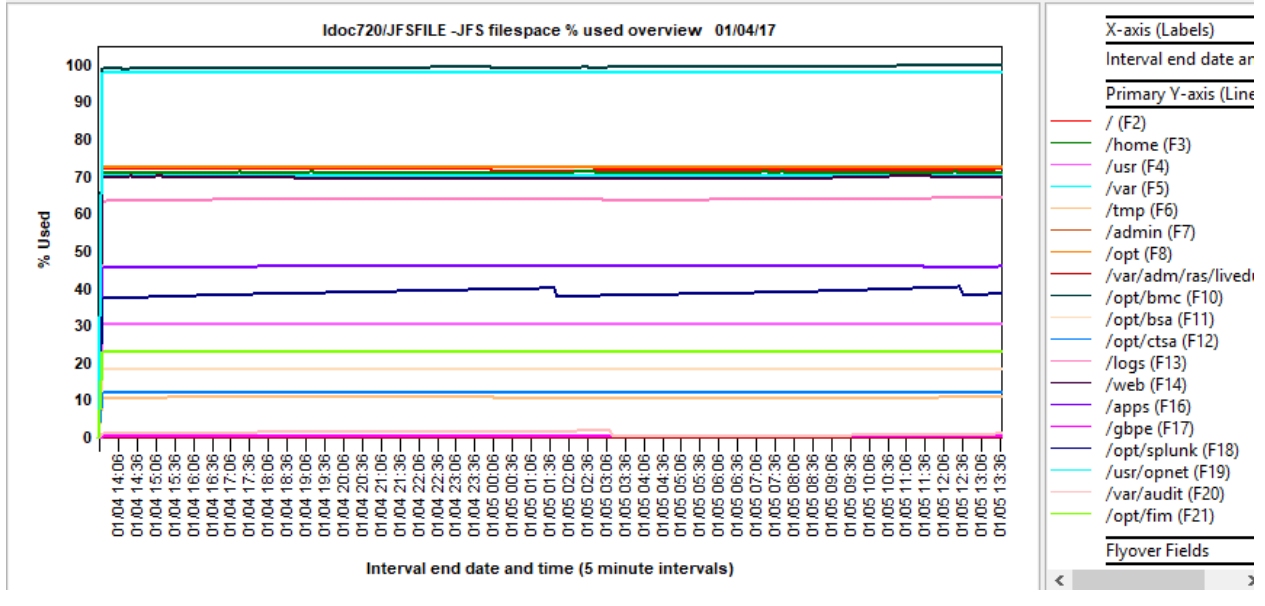

JFSFILE -JFS filespace % used overview

## 9.41 JFSINODE -JFS Inode % used overview

For each file system, this sheet shows what percentage of the Inode allocation is being used during each interval. These figures are the same as the **%lused** value reported by the df command. The column headings show the mount point; sheet BBBC can be used to cross-reference to the file system/LV.

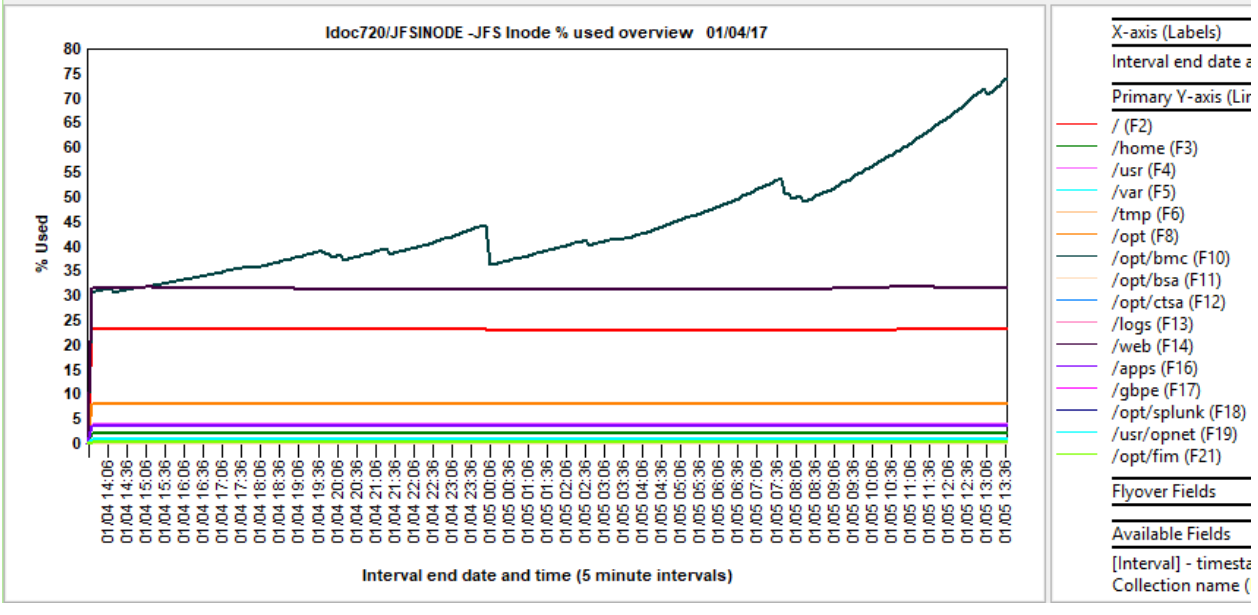

JFSINODE -JFS Inode % used overview

# 10 nmon Analyzer (M-Z)

These graphs cover nmon Analyzer sheets that start with the letters M through Z (excluding SYS\_SUMM.)

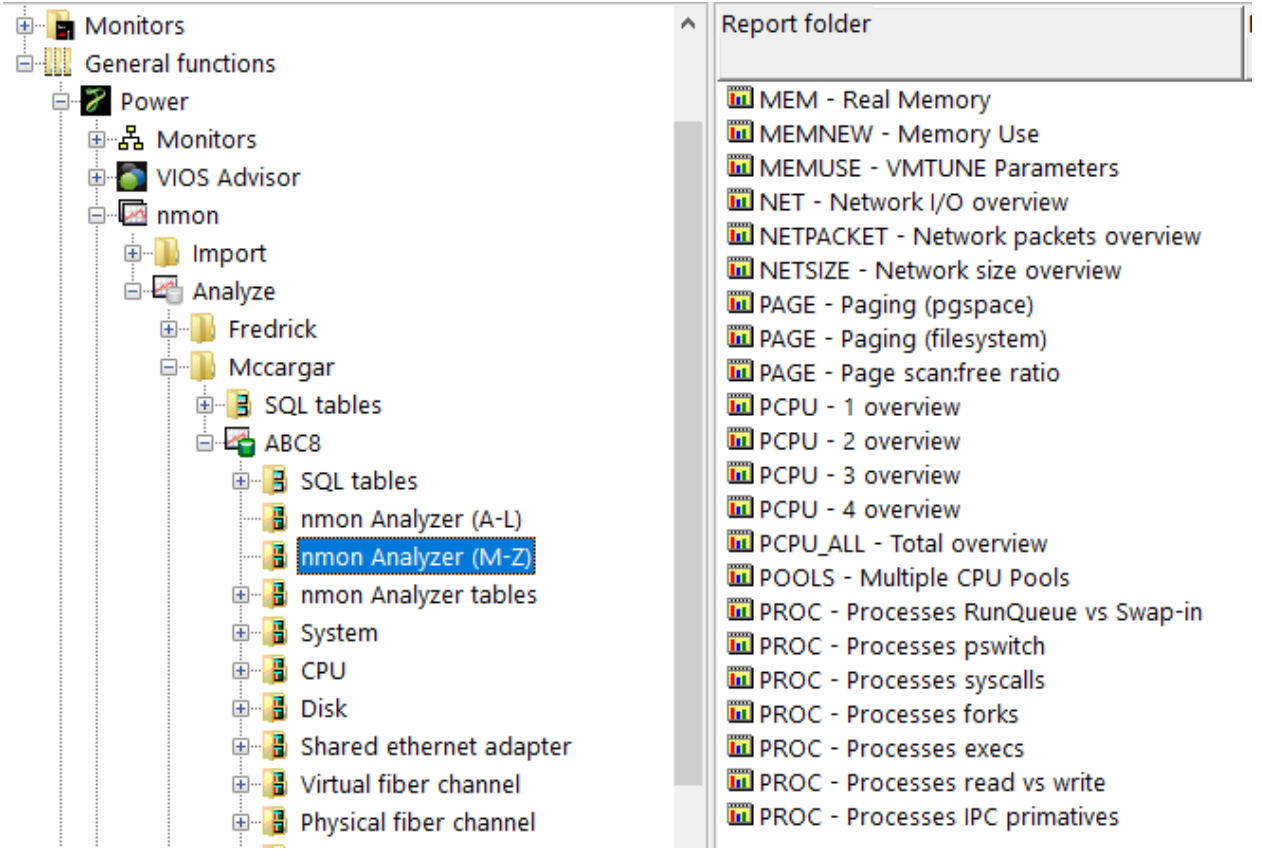

#### nmon Analyzer (M-Z) folder

**Note:** Some graphs will NOT appear depending on what data exists in the original nmon file. If the data tag does not exist, then the graphs will not appear here.

### 10.1 MEM - Real Memory

This graph shows the amount of Real Free memory (and total) in Mbytes by time of day.

#### IBM iDoctor for IBM i

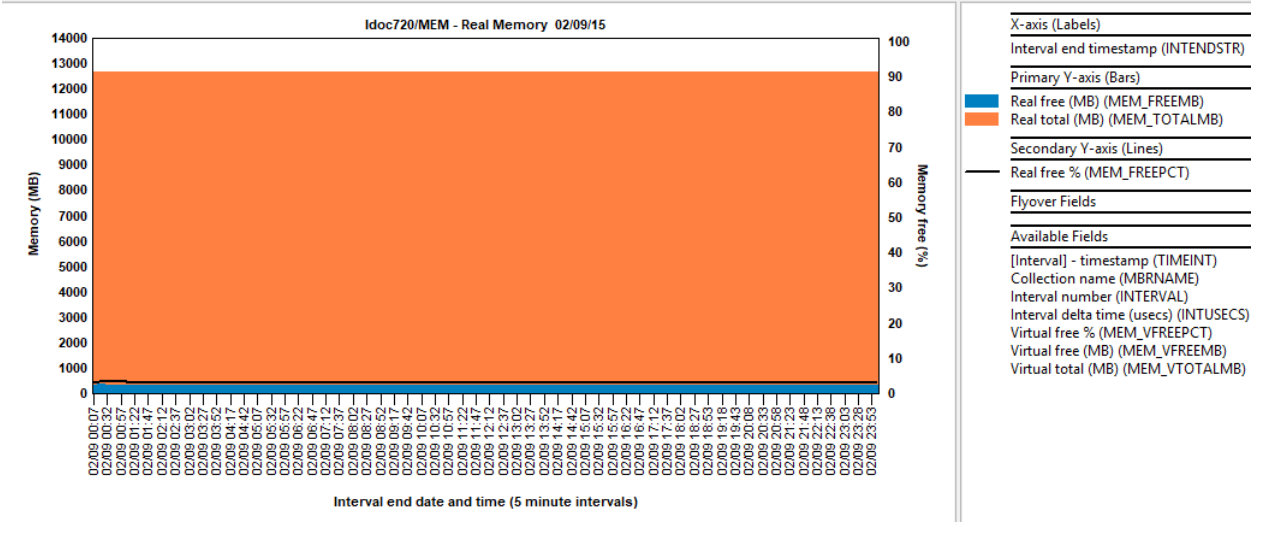

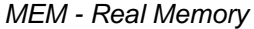

# 10.2 MEMNEW - Memory Use

The graph shows the allocation of memory split into the three major categories: pages used by user processes, file system cache, and pages used by the system (kernel).

| Process % | the percentage of real memory allocated to user processes    |
|-----------|--------------------------------------------------------------|
| FS Cache% | the percentage of real memory allocated to file system cache |
| System %  | the percentage of real memory used by system segments        |
| Free %    | the percentage of unallocated real memory                    |
| User %    | the percentage of real memory used by non-system segments    |

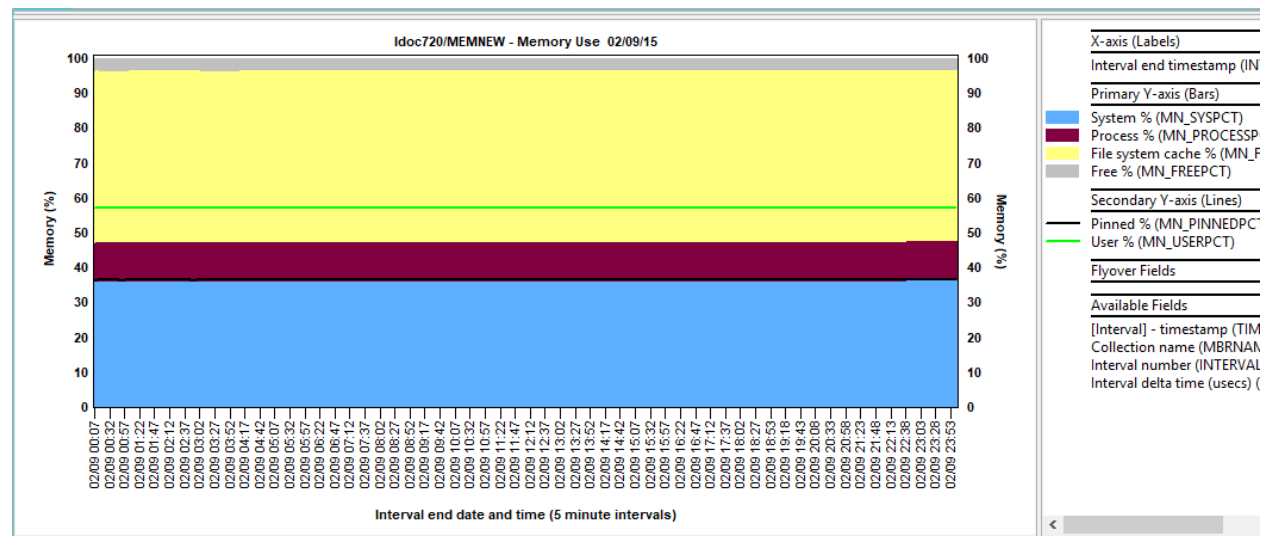

MEMNEW - Memory Use

# **10.3 MEMUSE - VMTUNE Parameters**

Except for %comp, the values on this sheet are the same as would be reported by the vmtune command.

%numperm the percentage of real memory allocated to file pages.

**%minperm** value specified on the vmtune command or system default of 20%. This will normally be constant for the run unless the vmtune or rmss commands are used during collection.

**%maxperm** value specified on the vmtune command or system default of 80%. This will normally be constant for the run unless the vmtune or rmss commands are used during collection.

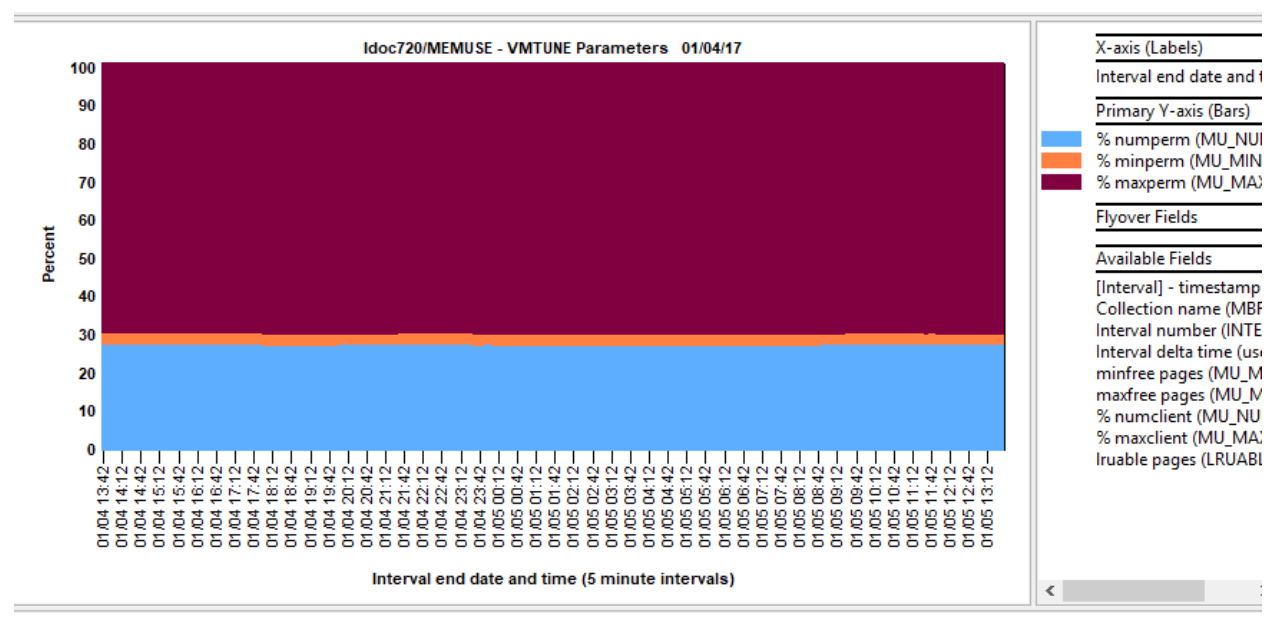

**MEMUSE - VMTUNE Parameters** 

# 10.4 NET - Network I/O overview

This sheet shows the data rates, in Kbytes/sec, for each network adapter in the system (including SP switch if present). This is the same as produced by the netpmon –O dd command. The first graph shows total network traffic broken down as Total-Read and Total-Write.

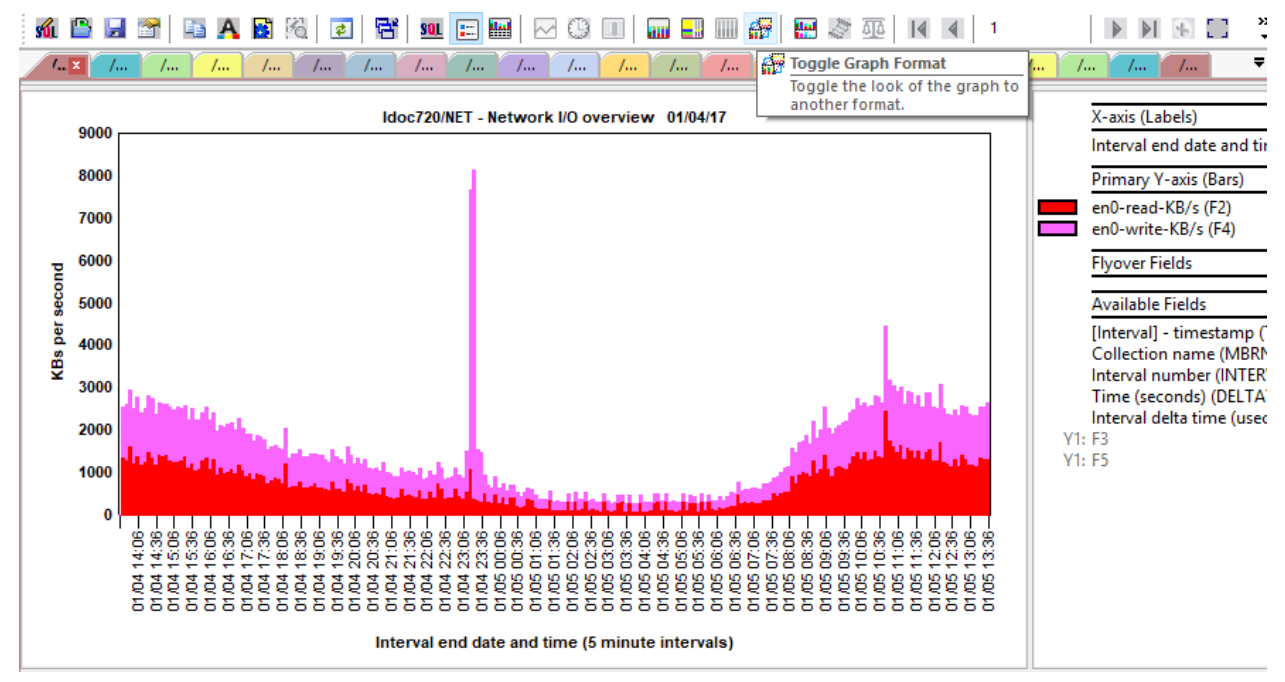

NET - Network I/O overview (as bars)

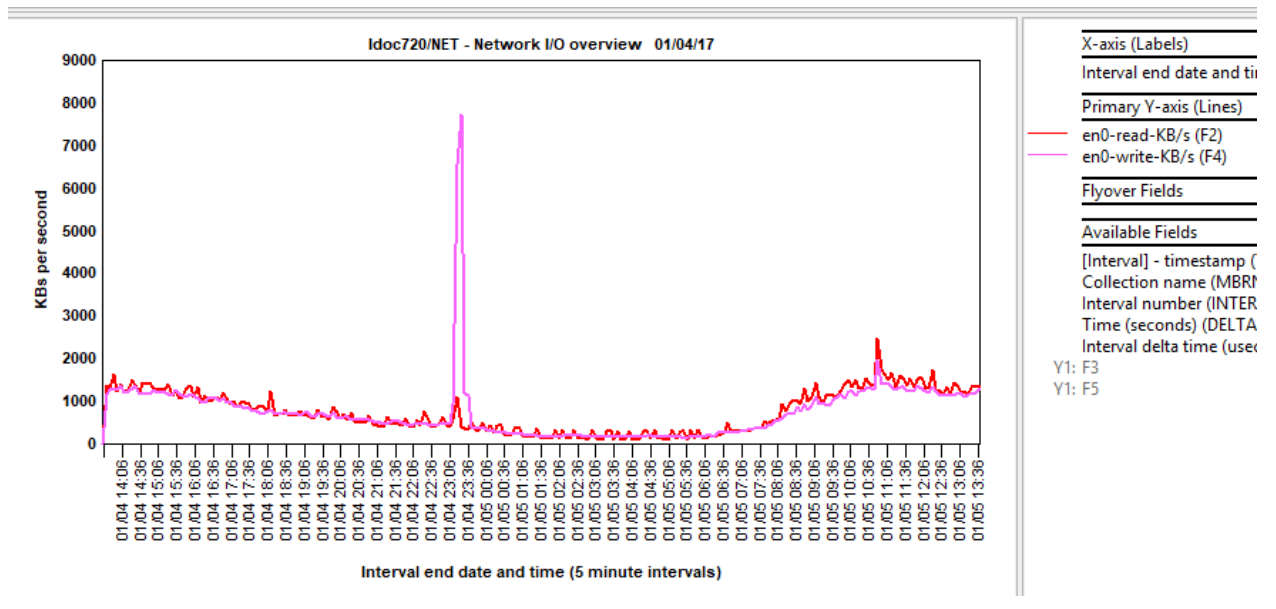

**Note:** These charts can be easily converted to lines (or bars) by clicking the Toggle Graph Format button on the toolbar (see previous screenshot.)

NET - Network I/O overview (as lines)

### **10.5 NETPACKET - Network packets overview**

This sheet shows the number of read/write network packets for each adapter. This is the same as produced by the netpmon –O dd command.

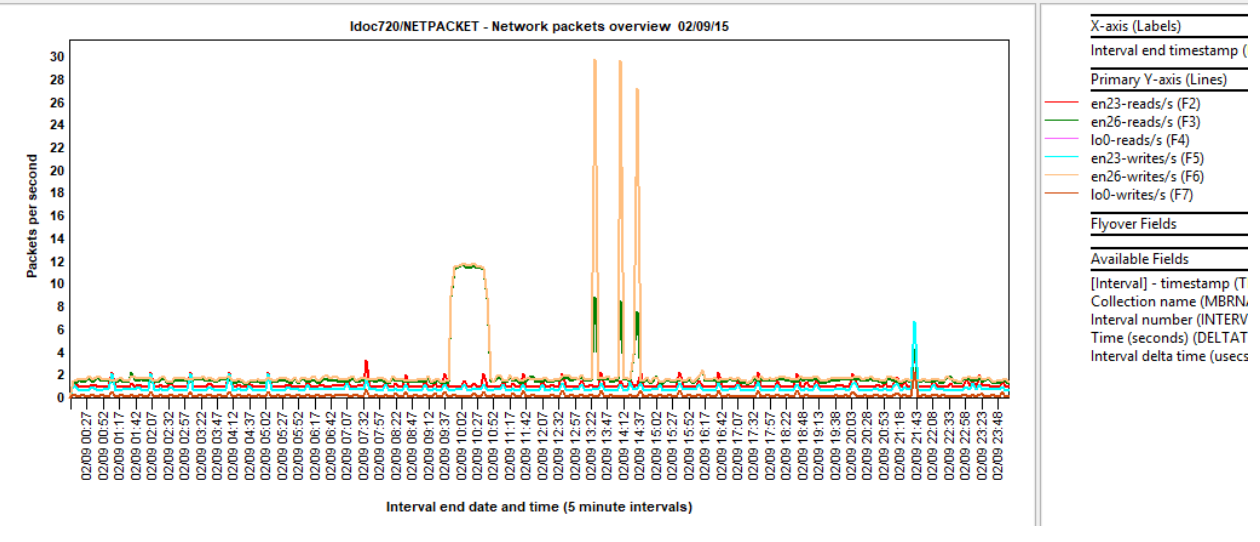

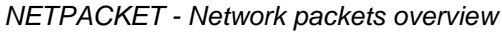

#### **10.6 NETSIZE - Network size overview**

This sheet shows the average packet size in bytes for each network adapter in the system.

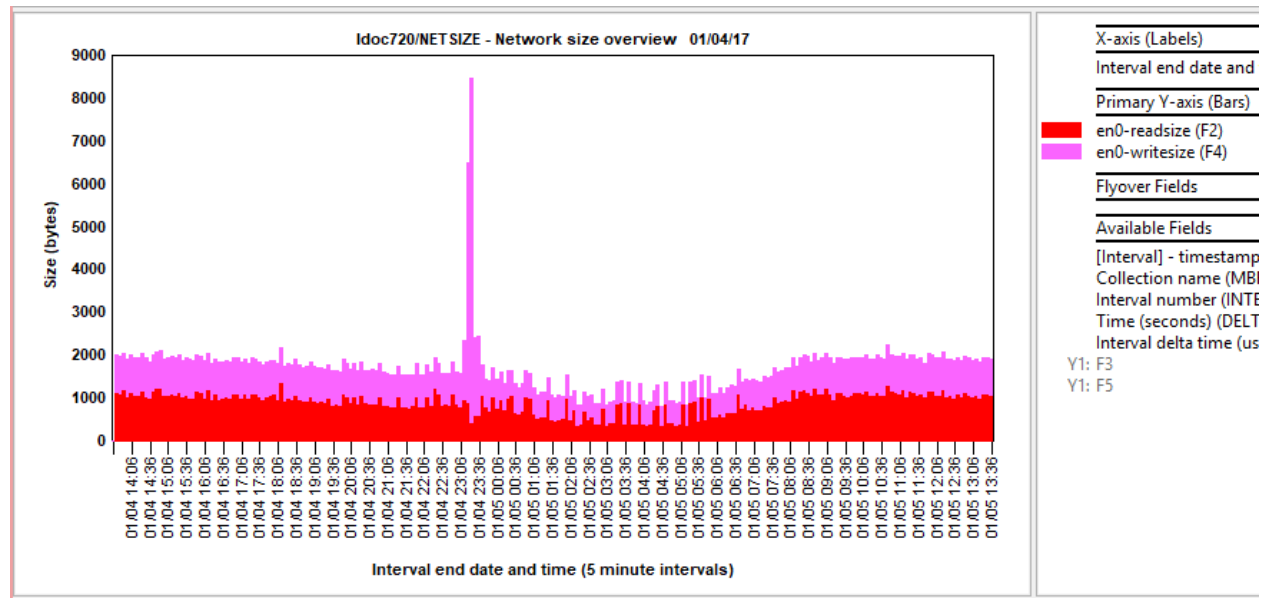

NETSIZE - Network size overview

# 10.7 PAGE - Paging (pgspace)

The graph shows the total rate/sec of page-in/page-out operations to pgspace over time.

If page-ins is consistently higher than page-outs this may indicate thrashing.

# 10.8 PAGE - Paging (filesystem)

The graph shows the total rate/sec of page-in/page-out operations to file systems over time.

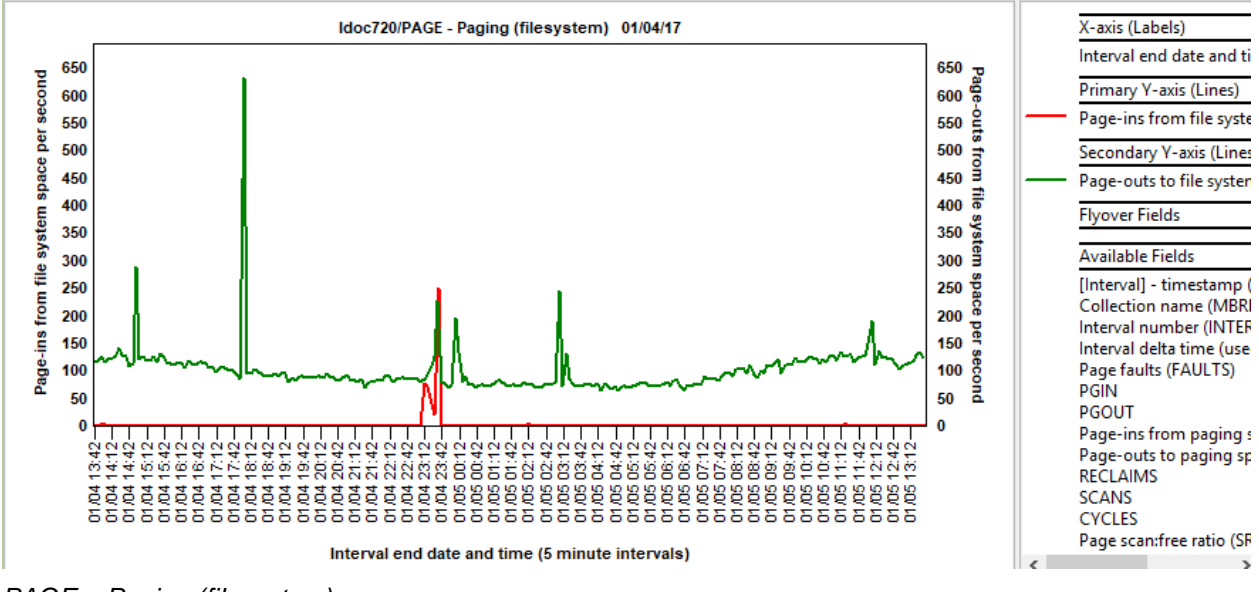

PAGE - Paging (filesystem)

# 10.9 PAGE - Page scan:free ratio

This graph shows the ration of scans to reclaims over time.

| Field           | Description                                                                                                    |
|-----------------|----------------------------------------------------------------------------------------------------|
| scans           | The number of pages/sec examined by the page replacement routine. This is the same as the sr value reported by vmstat. Page replacement is initiated when the number of free pages falls below minfree and stops when the number of free pages exceeds maxfree. |
| reclaims (free) | This field is the same as the fr value reported by vmstat and represents the number of pages/sec freed by the page-replacement routine.                                                                                                    |

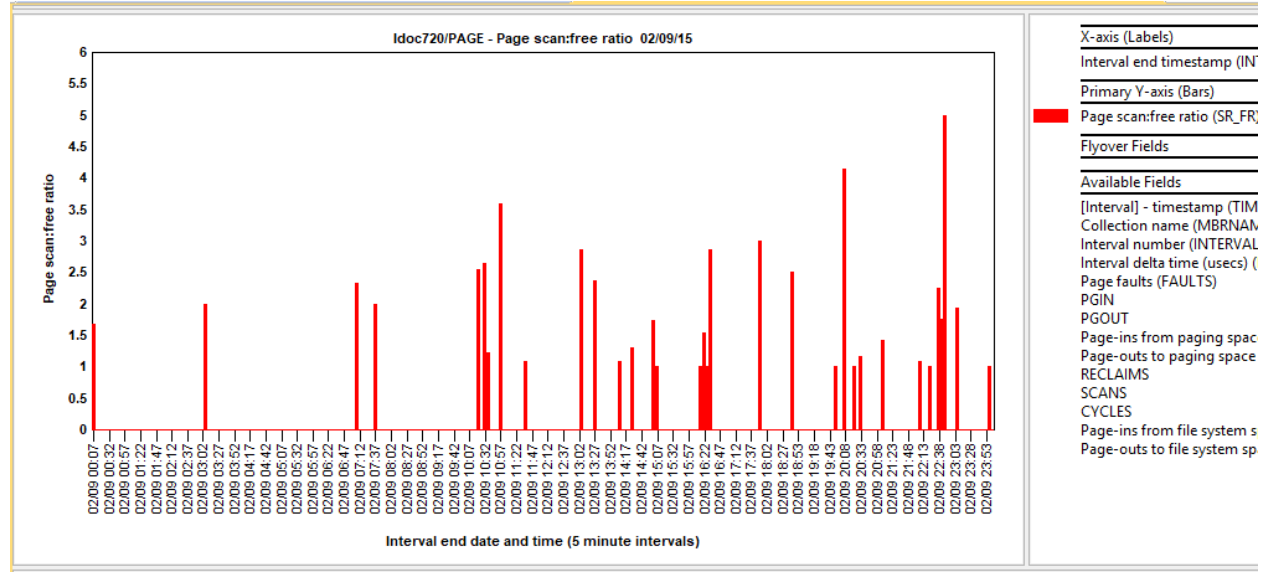

PAGE – Page scan:free ratio

# 10.10 POOLS - Multiple CPU Pools

This graph contains information about the shared pool in which the LPAR is running. Most of the data will only be present if "Allow performance information collection." is set in the LPAR properties.

| Field                  | Description                                                                |
|------------------------|----------------------------------------------------------------------------|
| Max pool capacity      | The maximum number of VPs defined for this pool                            |
| Entitled pool capacity | The entitlement for this pool (includes reserve entitlement)               |
| Pool time              | The average number of cores in use by this shared pool during the interval |

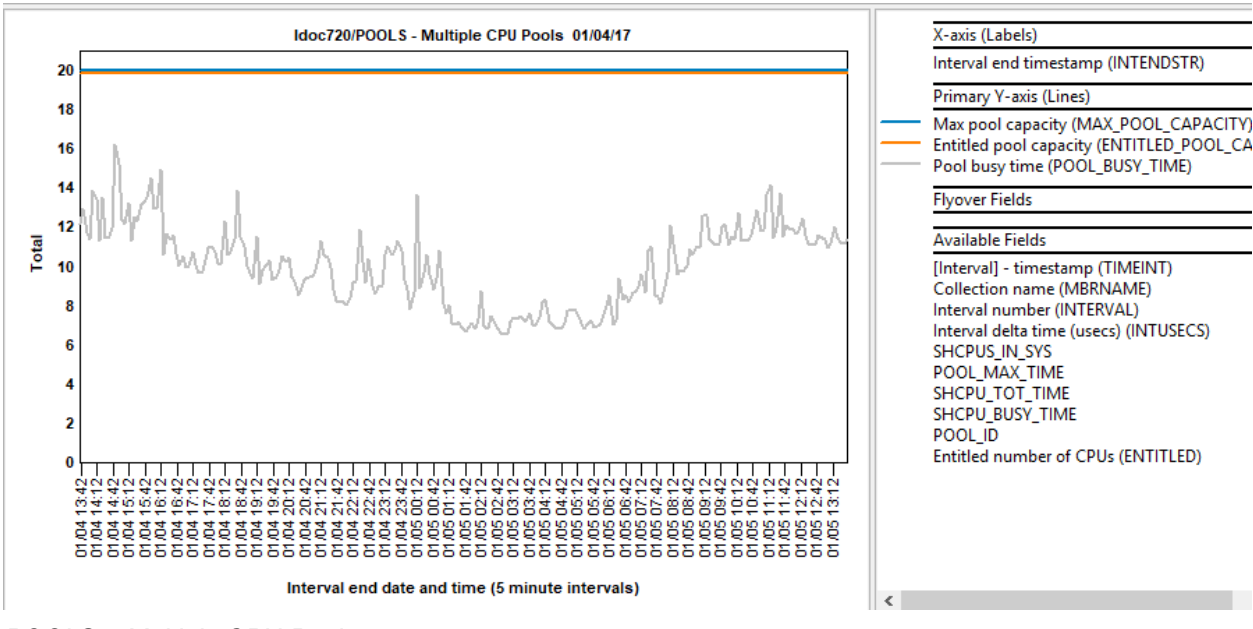

POOLS – Multiple CPU Pools

# 10.11 PROC - Processes RunQueue vs Swap-in

This sheet contains a subset of the fields reported by NMON on the Kernel Internal Statistics panel. The **RunQueue** and **Swap-in** fields are average values for the interval. All other fields are rates/sec:

**RunQueue** the average number of kernel threads in the run queue. This is reported as **runq-sz** by the sar -q command and is reported as **RunQueue** on the nmon Kernel Internal Statistics panel. A value that exceeds 3x the number of CPUs may indicate CPU constraint.

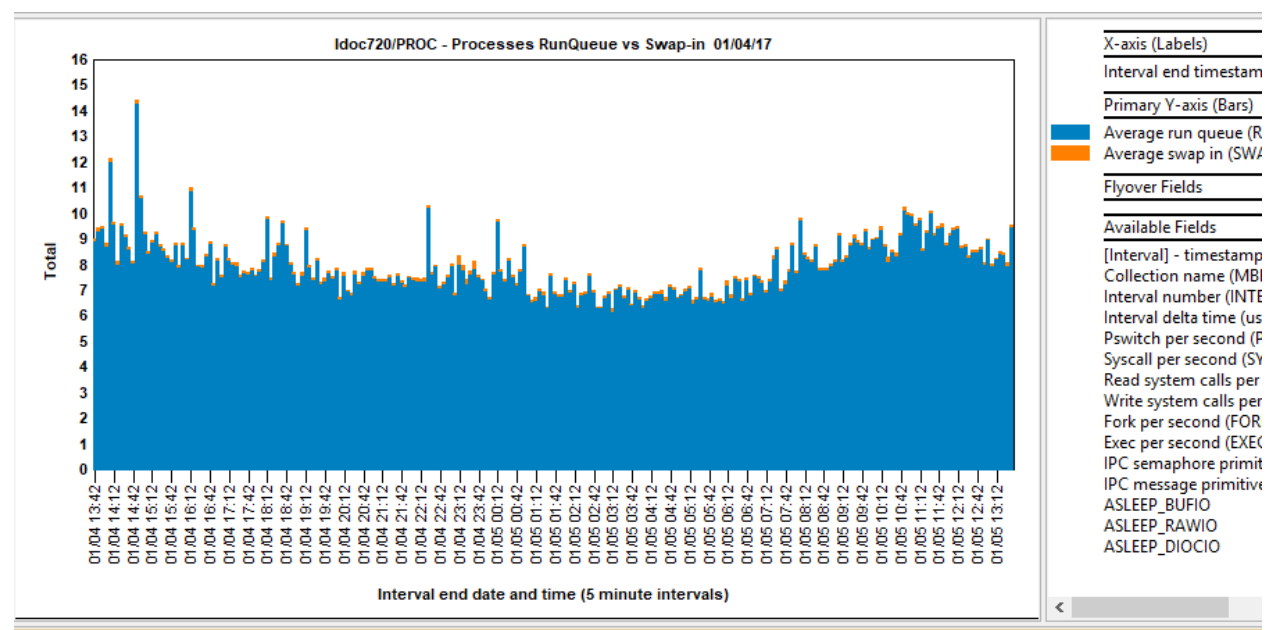

**Swap-in** the average number of kernel threads waiting to be paged in. This is reported as **swpq-sz** by the sar -q command.

PROC - Processes RunQueue vs Swap-in

# 10.12 PROC - Processes pswitch

This sheet contains a subset of the fields reported by NMON on the Kernel Internal Statistics panel. This graph reports the number of context switches. This is reported as **pswch/s** by the sar -w command.

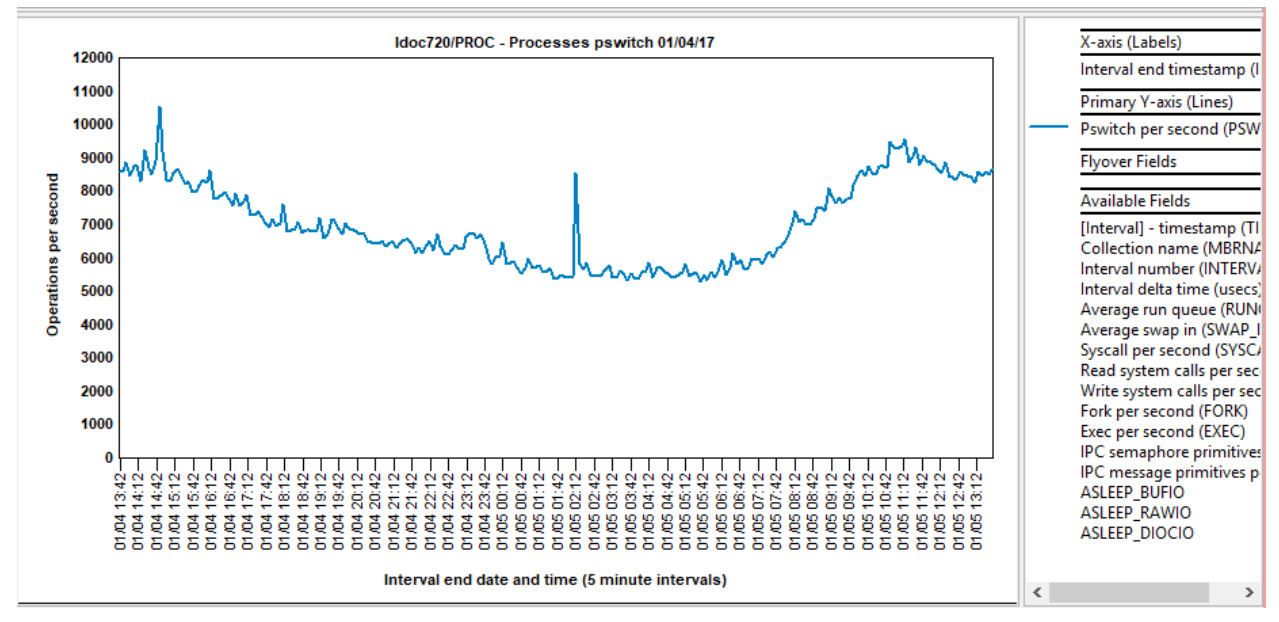

PROC - Processes pswitch

# 10.13 PROC - Processes syscalls

This sheet contains a subset of the fields reported by NMON on the Kernel Internal Statistics panel.

This graph reports the total number of system calls. This is reported as scall/s by the sar -c command.

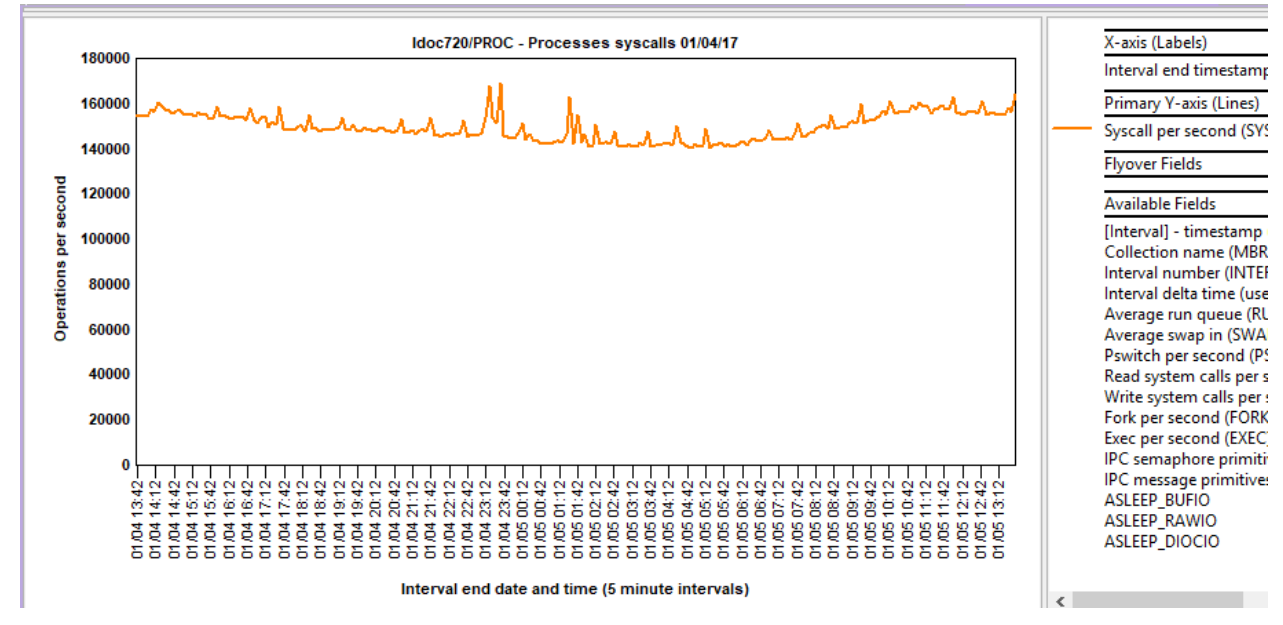

PROC - Processes syscalls
#### 10.14 PROC - Processes forks

This graph reports the number of fork system calls. This is reported as fork/s by the sar -c command.

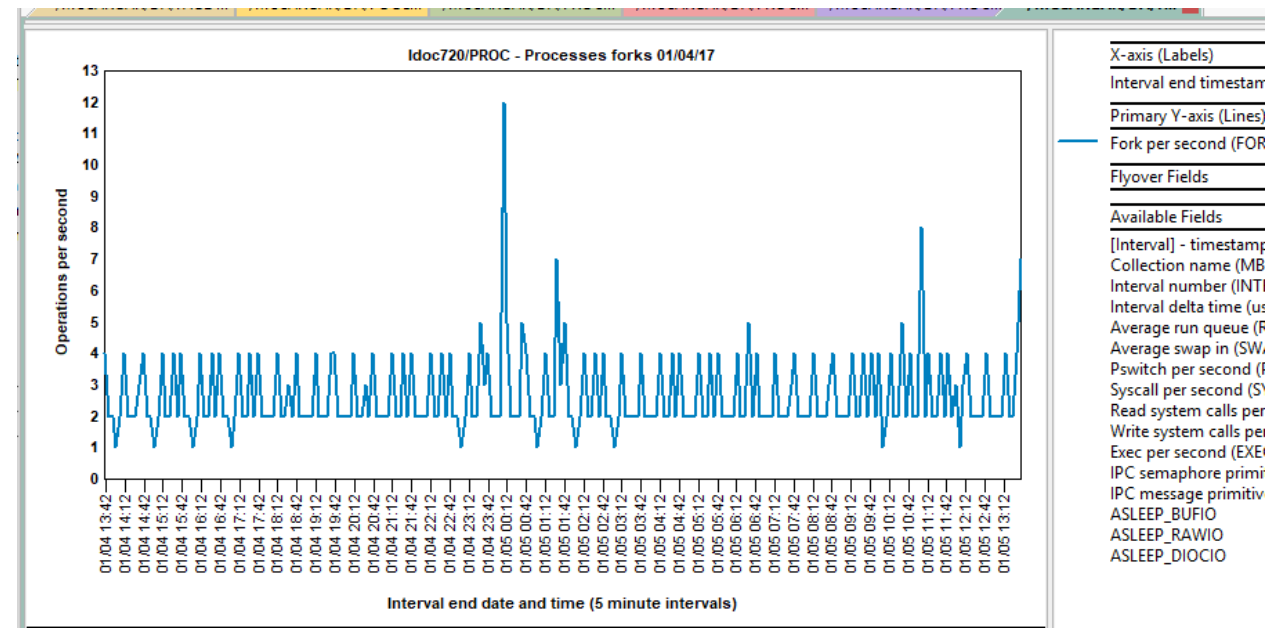

PROC - Processes forks

#### 10.15 PROC - Processes execs

This graph reports the number of exec system calls per second. This is reported as **exec/s** by the sar -c command.

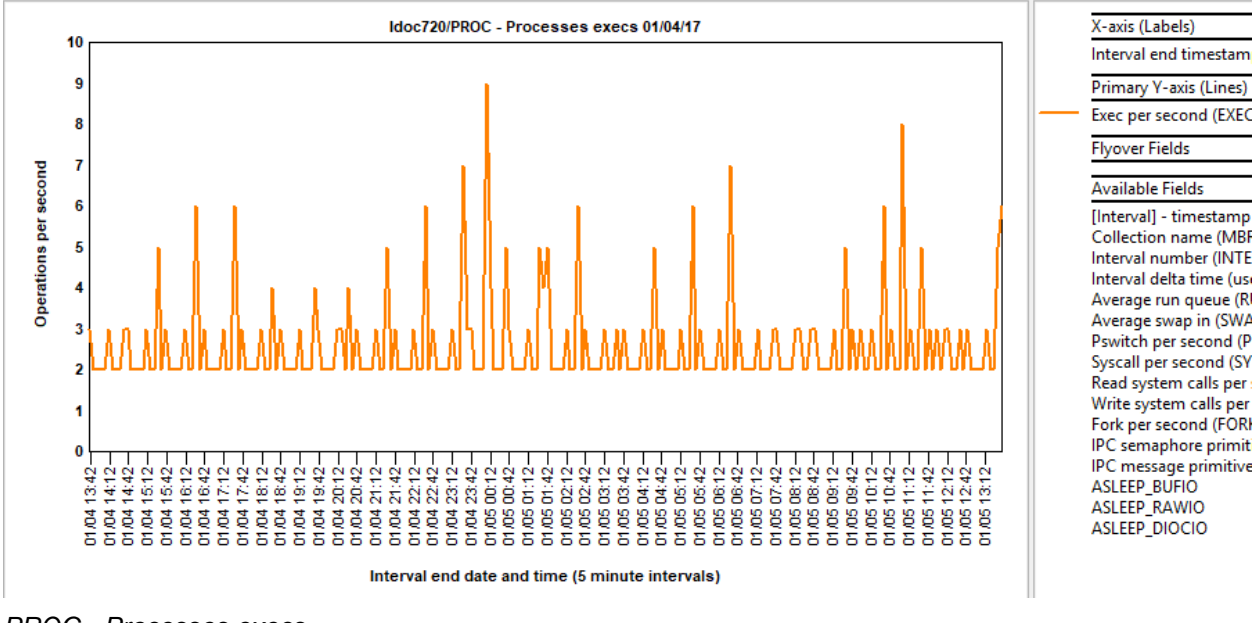

PROC - Processes execs

# 10.16 PROC - Processes read vs write

This graph compares read vs write system calls per second over time.

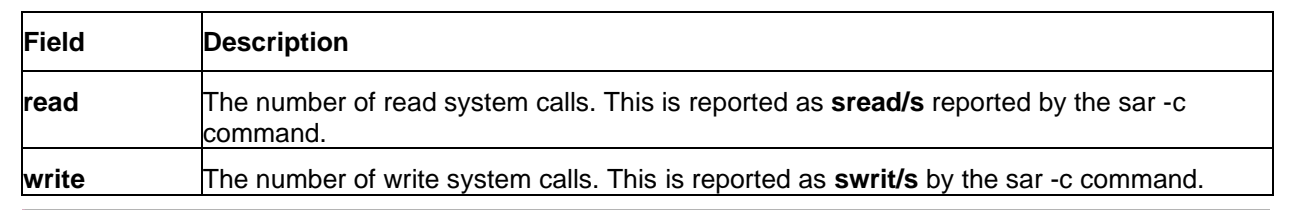

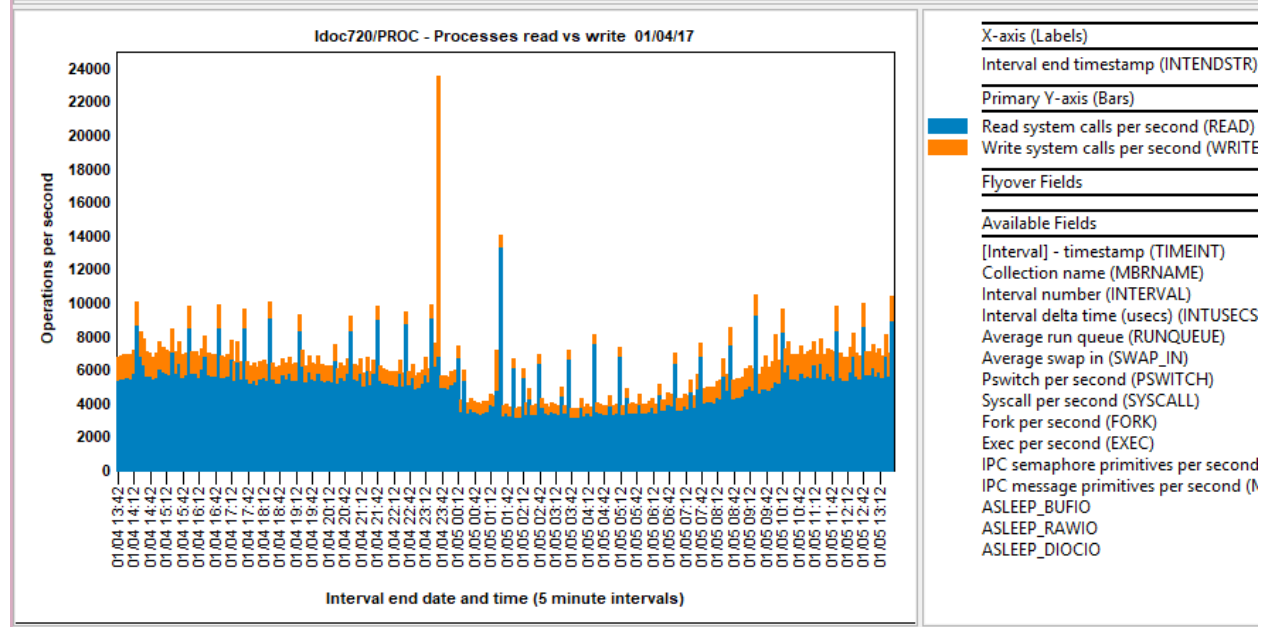

PROC - Processes read vs write

## 10.17 PROC - Processes IPC primitives

This graph compares IPC semaphore primitives vs IPC message primitives per second over time.

| Field | Description                                                                                                    |
|-------|----------------------------------------------------------------------------------------------------|
| Sem   | The number of IPC semaphore primitives (creating, using and destroying).                                              |
|       | This is reported as <b>sema/s</b> by the sar -m command.                                                              |
| msg   | The number of IPC message primitives (sending and receiving). This is reported as <b>msg/s</b> by the sar -m command. |

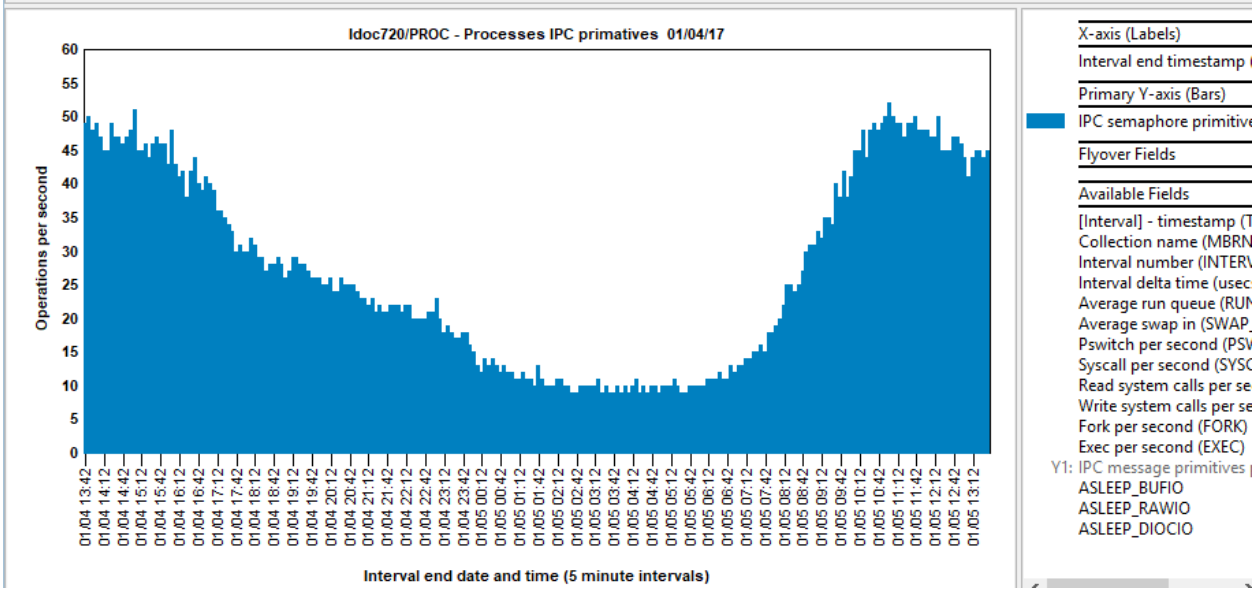

PROC – Processes IPC primatives

### 10.18 TOP - CPU% by command

**Note:** data only present for processes that consumed a significant amount of CPU during an interval. The TOP sheets does **NOT** represent a complete view of the system.

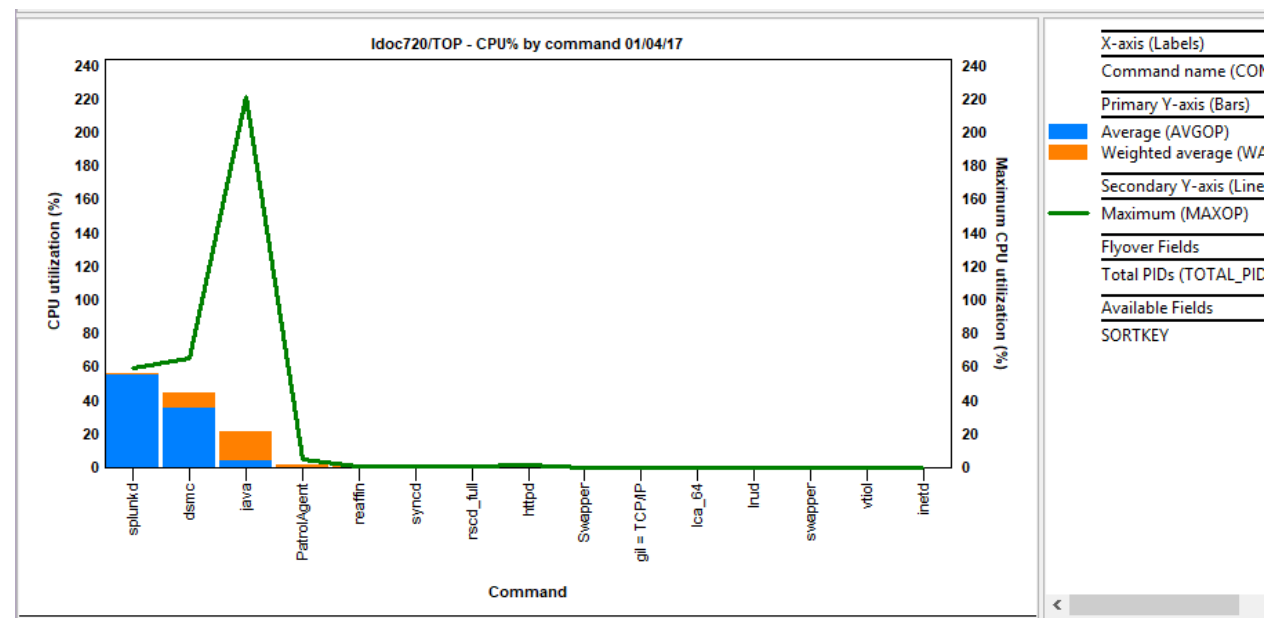

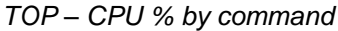

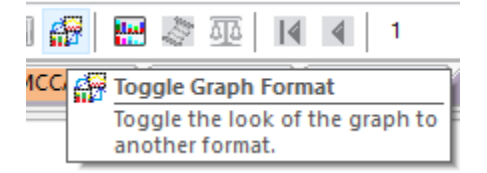

Tip: Press the toggle graph format button to convert this graph to bars to lines if desired.

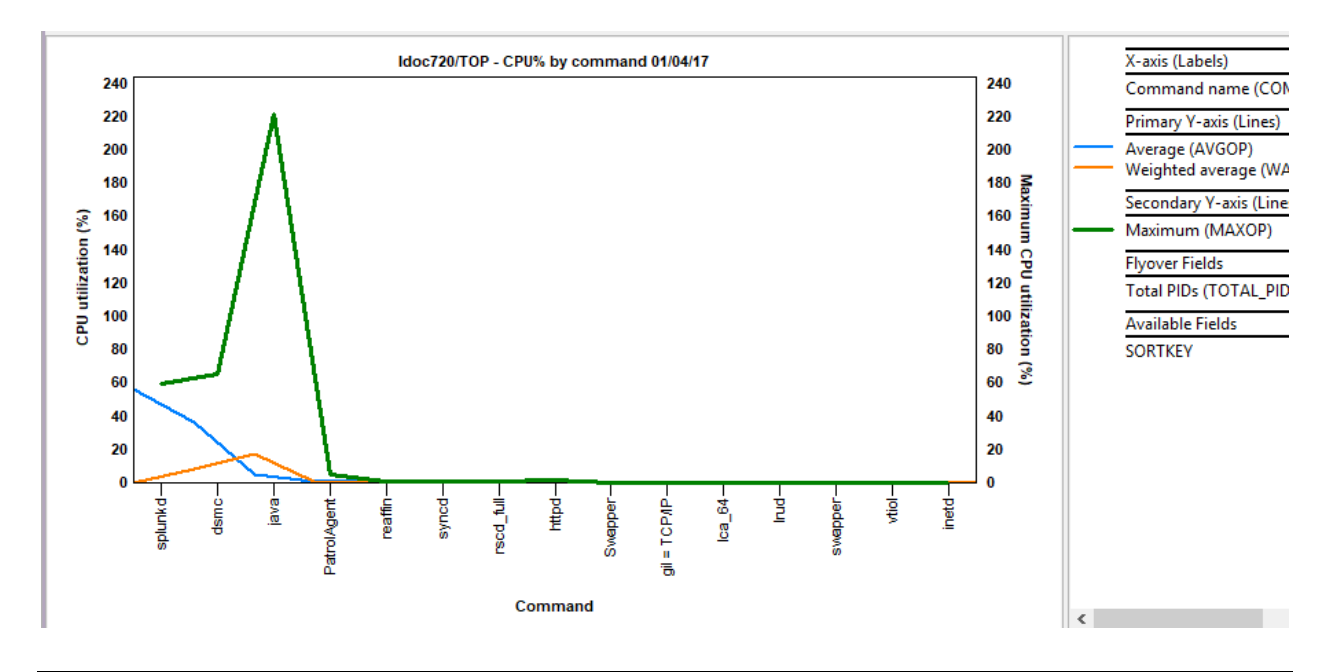

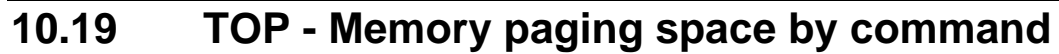

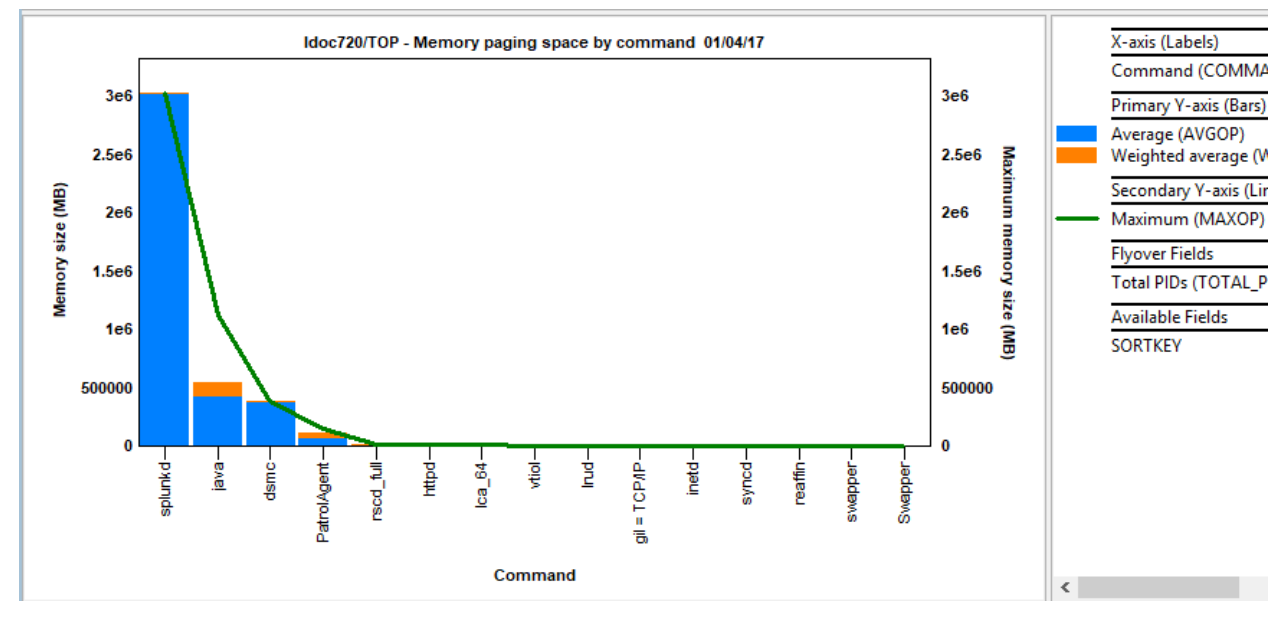

TOP – Memory paging space by command

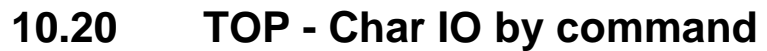

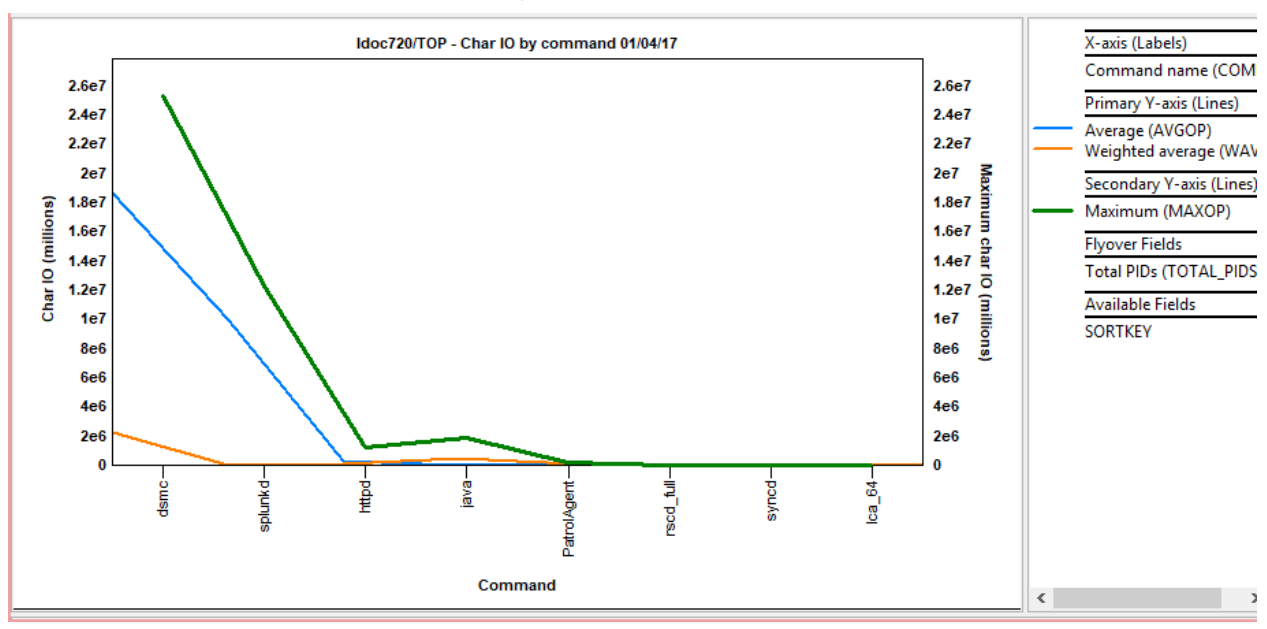

TOP - Char IO by command

## 10.21 TOP - Threads by command

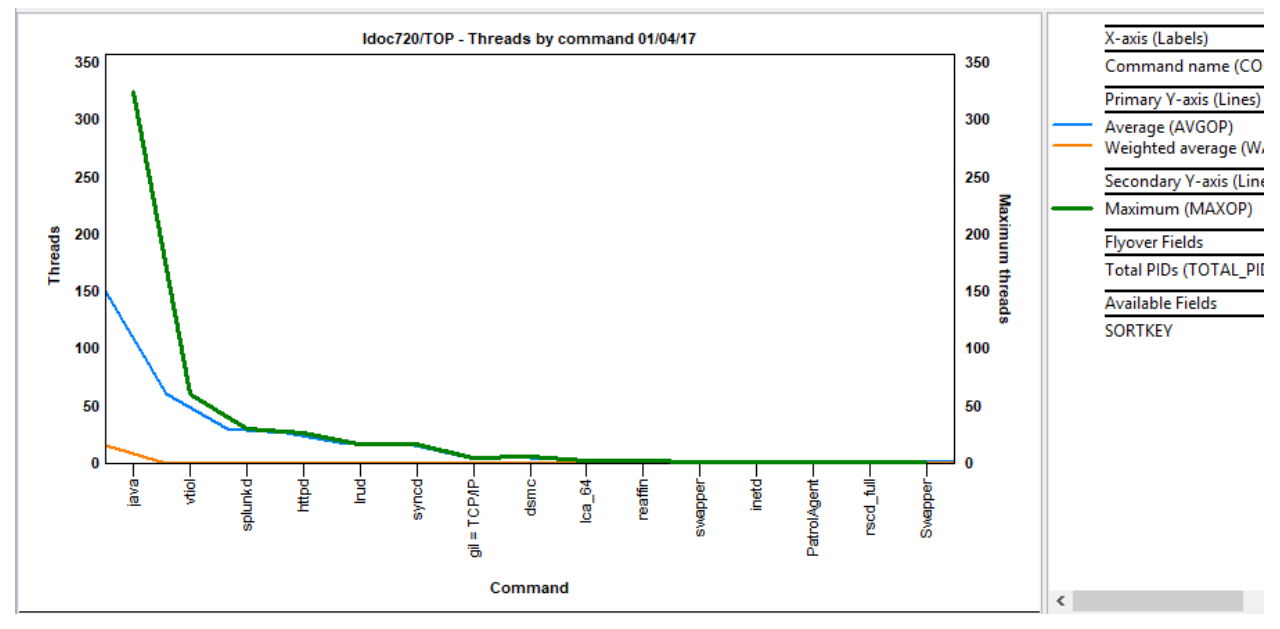

TOP – Threads by command

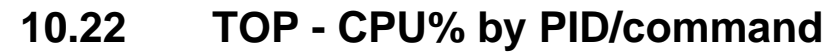

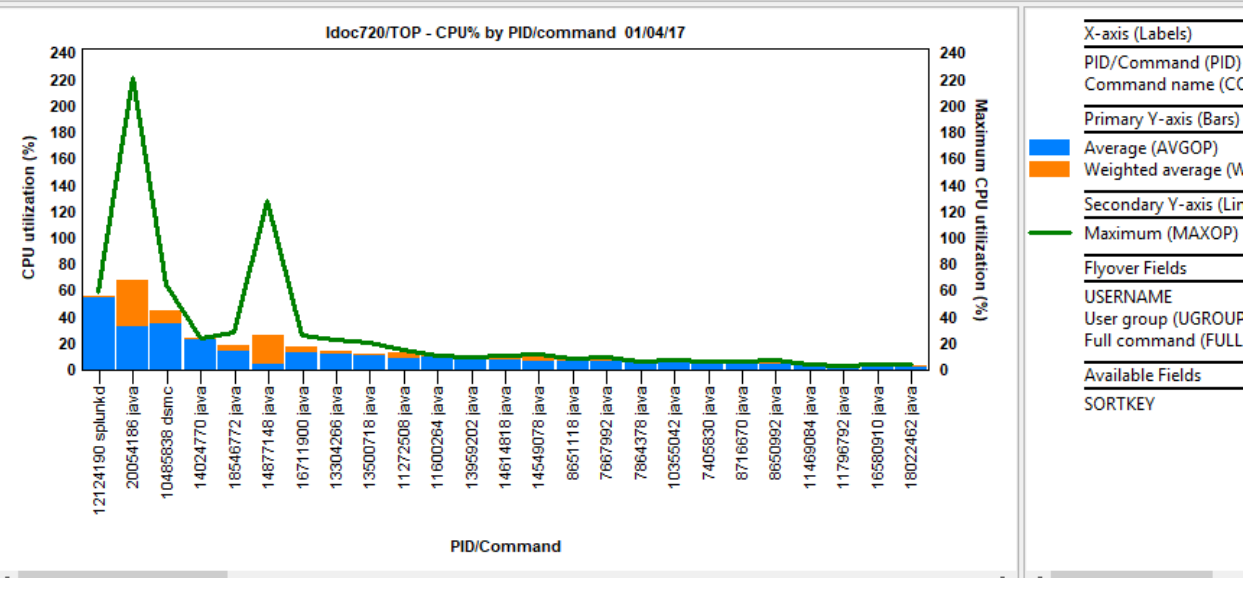

TOP - CPU % by PID/command

## 10.23 TOP - Memory paging space by PID/command

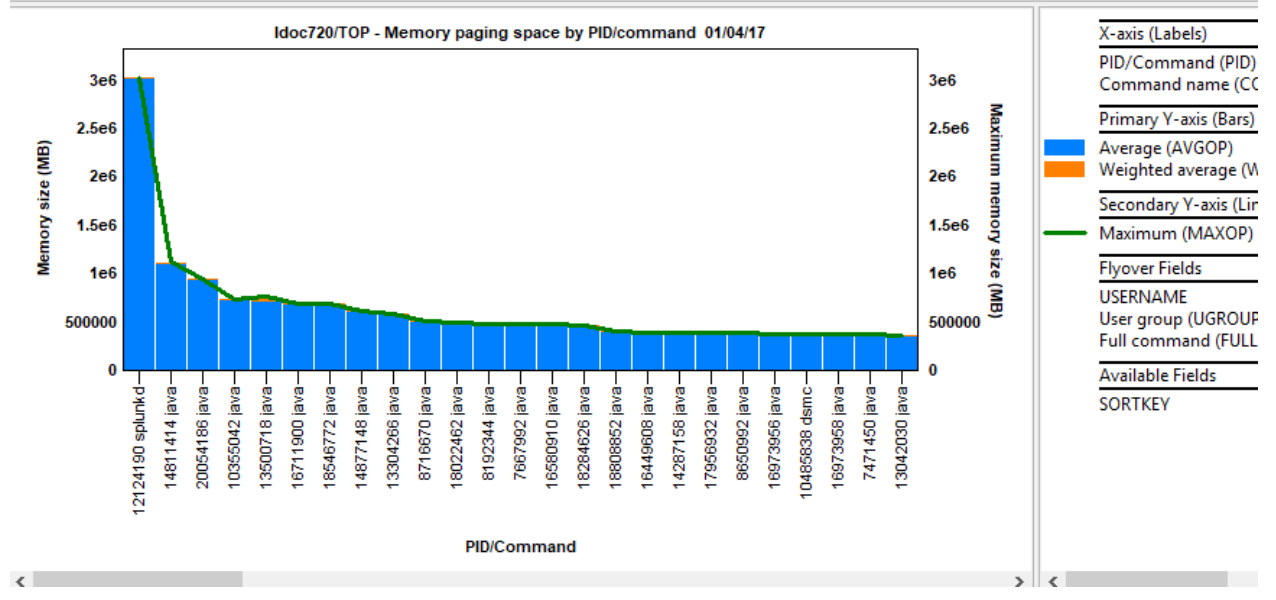

TOP – Memory paging space by PID/command

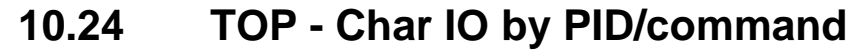

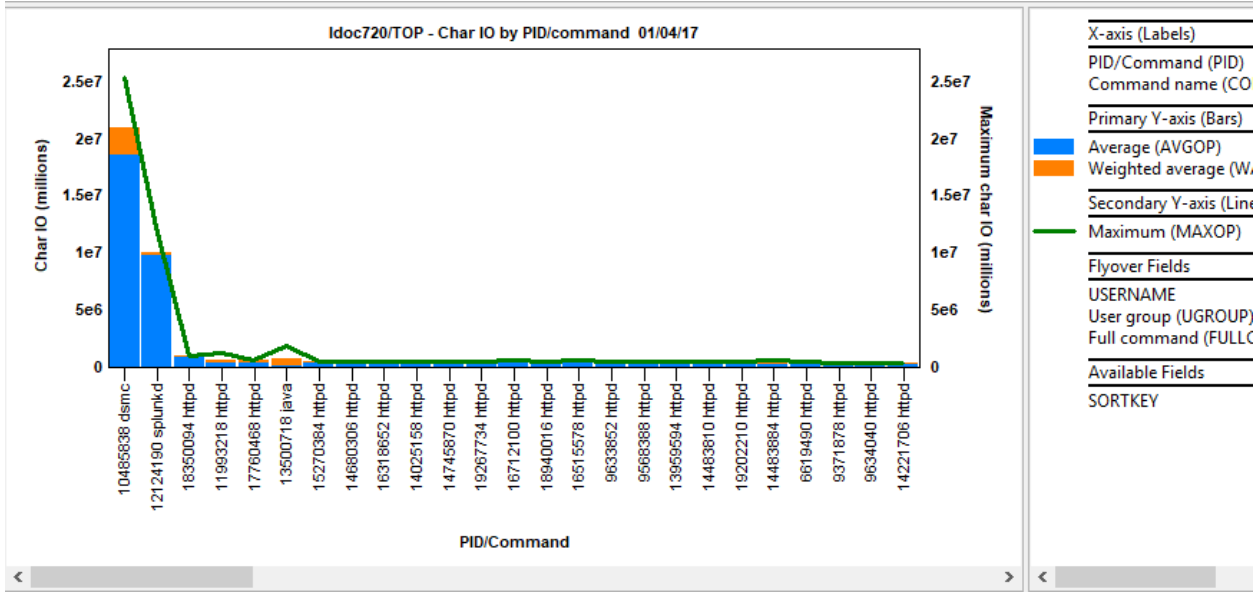

TOP - Char IO by PID/command

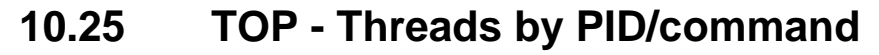

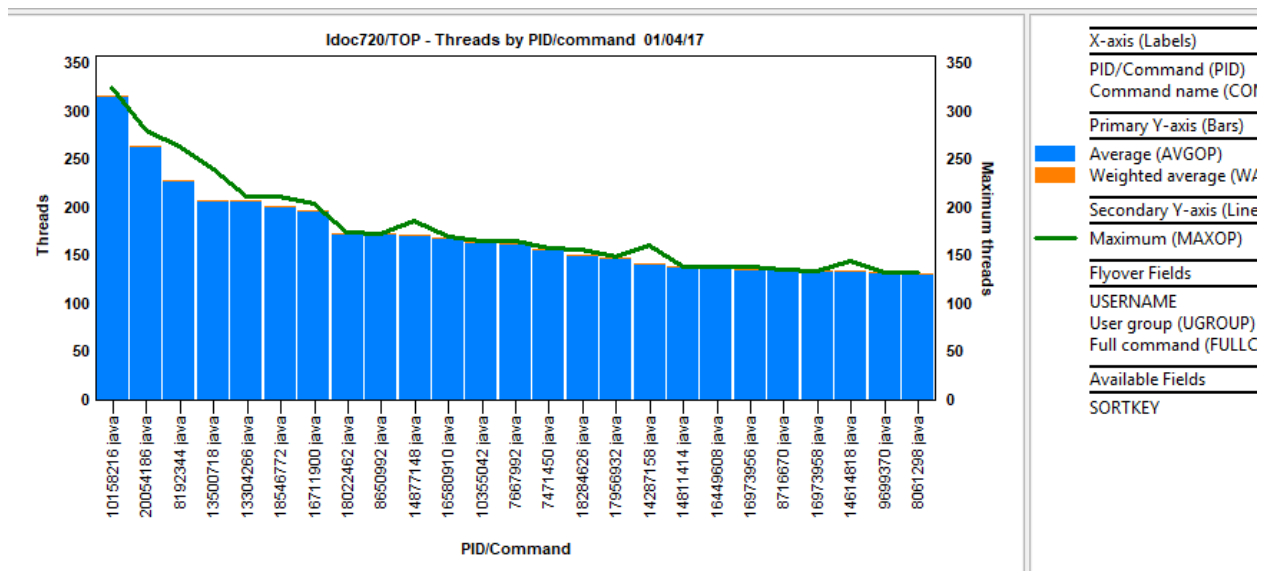

TOP - Threads by PID/command

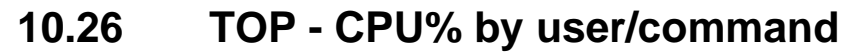

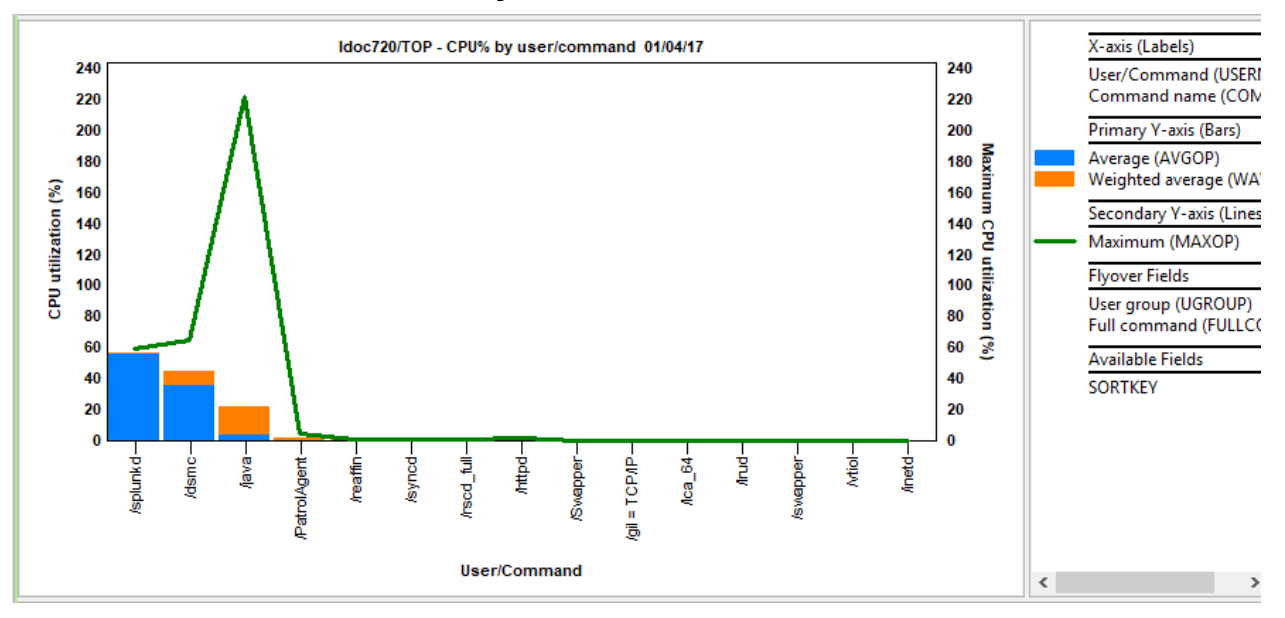

TOP - CPU % by user/command

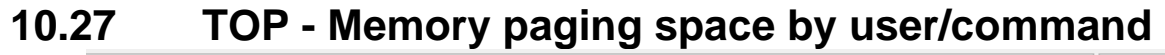

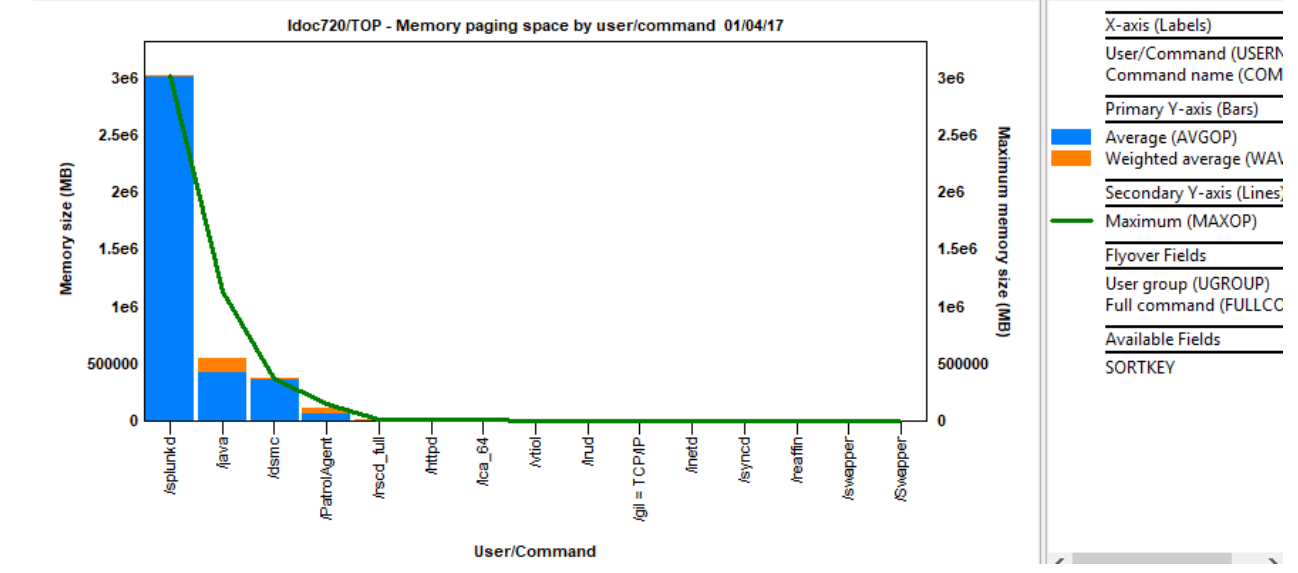

TOP – Memory paging space by user/command

## **11 nmon Analyzer tables**

This folder displays the nmon table data from nmon Analyzer as close as possible.

**Note:** Some reports will NOT appear depending on what data exists in the original nmon file. If the data tag does not exist, then the report will not exist.

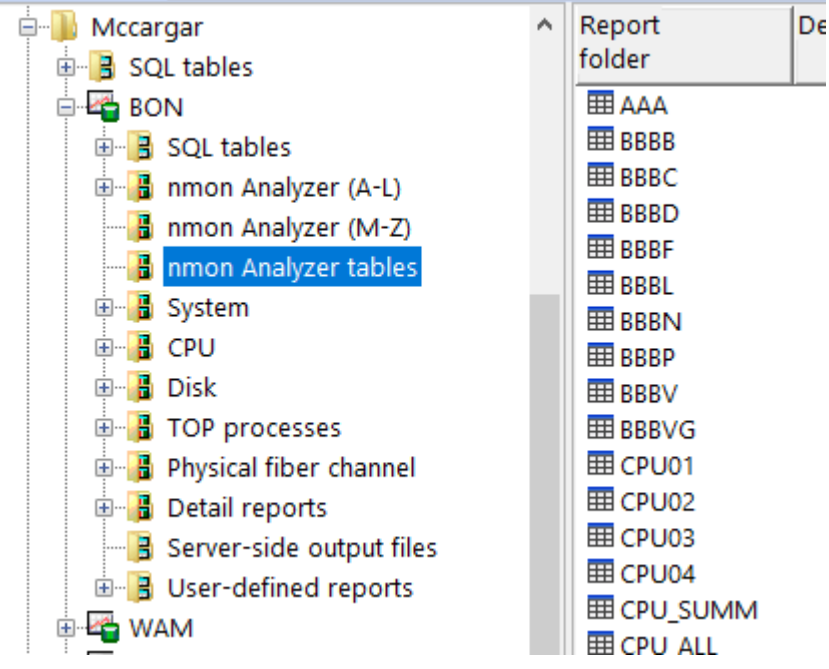

nmon Analyzer sheets folder

**Note:** Some reports use fixed width fonts by default such as Courier New. To control the fixed width font settings used for this report, use the Preferences -> Display – Advanced – Fonts for editors/logs value's **Change...** button.

## 11.1 AAA – (General Information)

This sheet lists general information about the collection, the system it was created on and when it was created.

| СТС      | PRF73/MCCARGAR/TEST2/AAA - #1 |                                                                                                    |          |      |    |
|----------|-------------------------------|----------------------------------------------------------------------------------------------------|----------|------|----|
| File     | A                             | В                                                                                                    | c        | D    | E  |
| ID       | (A)                           | (B)                                                                                                    | (C)      | (D)  | (E |
| (FILEID) |                               |                                                                                                    |          | /    |    |
| 1        | AIX                           | 6.1.9.316                                                                                                    |          |      |    |
| 1        | build                         | AIX                                                                                                    |          |      |    |
| 1        | command                       | /usr/bin/topas_nmon -f -s 15 -c 40 -t -l 0.1 -d -^ -O -youtput_dir=/home/padmin/ctcvha9e -ystart_time=13:21:18 | May31    | 2022 |    |
| 1        | cpus                          | 8                                                                                                    | 8        |      |    |
| 1        | date                          | 31-MAY-2022                                                                                                    |          |      |    |
| 1        | disks_per_line                | 150                                                                                                    |          |      |    |
| 1        | hardware                      | Architecture PowerPC Implementation POWER7_COMPAT_mode 64 bit                                                  |          |      |    |
| 1        | host                          | ctcvha9e                                                                                                    |          |      |    |
| 1        | interval                      | 15                                                                                                    |          |      |    |
| 1        | kernel                        | HW-type=CHRP=Common H/W Reference Platform Bus=PCI LPAR=Dynamic Multi-Processor 64 bit                         |          |      |    |
| 1        | LPARNumberName                | 2                                                                                                    | ctcvha9e |      |    |
| 1        | MachineType                   | IBM                                                                                                    | 8233-E8B |      |    |
| 1        | NodeName                      | ctcvha9e                                                                                                    |          |      |    |
| 1        | progname                      | topas_nmon                                                                                                    |          |      |    |
| 1        | runname                       | ctcvha9e                                                                                                    |          |      |    |
| 1        | Serial Number                 | 10001AP                                                                                                    |          |      |    |
| 1        | snapshots                     | 40                                                                                                    |          |      |    |
| 1        | SubprocessorMode Unknown      |                                                                                                    |          |      |    |
| 1        | time                          | 13:21:18                                                                                                    |          |      |    |
| 1        | timestampsize                 | 0                                                                                                    |          |      |    |
| 1        | TL                            | 09                                                                                                    |          |      |    |
| 1        | user                          | padmin                                                                                                    |          |      |    |
| 1        | version                       | TOPAS-NMON                                                                                                    |          |      |    |
| 1        | VIOS                          | 2.2.6.21                                                                                                    |          |      |    |
|          |                               |                                                                                                    |          |      |    |

AAA

#### 11.2 BBBB – (Disks)

The BBBB sheet lists all disks listed in the ODM together with the capacity (in GBs) and the adapter type (SCSI/SSA/Fibre) as reported by Isdev.

Note: Some fiber-attached devices do not report their capacity to AIX.

Note #2: iDoctor assigns a disk ID to each disk for analysis purposes and this will be found in several iDoctor reports.

| File<br>ID<br>(FILEI | Disk ID (within<br>iDoctor<br>DB)<br>(DISKID) | Disk<br>name<br>(DISKNA | Size<br>in<br>GBs<br>(SIZE_G | Disk attach<br>type<br>(DISC_ATTACH_TYPE) |
|----------------------|-----------------------------------------------|-------------------------|------------------------------|-------------------------------------------|
| 1                    | 0001                                          | hdisk71                 | 80.00                        | EMC                                       |
| 1                    | 0002                                          | hdisk72                 | 300.00                       | EMC                                       |
| 1                    | 0003                                          | hdisk75                 | 60.00                        | EMC                                       |
| 1                    | 0004                                          | hdisk73                 | 32.00                        | EMC                                       |
| 1                    | 0005                                          | hdisk76                 | 2.00                         | EMC                                       |
| 1                    | 0006                                          | hdisk74                 | 50.00                        | EMC                                       |
| 1                    | 0007                                          | hdisk77                 | 80.00                        | EMC                                       |
| 1                    | 0008                                          | hdisk80                 | 32.00                        | EMC                                       |
| 1                    | 0009                                          | hdisk81                 | 50.00                        | EMC                                       |
| 1                    | 0010                                          | hdisk83                 | 2.00                         | EMC                                       |
| 1                    | 0011                                          | hdisk82                 | 60.00                        | EMC                                       |
| 1                    | 0012                                          | hdisk78                 | 80.00                        | EMC                                       |
| 1                    | 0013                                          | hdisk79                 | 300.00                       | EMC                                       |
| 1                    | 0014                                          | hdisk84                 | 80.00                        | EMC                                       |
| 1                    | 0015                                          | hdisk91                 | 80.00                        | EMC                                       |
| 1                    | 0016                                          | hdisk89                 | 60.00                        | EMC                                       |
| 1                    | 0017                                          | hdisk105                | 80.00                        | EMC                                       |
| 1                    | 0018                                          | hdisk94                 | 32.00                        | EMC                                       |
| 1                    | 0019                                          | hdisk88                 | 50.00                        | EMC                                       |
| 1                    | 0020                                          | hdisk87                 | 32.00                        | EMC                                       |
| 1                    | 0021                                          | hdisk92                 | 80.00                        | EMC                                       |
| 1                    | 0022                                          | hdisk86                 | 300.00                       | EMC                                       |
| 1                    | 0023                                          | hdisk95                 | 50.00                        | EMC                                       |

#### BBBB

# 11.3 BBBC – (Logical volumes)

The BBBC sheet shows the output from the Ispv command for all local disks at the start of the data collection.

**Note:** To control the fixed width font settings used for this report, use the Preferences -> Display – Advanced – Fonts for editors/logs value's **Change...** button.

| File     | DATA      |             |       |               |                       |
|----------|-----------|-------------|-------|---------------|-----------------------|
| ID       | (DATA)    |             |       |               |                       |
| (FILEID) |           |             |       |               |                       |
| 1        | hdisk0:   |             |       |               |                       |
| 1        | LV NAME   | LPs         | PPs   | DISTRIBUTION  | MOUNT POINT           |
| 1        | hd10opt   | 27          | 27    | 1400000013    | /opt                  |
| 1        | hdlladmin | 2           | 2     | 0200000000    | /admin                |
| 1        | VMLibrary | 576         | 576   | 2005600159161 | /var/vio/VMLibrary    |
| 1        | livedump  | 4           | 4     | 0400000000    | /var/adm/ras/livedump |
| 1        | lg_dumplv | 16          | 16    | 1600000000    | N/A                   |
| 1        | hdl       | 480         | 480   | 0016615316100 | /home                 |
| 1        | hd9var    | 24          | 24    | 0014060004    | /var                  |
| 1        | hd3       | 75          | 75    | 7500000000    | /tmp                  |
| 1        | hd4       | 164         | 164   | 00041600000   | 1                     |
| 1        | hd2       | 117         | 117   | 0063000054    | /usr                  |
| 1        | paging00  | 16          | 16    | 0016000000    | N/A                   |
| 1        | hd8       | 1           | 1     | 0001000000    | N/A                   |
| 1        | hd5       | 1           | 1     | 0100000000    | N/A                   |
| 1        | hd6       | 8           | 8     | 0800000000    | N/A                   |
| 1        | hdisk0    | 00f6001a207 | 349a6 | rootvg        | active                |
|          |           |             |       |               |                       |

BBBC

## 11.4 BBBD - (I/O adapters)

The BBBD sheet shows a list of all I/O adapters listed in the ODM together with the hdisks addressed through that adapter.

| File<br>ID<br>(FILEI | Disk adapter<br>number<br>(ADAPTER_NUMBE | Disk adapter<br>name<br>(ADAPTER_NA | Total<br>disks<br>(DIS | Description<br>(DESC)                |
|----------------------|------------------------------------------|-------------------------------------|------------------------|--------------------------------------|
| 1                    | 0                                        | fcs5                                | 14                     | Virtual Fibre Channel Client Adapter |
| 1                    | 1                                        | fcsб                                | 14                     | Virtual Fibre Channel Client Adapter |
| 1                    | 2                                        | fcs7                                | 14                     | Virtual Fibre Channel Client Adapter |
| 1                    | 3                                        | fcs4                                | 14                     | Virtual Fibre Channel Client Adapter |

BBBD

## 11.5 BBBF – (Fiber channel / FCSTAT)

The BBBF sheet displays output from the FCSTAT command against each fiber channel adapter on the system.

| File   | A                | В         | c                               | D                                                        |
|--------|------------------|-----------|---------------------------------|----------------------------------------------------------|
| ID     |                  |           |                                 |                                                          |
| (FILEI |                  |           |                                 |                                                          |
| 1      | FC Adapter stats | FCs found | 4                               |                                                          |
| 1      | FC5              | fcs4      |                                 |                                                          |
| 1      | FC5              | fcs4      |                                 |                                                          |
| 1      | FC5              | fcs4      | FIBRE CHANNEL STATISTICS REPORT | fcs4                                                     |
| 1      | FC5              | fcs4      |                                 |                                                          |
| 1      | FC5              | fcs4      | Device Type                     | Virtual Fibre Channel Client Adapter (adapter/vdevice/IE |
| 1      | FC5              | fcs4      | Serial Number                   | UNKNOWN                                                  |
| 1      | FC5              | fcs4      | Option ROM Version              | UNKNOWN                                                  |
| 1      | FC5              | fcs4      | ZA                              | UNKNOWN                                                  |
| 1      | FC5              | fcs4      | World Wide Node Name            | 0xC0507608F9E40000                                       |
| 1      | FC5              | fcs4      | World Wide Port Name            | 0xC0507608F9E40000                                       |
| 1      | FC5              | fcs4      |                                 |                                                          |
| 1      | FC5              | fcs4      | FC-4 TYPES                      |                                                          |
| 1      | FC5              | fcs4      | Supported                       | 0x000001000000000000000000000000000000                   |
| 1      | FC5              | fcs4      | Active                          | 0x000001000000000000000000000000000000                   |
| 1      | FC5              | fcs4      | Class of Service                | 3                                                        |
| 1      | FC5              | fcs4      | Port Speed (supported)          | UNKNOWN                                                  |
| 1      | FC5              | fcs4      | Port Speed (running)            | 8 GBIT                                                   |
| 1      | FC5              | fcs4      | Port FC ID                      | 0x1cde0d                                                 |
| 1      | FC5              | fcs4      | Port Type                       | Fabric                                                   |
| 1      | FC5              | fcs4      | Attention Type                  | UNKNOWN                                                  |
| 1      | FC5              | fcs4      | Topology                        | UNKNOWN                                                  |
| 1      | FC5              | fcs4      |                                 |                                                          |
| 1      | FC5              | fcs4      | Seconds Since Last Reset        | 4523099                                                  |
| 1      | FC5              | fcs4      |                                 |                                                          |

BBBF

## 11.6 BBBL – (Shared processors)

The BBBL sheet is only produced if the operating system is running in AIX partitions and contains details of the configuration of the LPAR at the start of the collection run.

| File         | METRIC            | Value                                                                       |
|--------------|-------------------|-----------------------------------------------------------------------------|
| ID<br>(FILE) |                   |                                                                             |
| (FILEI       |                   |                                                                             |
| 1            | lparno            | 3                                                                           |
| 1            | lparname          | sv63117-cdn-ebus-weblogic-wk-p                                              |
| 1            | CPU in sys        | 20                                                                          |
| 1            | Virtual CPU       | 15                                                                          |
| 1            | Logical CPU       | 120                                                                         |
| 1            | smt threads       | 8                                                                           |
| 1            | capped            | 0                                                                           |
| 1            | min Virtual       | 1                                                                           |
| 1            | max Virtual       | 20                                                                          |
| 1            | min Logical       | 1                                                                           |
| 1            | max Logical       | 160                                                                         |
| 1            | min Capacity      | 0.5                                                                         |
| 1            | max Capacity      | 9.0                                                                         |
| 1            | Entitled Capacity | 6.0                                                                         |
| 1            | min Memory MB     | 10240                                                                       |
| 1            | max Memory MB     | 168960                                                                      |
| 1            | online Memory     | 168960                                                                      |
| 1            | Pool CPU          | 20                                                                          |
| 1            | Weight            | 128                                                                         |
| 1            | pool id           | 0                                                                           |
| 1            | Flags             | LPARed DRable SMT Shared UnCapped PoolAuth Migratable Not-Donating AMSable. |

BBBL

#### 11.7 BBBN – (Network adapters)

The BBBN describes each network adapter in the system and shows the name, speed and MTU size.

| File<br>ID<br>(FILEI | Network<br>adapter<br>name<br>(NETWORK_NA | MTU<br>size<br>(MTU) | Speed<br>(Mbits/sec)<br>(MBITS) | Description<br>(DESC)               |
|----------------------|-------------------------------------------|----------------------|---------------------------------|-------------------------------------|
| 1                    | en0                                       | 1500                 | 10240                           | Standard Ethernet Network Interface |
| 1                    | 0                                         | 0                    | 0                               | not available                       |

BBBN

## **11.8 BBBP – (Command output)**

This report displays command output from running several AIX commands at the time the NMON collection was taken. The commands include the following:

uptime, lsconf, lsps, lparstat, emstat, vmo, lssrad, mpstat, schedo, vmstat, wlm\*, oslevel, ifconfig, netstat and more.

Note that to get output from these commands requires NMON to be running with root privileges.

| File<br>ID<br>(FILEID) | CMD<br>(CMD) | DATA<br>(DATA)                                                             | F4<br>(F4) | F5<br>(F5) |
|------------------------|--------------|----------------------------------------------------------------------------|------------|------------|
| 1                      | untime       |                                                                            |            |            |
| 1                      | uptime       | 01:21DM up 600 dave 4:53 0 years load average; 0.40 0.55 0.51              |            |            |
| 1                      | leconf       | officiant up officially, fills, o users, four average. offic, offic, offic |            |            |
| 1                      | lsconf       | System Model: TBM 8233-F88                                                 |            |            |
| 1                      | lsconf       | Machine Serial Number: 100012P                                             |            |            |
| 1                      | lsconf       | Processor Ture: PowerPC POWER7                                             |            |            |
| 1                      | lsconf       | Processor Implementation Mode: POWER 7                                     |            |            |
| 1                      | lsconf       | Processor Version: PV 7 Compat                                             |            |            |
| 1                      | lsconf       | Number Of Processors: 2                                                    |            |            |
| 1                      | lsconf       | Processor Clock Speed: 3550 MHz                                            |            |            |
| 1                      | lsconf       | CPU Type: 64-bit                                                           |            |            |
| 1                      | lsconf       | Kernel Type: 64-bit                                                        |            |            |
| 1                      | lsconf       | LPAR Info: 2 ctcvha9e                                                      |            |            |
| 1                      | lsconf       | Memory Size: 4096 MB                                                       |            |            |
| 1                      | lsconf       | Good Memory Size: 4096 MB                                                  |            |            |
| 1                      | lsconf       | Platform Firmware level: AL730 157                                         |            |            |
| 1                      | lsconf       | Firmware Version: IBM,AL730 157                                            |            |            |
| 1                      | lsconf       | Console Login: enable                                                      |            |            |
| 1                      | lsconf       | Auto Restart: true                                                         |            |            |
| 1                      | lsconf       | Full Core: false                                                           |            |            |
| 1                      | lsconf       | NX Crypto Acceleration: Not Capable                                        |            |            |
| 1                      | lsconf       |                                                                            |            |            |
| 1                      | lsconf       | Network Information                                                        |            |            |
| 1                      | lsconf       | Host Name: ctcvha9e                                                        |            |            |
| 1                      | lsconf       | IP Address: 9.5.167.80                                                     |            |            |
| 1                      | lsconf       | Sub Netmask: 255.255.255.0                                                 |            |            |
| 1                      | lsconf       | Gatewav: 9.5.167.1                                                         |            |            |
| BBBP                   |              |                                                                            |            |            |

# 11.9 BBBV – (Volume groups)

This sheet lists all of the volume groups present at the start of the collection

| File<br>ID<br>(FILEID) | DATA<br>(DATA)      |                 |                 |                              |
|------------------------|---------------------|-----------------|-----------------|------------------------------|
| 1                      | VOLUME GROUP:       | rootvg          | VG IDENTIFIER:  | 00f6001a00004c00000001499fa3 |
| 1                      | VG STATE:           | active          | PP SIZE:        | 64 megabyte(s)               |
| 1                      | VG PERMISSION:      | read/write      | TOTAL PPs:      | 1599 (102336 megabytes)      |
| 1                      | MAX LVs:            | 256             | FREE PPs:       | 88 (5632 megabytes)          |
| 1                      | LVs:                | 14              | USED PPs:       | 1511 (96704 megabytes)       |
| 1                      | OPEN LVs:           | 13              | QUORUM:         | 2 (Enabled)                  |
| 1                      | TOTAL PVs:          | 1               | VG DESCRIPTORS: | 2                            |
| 1                      | STALE PVs:          | 0               | STALE PPs:      | 0                            |
| 1                      | ACTIVE PVs:         | 1               | AUTO ON:        | yes                          |
| 1                      | MAX PPs per VG:     | 32512           |                 |                              |
| 1                      | MAX PPs per PV:     | 2032            | MAX PVs:        | 16                           |
| 1                      | LTG size (Dynamic): | 512 kilobyte(s) | AUTO SYNC:      | no                           |
| 1                      | HOT SPARE:          | no              | BB POLICY:      | relocatable                  |
| 1                      | PV RESTRICTION:     | none            | INFINITE RETRY: | no                           |
| 1                      | DISK BLOCK SIZE:    | 512             | CRITICAL VG:    | no                           |

BBBV

#### **12 System**

These graphs display several different types of statistics for the AIX/VIOS or Linux system.

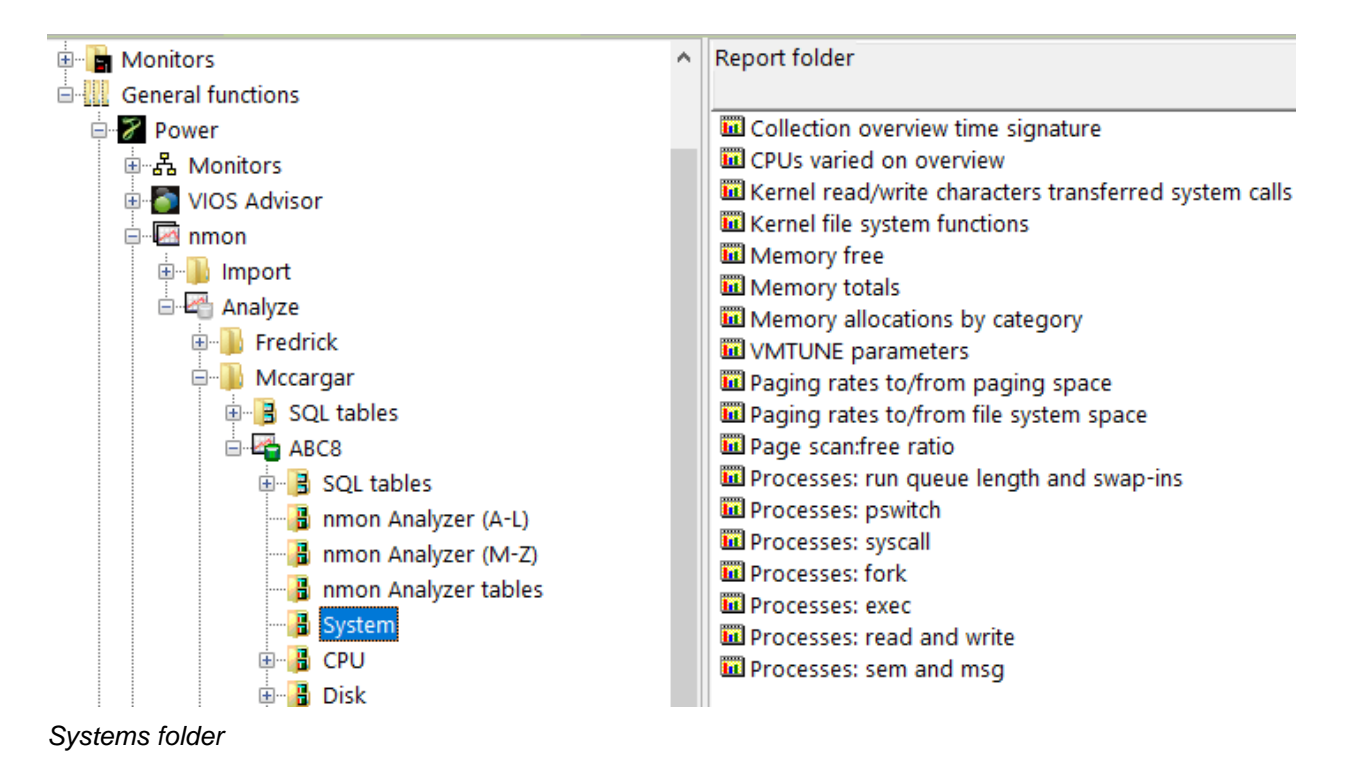

#### 12.1 Collection overview time signature

This graph shows CPU utilization and CPU wait percentage along with disk I/Os per second as the secondary Y-axis (Y2).

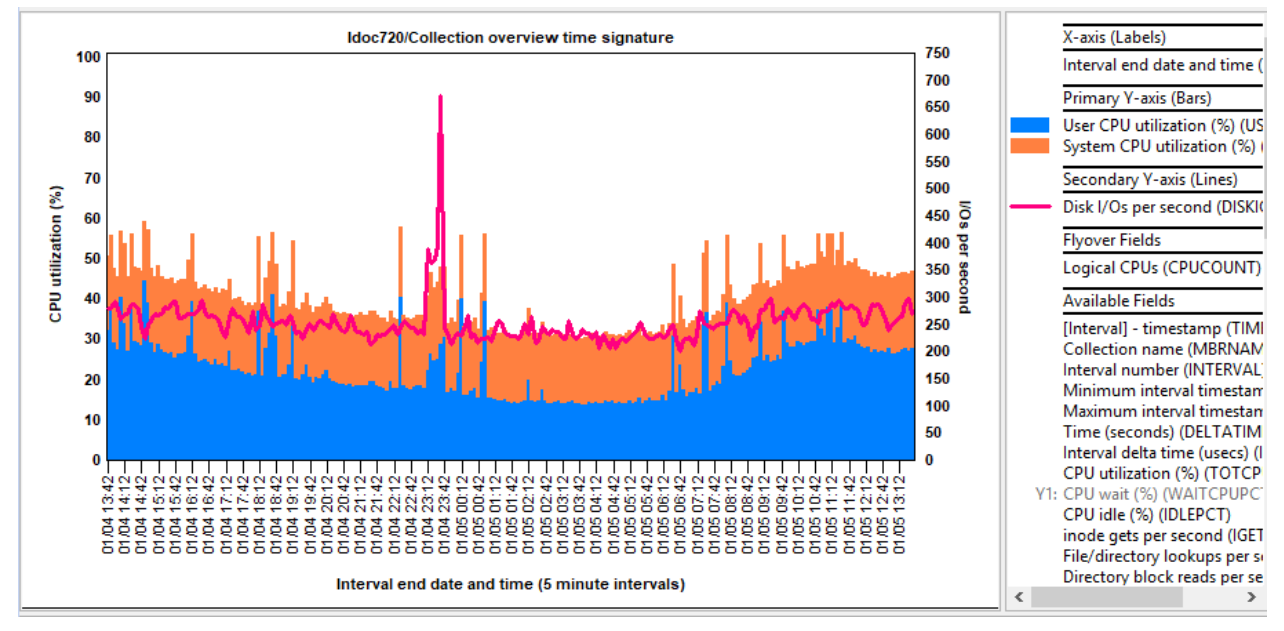

Collection overview time signature

#### 12.2 CPUs varied on overview

This graph shows CPU utilization and CPU wait percentage along with the number of CPUs varied on over time on the secondary Y-axis (Y2).

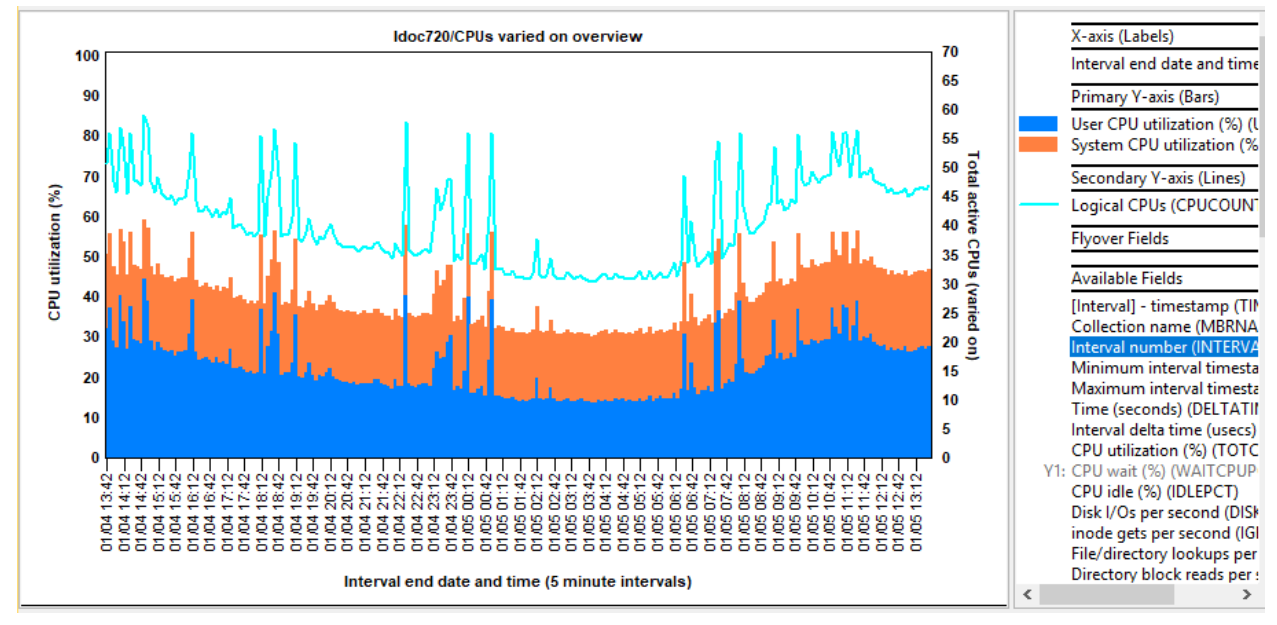

CPUs varied on overview

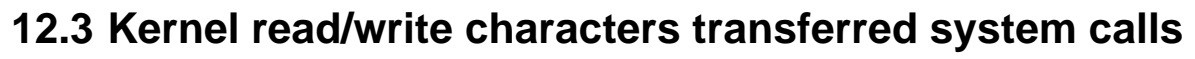

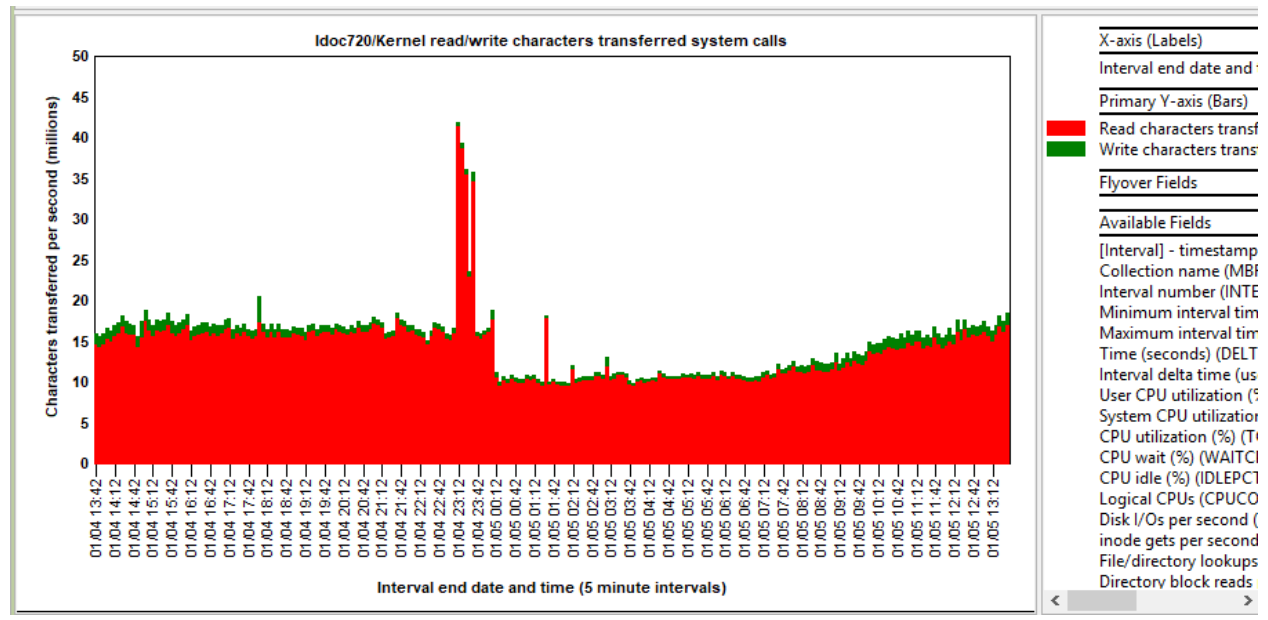

Kernel read/write characters transferred system calls

#### 12.4 Kernel file system functions

This graph displays the number of function calls per second over time for the iget, namei and dirblk functions.

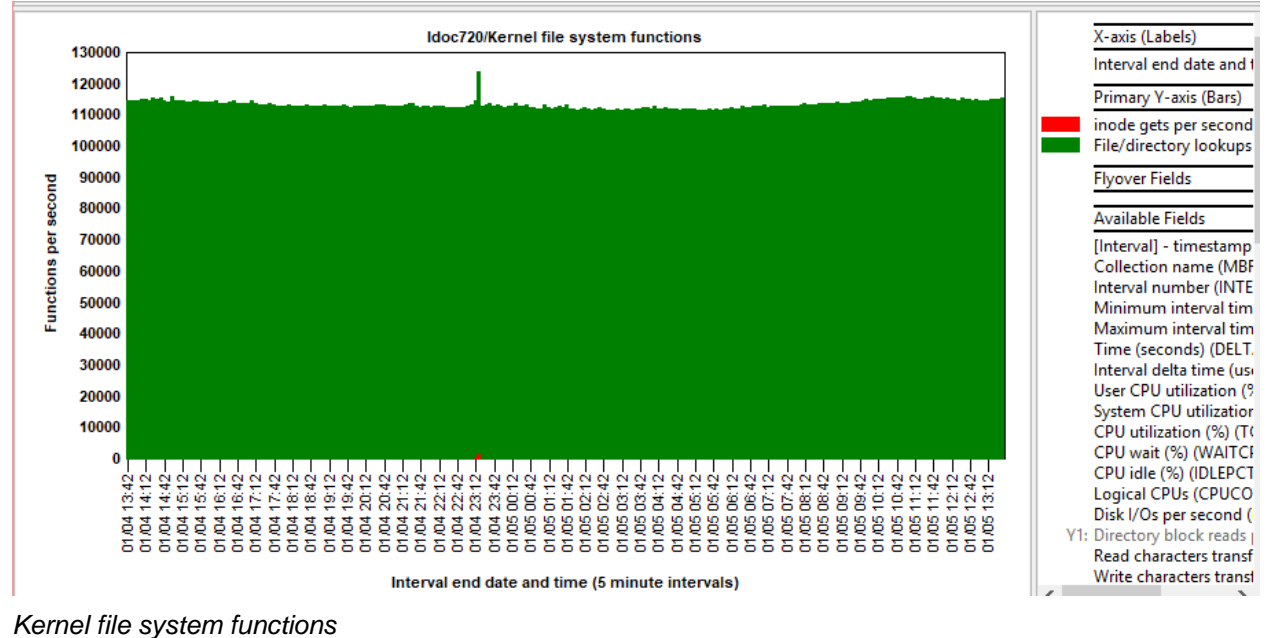

#### 12.5 Memory free

This graph shows the real memory free in megabytes and also as a percentage on the second Y-axis along with virtual memory free.

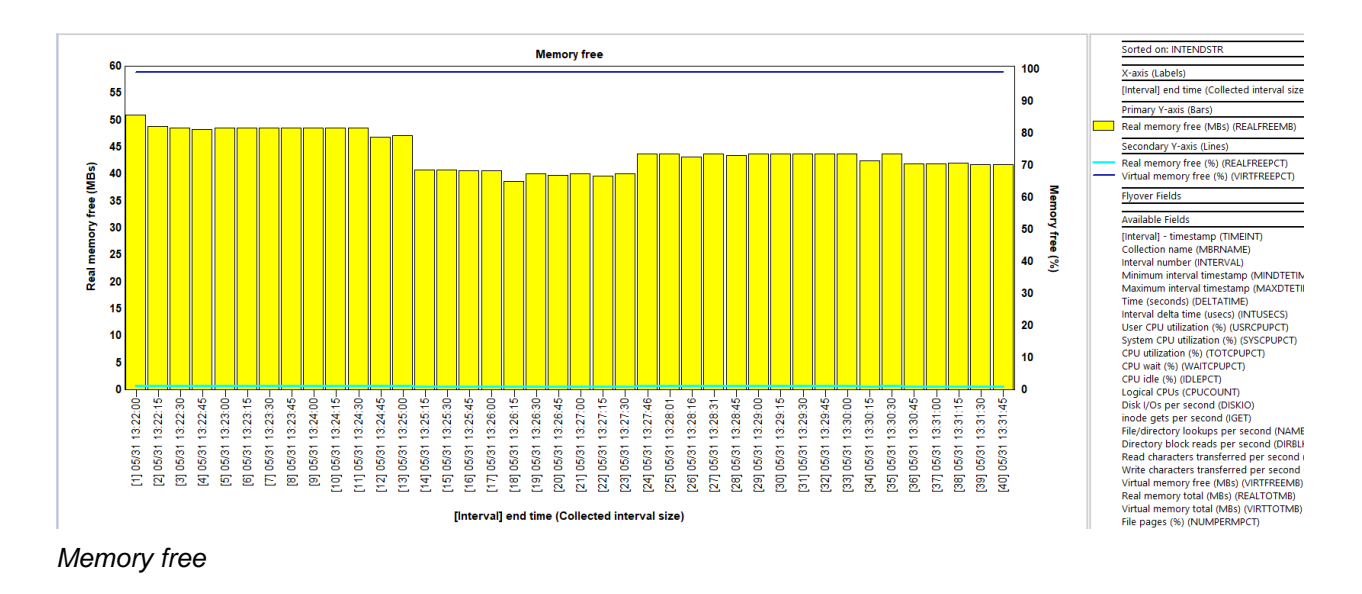

#### 12.6 Memory totals

This graph displays total real memory along with the real memory free on the secondary Y-axis.

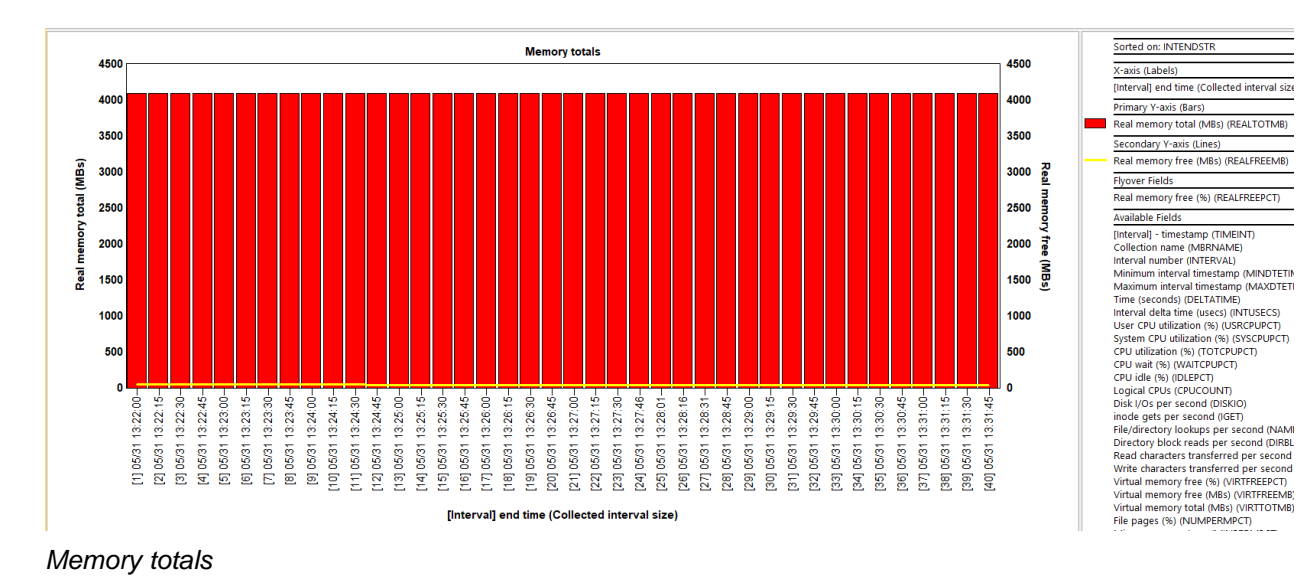

#### 12.7 Memory allocations by category

This graph gives the user an indication of the possible high-level categories that memory is being allocated to.

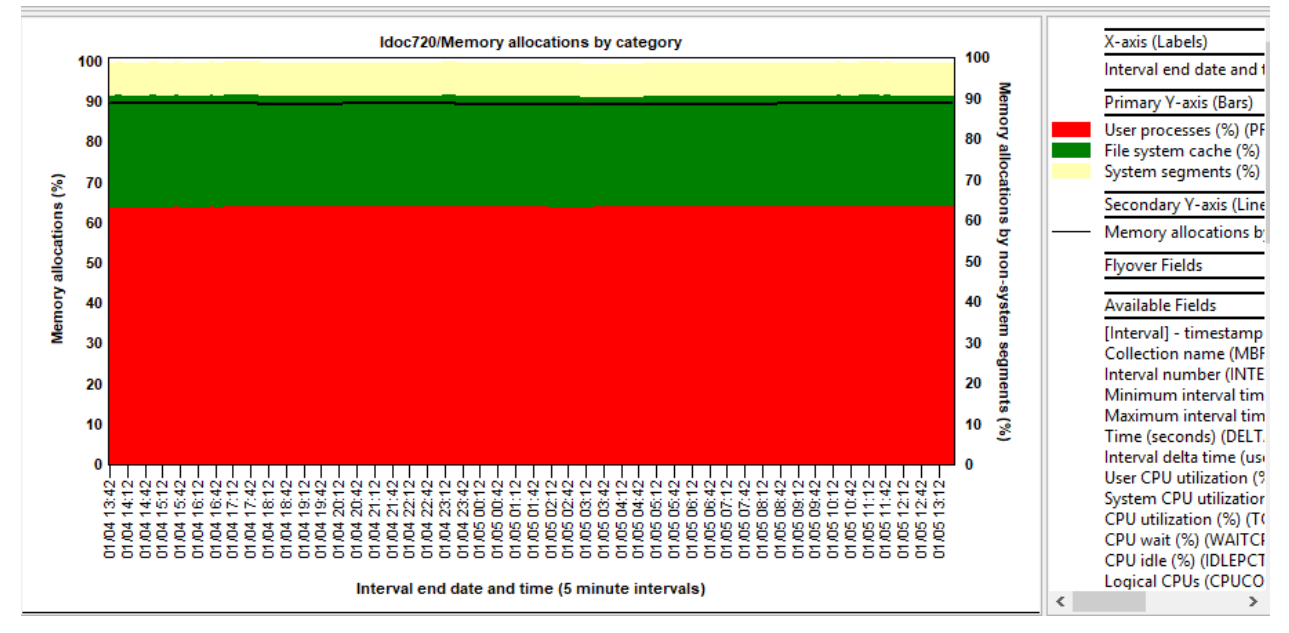

Memory allocations by category

#### **12.8 VMTUNE parameters**

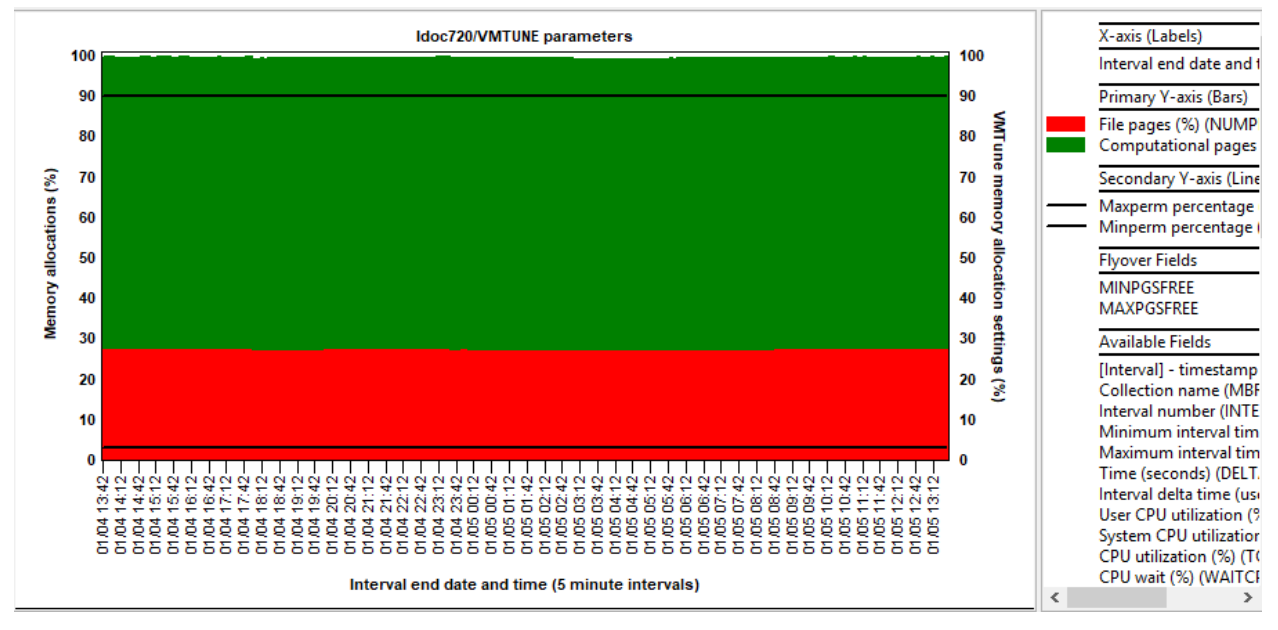

VMTUNE parameters

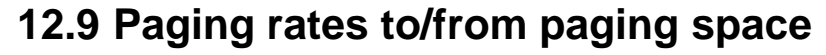

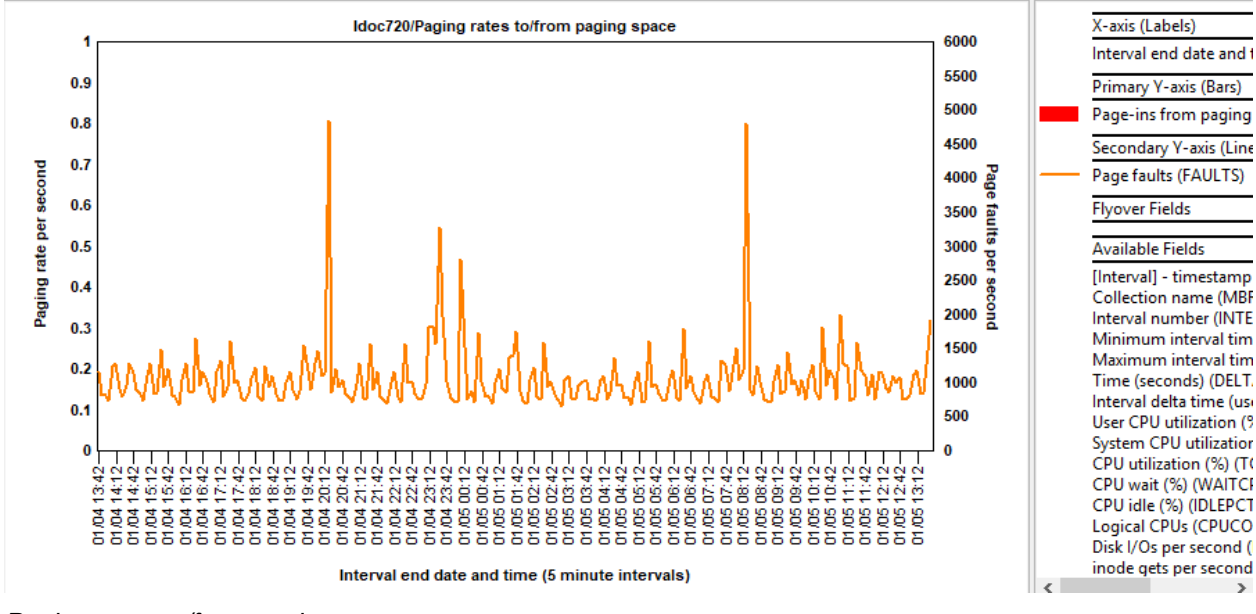

Paging rates to/from paging space

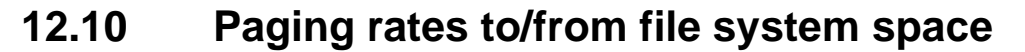

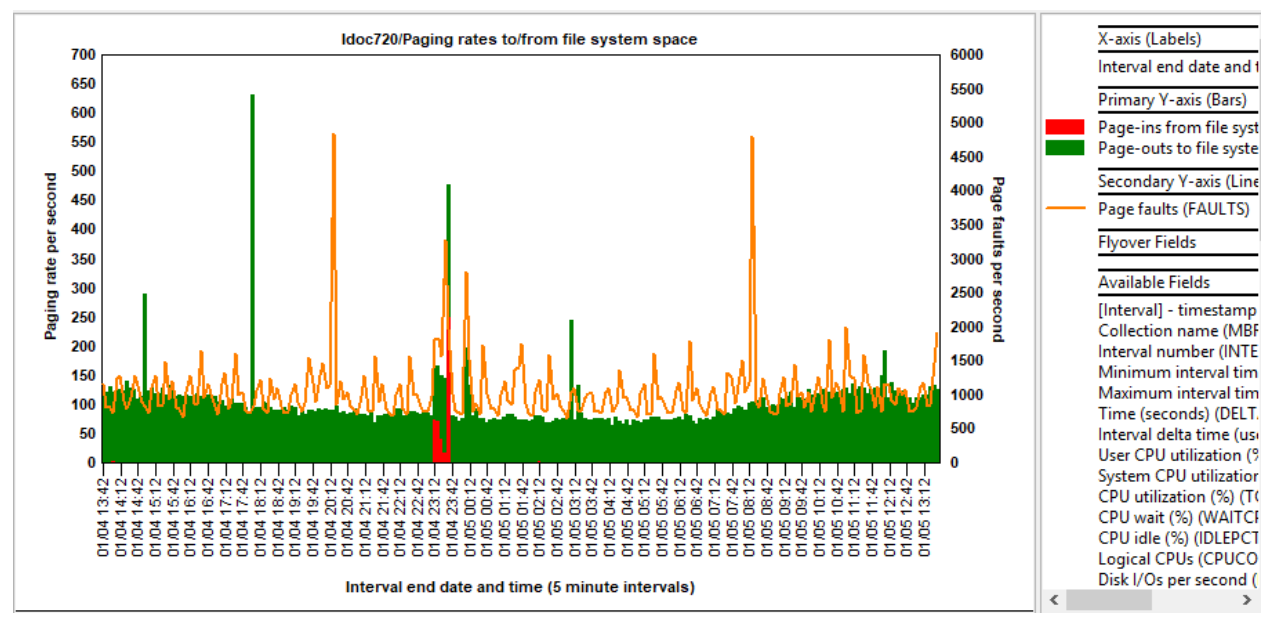

Paging rates to/from file system space

#### 12.11 Page scan:free ratio

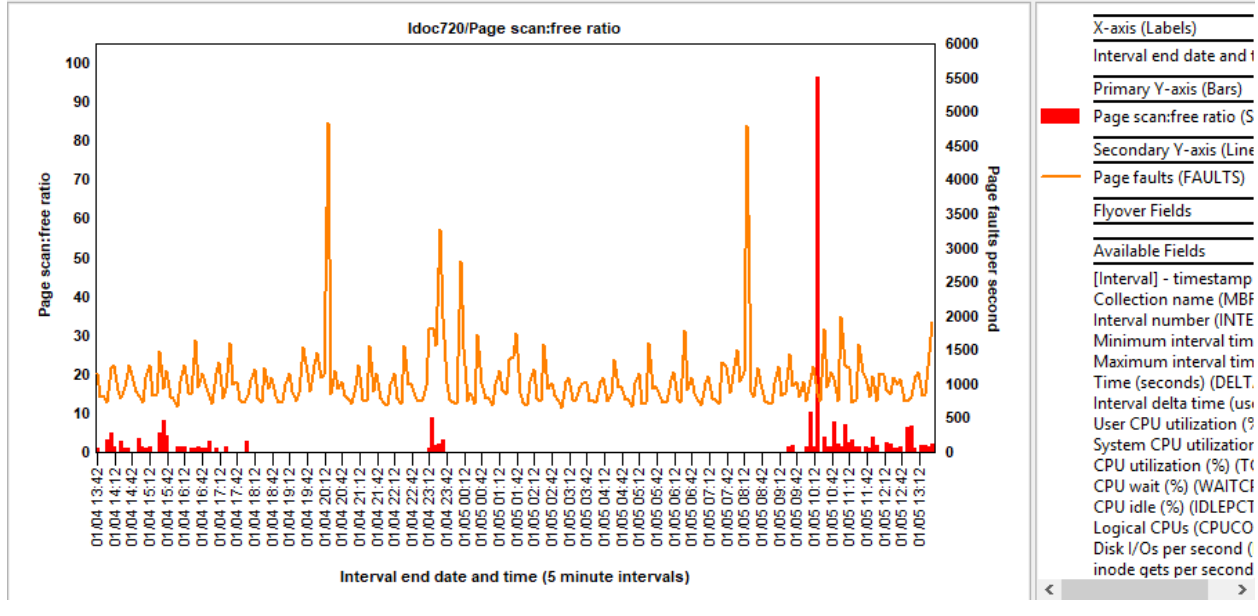

Page scan:free ratio

#### 12.12 Processes: run queue length and swap-ins

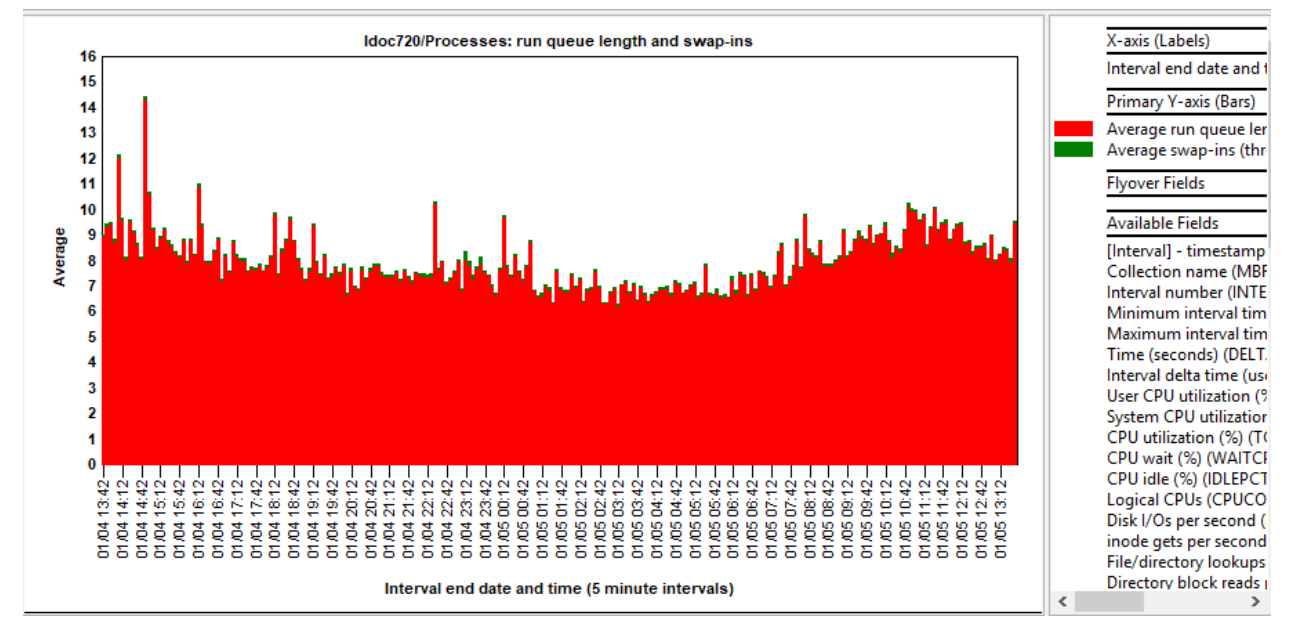

Processes: run queue length and swap-ins

#### 12.13 Processes: pswitch

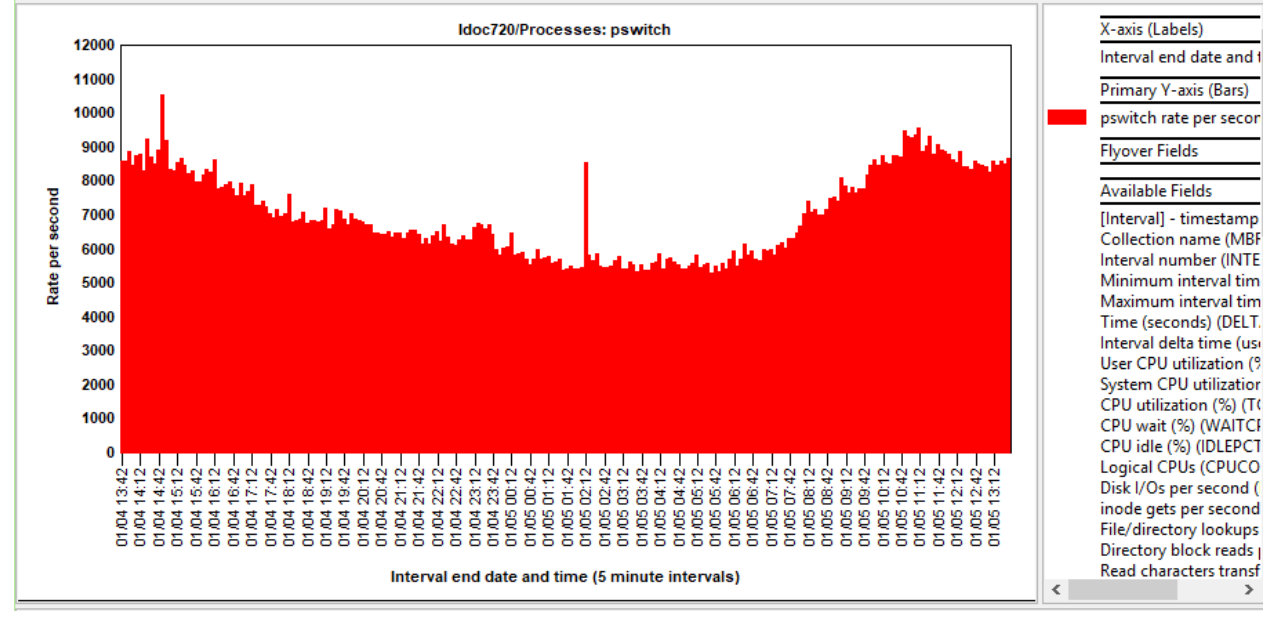

Processes: pswitch

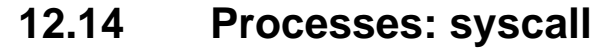

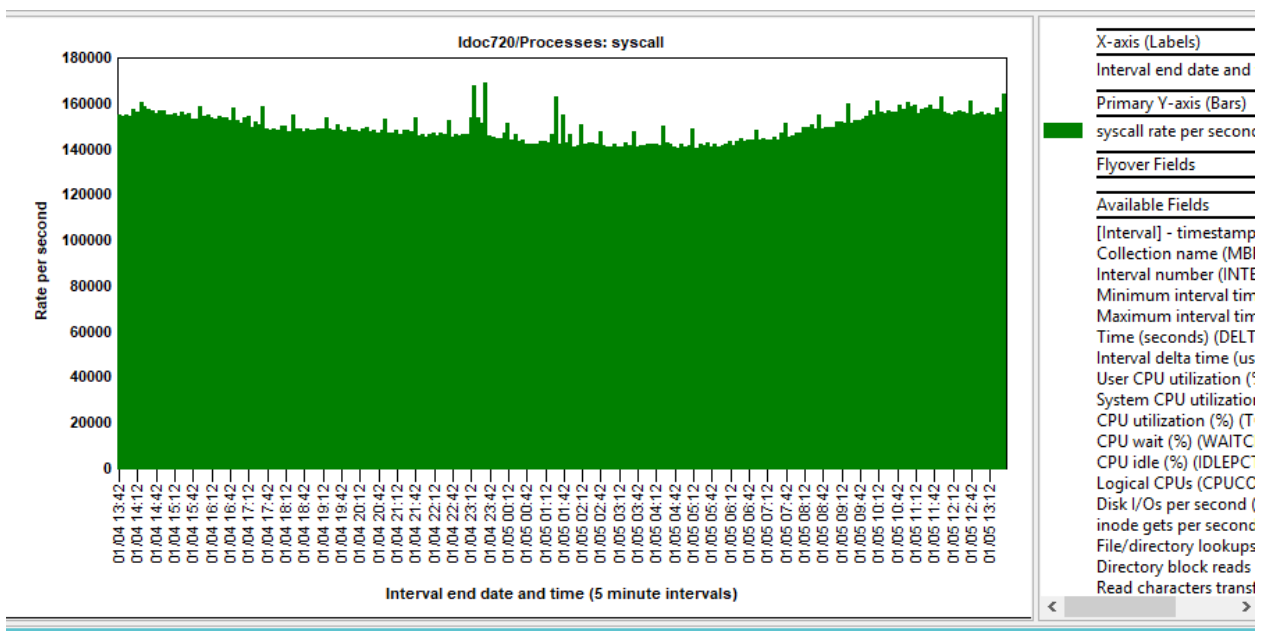

#### 12.15 Processes: fork

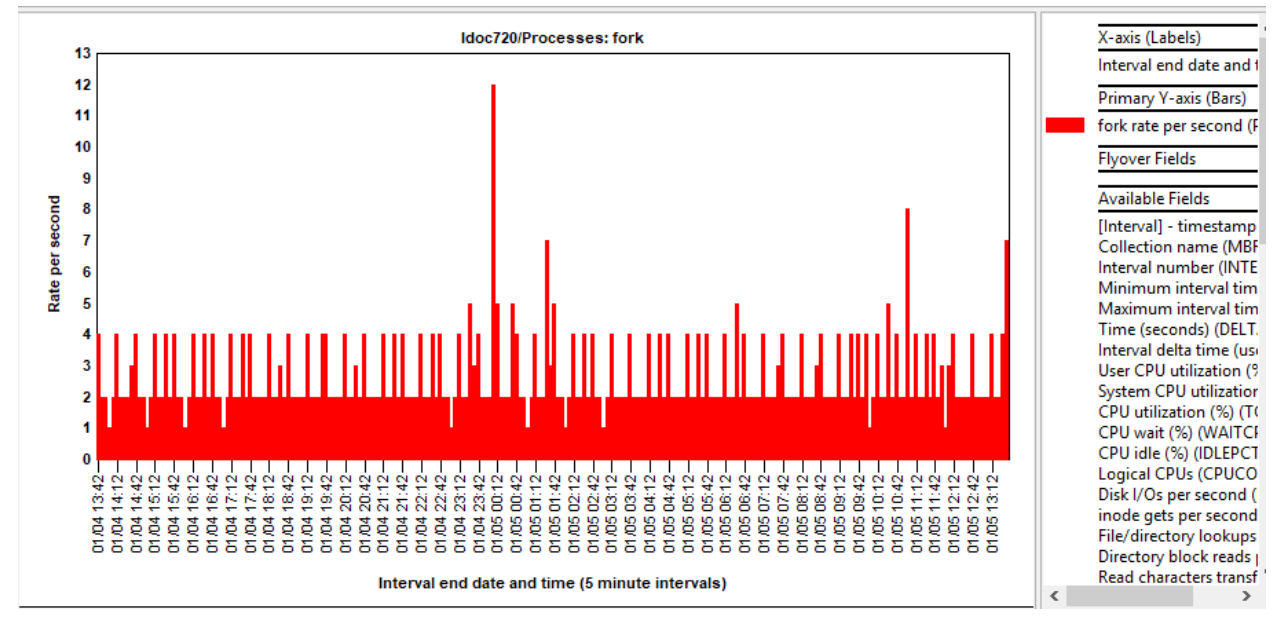

Processes: fork

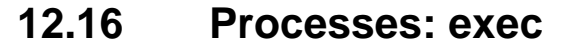

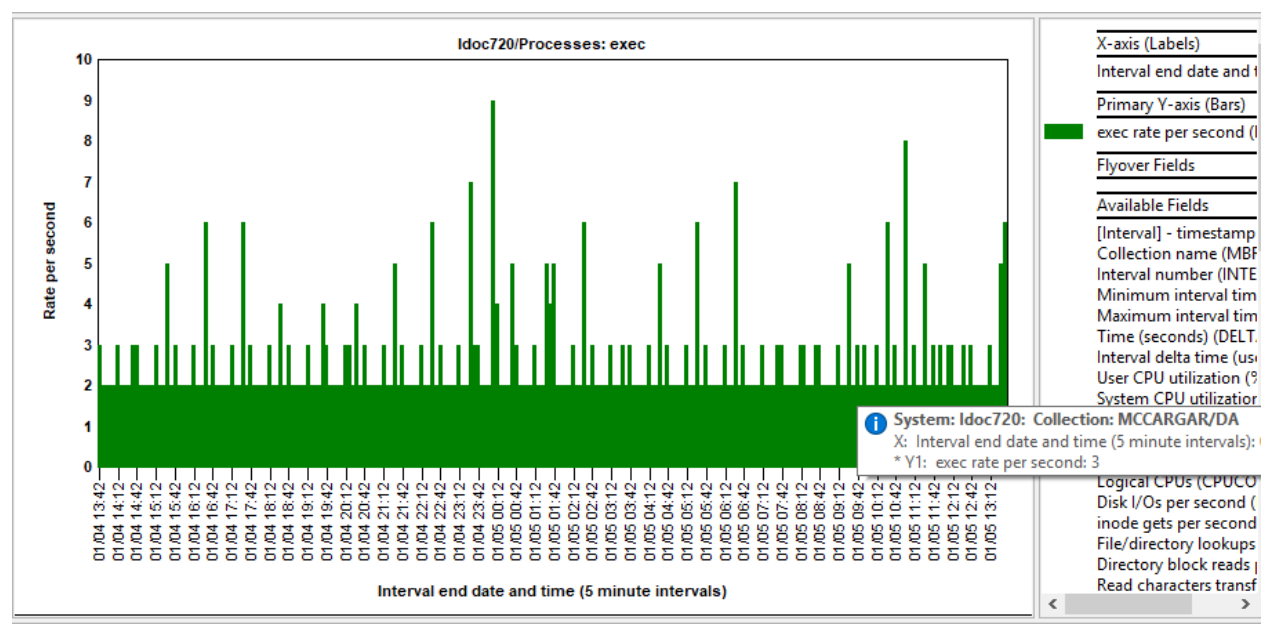

#### 12.17 Processes: read and write

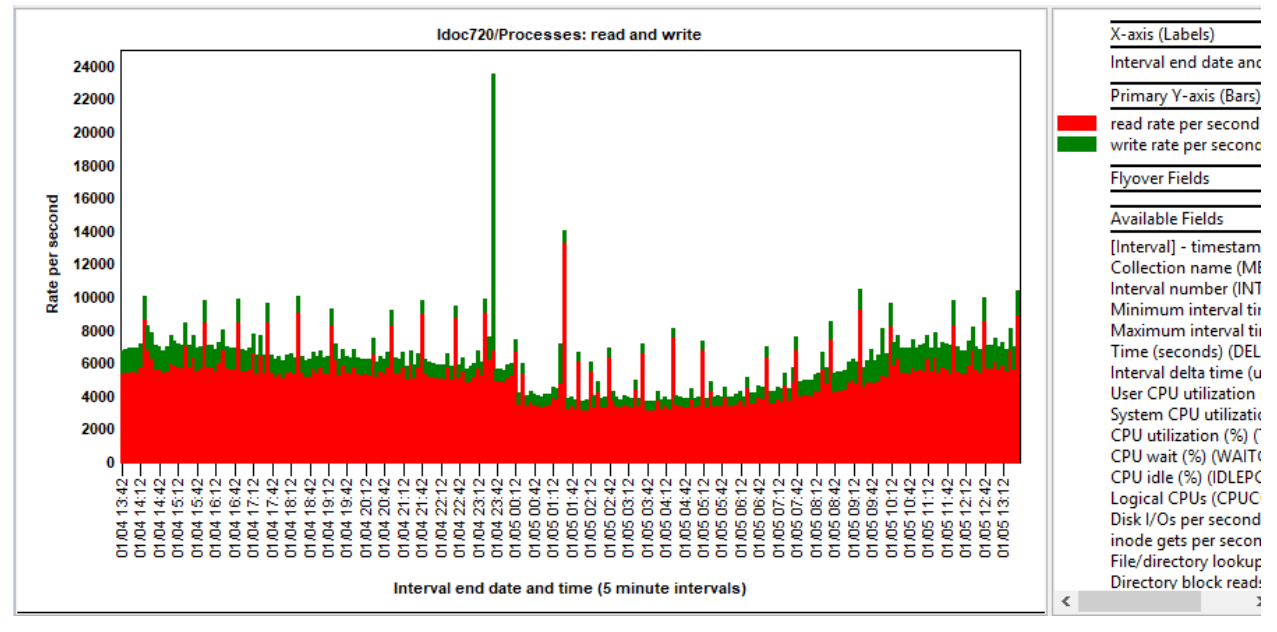

Processes: read and write

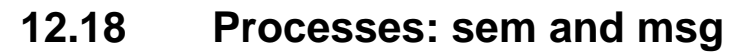

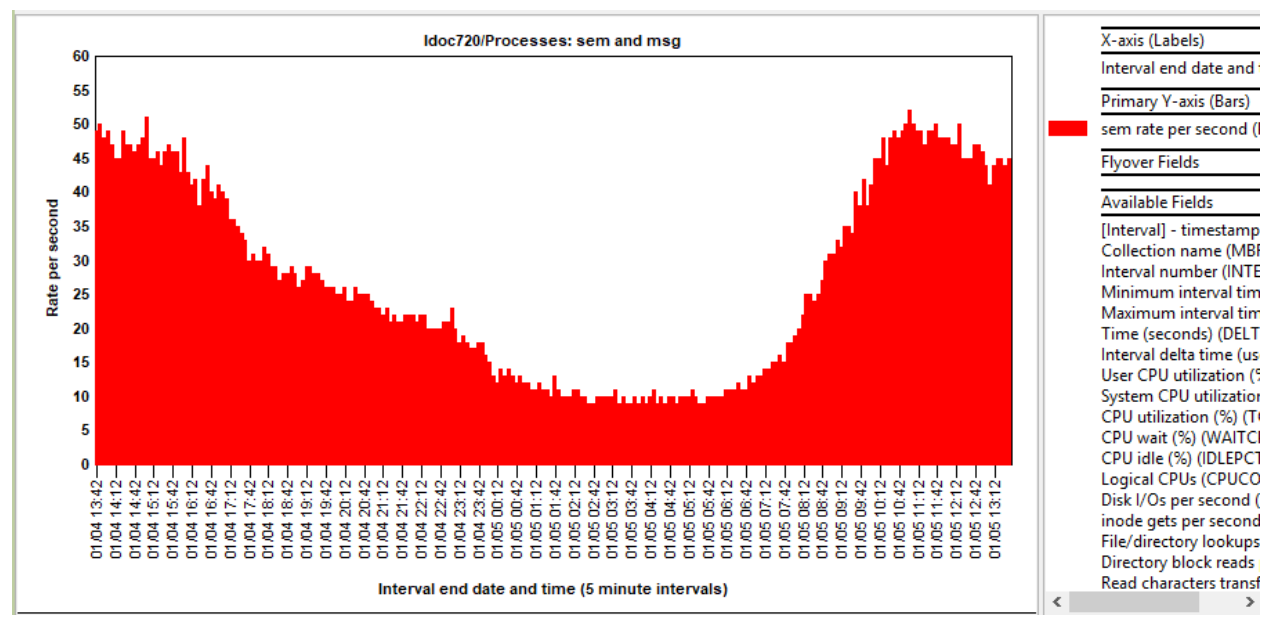

Processes: sem and msg

## 13 CPU

The CPU graphs display CPU utilization over time and provides an option to rank the CPU utilizations by processor under the **CPU utilization rankings** folder.

| 🖶 🐌 Mccargar            | ^ | Report folder                          | Description                                            | Tr |
|-------------------------|---|----------------------------------------|--------------------------------------------------------|----|
| 🗉 📙 SQL tables          |   |                                        |                                                        | ta |
| 🖨 🗠 BON                 |   | 🚾 CPU utilization                      |                                                        |    |
| 🖶 🗄 SQL tables          |   | CPU utilization with CPU idle          |                                                        |    |
| 🕮 📲 nmon Analyzer (A-L) |   | CPU utilization rankings               | Ranks the CPU utilization by processor                 |    |
|                         |   | CPU utilization with CPU idle rankings | Ranks the CPU utilization (with CPU idle) by processor |    |
|                         |   |                                        |                                                        |    |
|                         |   |                                        |                                                        |    |
| 🖶 🔒 СРО                 |   |                                        |                                                        |    |
| - <b>1</b>              |   |                                        |                                                        |    |
| CPU folder              |   |                                        |                                                        |    |

## **13.1 CPU Utilization**

This graph shows user and system CPU utilization and CPU wait percentage along with the total varied on CPUs as the secondary Y-axis (Y2).

## 13.2 CPU Utilization with CPU idle

This is the same graph as the previous one except it also includes the CPU idle (%.)

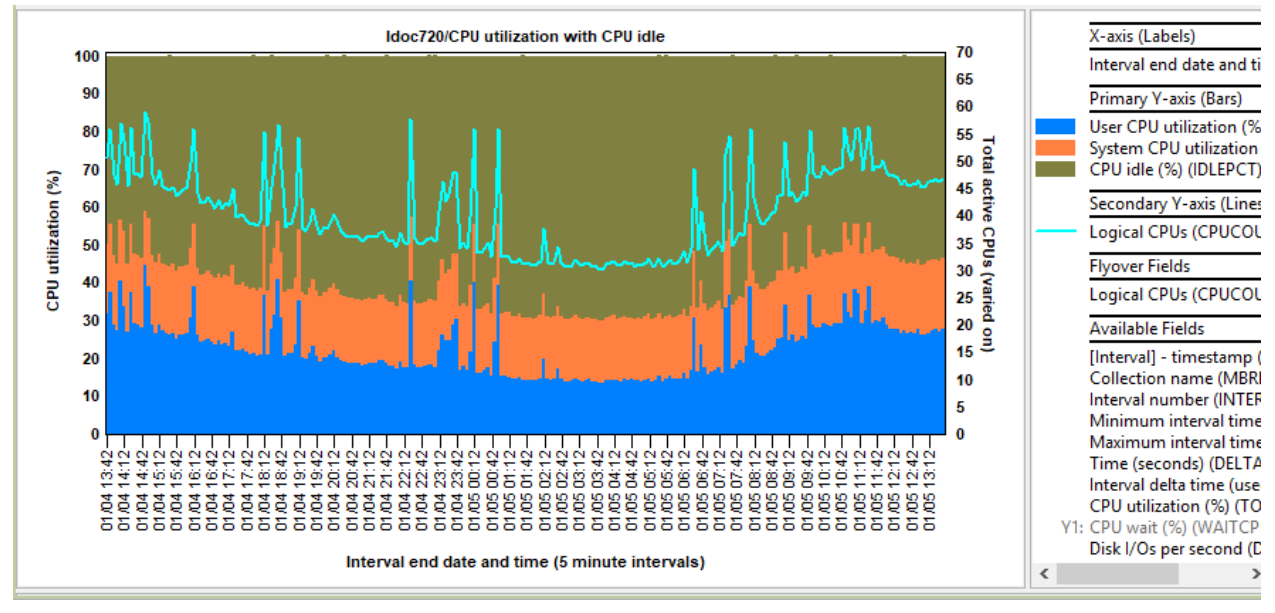

CPU Utilization with CPU idle

## 13.3 CPU Utilization by processor

This graph shows CPU utilization and CPU wait percentage with the CPU thread having the highest utilization shown first.

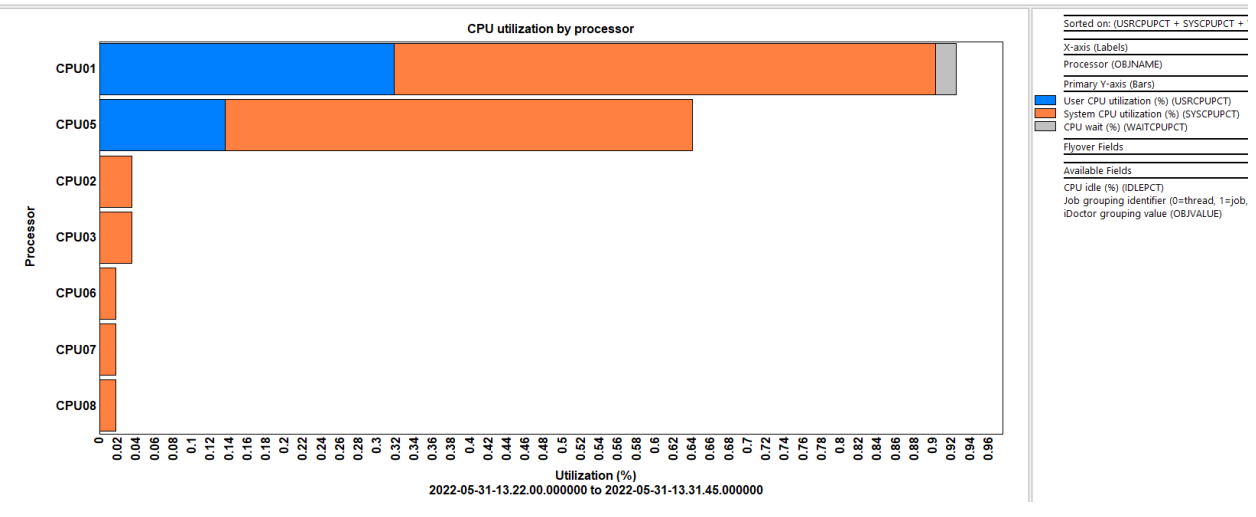

CPU Utilization

## 13.4 CPU Utilization with CPU idle by processor

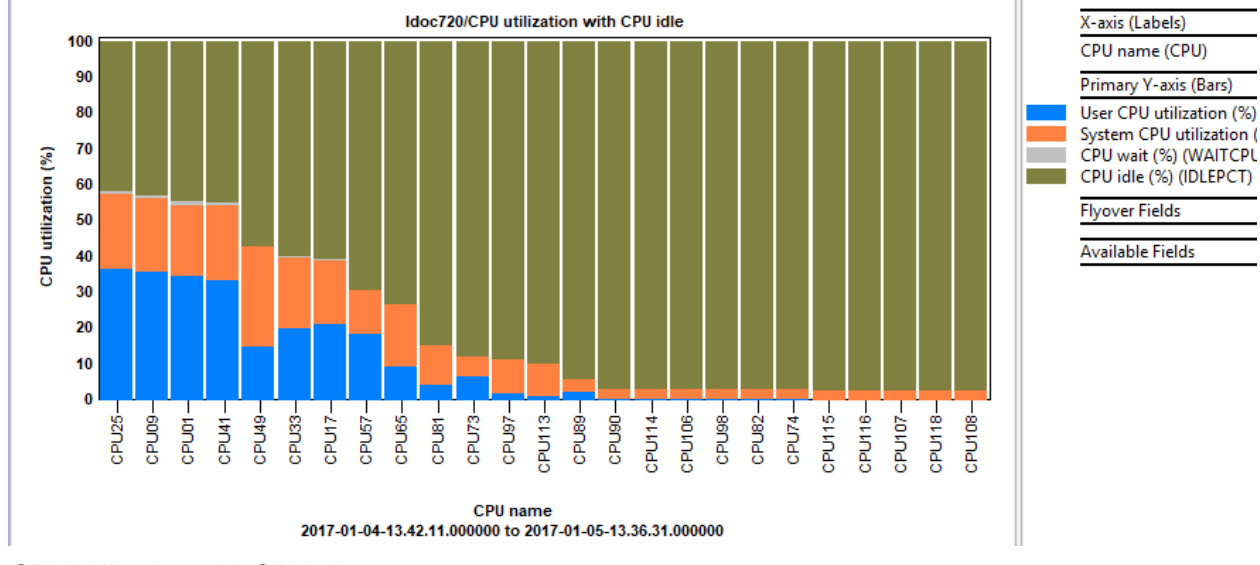

This is the same graph as the previous one except it also includes the CPU idle (%.)\

CPU Utilization with CPU idle

## **14 Disk graphs**

The disk graphs display the various disk statistics provided by nmon. Within the subfolders are ranking graphs that allow the user to rank by disk name.

| 🗄 📲 Cdkvios1         | ^ | Report folder                     | Description                                          |
|----------------------|---|-----------------------------------|------------------------------------------------------|
| 🖦 🐌 Mccargar         |   |                                   |                                                      |
| 🐵 📙 SQL tables       |   | 🛄 Reads and writes rates          |                                                      |
| 🖶 🖓 TEST3            |   | 🚾 Read/write size rates           |                                                      |
| E- 🗠 TEST2           |   | 🚾 Read/write size totals          |                                                      |
| 🗄 📲 SOL tables       |   | 🛄 Reads and writes totals         |                                                      |
| mon Analyzer (A-L)   |   | Average block sizes               |                                                      |
| nmon Analyzer (M-7)  |   | Average service times             |                                                      |
| nmon Analyzer (W Z)  |   | Disk percent busy                 |                                                      |
| nmon Analyzer tables |   | 📕 Reads and writes rates rankings | Ranks the I/O rates in various ways (use a disk map) |
| - 🚦 System           |   | Read/write size rates rankings    | Ranks the I/O size rate in various ways              |
| 🖹 📙 CPU              |   | Read/write size totals rankings   | Ranks the I/O sizes in various ways                  |
|                      |   | Reads and writes totals rankings  | Ranks the I/O counts in various ways                 |
|                      |   | Average block sizes rankings      | Ranks the average block sizes in various ways        |
| 🕀 🖥 Disk             |   | 📙 Average service times rankings  | Ranks the average response times in various ways     |
| Peaks and averages   |   | 📙 Disk percent busy rankings      | Ranks the disk percent busy metric in various ways   |

Nmon disk folder

**Note:** If a valid VIOS to IBM i disk mapping has been provided (at analysis time when using the Analyze NMON Data window) then the following additional ranking graphs are available in the subfolders:

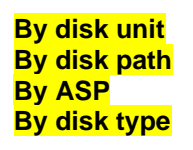

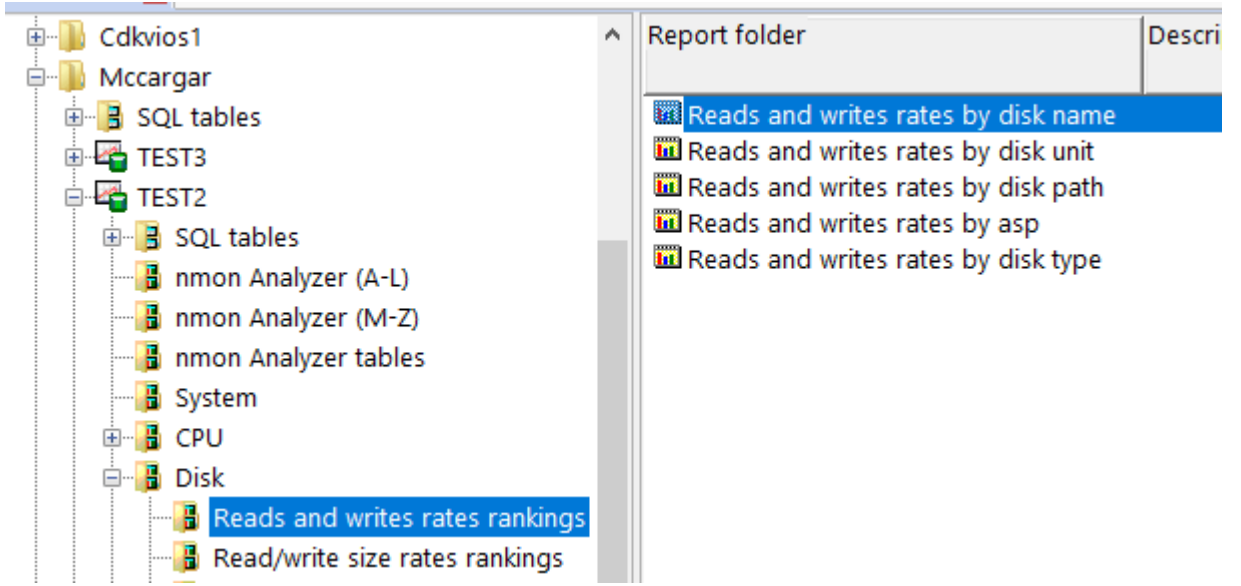

Disk -> Reads and wites rates rankings folder (if a disk mapping provided)

Older versions of nmon do not collect all statistics shown in these graphs. In those cases, the graphs or portions of the graph may be all 0s (or show up blank.)

**Tip:** In the Preferences interface on the Power tab, options are available to filter these graphs by ASP or disk name. The disk name filtering option allows you to only show EMC/PowerPath disks or exclude them. After graphs have been opened, use the Change SQL Parameters menu from the graph to modify the parameters/filtering used if desired.

**Note:** It is highly recommended to include disk response times in your nmon data. See the section on the Power Collection Wizard for more information on how to include these. If NOT collected, then you will have all 0s for the Average response times shown on these graphs.

#### 14.1 NMON Disk fields

Here is a list of the disk fields collected by NMON (taken from <a href="https://www.ibm.com/docs/en/aix/7.2?topic=tool-io-statistics">https://www.ibm.com/docs/en/aix/7.2?topic=tool-io-statistics</a>):

```
DISKBUSY, Disk %Busy
      Percentage of time during which the disk is active.
DISKREAD, Disk Read KB/s
      Total read operations from the disk in KBs per second.
DISKWRITE, Disk Write KB/s
      Total write operations to the disk in KBs per second.
DISKXFER, Disk transfers per second
      Number of transfers per second.
DISKRXFER, Transfers from disk (reads) per second
      Number of read transfers per second.
DISKBSIZE, Disk Block Size
      Total number of disk blocks that are read and written over the interval.
DISKRIO, Disk IO Reads per second
      Number of disk read I/O transfers per second.
DISKWIO, Disk IO Writes per second
      Number of disk write I/O transfers per second.
DISKAVGRIO, Disk IO Average Reads KBs/xfer
      Average number of KBs that are read from the disk per read I/O operation.
DISKAVGWIO, Disk IO Average Writes KBs/xfer
      Average number of KBs that are written to the disk per write I/O operation.
DISKSERV Disk Service Time msec/xfer
      Average disk I/O service time per transfer in milliseconds.
DISKREADSERV, Disk Read Service Time msec/xfer
      Average read disk service time per transfer in milliseconds.
DISKWRITESERV, Disk Write Service Time msec/xfer
      Average write disk service time per transfer in milliseconds.
DISKWAIT, Disk Wait Queue Time msec/xfer
      Average time spent in the disk wait queue per transfer in milliseconds.
```

#### 14.2 Reads and writes rates

This graph shows the I/O rates per second for reads and writes along with the average response time and average services times on the secondary Y-axis (Y2).

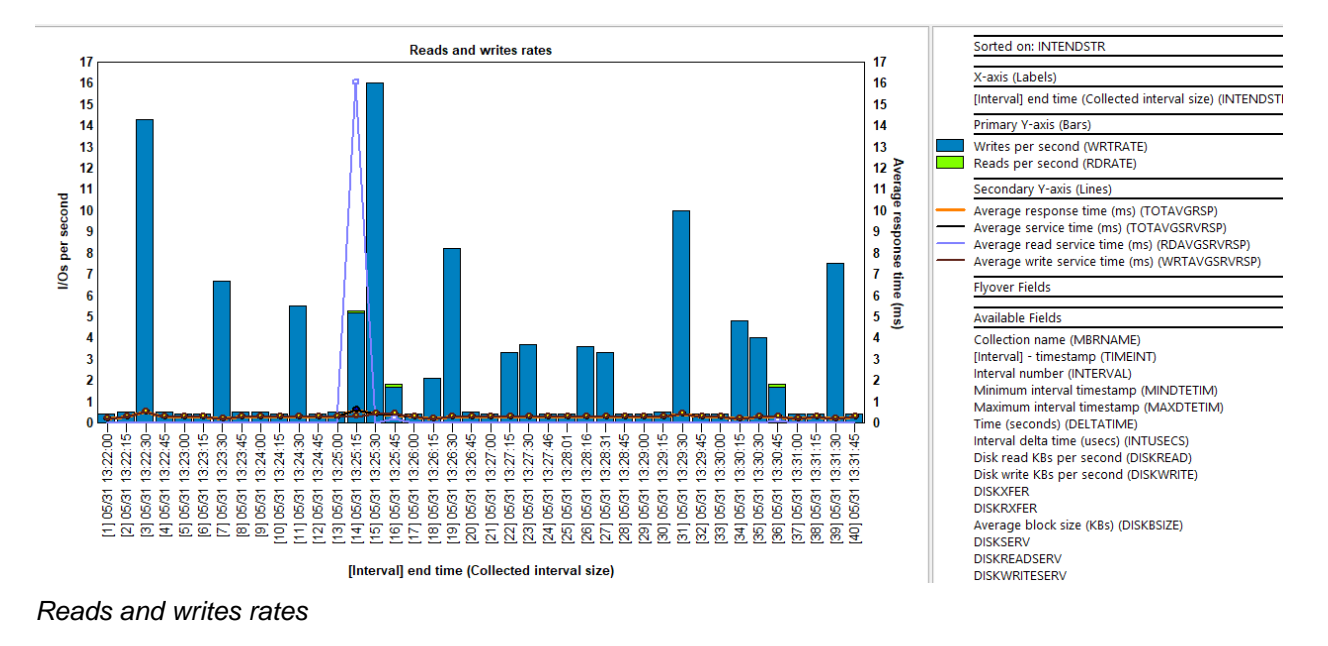

#### 14.3 Read/write size rates

This graph shows the I/O size rates for reads and writes (in megabytes per second) along with the average response time and average services times on the secondary Y-axis (Y2).

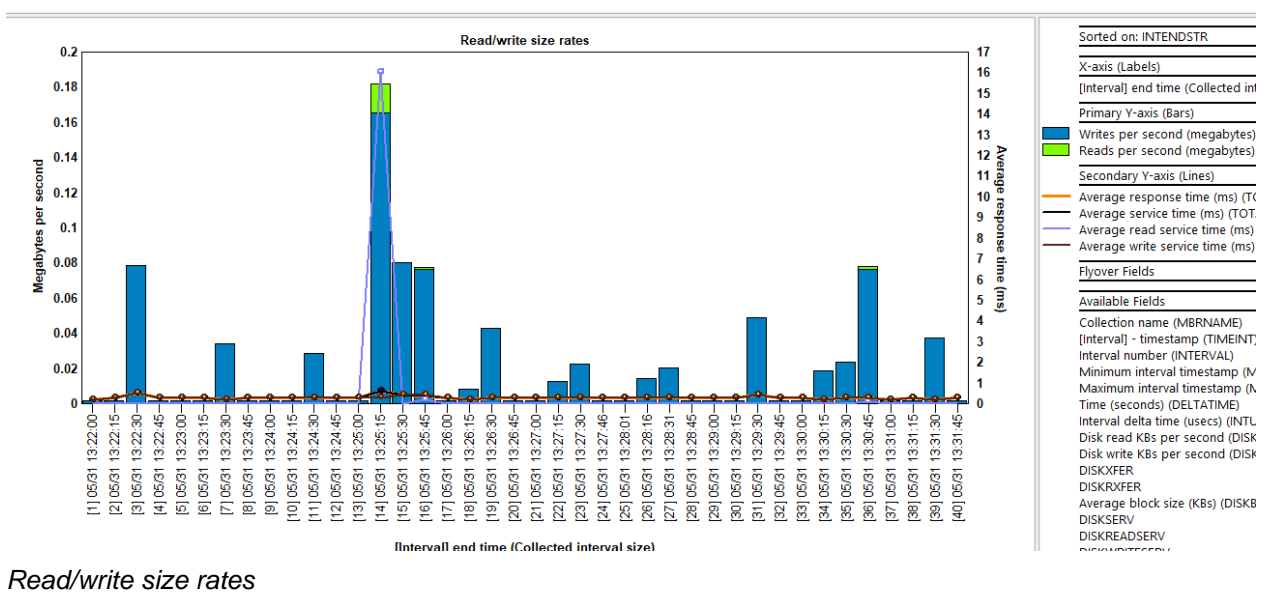

#### 14.4 Read/write size totals

This graph shows the total I/O size (in megabytes) for both reads and writes along with the average response time and average services times on the secondary Y-axis (Y2).

IBM iDoctor for IBM i

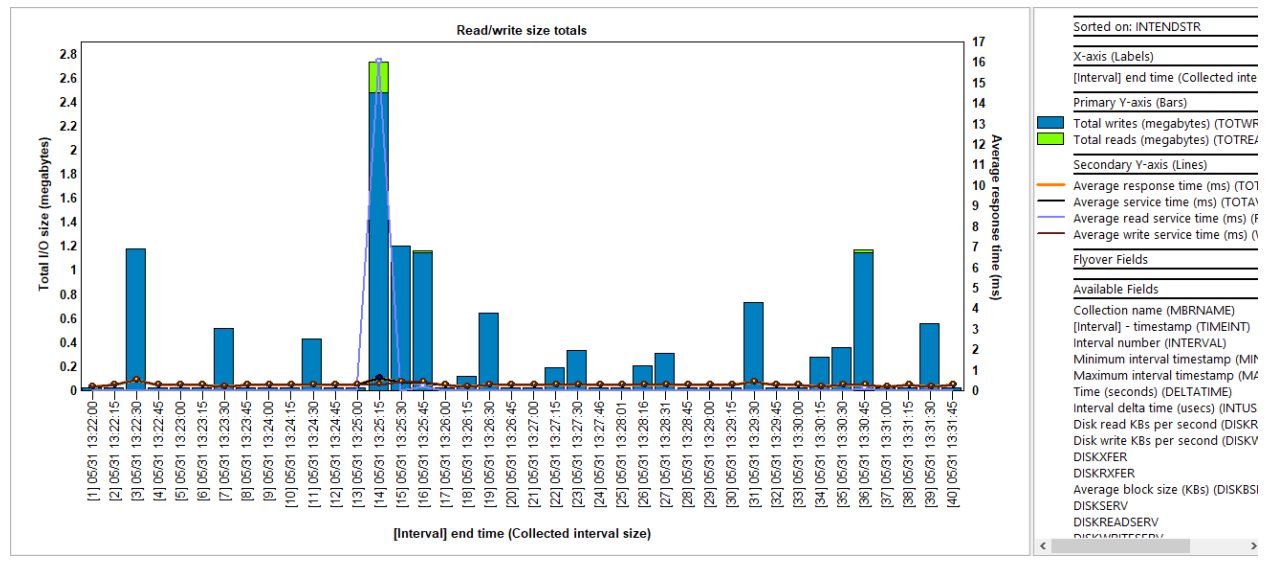

Read/write size totals

#### 14.5 Reads and writes totals

This graph shows the total number of reads and writes along with the average response time and average services times on the secondary Y-axis (Y2).

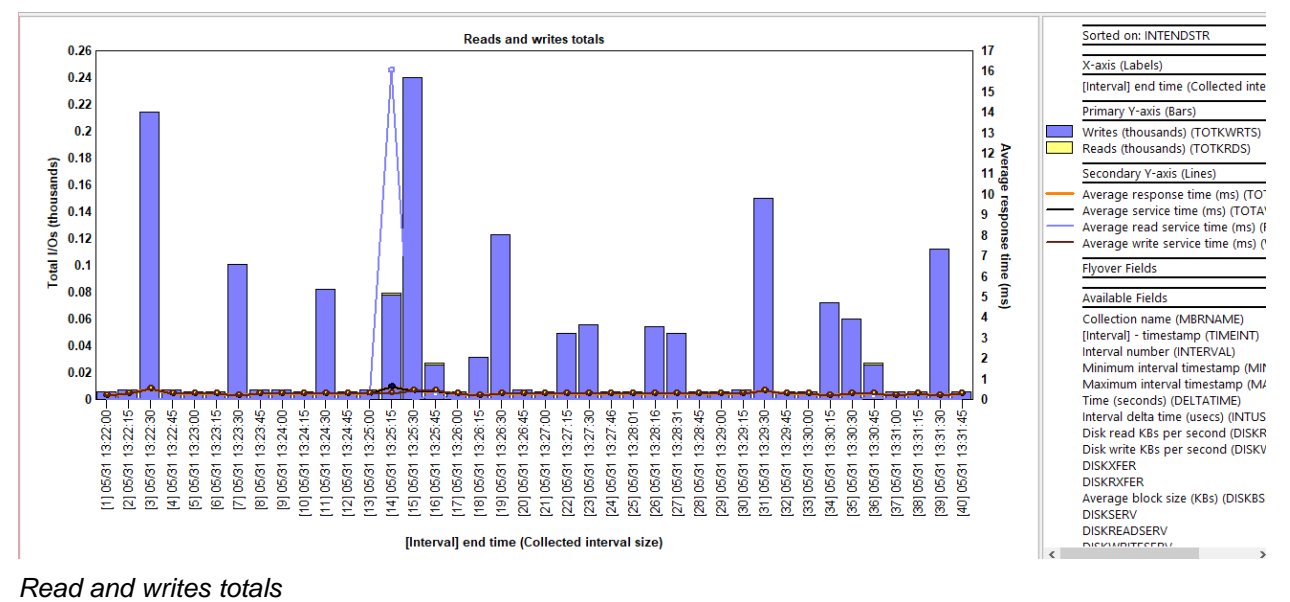

#### 14.6 Average block sizes

This graph shows the average block size along with the average response time and average services times on the secondary Y-axis (Y2).

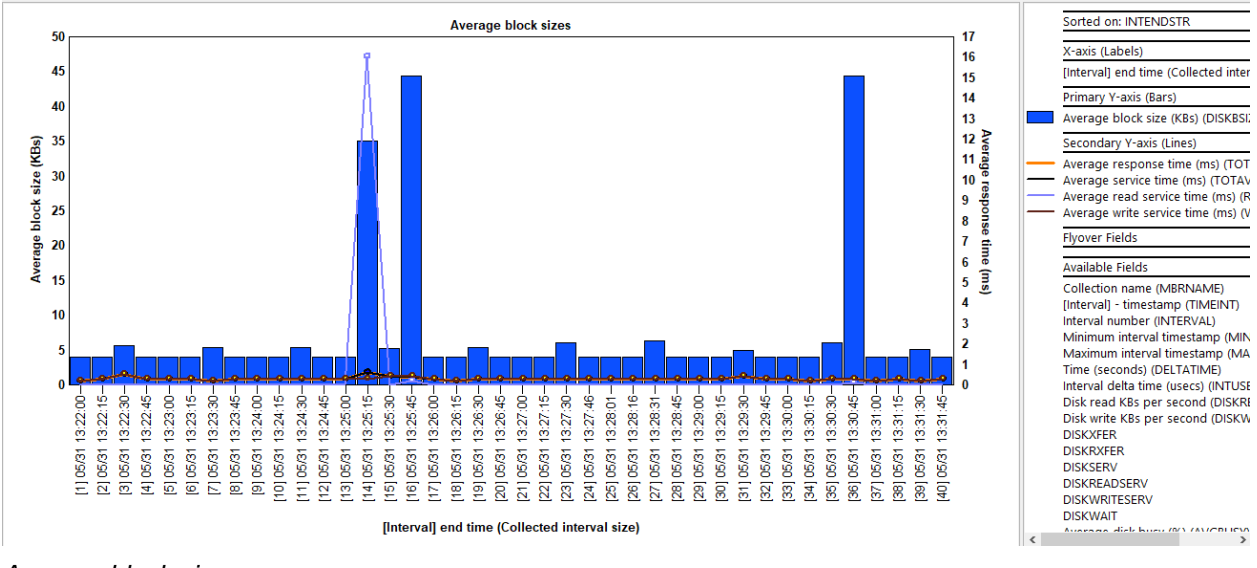

Average block sizes

#### 14.7 Average service times

This graph shows the average read and write service times along with the average response time and average services time on the secondary Y-axis (Y2).

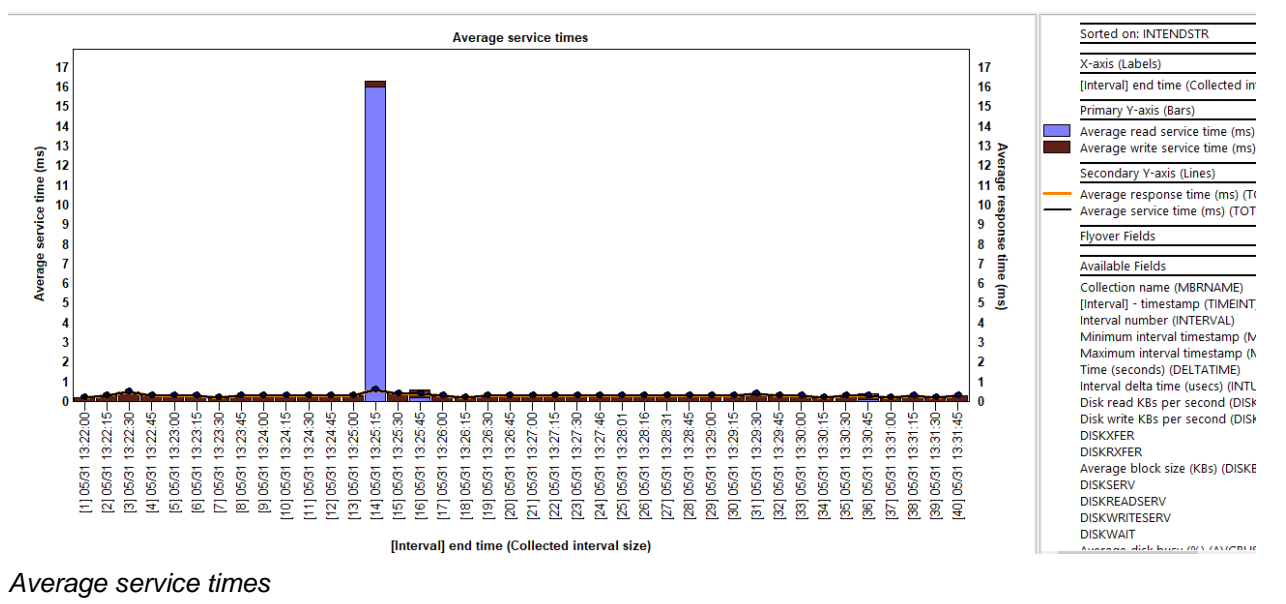

#### 14.8 Disk percent busy

This graph displays the average disk percent busy (calculated as a weighted average that exclude 0 values) along with the average response time and average services times on the secondary Y-axis (Y2).

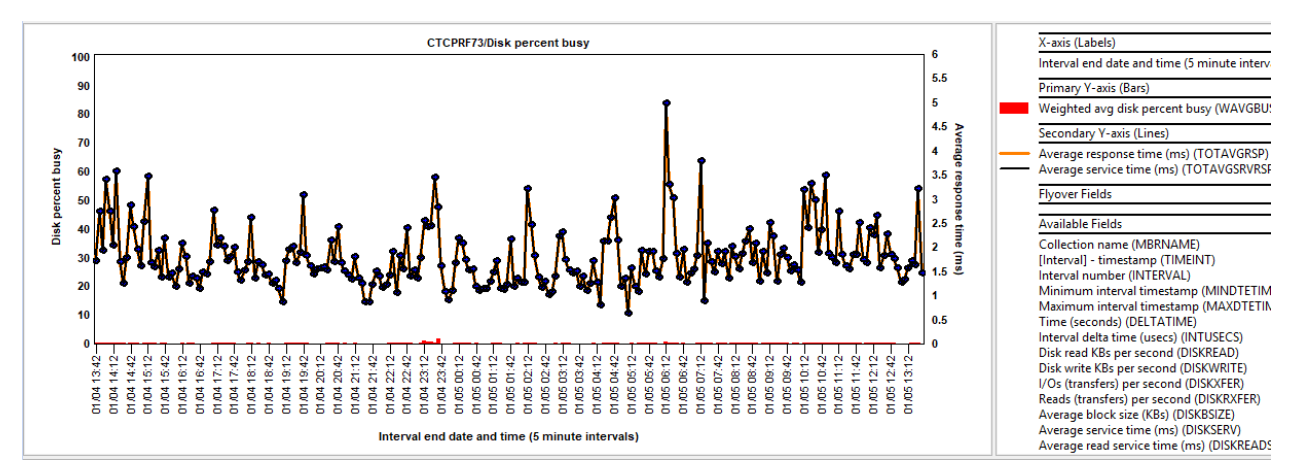

Disk percent busy

#### 14.9 Reads and writes rates rankings

This graph shows the I/O rates per second for reads and writes along with the average response time and average services times on the secondary Y-axis (Y2). The data is ranked by 1 of several possible ways.

An example follows:

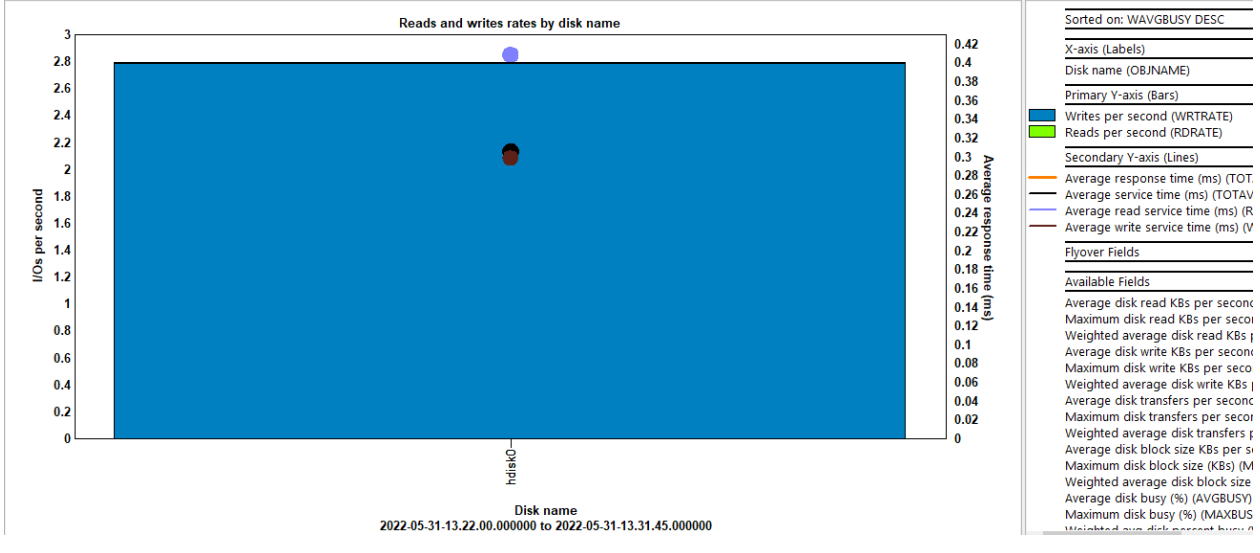

Reads and writes rates by disk name

## **15 TOP processes**

The top graphs show data only from the Top collected processes by NMON. These processes are the ones that satisfy the top processes CPU filtering parameter when creating the collection.

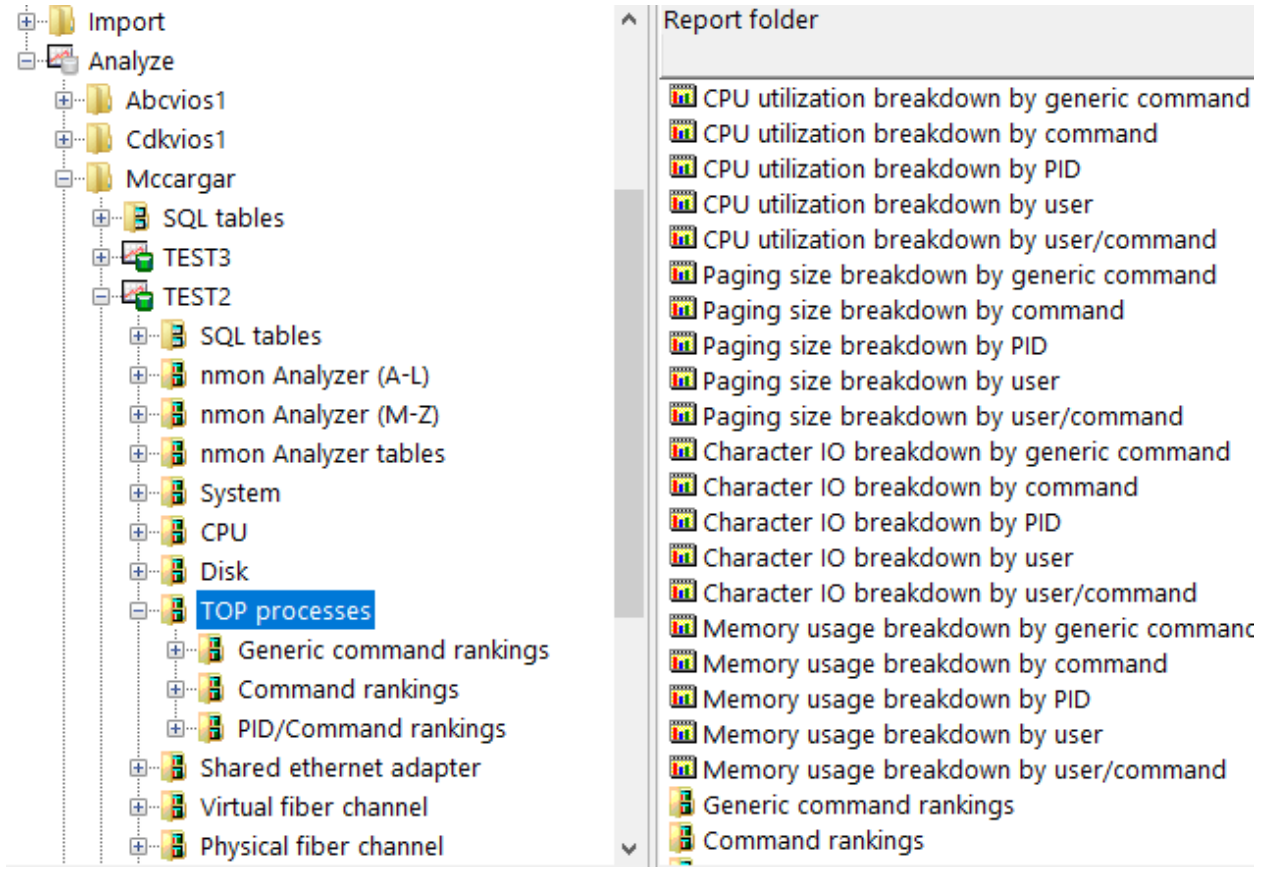

TOP processes folder

**Note:** Collectively these graphs do NOT show all metrics on the system.

These graphs display CPU utilization, paging size, character IO, memory usage over time.

Additional graphs are also shown which show the same metrics but ranked by command or PID (process ID) or broken down by command, PID, etc.

An example of this type of graph is:

#### IBM iDoctor for IBM i

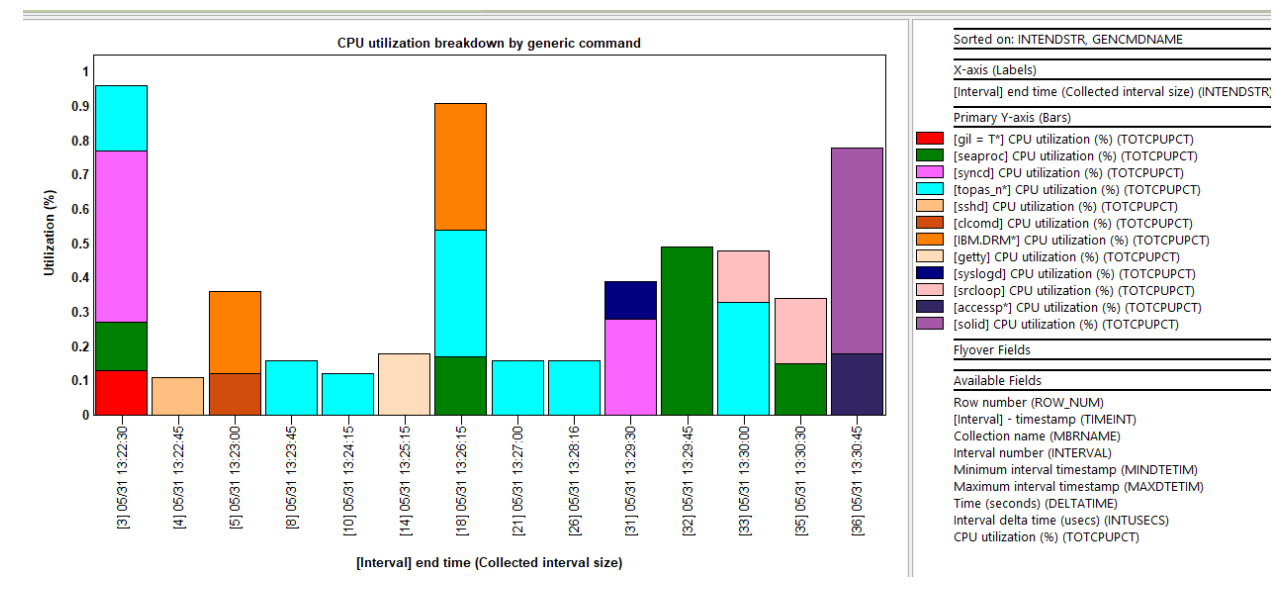

CPU utilization breakdown by generic command

#### **16 Shared ethernet adapter**

These graphs provide metrics for the shared ethernet adapter data found in the nmon collection.

Note: This folder will only appear if these statistics have been captured.

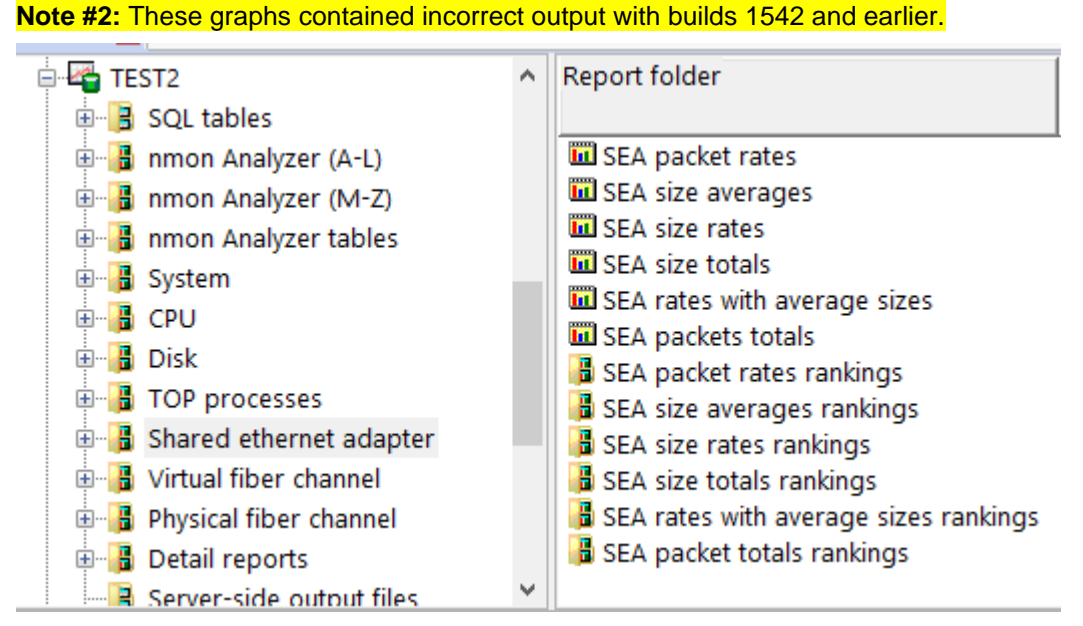

Shared ethernet adapter folder

#### 16.1 SEA packet rates

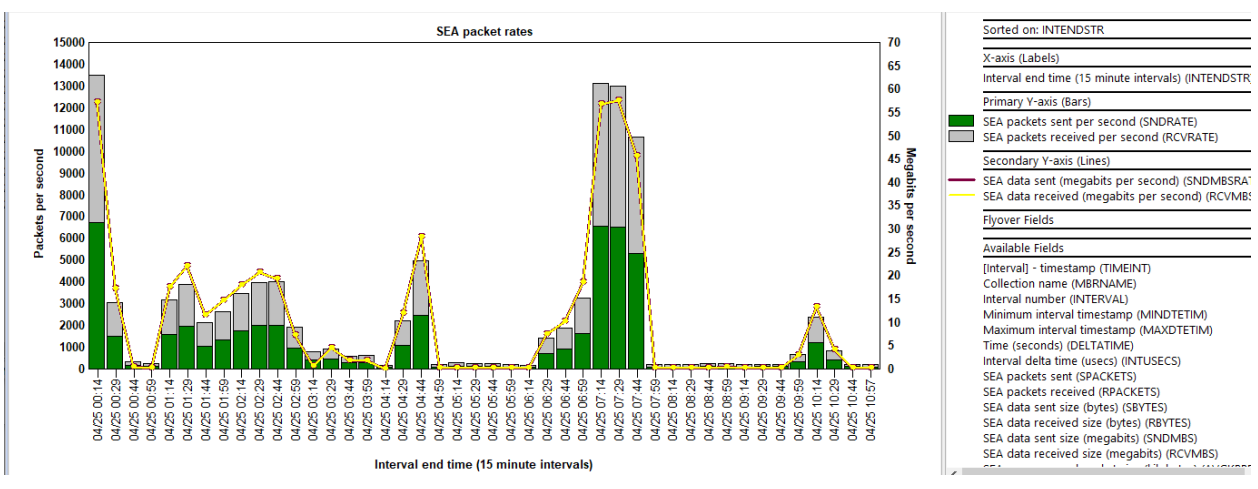

SEA packet rates
#### 16.2 SEA size averages

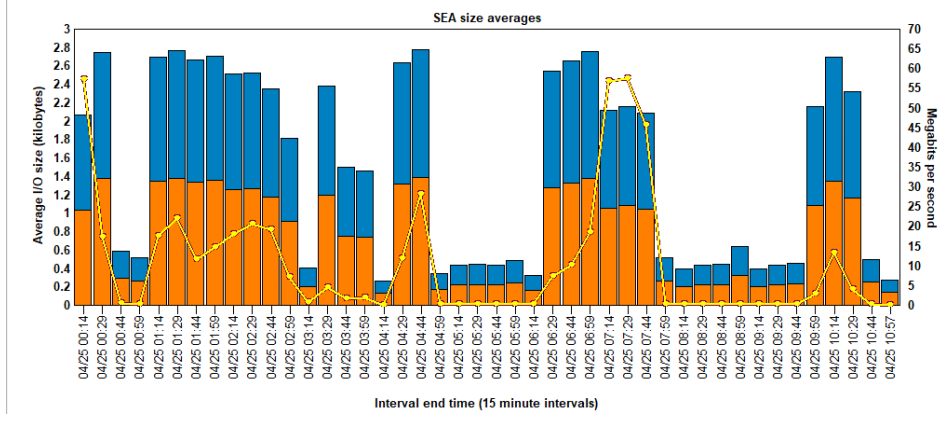

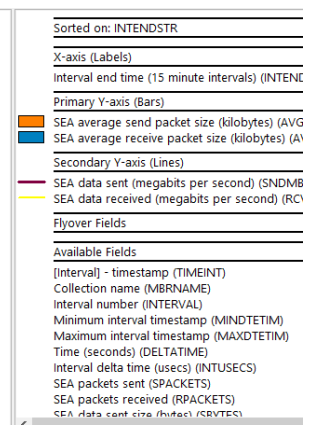

SEA size averages

## 16.3 SEA size rates

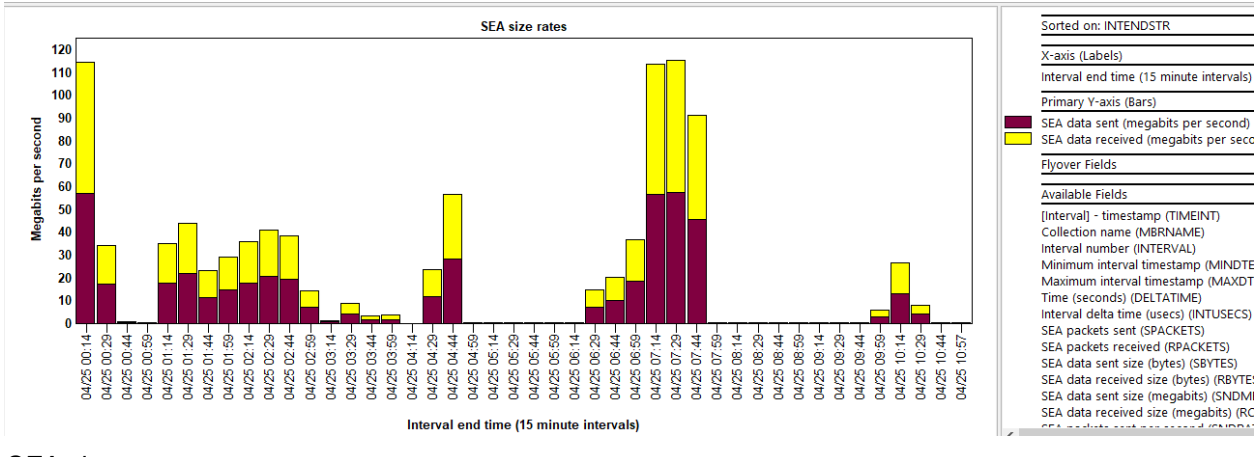

SEA size rates

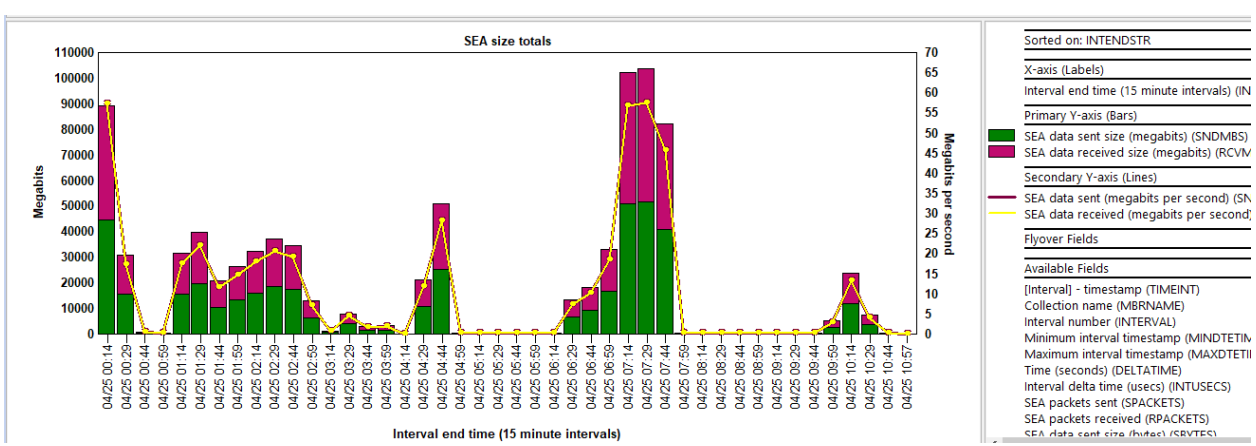

### 16.4 SEA size totals

SEA size totals

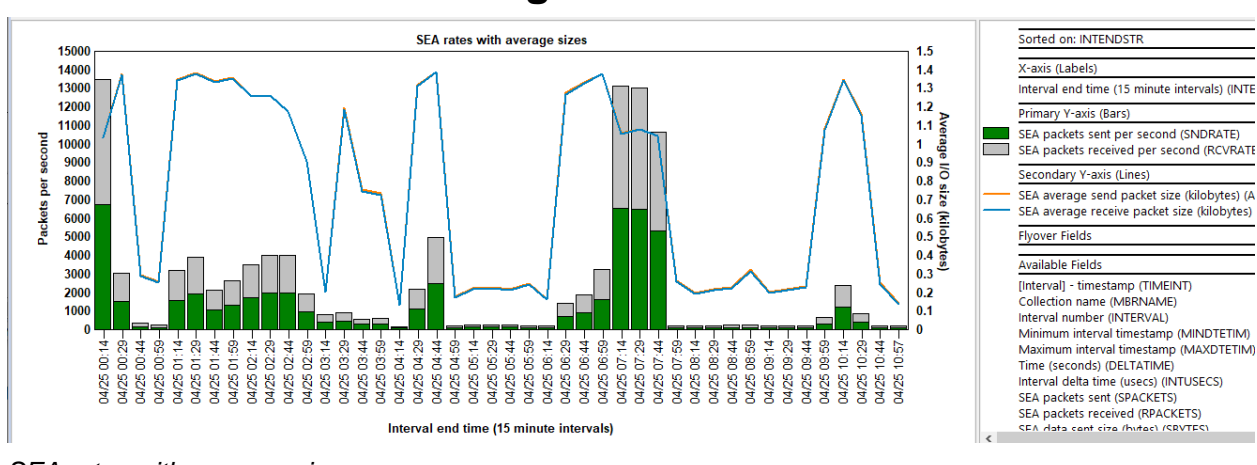

#### 16.5 SEA rates with average sizes

SEA rates with average sizes

## 16.6 SEA packets totals

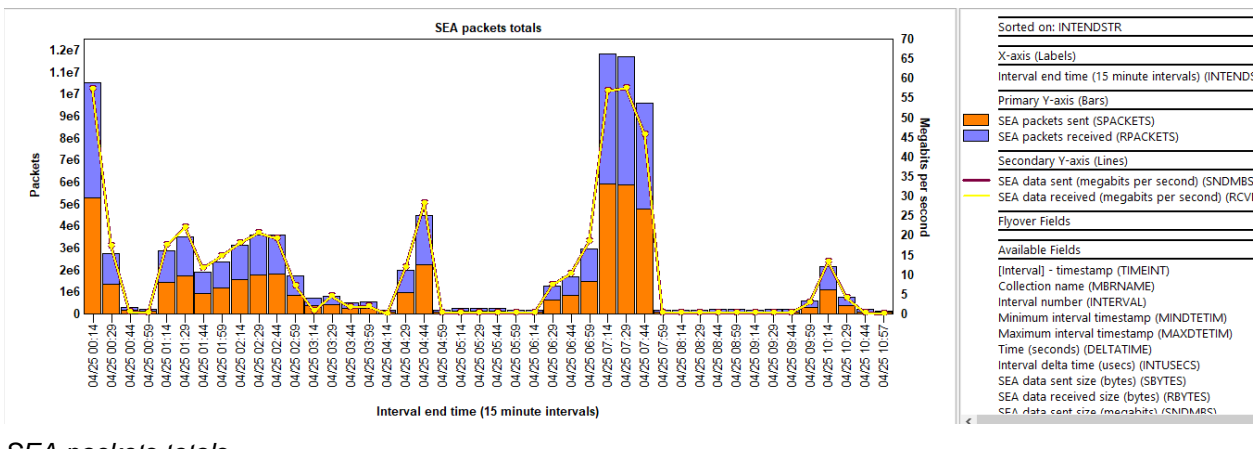

SEA packets totals

## 16.7 SEA packet rates rankings

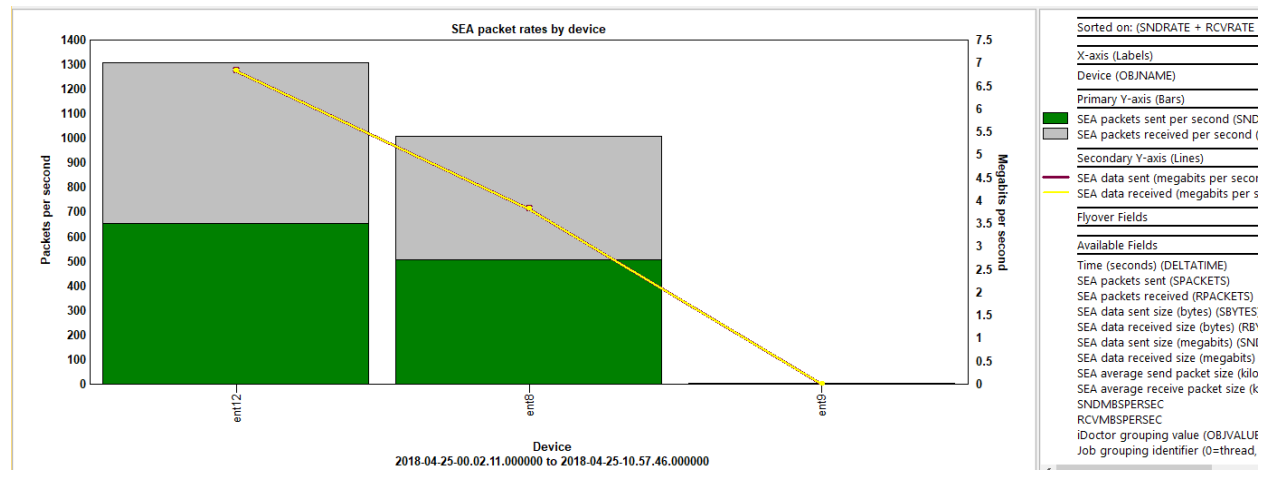

SEA packet rates by device

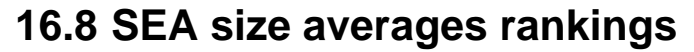

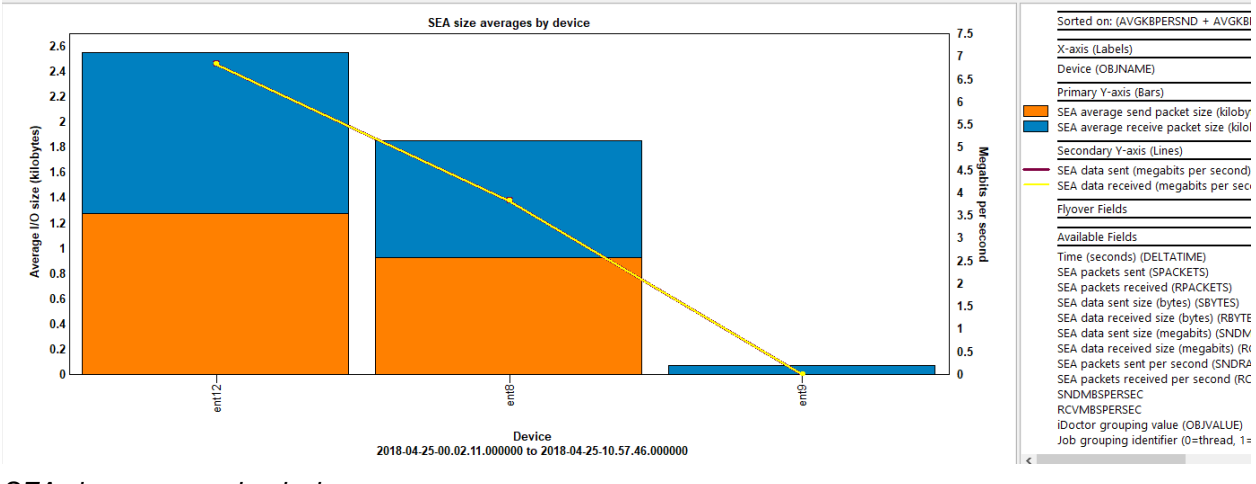

SEA size averages by device

## 16.9 SEA size rates rankings

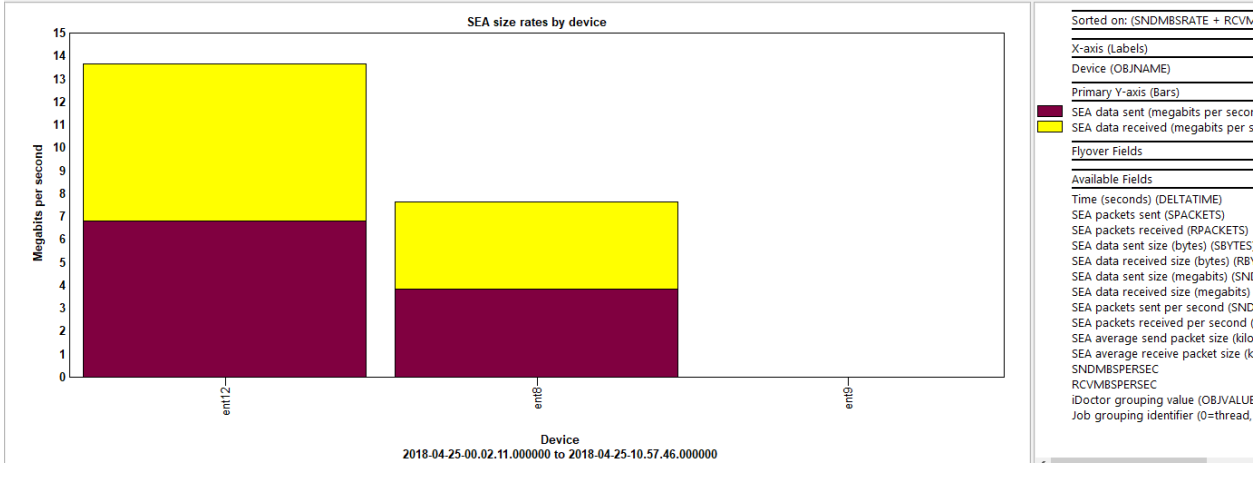

SEA size rates by device

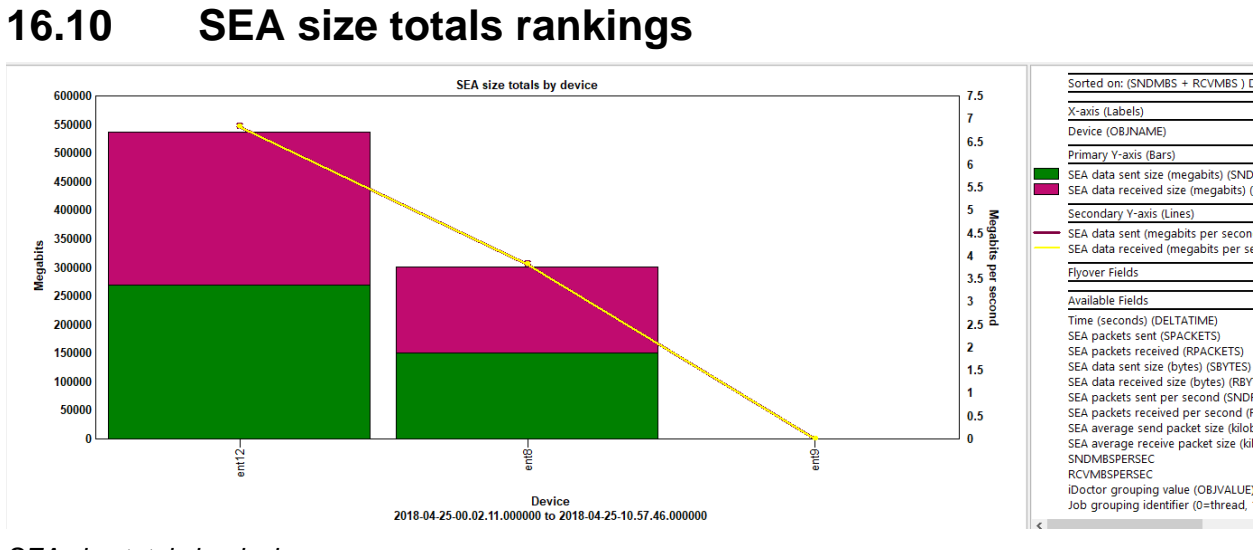

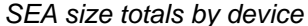

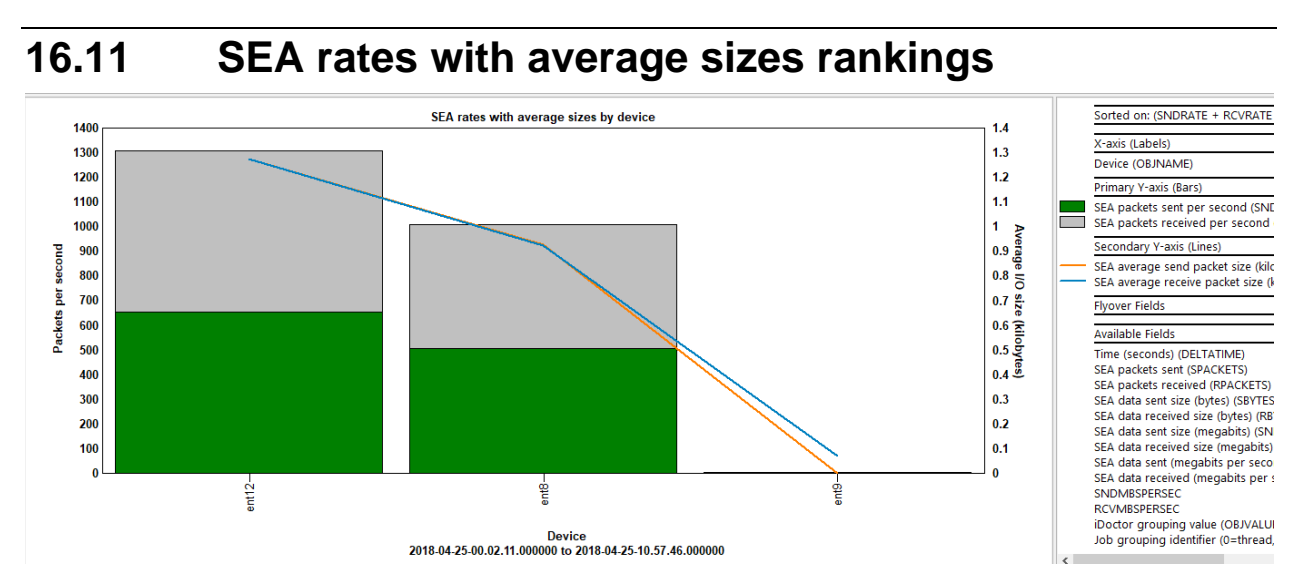

SEA rates with average sizes by device

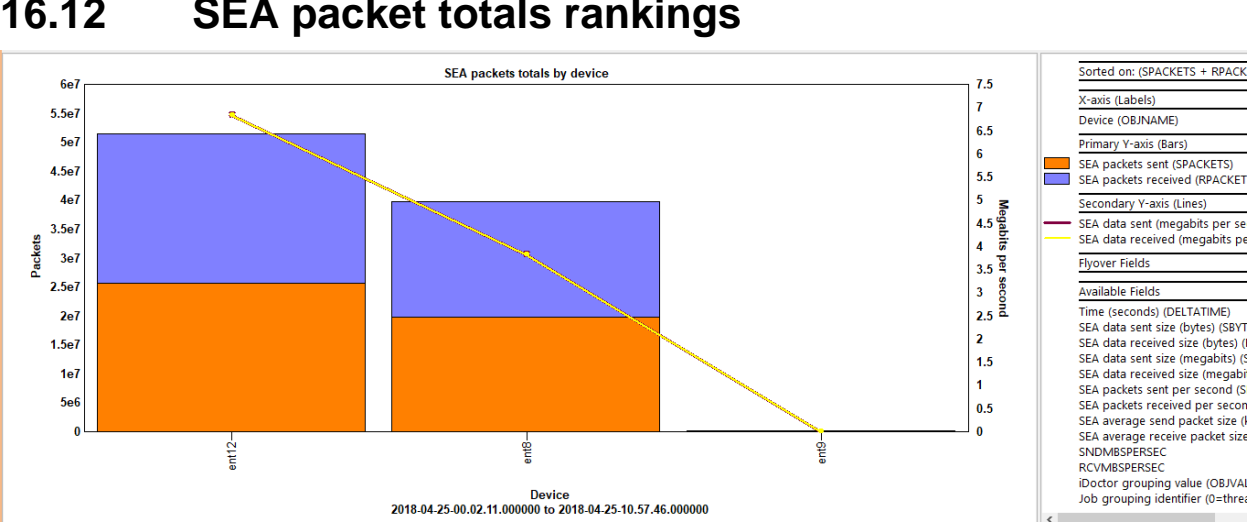

#### 16.12 SEA packet totals rankings

SEA packet totals by device

## **17 Virtual fiber channel**

These graphs provide the virtual fiber channel statistics captured during the nmon collection.

The ranking graph each offer the following 3 possible groupings:

- 1. By VIOS | LPAR
- 2. By VIOS | FC | VFC
- 3. By VIOS | FC

Also note that the **Advanced** folder contains "flattened" style graphs where each VFC has its own color. They will only work well with a limited number of devices.

#### **Note:** This folder will only appear if the statistics have been captured.

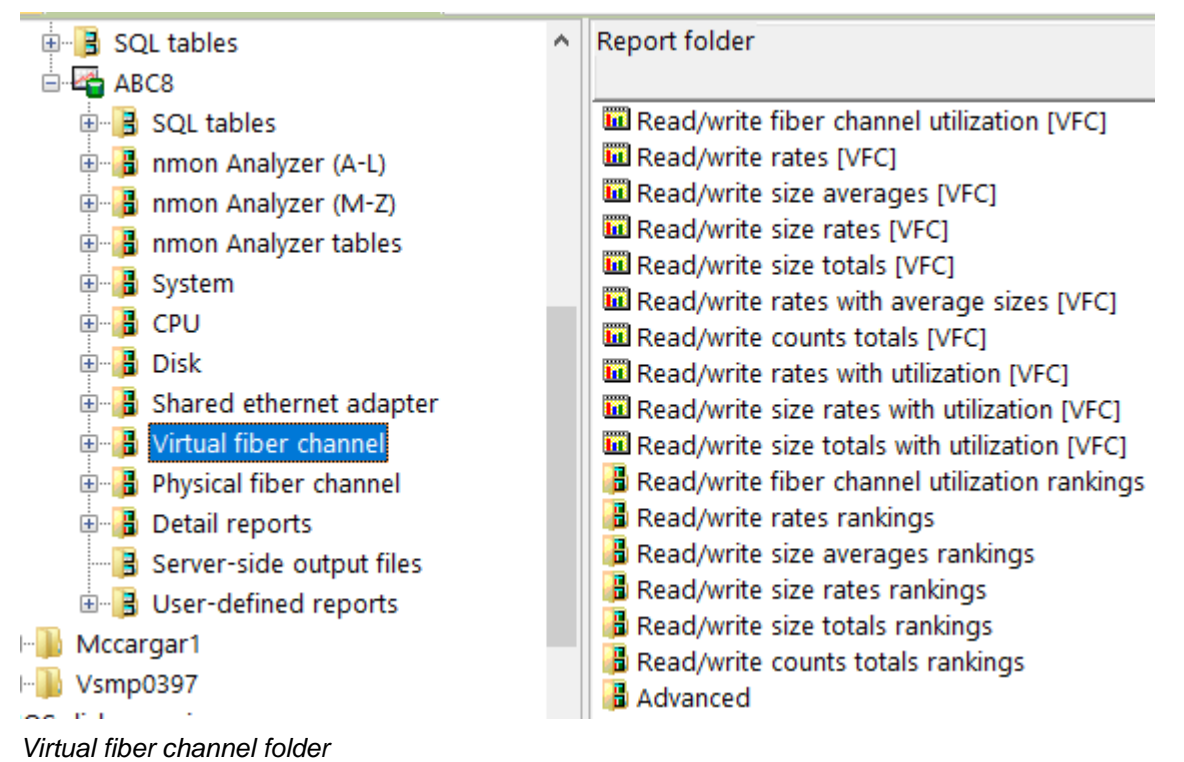

### 17.1 Read/write fiber channel utilization [VFC]

This graph shows the average virtual fiber channel utilization for all devices for reads vs writes.

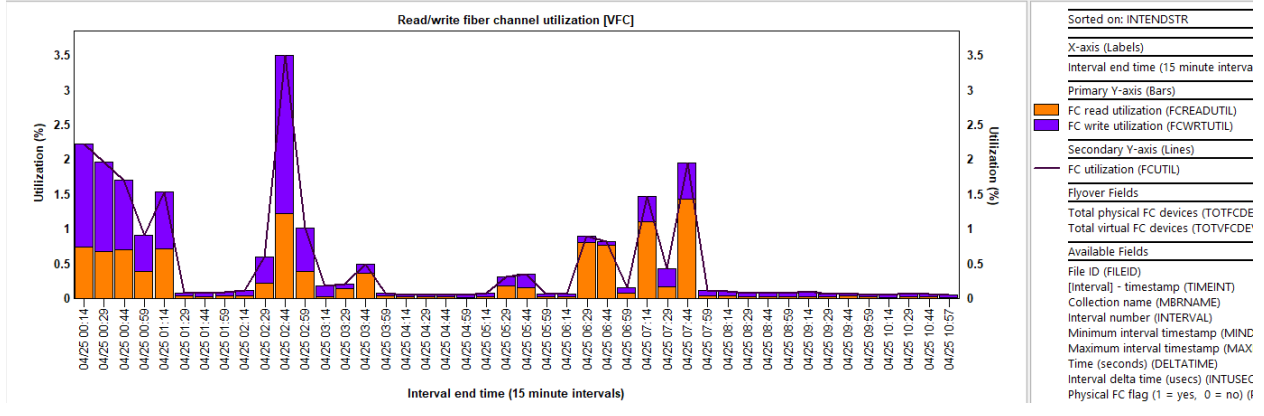

Read/write fiber channel utilization [VFC]

## 17.2 Read/write rates [VFC]

This graph shows the reads and writes per second for all virtual fiber channels with the total I/O counts on the secondary Y-axis.

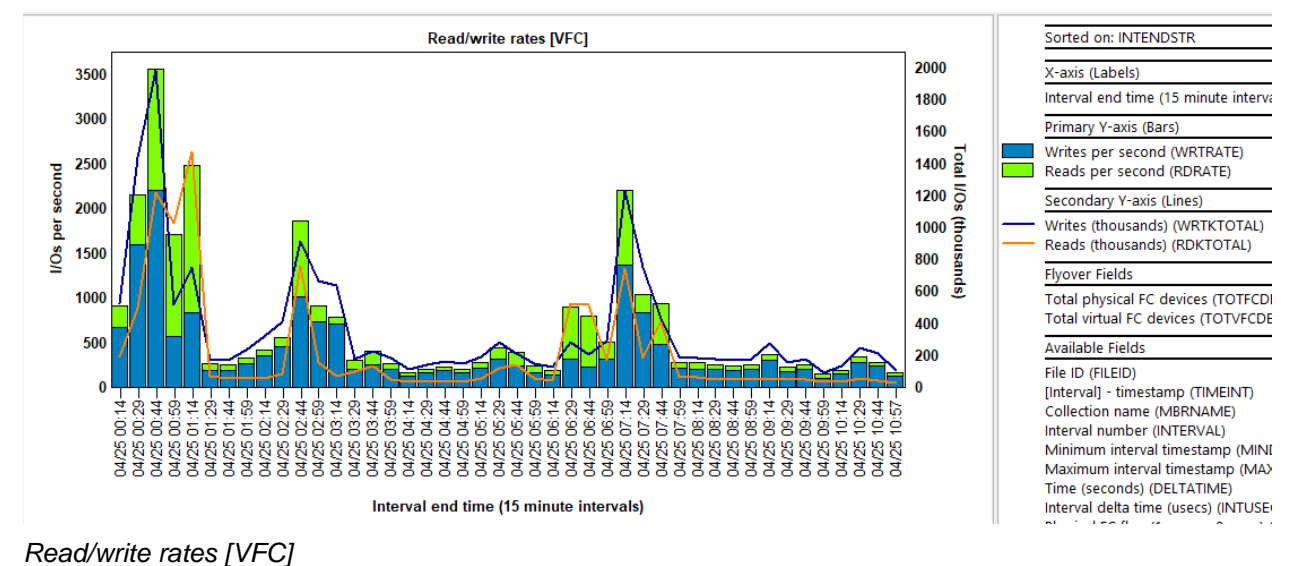

# 17.3 Read/write size averages [VFC]

This graph shows the average I/O sizes (in kilobytes) for all virtual fiber channels with the total I/O counts on the secondary Y-axis.

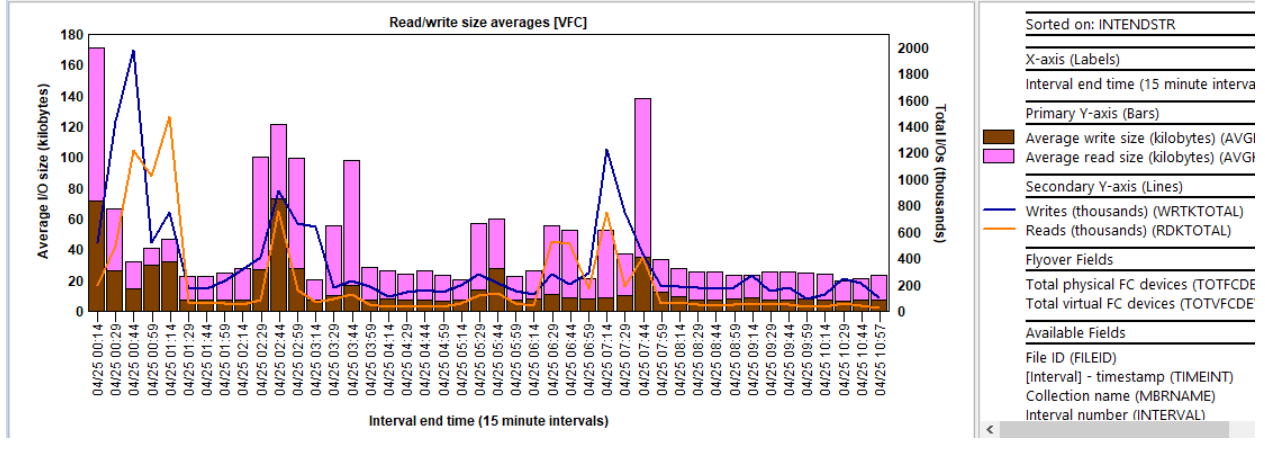

Read/write size averages [VFC]

# 17.4 Read/write size rates [VFC]

This graph shows the I/O size rates (in megabytes per second) for all virtual fiber channels with the total I/O counts on the secondary Y-axis.

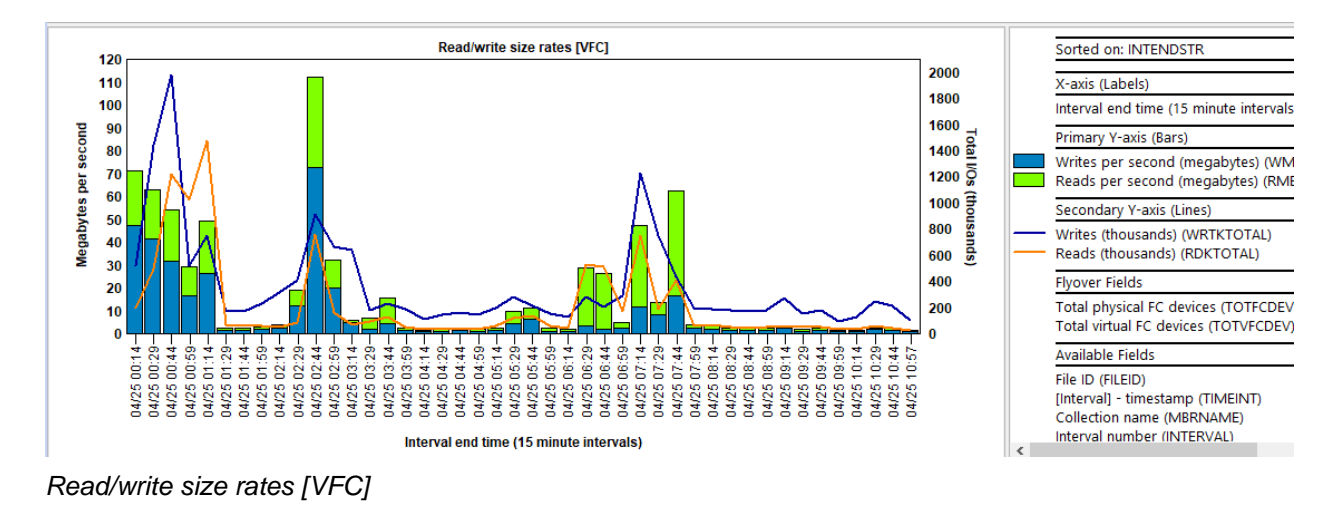

## 17.5 Read/write size totals [VFC]

This graph shows the total I/O sizes (in megabytes) for all virtual fiber channels with the total I/O counts on the secondary Y-axis.

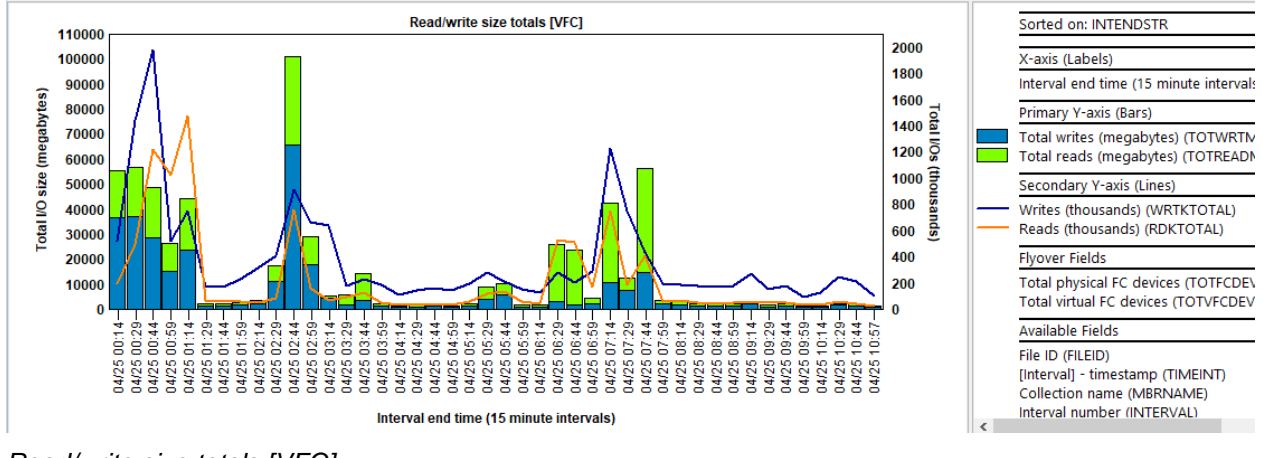

Read/write size totals [VFC]

### 17.6 Read/write rates with average sizes [VFC]

This graph shows the reads and writes per second for all virtual fiber channels with the average I/O sizes (in kilobytes) on the secondary Y-axis.

#### IBM iDoctor for IBM i

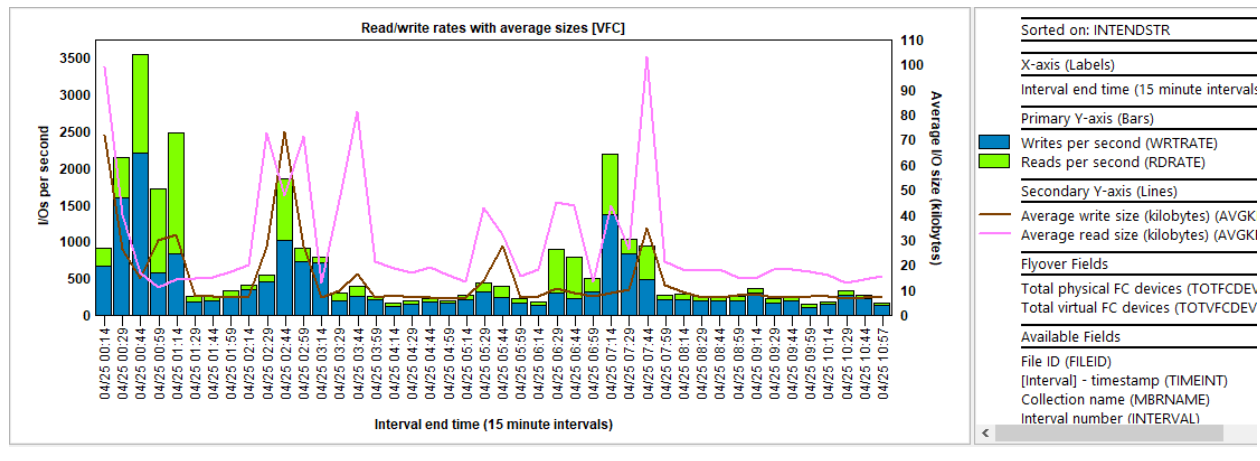

Read/write rates with average sizes [VFC]

## 17.7 Read/write counts totals [VFC]

This graph shows the total reads and writes (in thousands) for all virtual fiber channels with the total I/O size (in megabytes) on the secondary Y-axis.

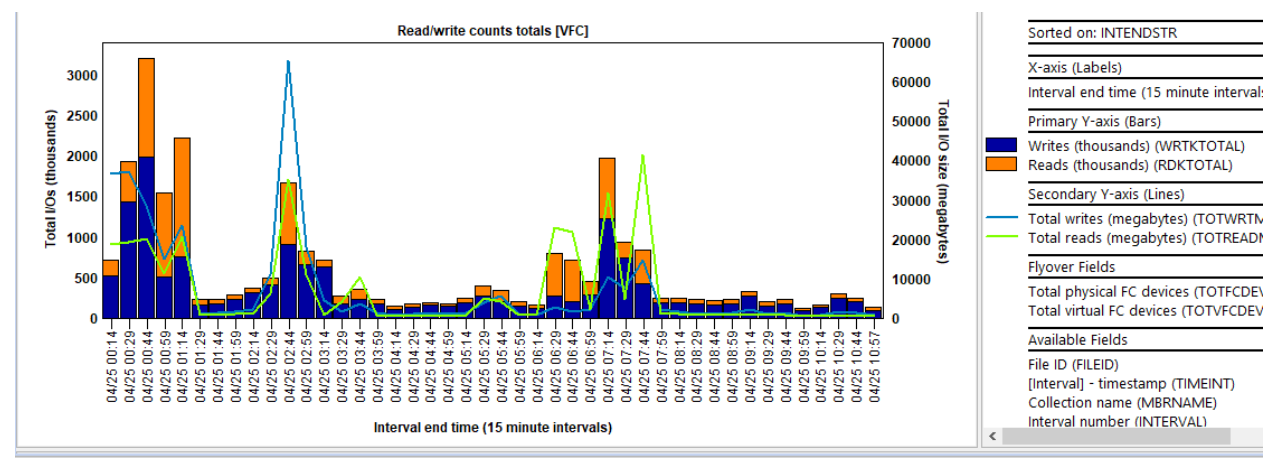

Read/write counts totals [VFC]

## 17.8 Read/write rates with utilization [VFC]

This graph shows the reads and writes per second for all virtual fiber channels with the utilization on the secondary Y-axis.

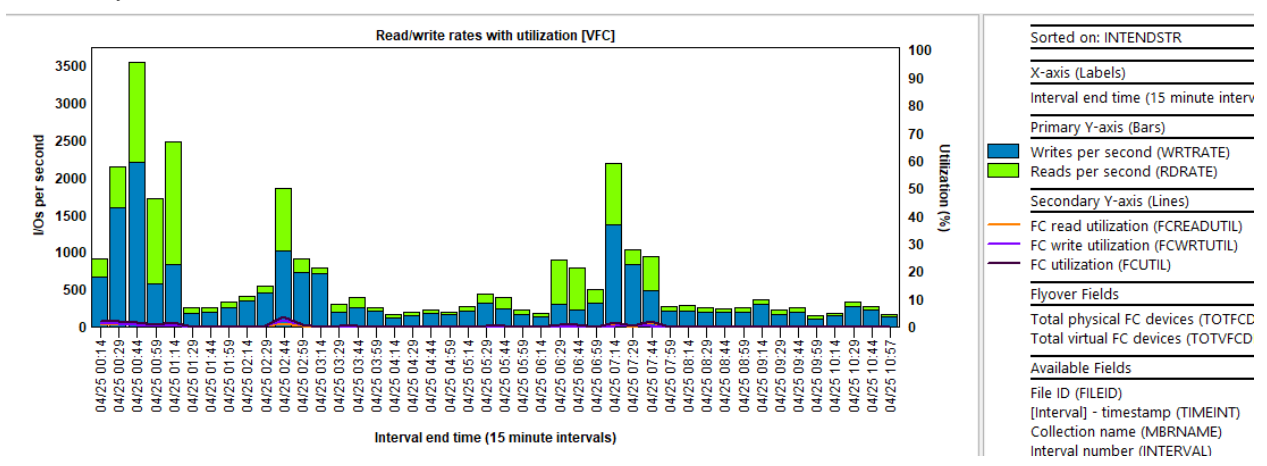

## 17.9 Read/write size rates with utilization [VFC]

This graph shows the reads and writes rates (in megabytes per second) for all virtual fiber channels with the utilization on the secondary Y-axis.

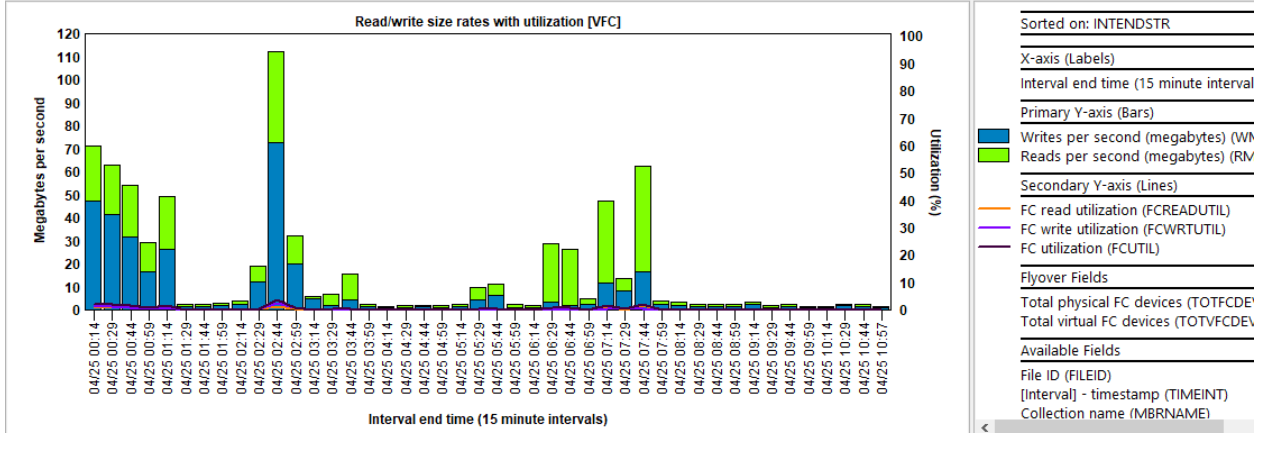

Read/write size rates with utilization [VFC]

# 17.10 Read/write size totals with utilization [VFC]

This graph shows the total I/O sizes (in megabytes) for all virtual fiber channels with the utilization on the secondary Y-axis.

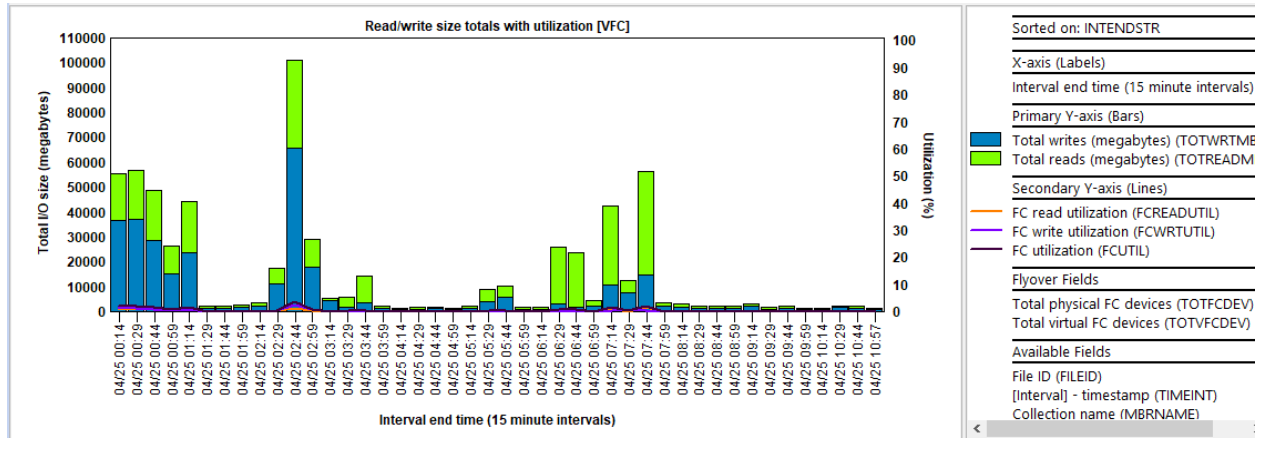

Read/write size totals with utilization [VFC]

# 17.11 Read/write fiber channel utilization rankings

This graph ranks the average virtual fiber channel utilization for reads vs writes by one of the possible groupings.

The optional secondary Y-axis shows the combined utilization for reads and writes.

Tip: Use the toggle graph format toolbar button to show or hide the secondary Y-axis.

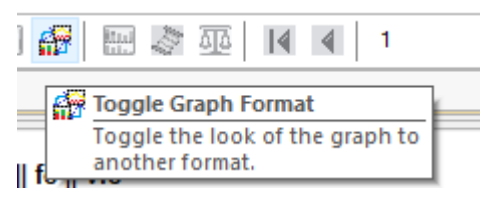

An example follows:

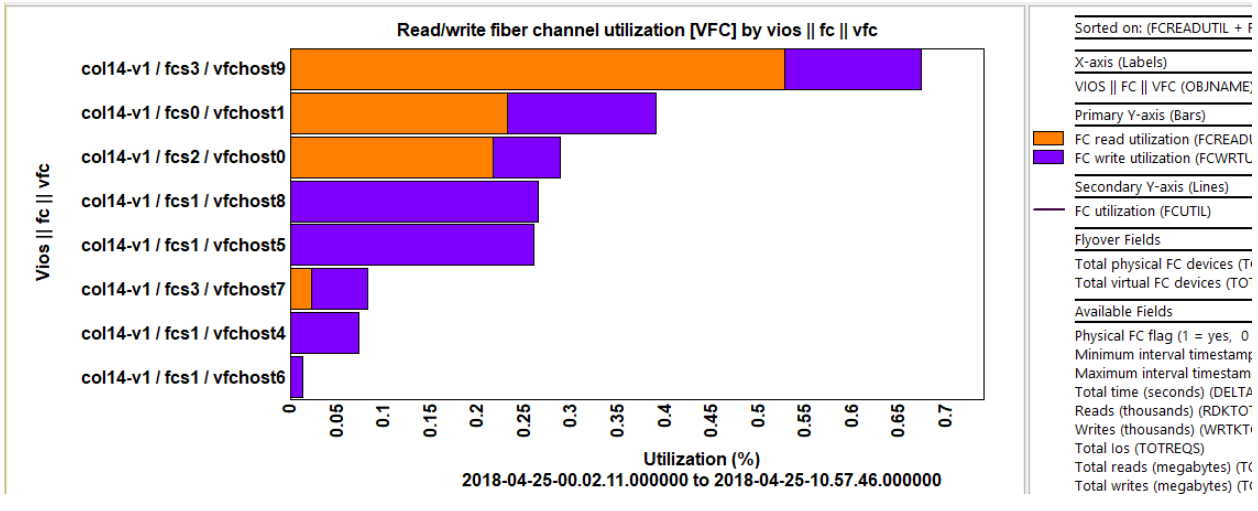

Read/write fiber channel utilization [VFC] by vios || fc || vfc

## 17.12 Read/write rates rankings

This graph ranks the reads and writes rate per second for the virtual fiber channels by one of the possible groupings.

The optional secondary Y-axis shows the total I/Os (in thousands) for reads and writes.

An example follows:

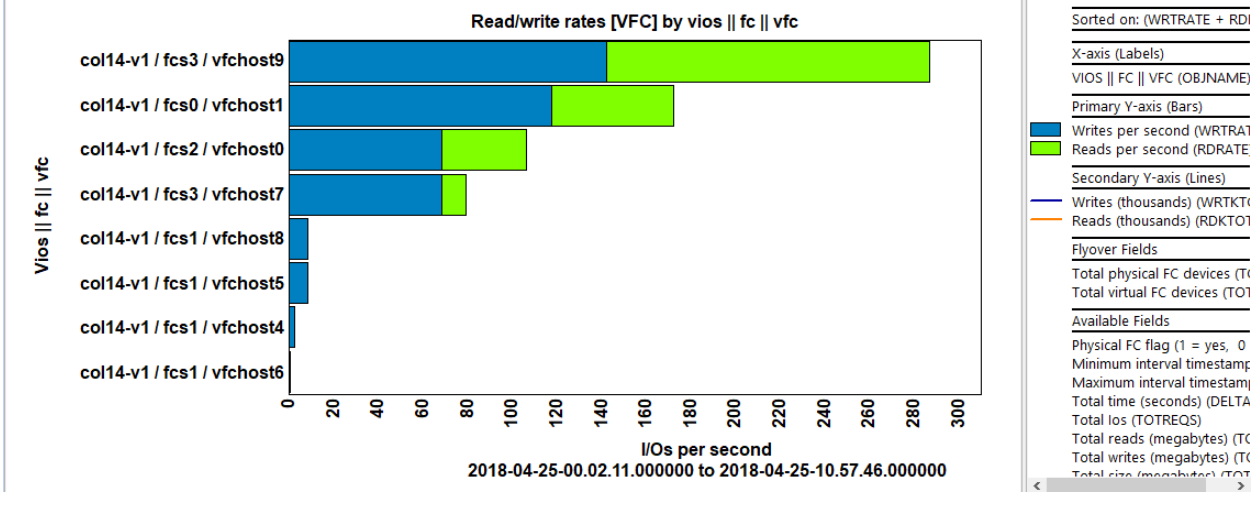

Read/write rates [VFC] by vios || fc || vfc

## 17.13 Read/write size averages rankings

This graph ranks the average I/O size for the virtual fiber channels by one of the possible groupings.

#### IBM iDoctor for IBM i

The optional secondary Y-axis shows the total I/Os (in thousands) for reads and writes. An example follows:

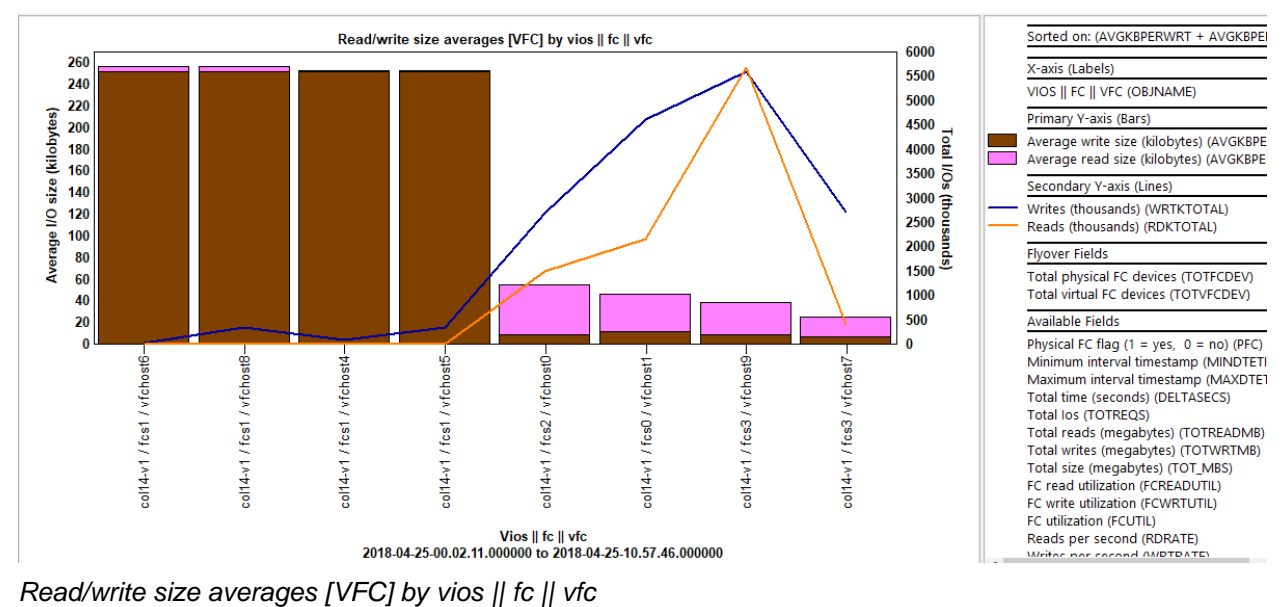

# 17.14 Read/write size rates rankings

This graph ranks the reads and writes rates in megabytes per second for the virtual fiber channels by one of the possible groupings.

The optional secondary Y-axis shows the total I/Os (in thousands) for reads and writes.

An example follows:

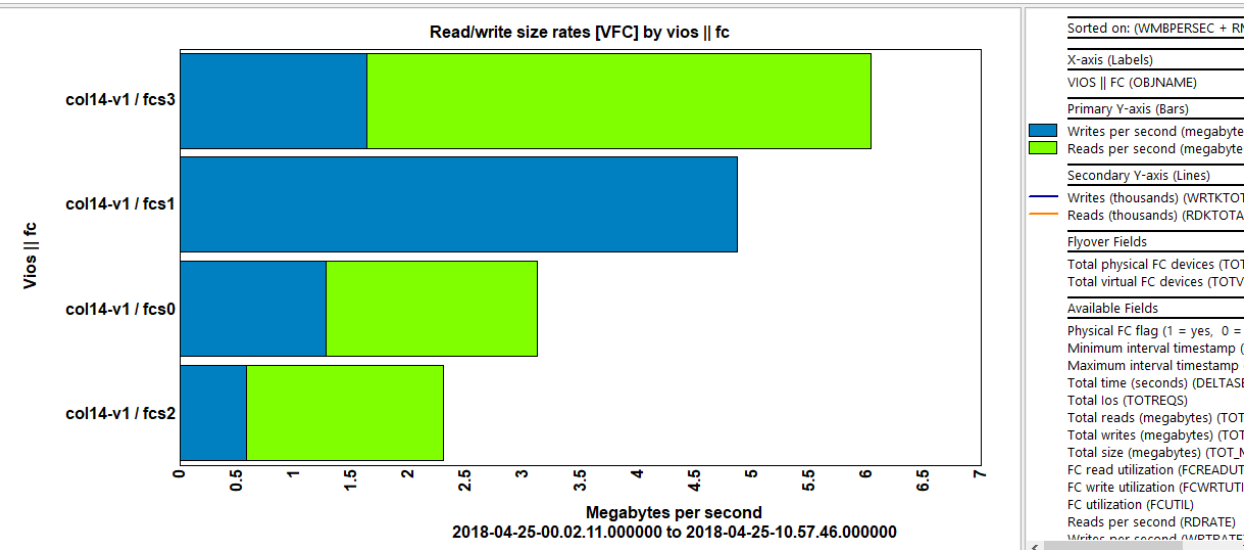

Read/write size rates [VFC] by vios || fc

### 17.15 Read/write size totals rankings

This graph ranks the total I/O sizes (in megabytes) for reads and writes for the virtual fiber channels by one of the possible groupings.

The optional secondary Y-axis shows the total I/Os (in thousands) for reads and writes.

An example follows:

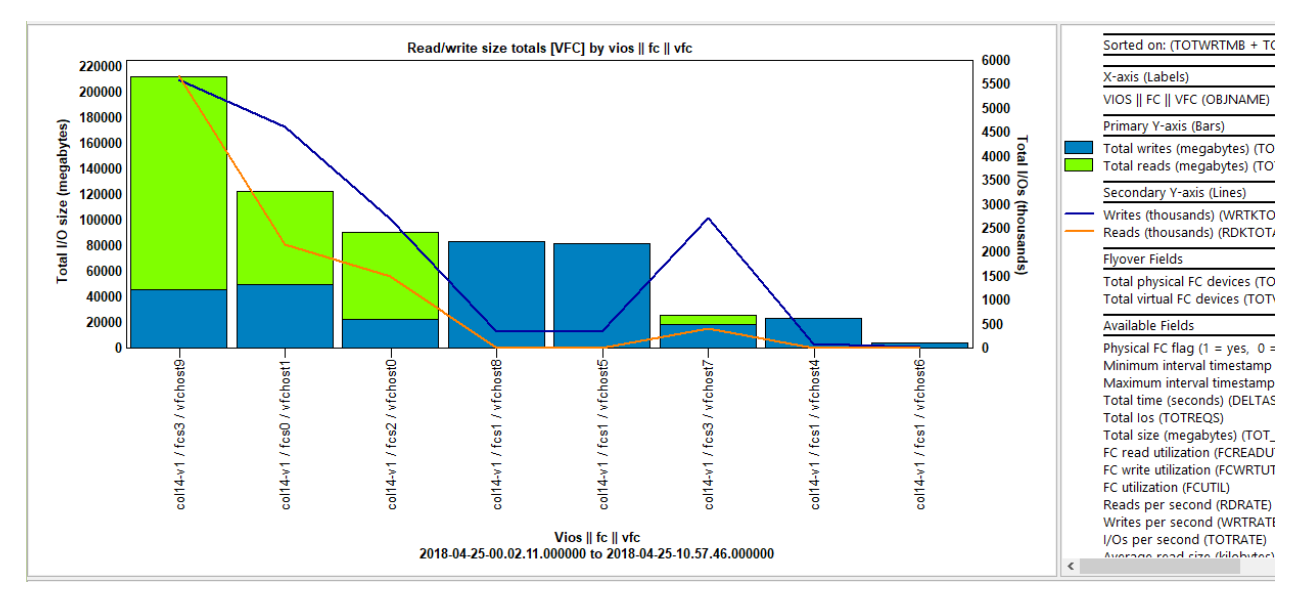

Read/write size totals [VFC] by vios || fc || vfc

## 17.16 Read/write counts totals rankings

This graph ranks the reads and write totals (in thousands) for the virtual fiber channels by one of the possible groupings.

The optional secondary Y-axis shows the total I/O sizes in megabytes for reads and writes.

An example follows:

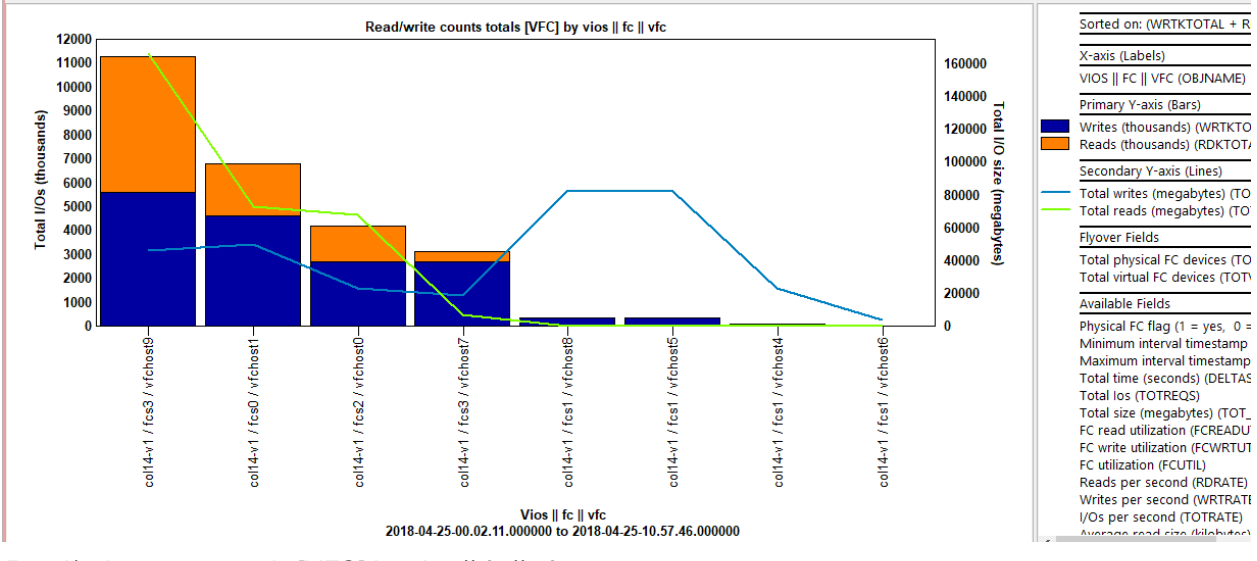

Read/write counts totals [VFC] by vios || fc || vfc

## 17.17 Advanced

This folder contains a set of "flattened" style graphs which means that multiple data records make up each bar of the graph and each device will have its own color. Unlike the graphs in the Virtual fiber channel folder, these graphs divide up contributions for each device over time.

**Note:** These graphs will not work well if your configuration has a very large number of devices. Use the rankings graphs instead in that case.

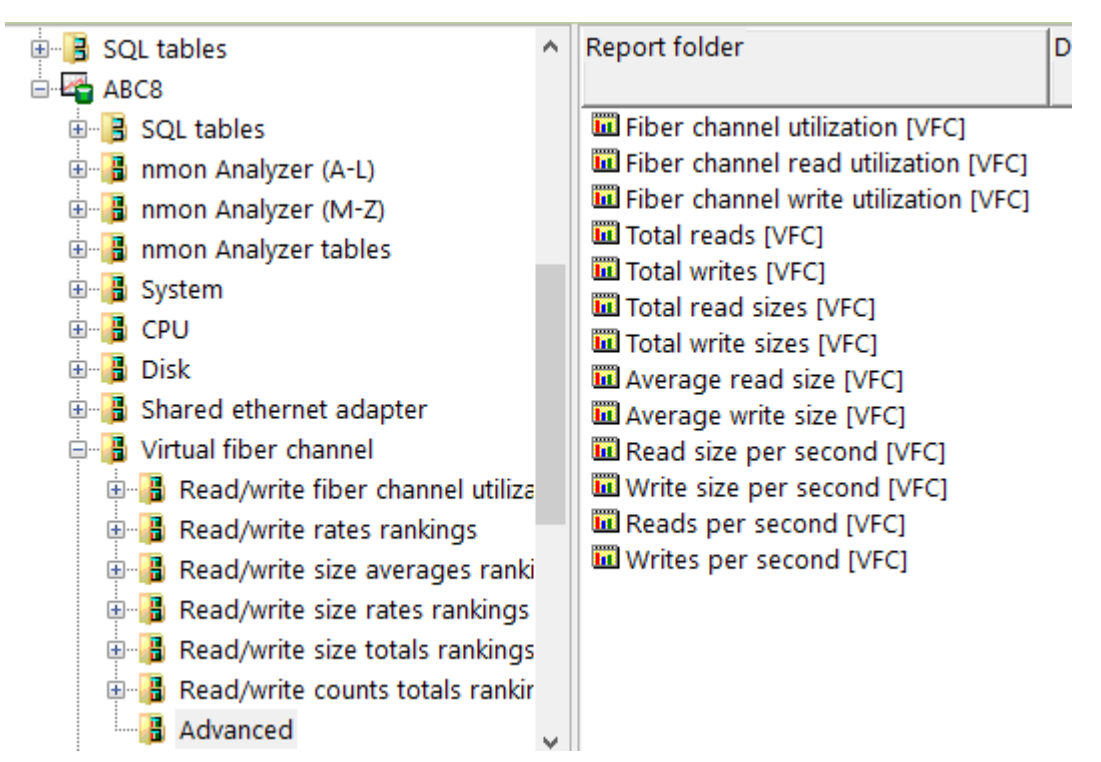

Virtual fiber channel -> Advanced

These graphs contain the same metrics covered in the previous sections. Each color's fiber channel, virtual fiber channel and LPAR name is listed in the graph legend or use the graph flyovers.

An example follows:

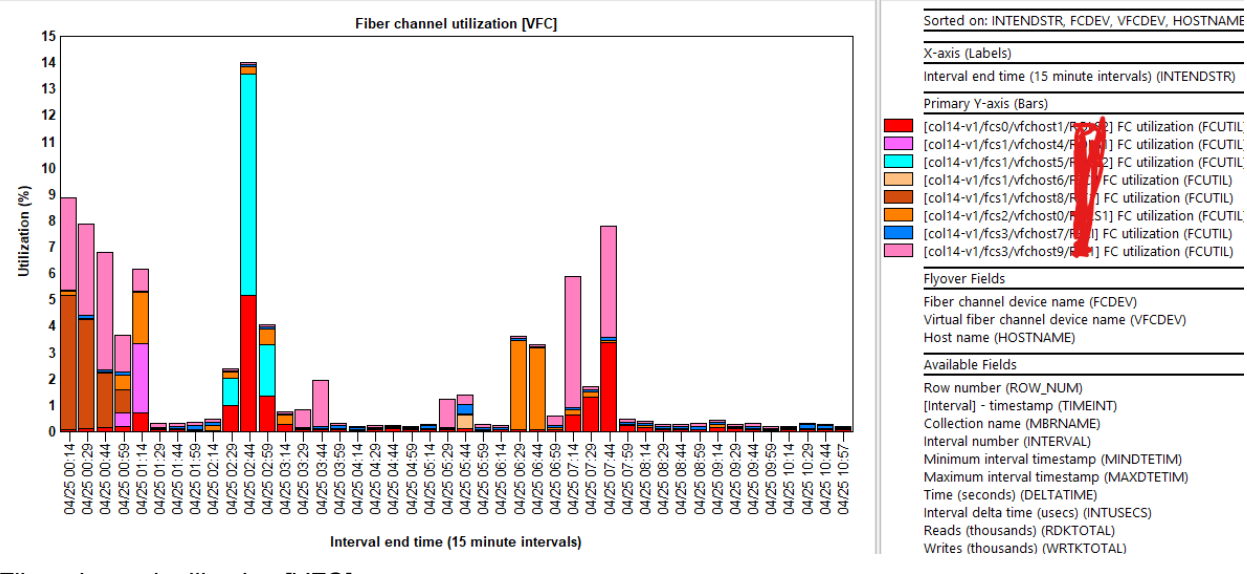

Fiber channel utilization [VFC]

# **18 Physical fiber channel**

These graphs provide the **physical** fiber channel (PFC) statistics captured during the nmon collection.

The ranking graph each offer the following 2 possible groupings:

- 1. By VIOS | LPAR
- 2. By VIOS | FC

Also note that the **Advanced** subfolder contains "flattened" style graphs where each PFC has its own color. They will only work well with a limited number of devices.

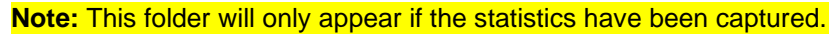

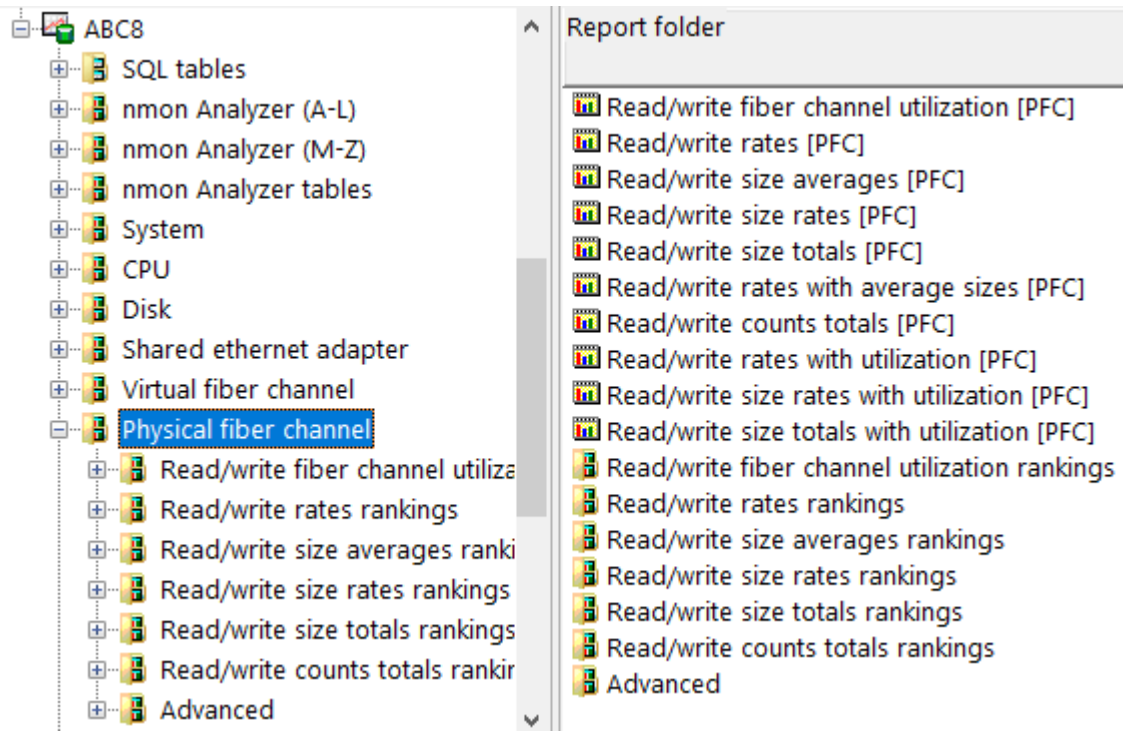

Physical fiber channel folder

## 18.1 Read/write fiber channel utilization [PFC]

This graph shows the average physical fiber channel utilization for all devices for reads vs writes.

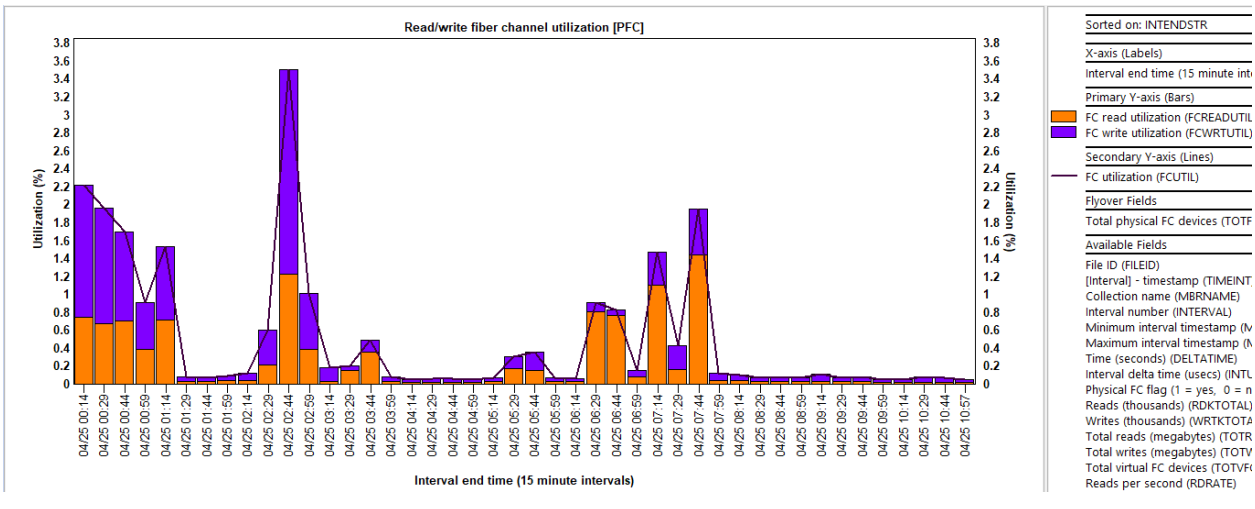

Read/write fiber channel utilization [PFC]

# 18.2 Read/write rates [PFC]

This graph shows the reads and writes per second for all physical fiber channels with the total I/O counts on the secondary Y-axis.

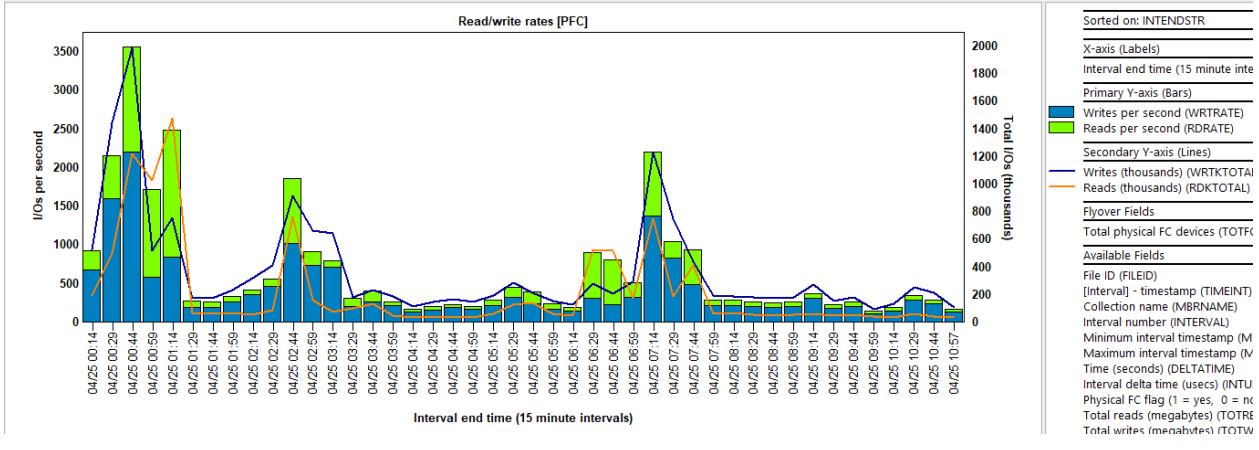

Read/write rates [PFC]

## 18.3 Read/write size averages [PFC]

This graph shows the average I/O sizes (in kilobytes) for all physical fiber channels with the total I/O counts on the secondary Y-axis.

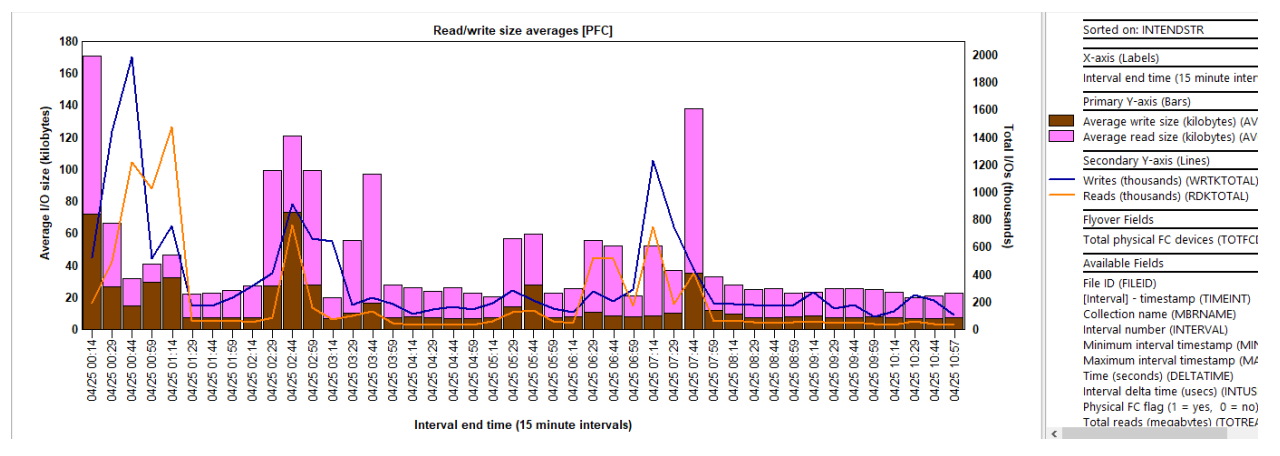

# 18.4 Read/write size rates [PFC]

This graph shows the I/O size rates (in megabytes per second) for all physical fiber channels with the total I/O counts on the secondary Y-axis.

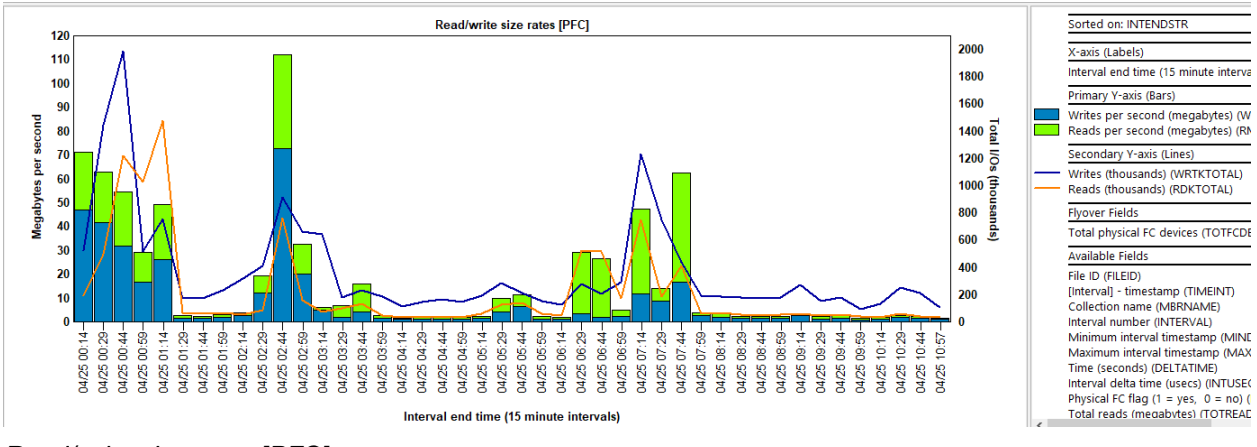

Read/write size rates [PFC]

## 18.5 Read/write size totals [PFC]

This graph shows the total I/O sizes (in megabytes) for all physical fiber channels with the total I/O counts on the secondary Y-axis.

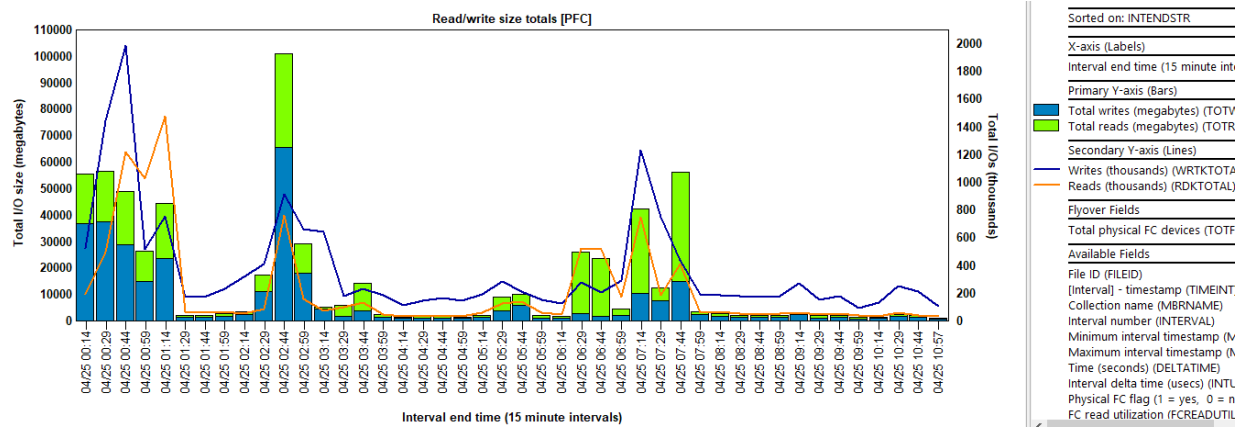

Read/write size totals [PFC]

## 18.6 Read/write rates with average sizes [PFC]

This graph shows the reads and writes per second for all physical fiber channels with the average I/O sizes (in kilobytes) on the secondary Y-axis.

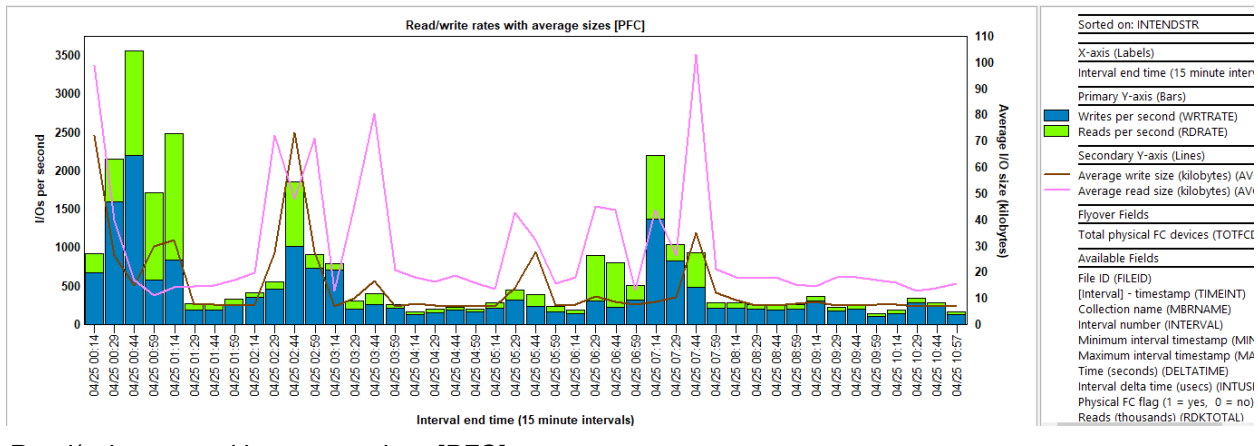

Read/write rates with average sizes [PFC]

# 18.7 Read/write counts totals [PFC]

This graph shows the total reads and writes (in thousands) for all physical fiber channels with the total I/O size (in megabytes) on the secondary Y-axis.

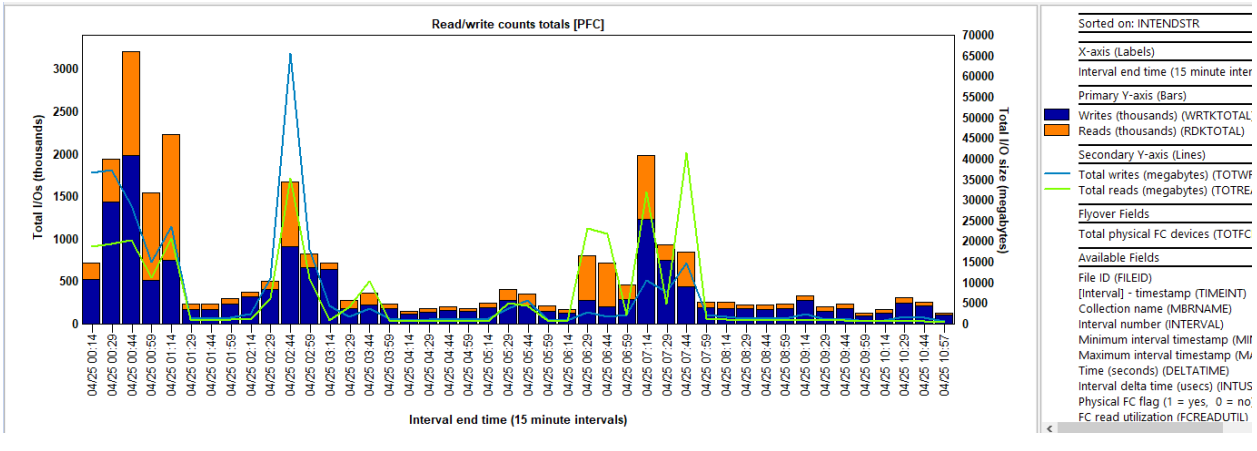

Read/write counts totals [PFC]

## 18.8 Read/write rates with utilization [PFC]

This graph shows the reads and writes per second for all physical fiber channels with the utilization on the secondary Y-axis.

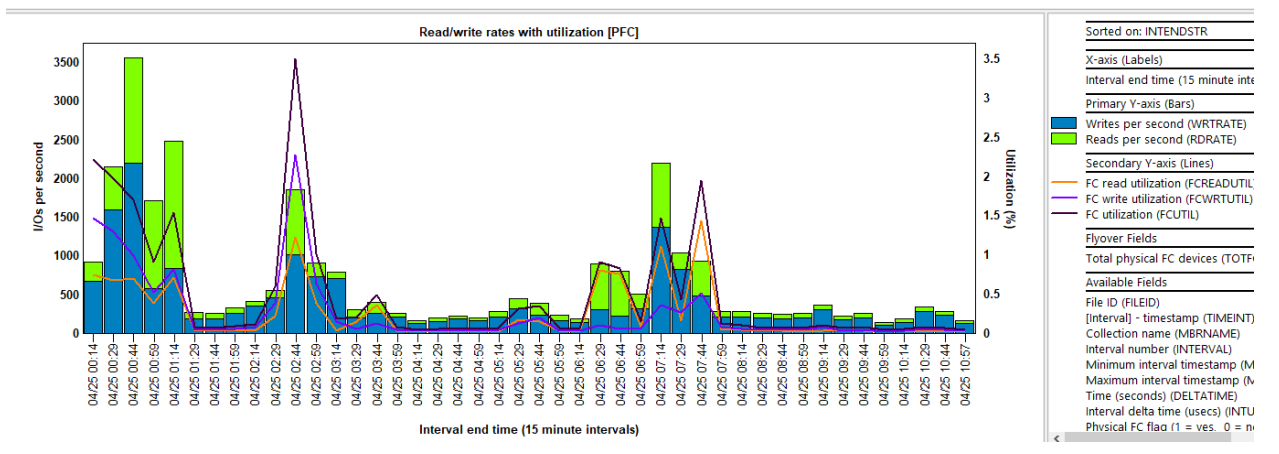

Read/write rates with utilization [PFC]

## 18.9 Read/write size rates with utilization [PFC]

This graph shows the reads and writes rates (in megabytes per second) for all physical fiber channels with the utilization on the secondary Y-axis.

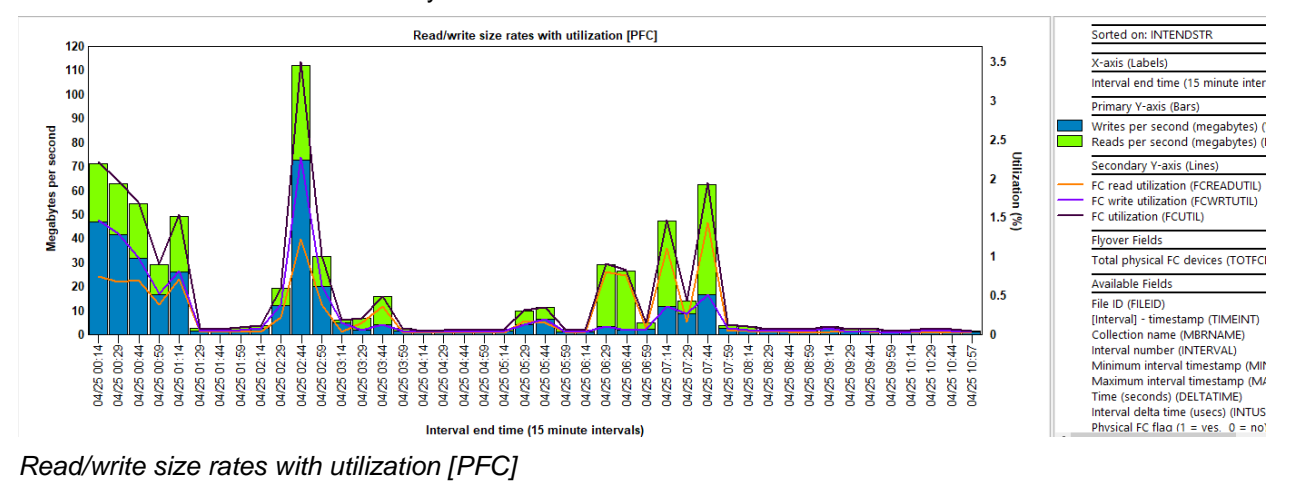

# 18.10 Read/write size totals with utilization [PFC]

This graph shows the total I/O sizes (in megabytes) for all physical fiber channels with the utilization on the secondary Y-axis.

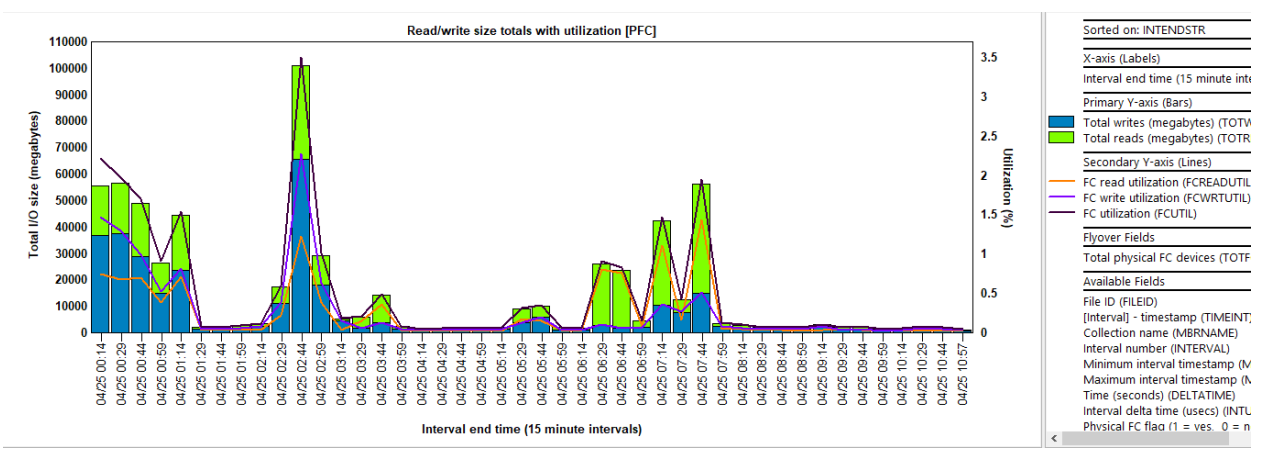

Read/write size totals with utilization [PFC]

# 18.11 Read/write fiber channel utilization rankings

This graph ranks the average physical fiber channel utilization for reads vs writes by one of the possible groupings.

The optional secondary Y-axis shows the combined utilization for reads and writes.

Tip: Use the toggle graph format toolbar button to show or hide the secondary Y-axis.

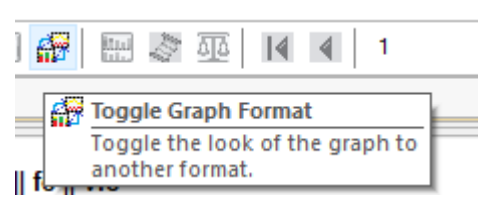

An example follows:

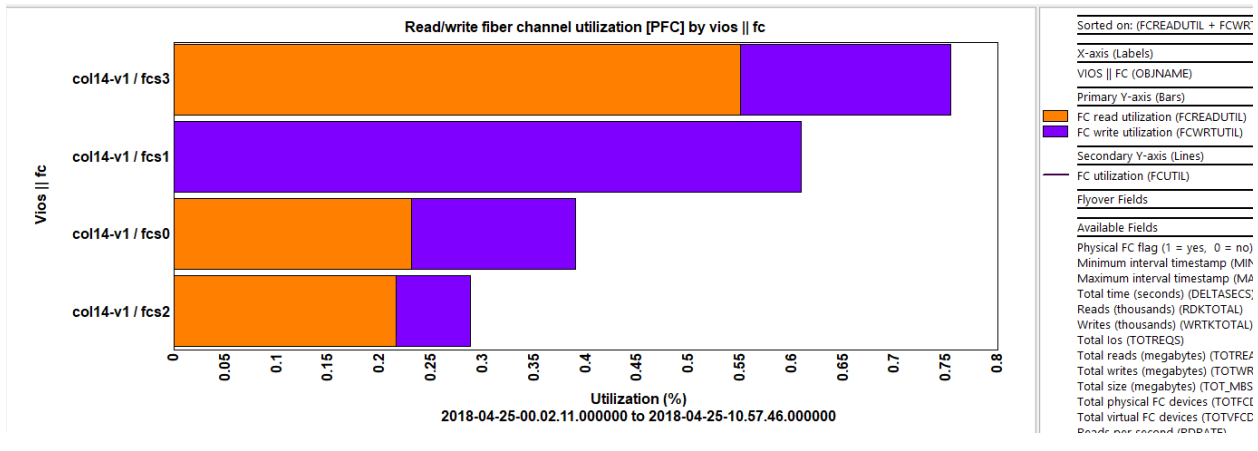

Read/write fiber channel utilization [PFC] by vios || fc

# 18.12 Read/write rates rankings

This graph ranks the reads and writes rate per second for the physical fiber channels by one of the possible groupings.

The optional secondary Y-axis shows the total I/Os (in thousands) for reads and writes.

An example follows:

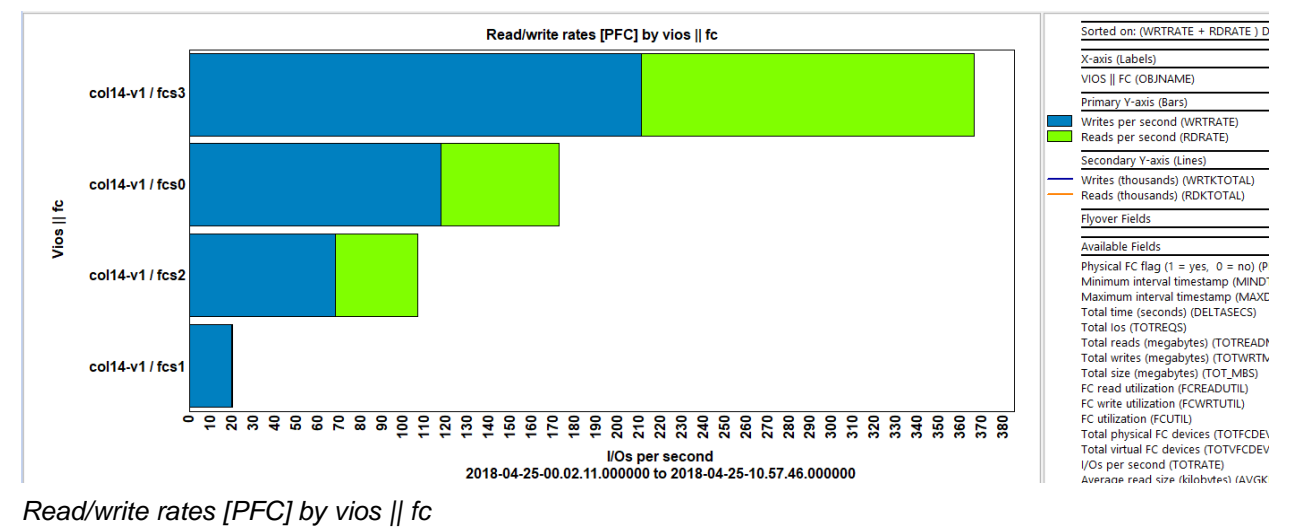

## 18.13 Read/write size averages rankings

This graph ranks the average I/O size for the physical fiber channels by one of the possible groupings. The optional secondary Y-axis shows the total I/Os (in thousands) for reads and writes. An example follows:

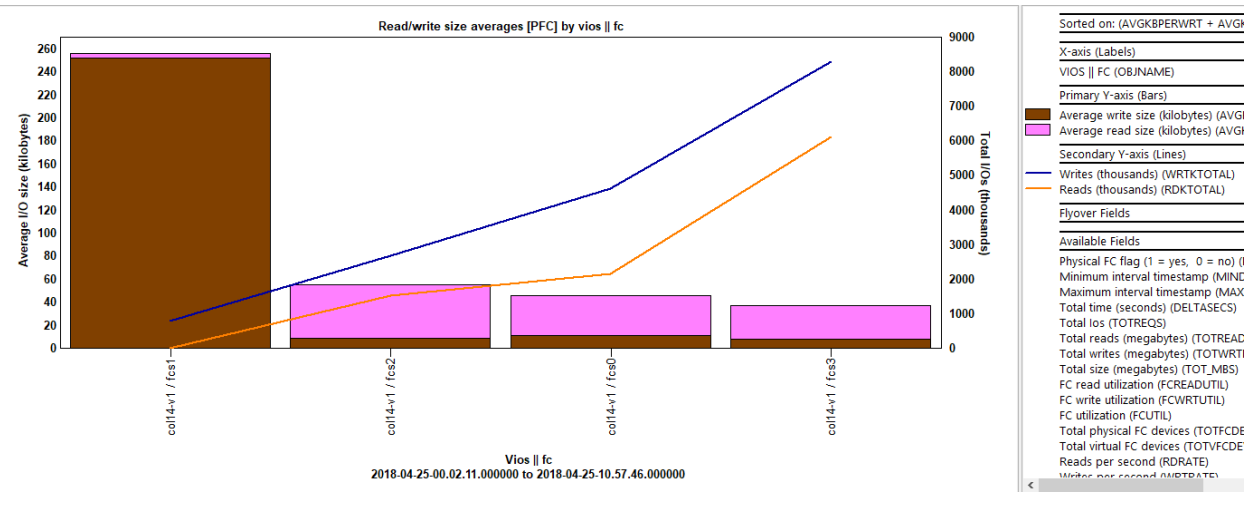

Read/write size averages [PFC] by vios || fc

## 18.14 Read/write size rates rankings

This graph ranks the reads and writes rates in megabytes per second for the physical fiber channels by one of the possible groupings.

The optional secondary Y-axis shows the total I/Os (in thousands) for reads and writes.

An example follows:

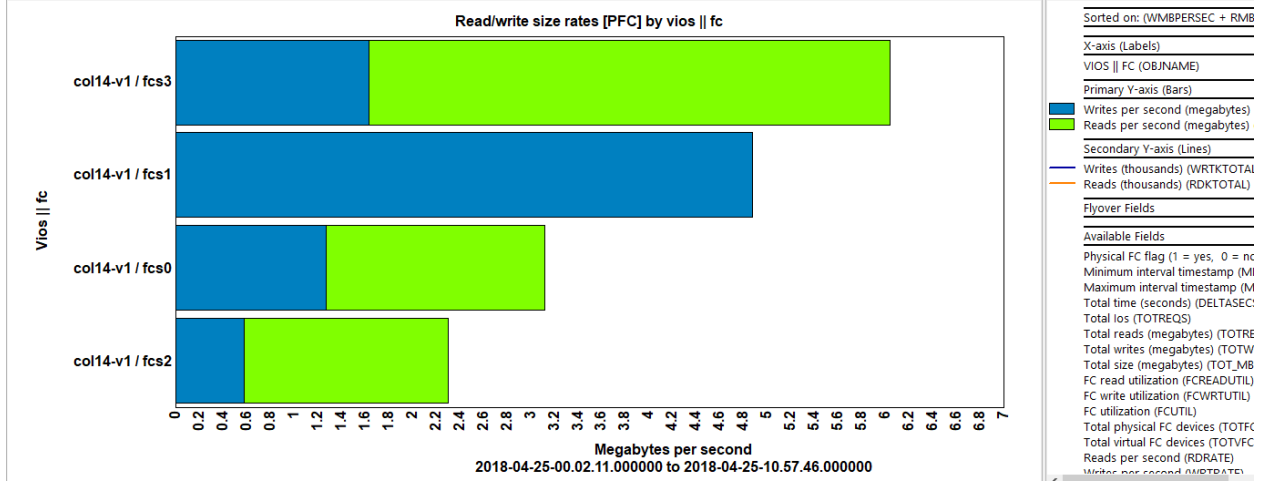

Read/write size rates [PFC] by vios || fc

## 18.15 Read/write size totals rankings

This graph ranks the total I/O sizes (in megabytes) for reads and writes for the physical fiber channels by one of the possible groupings.

The optional secondary Y-axis shows the total I/Os (in thousands) for reads and writes.

An example follows:

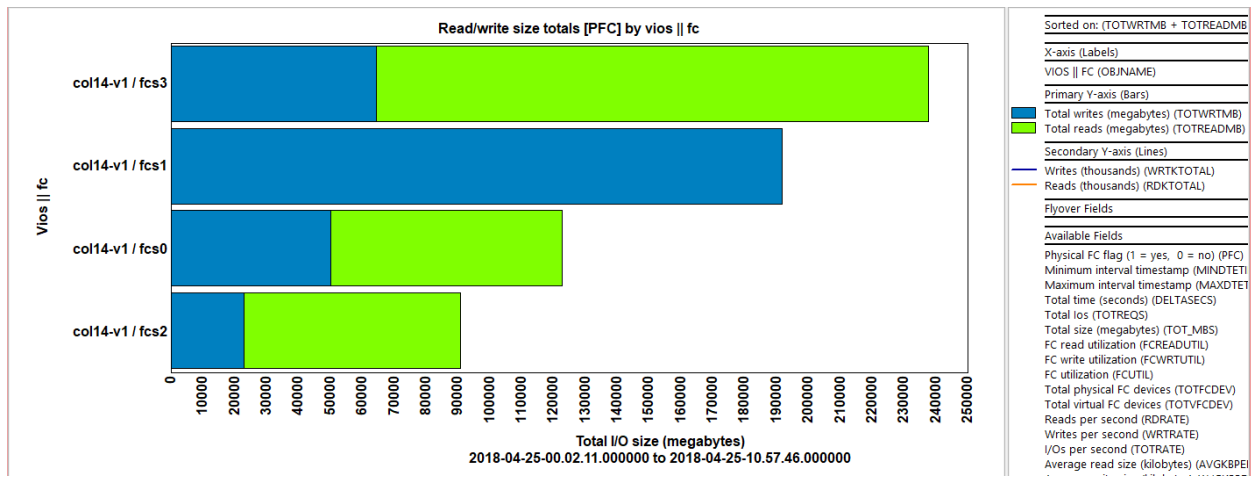

Read/write size totals [PFC] by vios || fc

## 18.16 Read/write counts totals rankings

This graph ranks the reads and write totals (in thousands) for the physical fiber channels by one of the possible groupings.

The optional secondary Y-axis shows the total I/O sizes in megabytes for reads and writes.

An example follows:

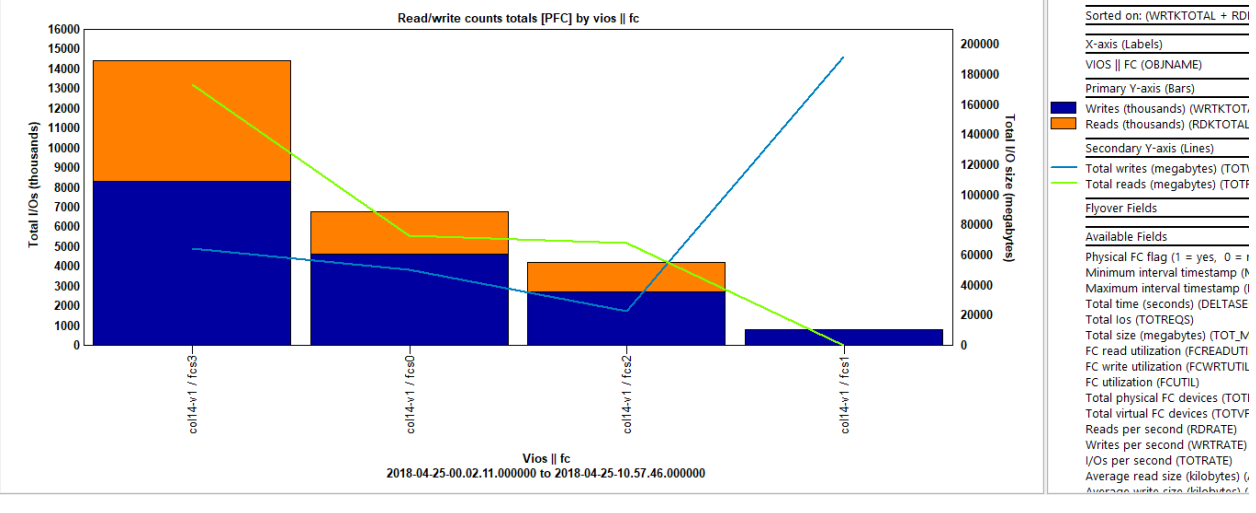

Read/write counts totals [PFC] by vios || fc

## 18.17 Advanced

This folder contains a set of "flattened" style graphs which means that multiple data records make up each bar of the graph and each device will have its own color. Unlike the graphs in the Physical fiber channel folder, these graphs divide up contributions for each device over time.

**Note:** These graphs will not work well if your configuration has a very large number of devices. Use the rankings graphs instead in that case.

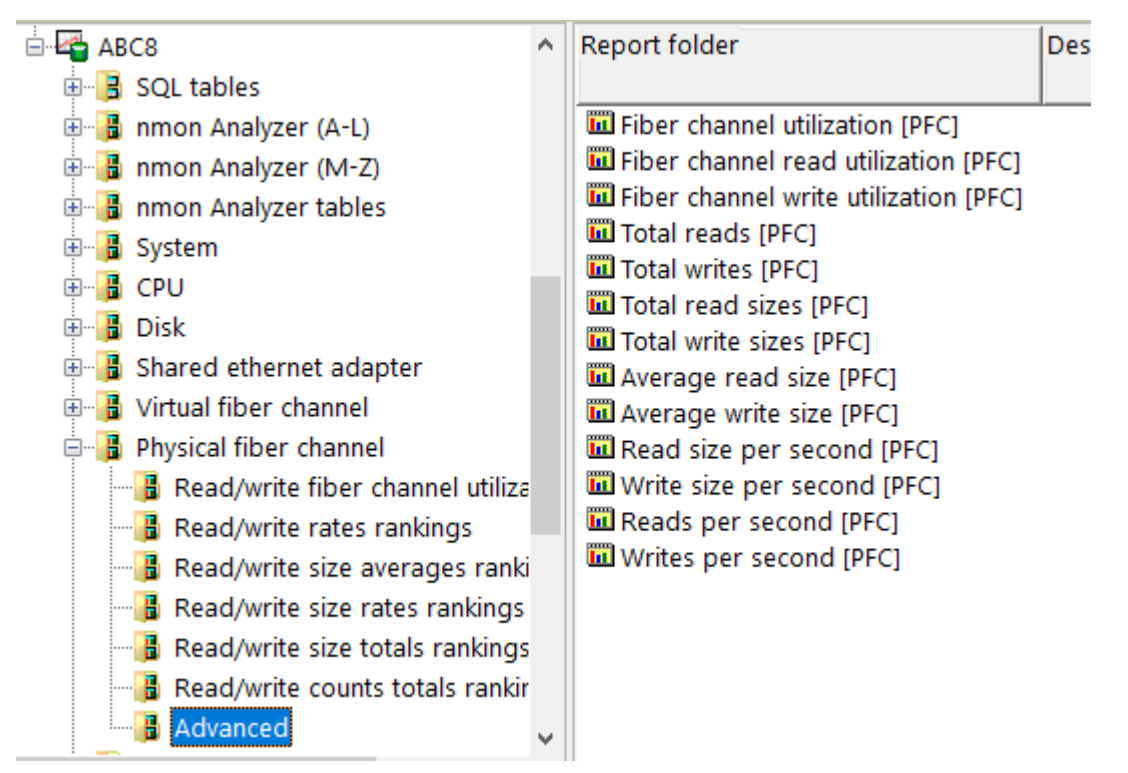

Physical fiber channel -> Advanced

These graphs contain the same metrics covered in the previous sections. Each color's device information is listed in the graph legend or use the graph flyovers.

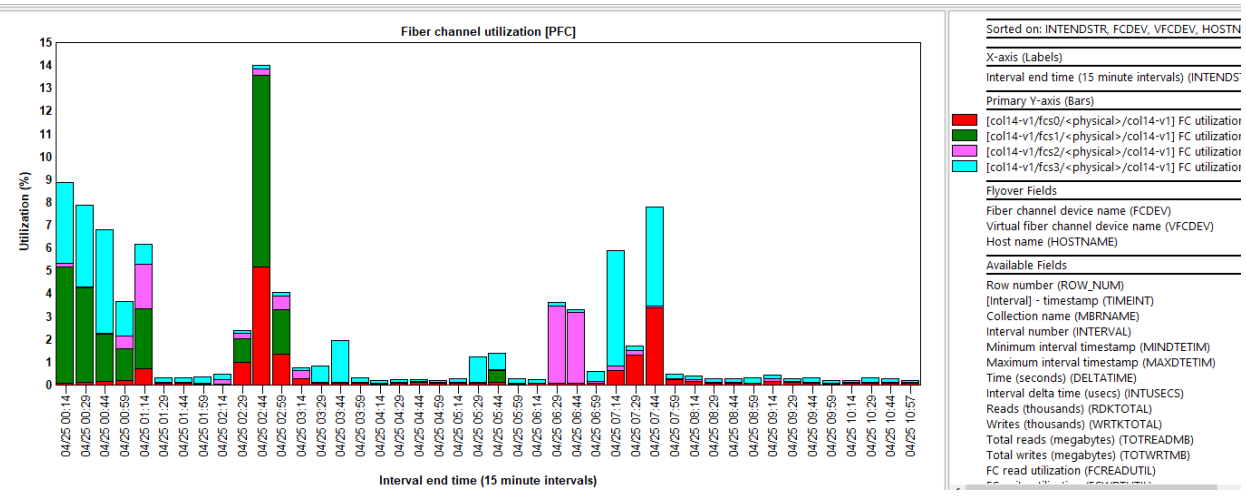

An example follows:

Fiber channel utilization [PFC]

## **19 Detail reports**

This folder contains table-based reports intended for advanced users.

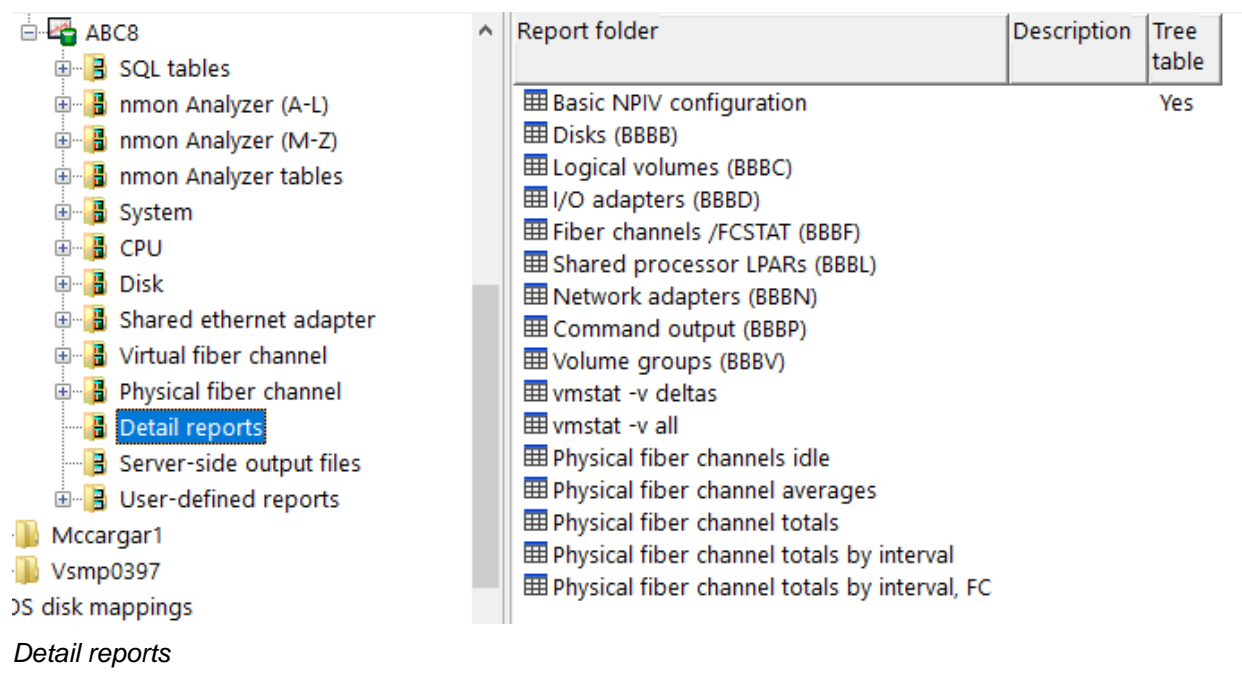

# **20 Server-side output files**

This folder contains a list of tables associated with the current nmon collection. This is the set of the tables created during the import/analysis process and they will all begin with NM\* and end with the name of the current collection.

| 🗄 - 🗠 ABC8                 | ^ | Output file      | Description                  | Records |
|----------------------------|---|------------------|------------------------------|---------|
| 🗄 📑 SQL tables             |   | III Nmcor_abc8   | Disk mapping (VIOS to IBM i) | 0       |
| 🗄 🔒 nmon Analyzer (A-L)    |   | III Nmcsv_abc8   |                              | 123,272 |
| 🗉 🔒 nmon Analyzer (M-Z)    |   | III Nmdb_abc8    | Raw data records             | 123,272 |
| 🕮 📲 nmon Analyzer tables   |   | I Nmdisk_abc8    | Disk statistics              | 1,312   |
| 🗄 📑 System                 |   | I Nmdiskraw_abc8 | Raw disk data records        | 18,368  |
|                            |   | III Nmdisku_abc8 | Disk information             | 2       |
| E Disk                     |   | III Nmfcraw_abc8 | Raw FC data records          | 10,512  |
| Shared ethernet adapter    |   | III Nmfcu_abc8   |                              | 4       |
|                            |   | III Nmfiles_abc8 |                              | 1       |
| 🗄 📑 virtual fiber channel  |   | III Nminti_abc8  | Interval timestamps          | 656     |
| 🗉 💾 Physical fiber channel |   | III Nmisum_abc8  | Interval summary             | 656     |
|                            |   | 🖽 Nmlpar_abc8    | LPAR data                    | 656     |
|                            |   | III Nmnetu_abc8  |                              | 2       |
|                            |   | III Nmnpiv_abc8  | NPIV statistics              | 10,496  |
| Mccargar1                  |   | 🖽 Nmnpivraw_abc8 | Raw NPIV data records        | 7,884   |
| 1                          |   | 🖽 Nmnpivu_abc8   |                              | 12      |
| //OS disk mannings         |   | 🖽 Nmsea_abc8     | SEA statistics               | 1,968   |
| nos disk mappings          |   | I Nmsearaw_abc8  | Raw SEA data records         | 1,971   |
| IMC configurations         |   | III Nmseau_abc8  |                              | 3       |
| for i                      |   | I Nmsea2raw_abc8 | Raw SEA data record pack     | 1,971   |
| collections results        |   | III Nmtop_abc8   | TOP data                     | 0       |
| ed collections             |   | III Nmtsum_abc8  | TOP processes interval sum   | 0       |
|                            |   |                  |                              |         |

Server-side output files folder

| File               | Description                                                                                                    |  |  |  |  |  |
|--------------------|----------------------------------------------------------------------------------------------------|--|--|--|--|--|
| Nmcor_ <col/>      | The VIOS to IBM i disk mapping provided (if any) at analysis time.                                                                                                    |  |  |  |  |  |
| Nmcsv_ <col/>      | This file is a copy of the original .nmon file into a DB table.                                                                                                    |  |  |  |  |  |
|                    | Note: This file contains just 1 32 KBs field and if the original data exceeded 32 KBs                                                                                       |  |  |  |  |  |
|                    | per line it will be truncated and lost during the import process.                                                                                                    |  |  |  |  |  |
| Nmdb_ <col/>       | This file contains the data tag for each nmon record as well as up to 49 columns to                                                                                         |  |  |  |  |  |
|                    | go with it. If more than 49 columns exist in the original .nmon data they will be lost                                                                                      |  |  |  |  |  |
|                    | during the analysis process.                                                                                                    |  |  |  |  |  |
| Nmdisk_ <col/>     | This file exists in order to make writing the SQL easier for the disk graphs. 1 record                                                                                      |  |  |  |  |  |
|                    | is created per interval per disk. Each disk is given an iDoctor generated disk ID.                                                                                          |  |  |  |  |  |
| Nmdisku_ <col/>    | This file provides information about the mapping of iDoctor generated disk IDs to hdisks on the VIOS.                                                                       |  |  |  |  |  |
|                    | Disk ID (within Disk                                                                                                    |  |  |  |  |  |
|                    | iDoctor/ name                                                                                                    |  |  |  |  |  |
|                    | DB) (DISKNA                                                                                                    |  |  |  |  |  |
|                    | (DISKID)                                                                                                    |  |  |  |  |  |
|                    | 1 hdisk71                                                                                                    |  |  |  |  |  |
|                    | 2 hdisk72                                                                                                    |  |  |  |  |  |
|                    | 3 hdisk75                                                                                                    |  |  |  |  |  |
|                    | 4 hdisk73                                                                                                    |  |  |  |  |  |
|                    | 5 hdisk76                                                                                                    |  |  |  |  |  |
|                    | 6 hdisk74                                                                                                    |  |  |  |  |  |
|                    | 7 hdisk77                                                                                                    |  |  |  |  |  |
| Nmicu_ <coi></coi> | FCID is the fiber channel identifier generated by iDoctor and used to uniquely identifier each fiber channel.                                                               |  |  |  |  |  |
|                    | ON/Dick statistics #1 (MCCADCAD/RON/Dick information #1) (MCCADCAD/RON #1                                                                                                   |  |  |  |  |  |
|                    |                                                                                                    |  |  |  |  |  |
|                    | FCID Fiber channel DEVICE_TYPE WWPN PORT_SPEED                                                                                                    |  |  |  |  |  |
|                    | name                                                                                                    |  |  |  |  |  |
|                    | (FCDEV)                                                                                                    |  |  |  |  |  |
|                    | 0 fcs4 Virtual Fibre Channel Client Adapter (adapter/vdevice/IBM C0507608F9E40000 8 GBIT                                                                                    |  |  |  |  |  |
|                    | fcs5 Virtual Fibre Channel Client Adapter (adapter/vdevice/IBM C050/608F9E40002 8 GBT fcs6 Virtual Fibre Channel Client Adapter (adapter/vdevice/IBM C0507608F9E40004 8 GBT |  |  |  |  |  |
|                    | 3 fcs7 Virtual Fibre Channel Client Adapter (adapter/vdevice/IBM C0507608F9E40006 8 GBIT                                                                                    |  |  |  |  |  |
| Nmfiles <col/>     | This table contains a list of original .nmon files used to create the data during the                                                                                       |  |  |  |  |  |
|                    | analysis process. This table only contains the filename in each record but the                                                                                              |  |  |  |  |  |
|                    | relative record number of each record in this table is the unique ID for each .nmon                                                                                         |  |  |  |  |  |
|                    | file. Other tables such as nmdb_ <col/> contains a FILEID field which maps to the                                                                                           |  |  |  |  |  |
|                    | relative record number in this file.                                                                                                    |  |  |  |  |  |
| Nminti_ <col/>     | This table provides a list of intervals in the NMON data captured along with a                                                                                              |  |  |  |  |  |
|                    | timestamp where each interval ended. The NMON graphs use this table to ensure                                                                                               |  |  |  |  |  |
|                    | that time periods are properly graphed.                                                                                                    |  |  |  |  |  |
| Nmisum_ <col/>     | This table provides an interval summary of the nmon statistics where several                                                                                                |  |  |  |  |  |
|                    | commonly graphed metrics are thrown together into 1 file to make the SQL                                                                                                    |  |  |  |  |  |
|                    | statements easier to write.                                                                                                    |  |  |  |  |  |
| Nivilpar_ <col/>   | described file                                                                                                    |  |  |  |  |  |
| Nmpotu <col/>      | This table provides information about the network configuration                                                                                                    |  |  |  |  |  |
|                    |                                                                                                    |  |  |  |  |  |
|                    | ID (HOSTNA                                                                                                    |  |  |  |  |  |
|                    |                                                                                                    |  |  |  |  |  |
|                    |                                                                                                    |  |  |  |  |  |
|                    | 1 end 1500 1024 Standard Ethernet Network Interface                                                                                                    |  |  |  |  |  |
|                    | i i ioo iooso o Loopback Network Interface                                                                                                    |  |  |  |  |  |
|                    |                                                                                                    |  |  |  |  |  |

| Nmtop_ <col/>  | This table provides the TOP, data tags from the original .nmon file but placed in a |
|----------------|-------------------------------------------------------------------------------------|
|                | field described file.                                                               |
| Nmtsum_ <col/> | This table provides an interval summary for all the TOP data tags.                  |